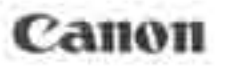

## EOS-1D Mark II DIGITAL

Cauton

eurad D

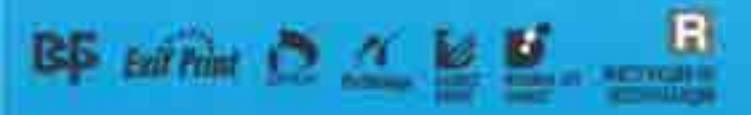

### Благодарим Вас за покупку изделия марки Canon

Камера EOS-1D Mark II - это цифровая одно-объективная зеркальная автофокусная камера с большой 8,2-мегапиксельной матрицей КМОП высокого разрешения. Камера допускает установку любых объективов Canon EF (кроме серии EF-S) и рассчитана на быструю съемку. Помимо высокоточной зональной автофокусировки, в камере предусмотрено много функций для всех видов фотосъемки, от полностью автоматической до творческой съемки на профессиональном уровне.

Для ознакомления с порядком работы с этой камерой прочитайте данную инструкцию.

### Проверьте камеру перед съемкой

Перед использованием камеры сделайте несколько пробных снимков и убедитесь, что изображения правильно записываются на карту памяти.

В случае невозможности записи или считывания изображений на персональном компьютере из-за неисправности камеры или карты памяти компания Canon не несет ответственности за потерянные данные или причиненные неудобства.

### Авторские права

Законодательство некоторых стран допускает использование фотографий людей или некоторых объектов только для личных целей. Также помните, что на некоторых концертах, выставках и т.п. фотосъемка запрещена.

- Canon и EOS являются торговыми марками компании Canon.
- Adobe является торговой маркой корпорации Adobe Systems.
- CompactFlash является торговой маркой корпорации SanDisk.
- Windows является торговой маркой или зарегистрированной торговой маркой корпорации Microsoft в США и/или других странах.
- Масintosh является торговой маркой или зарегистрированной торговой маркой корпорации Apple в США и других странах.
- Логотип SD является торговой маркой.
- Все другие названия компаний и торговые марки, упомянутые в этой Инструкции, являются собственностью своих владельцев.
- Данная цифровая камера поддерживает стандарты Exif 2.0 и Exif 2.21 (также называемые «Exit Print»). Exit Print является стандартом, предназначенным для улучшения связи между цифровыми камерами и принтерами. При подключении к принтеру, поддерживающему стандарт «Exit Print», учитываются установки камеры и производится оптимизация для улучшения качества печати.

### Контрольный список комплекта поставки

Убедитесь, что в комплект поставки камеры входит все нижеперечисленные позиции. При отсутствии каких-либо принадлежностей обращайтесь к своему дилеру.

Принадлежности, входящие в комплект камеры, также указаны в разделе «Состав системы» (стр. 170).

- EOS-1D Mark II / Корпус камеры (С установленным наглазником, крышкой корпуса и крышкой отсека аккумулятора. Встроенный литиевый элемент питания календаря/ часов.)
- **Ni-MH аккумулятор NP-E3** (С защитной крышкой и инструкцией)
- Зарядное устройство для Ni-MH аккумуляторов NC-E2 (С инструкцией)
- Переходник постоянного тока DCK-E1 (С инструкцией)
- Широкий ремень L5
- Интерфейсный кабель IFC-200D4
- Интерфейсный кабель IFC-400PCU
- Видеокабель VC-100
- С Компакт-диск EOS DIGITAL Solution Disk
- **С** Компакт-диск Digital Photo Professional Disk

#### 🔲 Карманная инструкция

Краткое руководство по съемке.

- Инструкция по эксплуатации камеры EOS-1D Mark II (данный документ)
- Руководство по работе с программным обеспечением для камеры EOS-1D Mark II

Содержит инструкции по переносу изображений в персональный компьютер и по обработке изображений в формате RAW.

#### Гарантийная карточка

- Не теряйте перечисленные выше комплектующие.
- \* Рекомендуется использовать карты памяти производства Canon.

### Содержание

### Введение

| Контрольный список комплекта поставки            | 3   |
|--------------------------------------------------|-----|
| Правила обращения                                | 8   |
| Элементы камеры и их назначение                  | .10 |
| Обозначения, используемые в настоящей Инструкции | .16 |

### 1 Начало работы .....

|   | - |   | - |
|---|---|---|---|
|   |   | ъ |   |
|   |   |   |   |
| - |   |   |   |

| Зарядка аккумулятора                  |    |
|---------------------------------------|----|
| Установка и извлечение аккумулятора   |    |
| Питание камеры от бытовой электросети |    |
| Установка и снятие объектива          |    |
| Установка и извлечение карты памяти   | 24 |
| Основные операции                     |    |
| Использование меню                    |    |
| Восстановление установок по умолчанию |    |
| Диоптрийная регулировка               |    |
| Установка даты и времени              |    |
| Замена элемента питания календаря     |    |
| Чистка датчика КМОП                   |    |
| Закрепление ремня                     | 42 |

### 2 Параметры изображения

|    | -     |  |
|----|-------|--|
| Е. | -     |  |
| -  |       |  |
|    |       |  |
| =  | <br>- |  |
| а. | -     |  |
|    |       |  |

| Задание качества записи изображений                   |    |
|-------------------------------------------------------|----|
| Установка чувствительности ISO                        | 47 |
| Выбор баланса белого                                  |    |
| Пользовательский баланс белого                        |    |
| Установка цветовой температуры                        |    |
| Коррекция баланса белого                              |    |
| Автоматическая вилка баланса белого                   |    |
| Выбор цветовой матрицы                                |    |
| Создание пользовательских параметров цветовой матрицы |    |
| Установка параметров обработки                        |    |
| Задание папки и карты памяти                          |    |
| Создание новой папки                                  |    |
| Выбор папки                                           |    |
| Выбор карты памяти                                    |    |
| Запись изображения на обе карты (Резервирование)      | 62 |
| Способы нумерации файлов                              |    |
| 3 Режимы автофокусировки и перевода кадров            |    |
| Выбор режима автофокусировки                          |    |
| Выбор точки автофокусировки                           | 68 |

| Регистрация и переключение на точку автофокусировки.<br>Зона активизации точки автофокусировки.<br>Чувствительность автофокусировки и максимальное относительное отверстие объектива<br>Если автофокусировка невозможна (ручная фокусировка).<br>Выбор режима перевода кадров.<br>Использование автоспуска.                                                                                                    | 70<br>.72<br>73<br>75<br>77<br>78                                                                                                    | 1                |
|----------------------------------------------------------------------------------------------------|----------------------------------------------------------------------------------------------------|------------------|
| 4 Управление экспозицией                                                                                                    | 79                                                                                                    |                  |
| Выбор режима замера экспозиции                                                                                                    | 80                                                                                                    | 5                |
| Программная автоэкспозиция                                                                                                    |                                                                                                    | 4                |
| Автоматическая установка экспозиции с приоритетом выдержки                                                                                                    |                                                                                                    |                  |
| Автоматическая установка экспозиции с приоритетом диафрагмы                                                                                                    | 88                                                                                                    |                  |
| Предварительный просмотр плуойны резкости                                                                                                    | 09                                                                                                    | 3                |
| Установка компенсации экспозиции                                                                                                    |                                                                                                    |                  |
| Автоматический брекетинг                                                                                                    | 93                                                                                                    |                  |
| Фиксация экспозиции (AE Lock)                                                                                                    |                                                                                                    | -                |
| Длительная выдержка В                                                                                                    |                                                                                                    | 4                |
| Подсветка ЖК-дисплея                                                                                                    | 96                                                                                                    |                  |
| Блокировка зеркала в верхнем положении                                                                                                    |                                                                                                    |                  |
| Шторка окуляра                                                                                                    | 97                                                                                                    |                  |
| Съемка со вспышкои                                                                                                    | 90                                                                                                    | 2                |
|                                                                                                    | Contraction of the                                                                                                    |                  |
| 5 Воспроизведение изображений                                                                                                    | .101                                                                                                    |                  |
| 5 Воспроизведение изображений                                                                                                    | .101<br>102                                                                                                    |                  |
| <b>5</b> Воспроизведение изображений<br>Просмотр изображений<br>Автоповорот изображения                                                                                                    | .101<br>.102<br>.104                                                                                                    | 6                |
| <b>5</b> Воспроизведение изображений<br>Просмотр изображений<br>Автоповорот изображения<br>Воспроизведение изображений<br>Измочение формата отображения                                                                                                    | 101<br>102<br>104<br>105                                                                                                    | 6                |
| <ul> <li>Боспроизведение изображений</li> <li>Просмотр изображений</li> <li>Автоповорот изображения</li> <li>Воспроизведение изображений</li> <li>Изменение формата отображения изображения</li> </ul>                                                                                                    | 101<br>102<br>104<br>105<br>106<br>109                                                                                                    | 6                |
| <ul> <li>Боспроизведение изображений</li> <li>Просмотр изображений</li> <li>Автоповорот изображения</li> <li>Воспроизведение изображений</li> <li>Изменение формата отображения изображения</li> <li>Увеличение изображения</li> <li>Поворот изображения</li> </ul>                                                                                                    | 101<br>102<br>104<br>105<br>106<br>109<br>110                                                                                                    | 6                |
| <ul> <li>Боспроизведение изображений</li> <li>Просмотр изображений</li> <li>Автоповорот изображения</li> <li>Воспроизведение изображений</li> <li>Изменение формата отображения изображения</li> <li>Увеличение изображения</li> <li>Поворот изображения</li> <li>Просмотр изображений на экране телевизора</li> </ul>                                                                                                    | 101<br>102<br>104<br>105<br>106<br>109<br>110<br>111                                                                                                    | 6                |
| <ul> <li>Боспроизведение изображений</li> <li>Просмотр изображений</li> <li>Автоповорот изображения</li> <li>Воспроизведение изображений</li> <li>Изменение формата отображения изображения</li> <li>Увеличение изображения</li> <li>Поворот изображения</li> <li>Просмотр изображений на экране телевизора</li> <li>Защита изображений</li> </ul>                                                                                                    | 101<br>102<br>104<br>105<br>106<br>109<br>110<br>111<br>112                                                                                                    | 6                |
| <ul> <li>Боспроизведение изображений</li> <li>Просмотр изображений</li> <li>Автоповорот изображения</li> <li>Воспроизведение изображений</li> <li>Изменение формата отображения изображения</li> <li>Увеличение изображения</li> <li>Поворот изображения</li> <li>Просмотр изображений на экране телевизора</li> <li>Защита изображений</li> <li>Запись звука для изображения</li> </ul>                                                                                                    | 101<br>102<br>104<br>105<br>106<br>109<br>110<br>111<br>112<br>112                                                                                                    | 6                |
| <ul> <li>Боспроизведение изображений</li> <li>Просмотр изображения.</li> <li>Автоповорот изображения.</li> <li>Воспроизведение изображений.</li> <li>Изменение формата отображения изображения.</li> <li>Увеличение изображения.</li> <li>Поворот изображения.</li> <li>Просмотр изображений на экране телевизора.</li> <li>Защита изображений.</li> <li>Запись звука для изображения.</li> </ul>                                                                                                    | 101<br>102<br>104<br>105<br>106<br>109<br>110<br>111<br>112<br>114<br>115                                                                                                   | 6<br>7<br>8      |
| <ul> <li>Воспроизведение изображений</li> <li>Просмотр изображений</li> <li>Автоповорот изображения</li> <li>Воспроизведение изображений</li> <li>Изменение формата отображения изображения</li> <li>Увеличение изображения</li> <li>Поворот изображения</li> <li>Просмотр изображений на экране телевизора</li> <li>Защита изображений</li> <li>Запись звука для изображения</li> <li>Стирание изображений</li> <li>Форматирование карты памяти</li> </ul>                                                                                                    | 101<br>102<br>104<br>105<br>106<br>109<br>110<br>111<br>112<br>114<br>115<br>118                                                                                            | 6<br>7<br>8      |
| <ul> <li>Воспроизведение изображений</li> <li>Просмотр изображений</li> <li>Автоповорот изображения</li> <li>Воспроизведение изображений</li> <li>Изменение формата отображения изображения</li> <li>Увеличение изображения</li> <li>Поворот изображения</li> <li>Поворот изображения</li> <li>Просмотр изображения</li> <li>Автоповорот изображения</li> <li>Стирание изображений</li> <li>Форматирование карты памяти</li> </ul>                                                                                                    | 101<br>102<br>104<br>105<br>106<br>109<br>110<br>111<br>112<br>114<br>115<br>118<br>121                                                                                     | 6<br>7<br>8      |
| 5 Воспроизведение изображений         Просмотр изображения.         Автоповорот изображения.         Воспроизведение изображений.         Изменение формата отображения изображения.         Увеличение изображения.         Поворот изображения.         Поворот изображения.         Поворот изображения.         Поворот изображения.         Просмотр изображения.         Просмотр изображения.         Просмотр изображения.         Стирание изображений.         Запись звука для изображения.         Стирание изображений.         Форматирование карты памяти.         6 Непосредственная печать с камеры.         7 DPOF: Формат заказа на цифровую печать | 101<br>102<br>104<br>105<br>106<br>109<br>110<br>111<br>112<br>114<br>115<br>118<br>121<br>121                                                                              | 6<br>7<br>8<br>9 |
| <ul> <li>Воспроизведение изображений</li> <li>Просмотр изображений.</li> <li>Автоповорот изображения.</li> <li>Воспроизведение изображений.</li> <li>Изменение формата отображения изображения.</li> <li>Увеличение изображения.</li> <li>Поворот изображения.</li> <li>Поворот изображения.</li> <li>Просмотр изображения.</li> <li>Просмотр изображения</li> <li>Защита изображений.</li> <li>Запись звука для изображения.</li> <li>Стирание изображений.</li> <li>Форматирование карты памяти.</li> <li>Непосредственная печать с камеры.</li> <li>7 DPOF: Формат заказа на цифровую печать</li> <li>8 Индивидуальная настройка камеры.</li> </ul>                 | 101         102         104         105         106         109         110         111         112         114         115         118         121         137         145 | 6<br>7<br>8      |

### Меры предосторожности

Во избежание травмы, смертельного исхода и материального ущерба соблюдайте указанные меры предосторожности и не нарушайте правил эксплуатации оборудования.

### Предотвращение серьезной травмы или смерти

- Во избежание пожара, перегрева, утечки химических веществ и взрывов соблюдайте следующие меры предосторожности:
  - Используйте только те аккумуляторы, источники питания и дополнительные принадлежности, которые рассматриваются в настоящей Инструкции. Не используйте самодельные или модифицированные аккумуляторы.
  - Не разбирайте и не модифицируйте аккумулятор или элемент резервного питания, а также не допускайте их короткого замыкания. Запрещается нагревать аккумулятор или элемент резервного питания, а также что-либо припаивать к ним. Не допускайте попадания аккумулятора или элемента резервного питания в огонь или воду. Не допускайте сильных ударов по аккумулятору или элементу резервного питания.
  - Соблюдайте правильную полярность подключения аккумулятора или элемента резервного питания (+ -). Запрещается одновременно устанавливать старые и новые элементы питания или элементы питания разных типов.
  - Запрещается заряжать аккумулятор, если температура воздуха отличается от допустимой (О - 40°С). Кроме того, не превышайте время зарядки.
  - Не вставляйте посторонние металлические предметы в электрические контакты камеры, дополнительных принадлежностей, соединительных кабелей и т.п.
- Храните элемент резервного питания в местах, недоступных для детей. Если ребенок проглотил элемент питания, немедленно обратитесь к врачу. (Химические вещества из элемента питания могут повредить желудок и кишечник.)
- Утилизируя аккумулятор или элемент резервного питания, изолируйте их электрические контакты с помощью ленты для исключения контактов с другими металлическими объектами или элементами питания. Это служит для предотвращения возгорания или взрыва.
- Если во время зарядки аккумулятора он излишне нагрелся, появился дым или запах, во избежание пожара немедленно отсоедините зарядное устройство от электрической розетки.
- Если аккумулятор или элемент резервного питания протек, изменил цвет, потерял форму, от него идет дым или запах, немедленно извлеките его. Будьте осторожны, чтобы не обжечься.
- Не допускайте попадания веществ, вытекших из элемента питания, в глаза, на кожу или на одежду. Возможна потеря зрения или кожные заболевания. Если жидкость, вытекшая из элемента питания или аккумулятора, попала в глаза, на кожу или на одежду, промойте пострадавшее место большим количеством чистой воды, но не трите его. Немедленно обратитесь к врачу.
- Во время зарядки не допускайте к оборудованию детей. Ребенок может задохнуться, запутавшись в кабеле, или получить удар электрическим током.
- Не оставляйте кабели вблизи от источников тепла. При нагревании возможна деформация кабеля или оплавление изоляции, что может стать причиной пожара или удара электрическим током.
- Не направляйте вспышку на водителей. Это может привести к аварии.

6

- Не допускайте срабатывания вспышки в непосредственной близости от глаз людей. При этом возможно повреждение зрения. Съемка маленьких детей с использованием вспышки должна производиться с расстояния не менее 1 м.
- Прежде чем убрать на хранение неиспользуемую камеру или дополнительную принадлежность, извлеките аккумулятор и отсоедините кабель питания. Это исключает удар электрическим током, нагрев и возгорание.
- Не используйте оборудование в местах, в которых присутствует горючий газ. Это служит для предотвращения взрыва или возгорания.

- Если при падении оборудования поврежден его корпус, во избежание поражения электрическим током не касайтесь внутренних деталей оборудования.
- Не разбирайте оборудование и не вносите изменение в его конструкцию. Находящиеся под высоким напряжением внутренние детали могут вызвать поражение электрическим током.
- Не смотрите на солнце или очень яркие источники света через камеру или объектив. Это может привести к повреждению зрения.
- Держите камеру в местах, недоступных для маленьких детей. Ребенок может задохнуться, запутавшись в ремне.
- Запрещается хранить оборудование в запыленных или влажных местах. Это исключит возгорание или поражение электрическим током.
- Перед использованием камеры в самолете или больнице выясните, разрешена ли съемка.
   Электромагнитное излучение от камеры может помешать работе приборов самолета или медицинского оборудования в больнице.
- Во избежание пожара и поражения электрическим током соблюдайте следующие меры безопасности:
  - Обязательно полностью вставляйте вилку в электрическую розетку.
  - Не беритесь за вилку кабеля питания влажными руками.
  - Отсоединяя кабель питания, берите его за вилку.
  - Не допускайте царапин, порезов и слишком сильного изгиба кабеля питания, а также не ставьте на кабель тяжелые предметы. Не перекручивайте и не связывайте кабели.
  - Не подсоединяйте к одной электрической розетке слишком много вилок питания.
  - Не используйте кабели с поврежденной изоляцией.
- Периодически отсоединяйте кабель питания и протирайте электрическую розетку сухой тканью.
   Если в воздухе много пыли, влаги или масла, намокшая пыль на электрической розетке может стать причиной короткого замыкания или пожара.

#### Предотвращение травм или повреждения оборудования

- Не оставляйте оборудование в автомобиле под прямыми солнечными лучами или вблизи от источника тепла. Нагревшееся оборудование может стать причиной ожога.
- Не переносите камеру, установленную на штатив. Это может привести к травме. Также убедитесь, что штатив достаточно прочен для установки камеры и объектива.
- Не оставляйте объектив или камеру с установленным объективом на солнце без крышки объектива.
   В противном случае солнечные лучи, сконцентрированные объективом, могут вызвать пожар.
- Не закрывайте зарядные устройства тканью и не заворачивайте их в нее. В противном случае возможен перегрев устройства и, как следствие, его деформация или возгорание.
- Не допускайте падения камеры в воду. При попадании внутрь камеры воды или металлических фрагментов немедленно извлеките аккумулятор и элемент резервного питания. Это исключит возгорание или поражение электрическим током.
- Не используйте и не оставляйте аккумулятор или элемент резервного питания в жарких местах.
   В противном случае возможна протечка аккумулятора или сокращение срока его службы.
   Кроме того, нагревшийся аккумулятор или элемент резервного питания могут вызвать ожог.
- Запрещается использовать для чистки оборудования растворители, бензол или прочие органические растворители. В противном случае возможен пожар или угроза здоровью.

В случае неполадок в работе оборудования или необходимости его ремонта обращайтесь к дилеру или в ближайший сервисный центр компании Canon.

### Правила обращения

#### Уход за камерой

- Камера представляет собой высокоточный аппарат. Избегайте падения камеры и механических воздействий на нее.
- Данная камера не является водонепроницаемой, ее нельзя использовать под водой. Если камера намокла, извлеките аккумулятор и незамедлительно обратитесь к ближайшему дилеру Canon. Вытирайте малейшие капли воды сухой тканью. Если камера подверглась воздействию соленого воздуха, протрите ее хорошо отжатой влажной тканью.
- Запрещается оставлять камеру рядом с приборами, обладающими сильным магнитным полем, например, рядом с магнитами или электродвигателями. Также не следует оставлять камеру рядом с мощными источниками радиоизлучения, например, рядом с большими антеннами. Сильные магнитные поля или радиоволны могут вызвать неполадки в работе камеры или уничтожить данные изображений.
- Не оставляйте камеру в местах с высокой температурой, например, в автомобиле, стоящем на открытом солнце. Камера может выйти из строя под воздействием высокой температуры.
- Камера содержит высокоточные электронные компоненты. Запрещается самостоятельно разбирать камеру.
- Для удаления пыли с объектива, окуляра видоискателя, зеркала и фокусировочного экрана пользуйтесь специальной грушей. Не используйте для протирки корпуса или объектива камеры чистящие средства, содержащие органические растворители. Для удаления стойких загрязнений обращайтесь к дилеру компании Canon.
- Не прикасайтесь пальцами к электрическим контактам камеры. В противном случае возможна коррозия контактов. Коррозия контактов может привести к неполадкам в работе камеры.
- Если камера быстро переносится с холода в теплое помещение, то на камере и ее внутренних деталях может образоваться конденсат. Во избежание конденсации предварительно поместите камеру в пластиковый мешок и подождите, пока камера постепенно нагреется.
- Если внутри камеры образовался конденсат, не пользуйтесь камерой. В противном случае она может выйти из строя. Снимите объектив, извлеките карту памяти и аккумулятор, затем подождите, пока конденсат не испарится.
- Если не планируется использовать камеру в течение длительного времени, то извлеките из нее аккумулятор и храните камеру в сухом, прохладном помещении с хорошей вентиляцией. Даже во время хранения камеры периодически несколько раз нажимайте кнопку спуска затвора, чтобы убедиться в работоспособности камеры.
- Не храните камеру в помещениях, в которых находятся вызывающие коррозию химические вещества (например, в фотолабораториях и химических лабораториях).
- Если камера длительное время не использовалась, перед началом работы с ней проверьте работу всех функций. Если камера в течение некоторого времени не использовалась или если предстоит важная съемка, заранее проверьте камеру у дилера Сапоп или самостоятельно убедитесь в правильности ее работы.

#### ЖК-дисплеи и ЖК-монитор

- Хотя ЖК-монитор изготовлен с использованием высокоточной технологии и более 99,99% пикселов полностью работоспособны, среди оставшихся менее 0,01 % пикселов могут присутствовать отдельные неработоспособные пикселы. Неработоспособные пикселы, отображающиеся только черным, красным или другим цветом, не являются неисправностью. Они не влияют на записываемые изображения.
- При низкой температуре скорость срабатывания ЖК-дисплея может уменьшаться. При высоких температурах дисплей может потемнеть. При комнатной температуре нормальный цвет дисплея восстановится.

#### Карта памяти

- Карты памяти являются прецизионными устройствами. Не допускайте падения карт памяти и не подвергайте их воздействию вибрации. Физический удар или вибрация могут уничтожить изображения, записанные на карту.
- Не храните и не используйте карты памяти вблизи от объектов, обладающих сильным магнитным полем (например, рядом с телевизорами, громкоговорителями или магнитами), а также в местах, где возможно накопление зарядов статического электричества. В таких условиях возможно повреждение изображений, записанных на карте.
- Не оставляйте карты памяти под прямыми солнечными лучами или вблизи от источников тепла. При нагреве карты могут деформироваться и выйти из строя.
- Не допускайте попадания на карты памяти каких-либо жидкостей.
- Для защиты записанных изображений обязательно храните карты памяти в футляре.
- Запись и воспроизведение изображений с карт памяти других производителей могут оказаться невозможными. В таком случае используйте карту памяти производства Canon.
- 🔹 Не сгибайте карту, не прикладывайте к ней избыточных усилий и не допускайте ударов.
- Запрещается хранить карты памяти в жарких, запыленных или влажных помещениях.

#### Электрические контакты объектива

После снятия объектива с камеры наденьте защитные крышки камеры или поставьте объектив нижним концом вверх, чтобы не поцарапать поверхность объектива и не повредить электрические контакты.

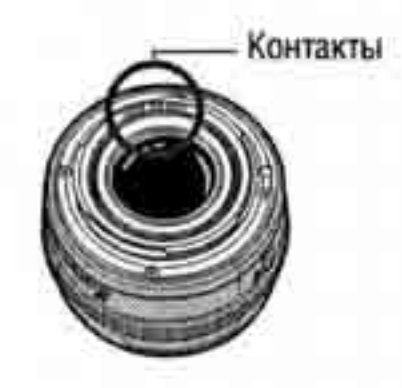

#### Предупреждения при длительном использовании

Если переключатель <>>> длительное время остается в положении <>>>, камера может нагреться. Хотя это не является неисправностью, при длительном контакте с камерой возможны незначительные ожоги кожи.

### Элементы камеры и их назначение

За дополнительной информацией обращайтесь к страницам, указанным в скобках (стр. \*\*)

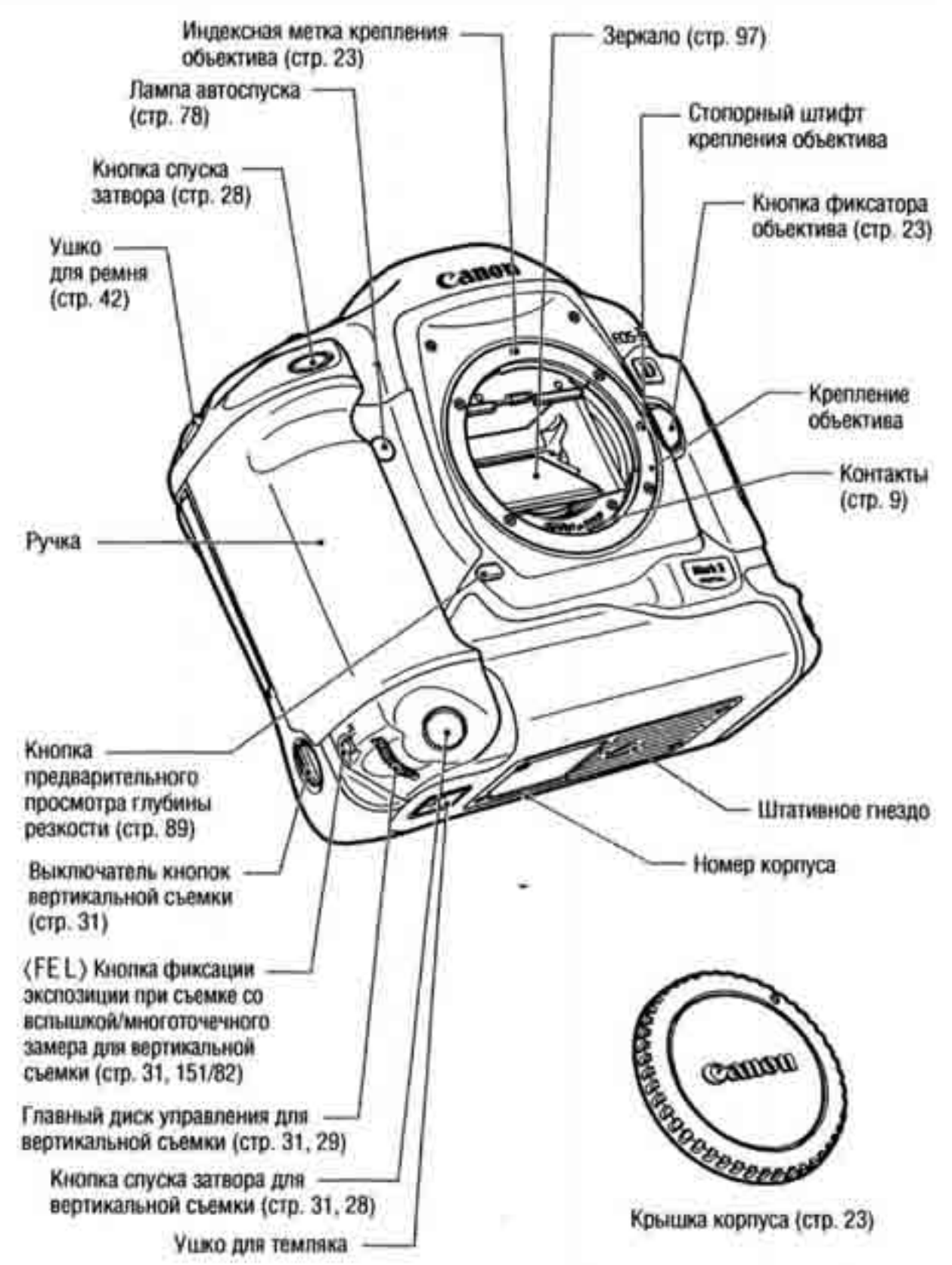

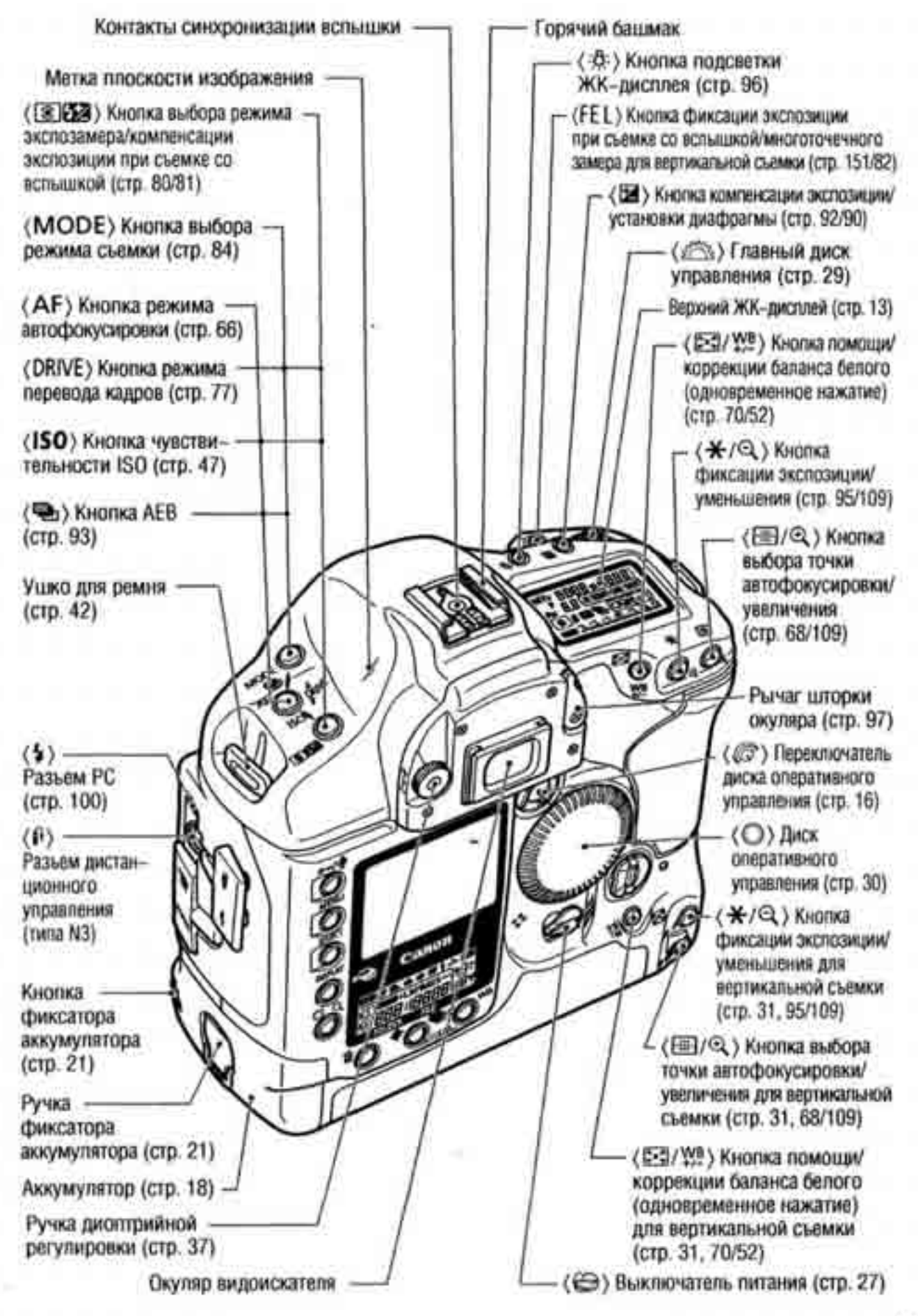

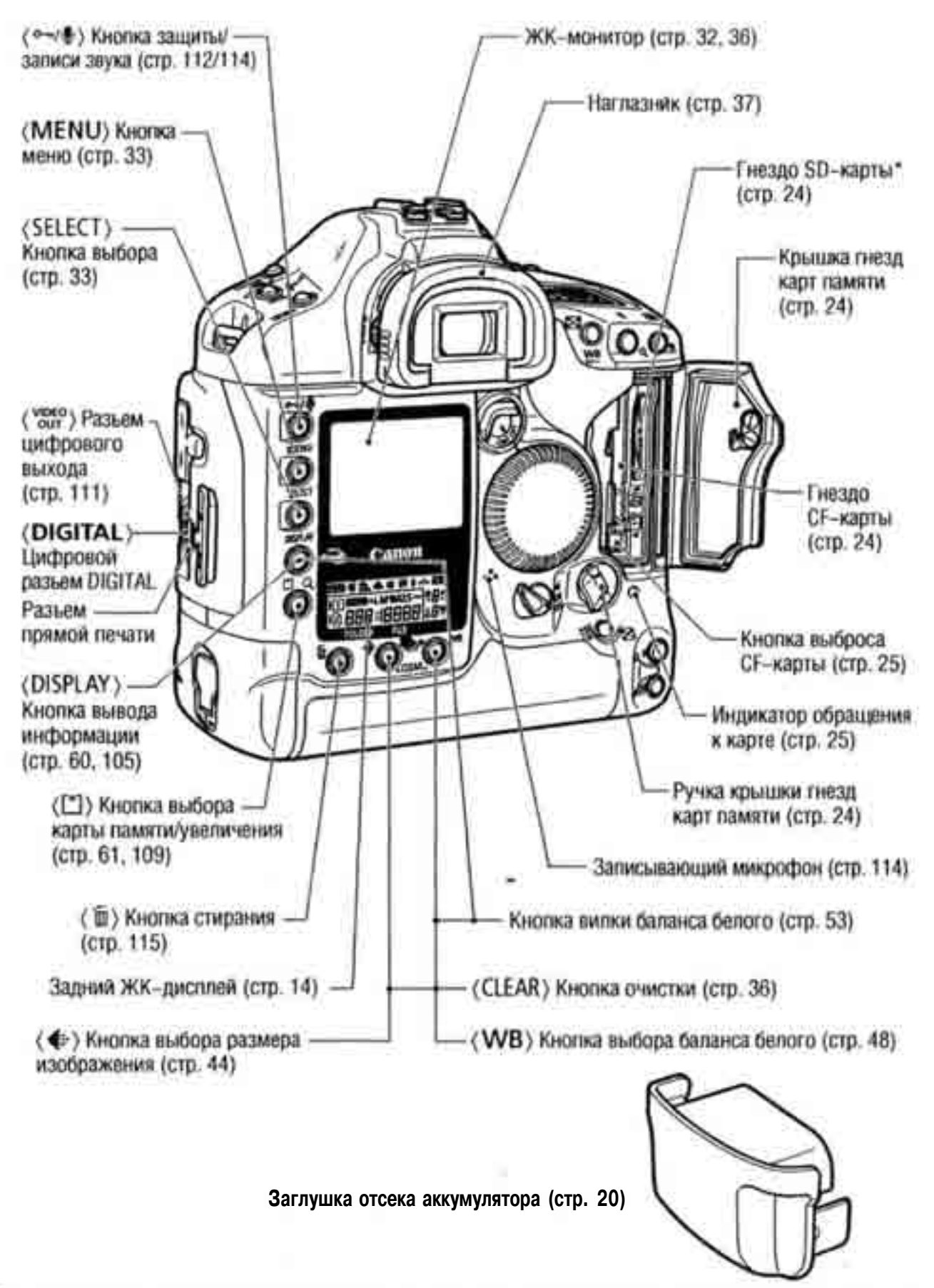

\* В данной Инструкции под термином «карта SD» понимается карта памяти типа SD.

#### Верхний ЖК-дисплей

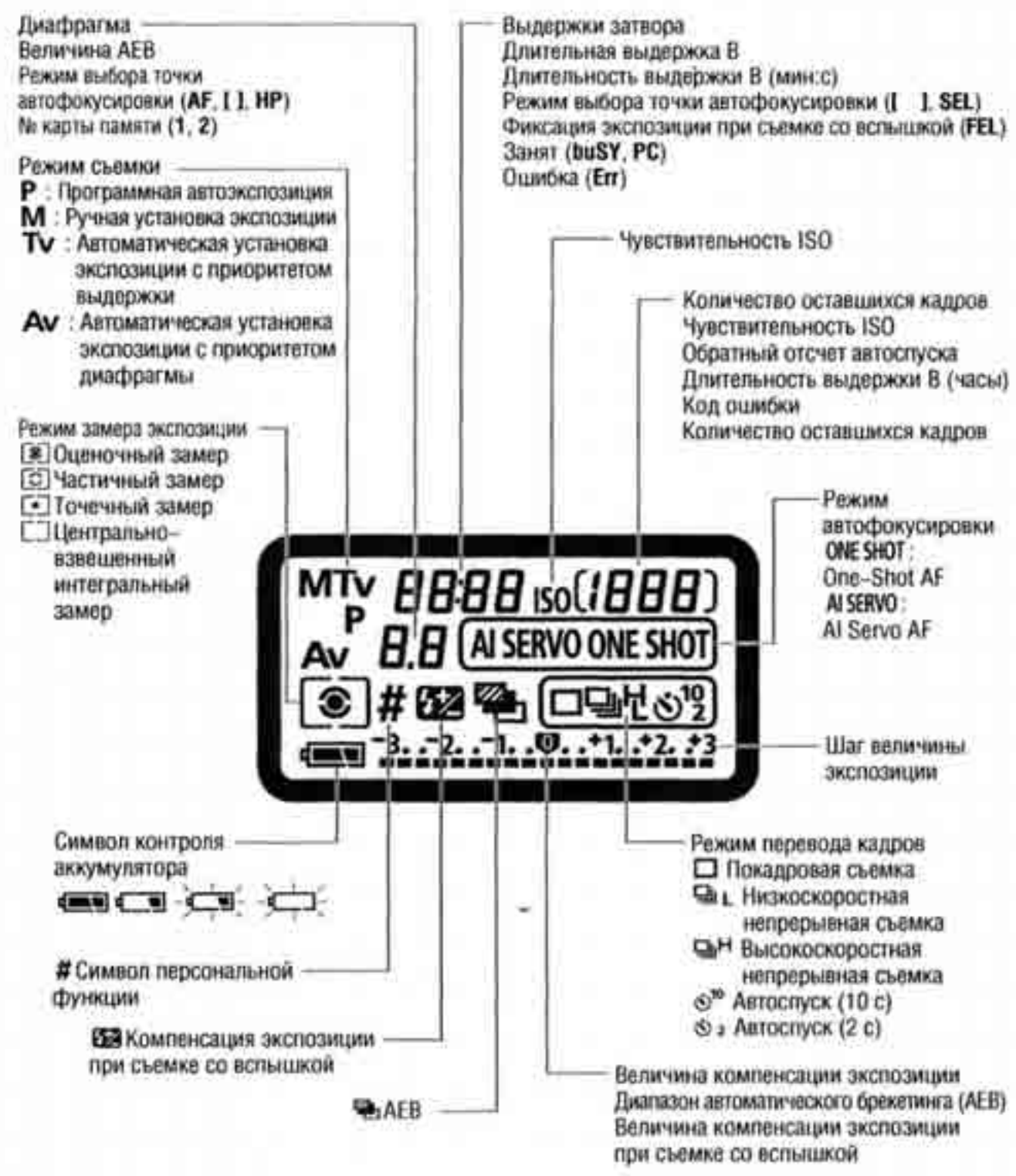

В реальной эксплуатации на дисплее отображаются только требуемые элементы.

#### Задний ЖК-дисплей

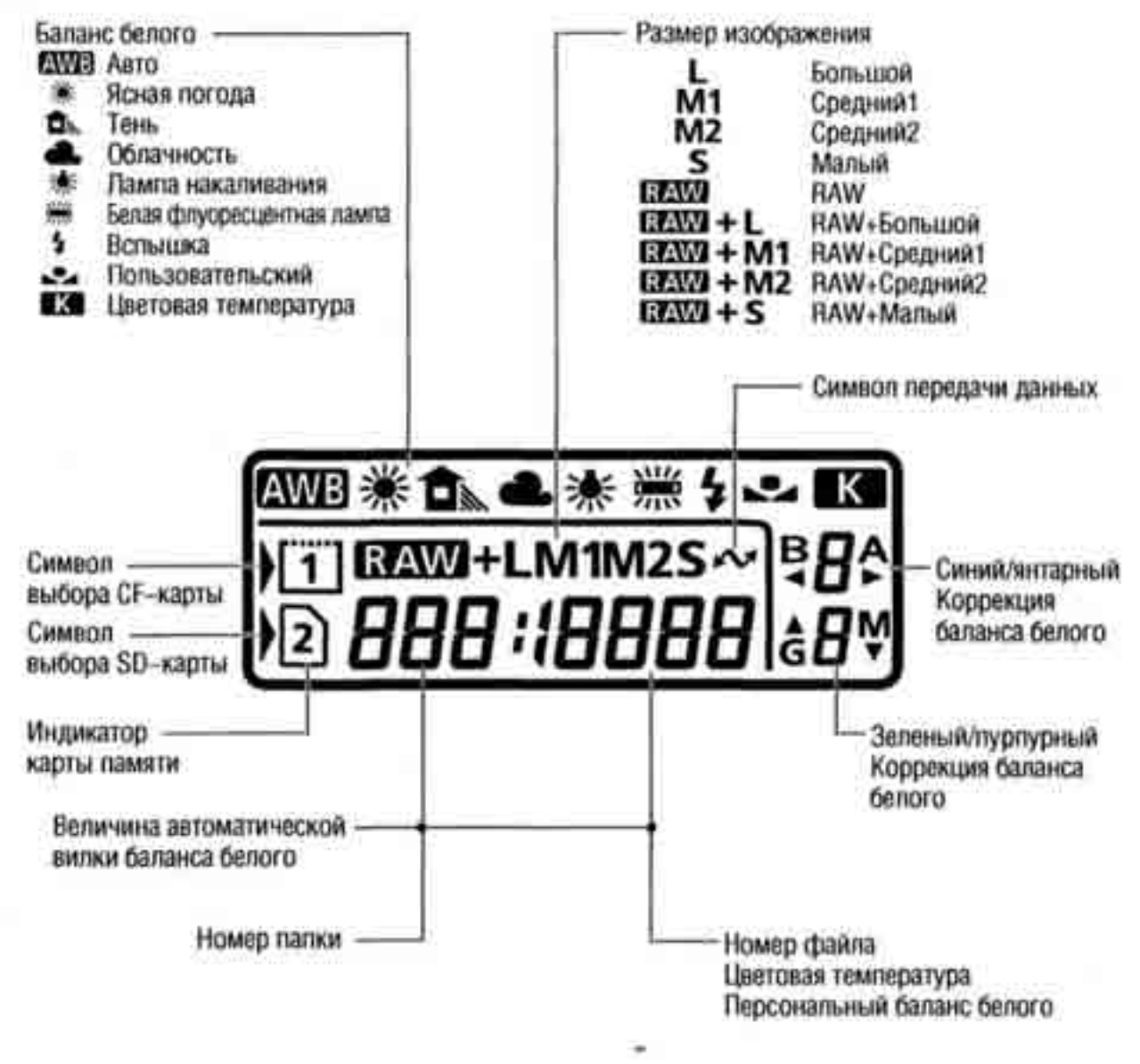

В реальной эксплуатации на дисплее отображаются только требуемые элементы.

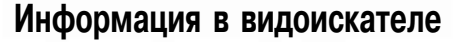

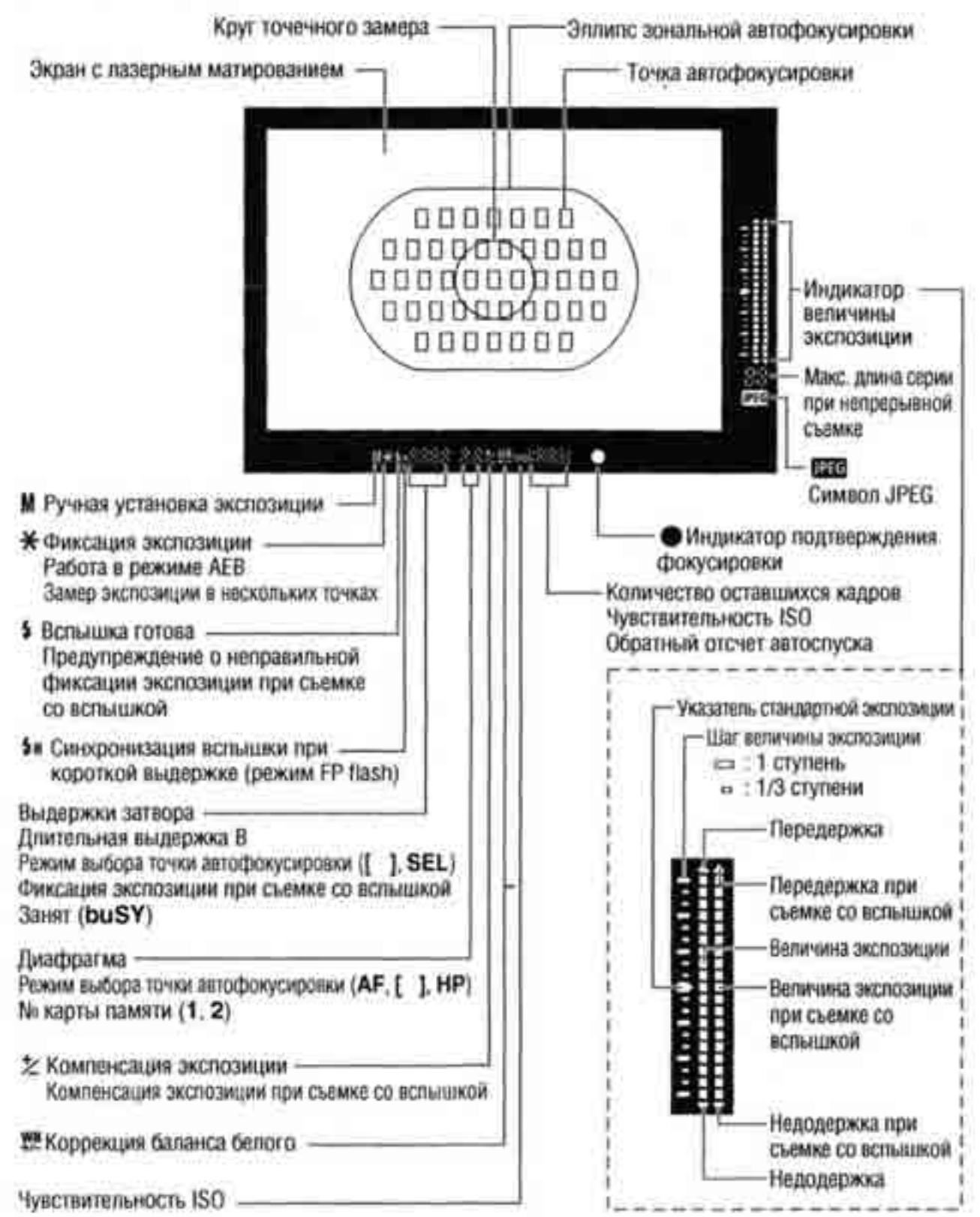

### Обозначения, используемые в настоящей Инструкции

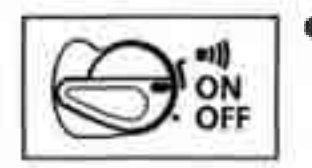

Втекстезначок < > обозначает выключатель питания. Во всех приводимых в данной Инструкции операциях предполагается, что переключатель < >> установлен вположение <ON> или<=))>.

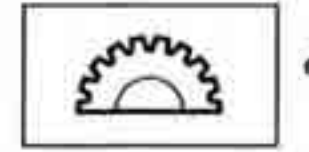

Символ < 2003 > обозначает главный диск управления.

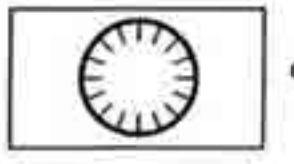

Символ < > обозначает диск оперативного управления.

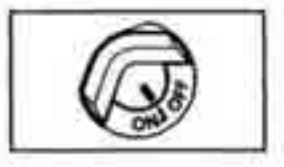

Символ < >> обозначает выключатель диска оперативного управления.

Приоперацияхсдиском < > предполагается, что выключатель < @> уже установлен в положение < O N > (Вкл.). Не забудьте установить его в положение < O N >.

- Символы и метки, используемые в настоящей инструкции для обозначения кнопок камеры, соответствуют символам и меткам на камере.
- За дополнительной информацией обращайтесь к страницам, указанным в скобках (стр.\*\*).
- В данной инструкции по эксплуатации в качестве примера используется объектив Canon EF50mm f/1.4 USM.
- В описаниях операций предполагается, что для функций меню и пользовательских функций установлены значения по умолчанию.
- Символ 🛄 означает, что установка может быть изменена с помощью меню.
- Символ (26) или (316) означает, что соответствующая функция действует в течение 6 или 16 с после отпускания кнопки.
- В настоящей инструкции используются следующие обозначения:

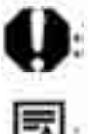

Символ предупреждения служит для предупреждения с целью предотвращения неполадок при съемке.

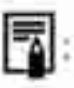

Символ примечания указывает на дополнительную информацию.

# Начало работы

В этой главе рассматриваются несколько подготовительных этапов и основные операции с камерой EOS-1D Mark II.

### Зарядка аккумулятора

Подробные сведения об аккумуляторе приводятся в инструкции к Ni-MH аккумулятору NP-E3 или к зарядному устройству NC-E2 для Ni-MH аккумуляторов.

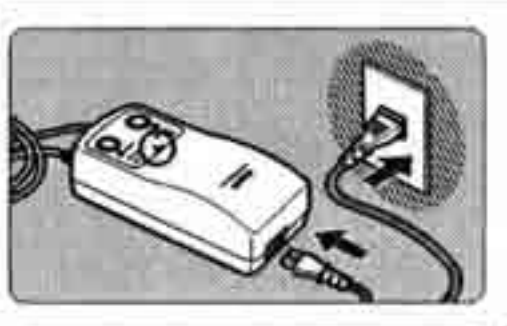

- Подсоединитекабельпитания. • Загорается индикатор < POWER>.

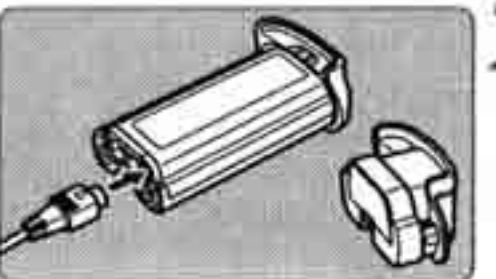

- Снимите защитную крышку и подсоедините аккумулятор.
  - Установите крышку на заглушку отсека аккумулятора и уберите их.
  - Когда аккумулятор не установлен в камеру, во избежание короткого замыкания обязательно устанавливайте на него защитную крышку.

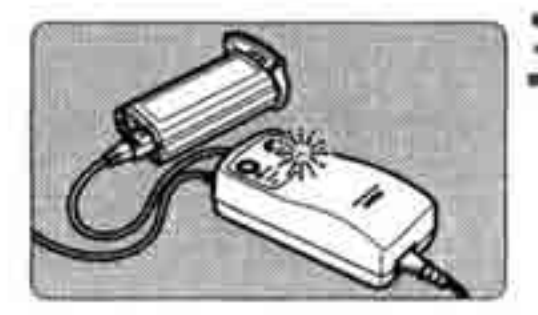

### Зарядите аккумулятор.

- При подсоединении аккумулятора зарядка начинается автоматически, и загорается индикатор <CHARGE>.
- Когда аккумулятор будет полностью заряжен, этот индикатор быстро мигает (два раза в секунду).
- Полная зарядка полностью разряженного аккумулятора занимает приблизительно 120 мин.
- После завершения зарядки аккумулятора отсоедините его, затем отсоедините кабель питания от электрической розетки.

### Установка и извлечение аккумулятора

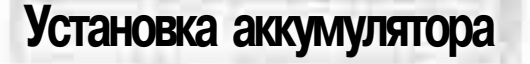

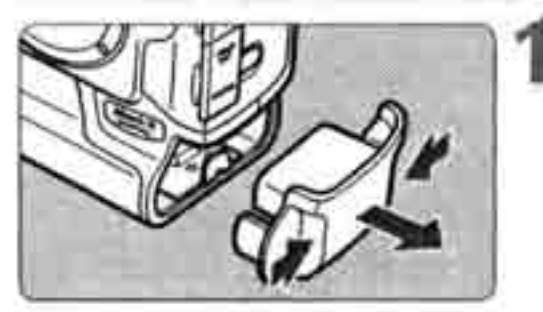

- Снимите заглушку отсека аккумулятора.
- Возьмитесь за обе стороны заглушки и снимите ее.

### Вставьте аккумулятор.

 Вставьте аккумулятор и, нажимая на него, поверните ручку фиксатора, как показано на рисунке.

При загрязнении резиновой прокладки аккумулятора (обеспечивающей водонепроницаемость) очистите ее влажным ватным тампоном.

Резиновая прокладка

### Проверка уровня заряда аккумулятора

Если переключатель < >> установлен в положение < O N > (Вкл.) (стр. 27), уровень заряда аккумулятора отображается следующим образом.

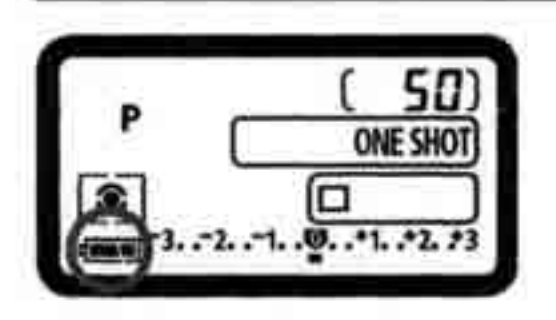

 Уровень заряда аккумулятора в норме.

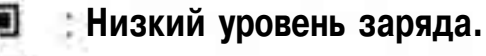

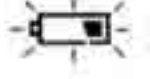

Аккумулятор скоро полностью

разрядится.

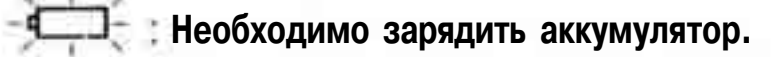

### Ресурсаккумулятора

| Температура | Количество кадров   |
|-------------|---------------------|
| При 20°С    | Приблизительно 1200 |
| При 0°С     | Приблизительно 800  |

Значения основаны на стандартах тестирования компании Canon.

- Фактическое количество кадров может быть меньше указанного, в зависимости от условий съемки.
  - # Количество кадров уменьшается при более частом использовании ЖК-монитора.
  - \* Количество кадров также уменьшается, если длительное время удерживать наполовину нажатой кнопку спуска затвора или включать автофокусировку, не производя при этом съемку.
  - Если постоянно заряжать Mi-MH аккумулятор до того, как он полностью разрядится, емкость аккумулятора уменьшится. В инструкции к зарядному устройству NOE2 для Ni-MH аккумуляторов указано, как этого избежать.

### Извлечение аккумулятора

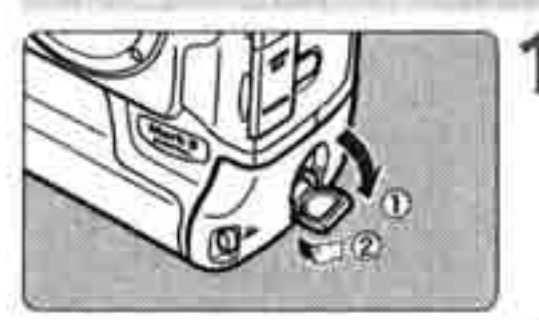

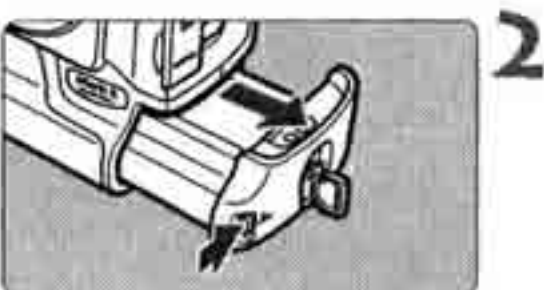

Нажмите кнопку фиксатора и извлеките аккумулятор.

### Питание камеры от бытовой электросети

Переходник постоянного тока DCK-E1 позволяет подключить камеру к бытовой электросети и не беспокоиться об уровне заряда аккумулятора.

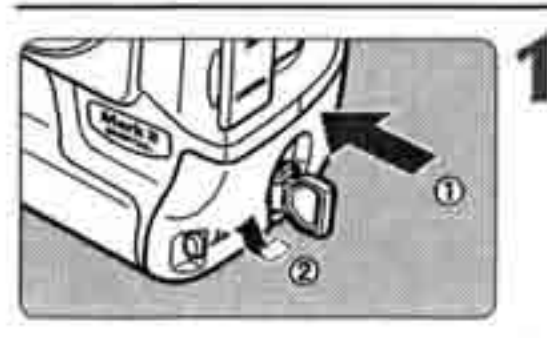

- Установите переходник постоянного тока.
  - Вставьте переходник и, нажимая на него, поверните ручку фиксатора, как показано на рисунке.

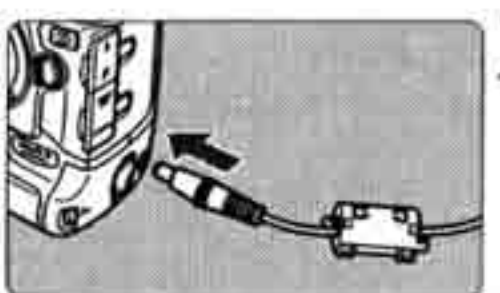

Подсоедините вилку постоянного тока.

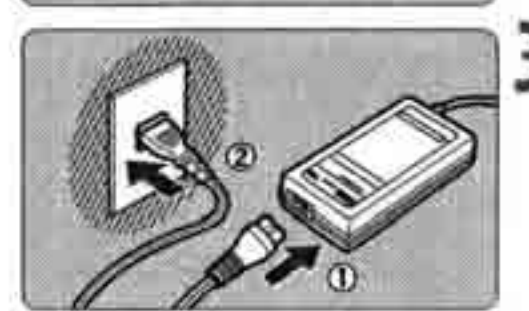

Подсоедините кабель питания.

 Завершив работу с камерой, установите выключатель < >> в положение < OFF> и отсоедините вилку от электрической розетки.

\* Переходник постоянного тока не является водонепроницаемым, поэтому не допускайте его намокания при работе вне помещения.

 Запрещается отсоединять штекер постоянного тока или кабель питания блока питания от электрической розетки, когда выключатель <>>> установлен в положение < O N > (Вкл.). В противном случае камера может перестать работать. Бели камера перестала работать, извлеките переходник постоянного тока из камеры и снова установите его.

### Установка и снятие объектива

### Установка объектива

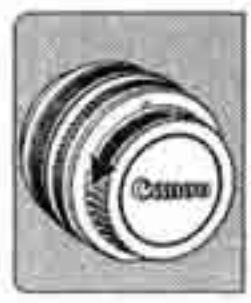

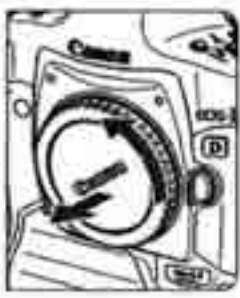

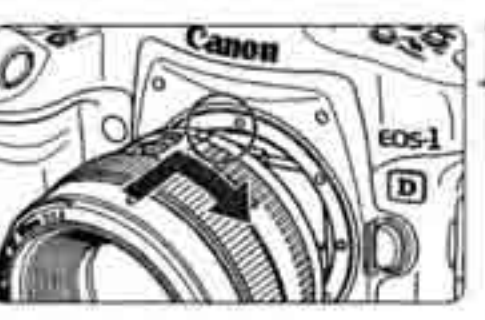

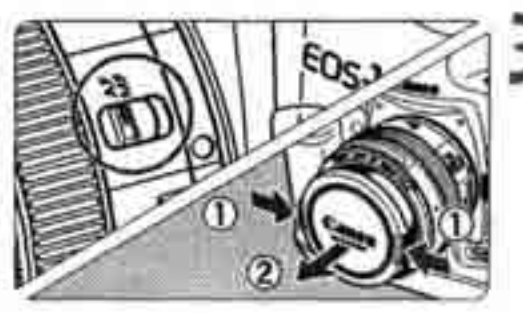

### Снимите крышки.

 Снимите заднюю крышку объектива и крышку на корпусе камеры, повернув их в направлении показанных на рисунке стрелок.

### Установите объектив.

 Совместите красные точки на объективе и на камере и поверните объектив в направлении, указанном стрелкой, до его фиксации на месте.

### На объективе переключатель режимов фокусировки установите в положение <AF>.

 Если он установлен в положение <MF>, автофокусировка невозможна.

Снимите переднюю крышку объектива.

Снятие объектива

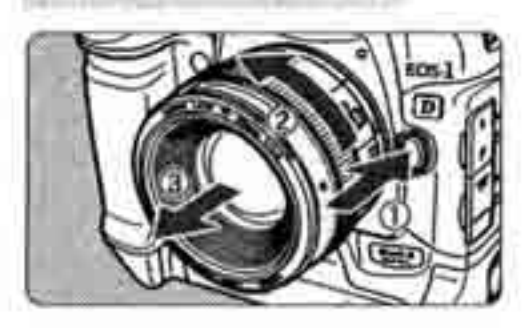

# Удерживая нажатой кнопку разблокировки объектива, поверните объектив так, как показано стрелкой.

 Поверните объектив красной точкой вверх, затем снимите объектив.

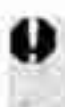

При установке или снятии объектива следите, чтобы в камеру через крепление объектива не попала пыль.

### Установка и извлечение карты памяти

Камера позволяет использовать CF-карты и карты SD. Для съемки должны быть установлена хотя бы одна карта.

Если установлены обе карты, можно выбрать карту для записи изображений (стр.61).

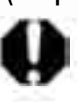

При использовании карты SD убедитесь, что переключатель защиты от записи находится в верхнем положении, разрешающем запись/стирание.

### Установка карты

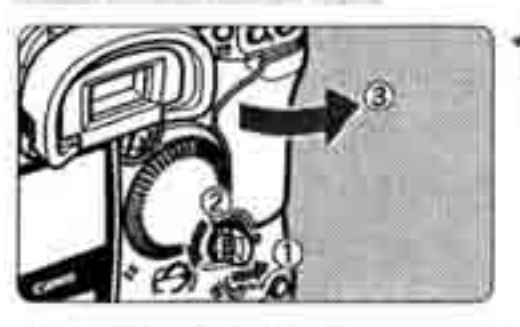

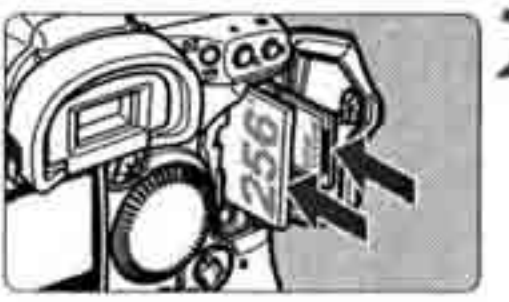

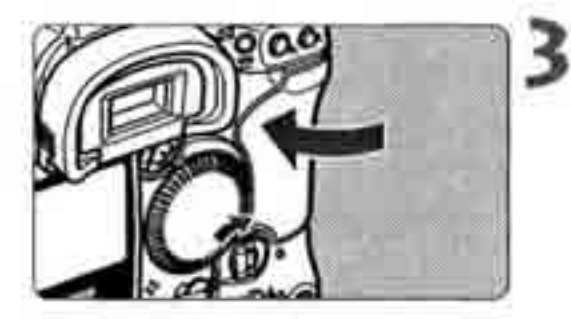

### Откройте крышку.

 Поднимите и поверните ручку фиксатора крышки, как показано стрелкой.

### Установите карту памяти в камеру.

- Левое гнездо предназначено для СF-карты, правое гнездо - для карты SD.
- Убедитесь, что карта обращена этикеткой влево, затем нажмите на карту в направлении стрелки <</li>

### Закройте крышку.

 Нажмите на крышку так, чтобы ручка фиксатора крышки вернулась в исходное положение.

### Поверните выключатель < >>

- в положение < O N > (Вкл.).
- На верхнем ЖК-дисплее и в видоискателе отображается оставшееся количество кадров.
- На заднем ЖК-дисплее отображаются номер папки и номер файла. Также отображается символ используемой карты памяти.

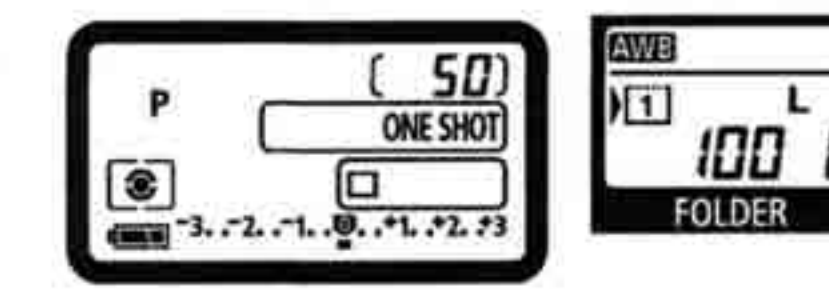

Камера совместима с СF-картами типа I и II.

### Извлечениекарты

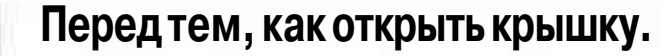

- Поверните выключатель < >> в положение
   <OEF> (Выкл.)-
- Убедитесь, что индикатор обращения к карте не горит и на верхнем ЖК-дисплее не отображается символ «buSY». Затем откройте крышку.

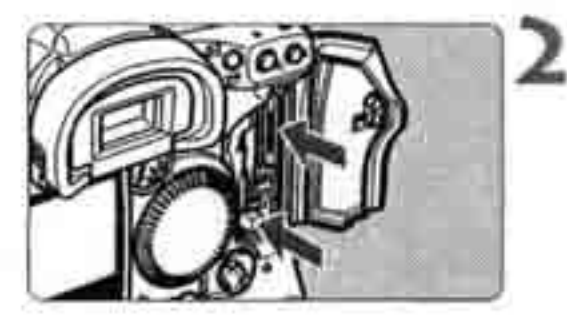

#### Извлеките карту памяти.

- Для извлечения CF-карты нажмите кнопку выброса карты.
- Для извлечения карты SD нажмите на нее и извлеките.

Индикатор обращения к карте горит или мигает во время съемки, при переносе данных на карту памяти и во время записи, чтения или стирания данных с карты памяти. При мигающем индикаторе обращения к карте запрещается выполнять указанные ниже операции (в противном случае возможно повреждение данных изображений, карты памяти или камеры):

- встряхиватькамеруиразмахиватьею;
- открыватькрышкугнездакарты памяти;
- извлекать аккумулятор.
- После съемки кадра во время обработки изображения и записи его на карту памяти (горит или мигает индикатор обращения к карте) выполнение операций в меню невозможно.
- При полном заполнении карты памяти на ЖК-дисплее и в видоискателе отображается сообщение «Card Full» (Карта заполнена). Съемка кадров невозможна.
   Установите карту памяти, на которой есть свободное место.
- Если на ЖК-дисплее отображается сообщение «Card Err» (Ошибка карты), см. стр. 119.

Сообщение «Карта заполнена»

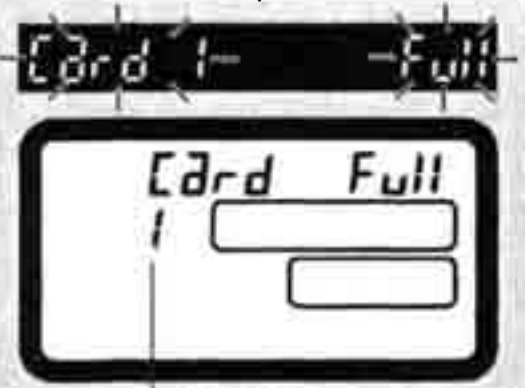

Номер карты памяти

Сообщение «Ошибка карты»

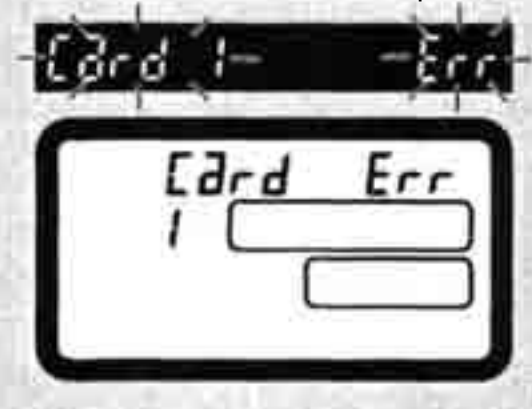

- В случае карты памяти малой емкости запись больших изображений может оказаться невозможной.
- Микродиски более чувствительны к вибрации и ударам. При использовании микродисков избегайте вибрации и ударов по камере во время записи или просмотра изображений.
- Не дотрагивайтесь до контактов карты SD пальцами или металлическими предметами.

### Основные операции

### Выключатель питания

Камераработаеттолькопривключенномвыключателе < 😂 >.

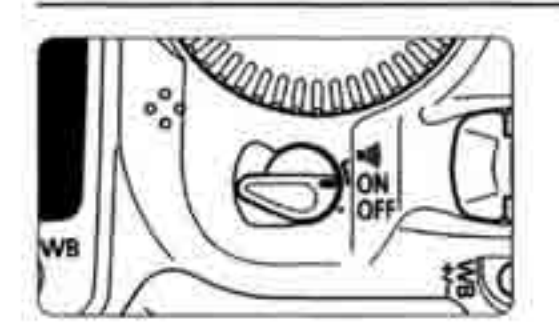

- <OFF>: Камера выключена и не работает.
- < O N > : Для включения камеры установите выключательвэтоположение.
- <=1))> : Аналогично положению < O N >, но при достижении наводки на резкостьврежимеOne-ShotAF иливрежимеручнойфокусировки подается звуковой сигнал.

Если камера не использовалась в течении приблизительно 1 мин, она автоматически выключается для экономии заряда аккумулятора (стр. 35). Чтобы снова включить камеру, наполовину нажмите кнопку спуска затвора.

При повороте выключателя « в положение < OFF> (Выкл.) во время записи снятых изображений на карту памяти на верхний ЖК-дисплей выводится количество изображений, которые осталось записать на карту памяти. После завершения записи всех изображений дисплей и камера выключаются.

### Кнопка спуска затвора

Кнопка спуска затвора имеет двухступенчатое управление. Сначала кнопка спуска затвора нажимается наполовину. Затем нажмите кнопку спуска затвора полностью.

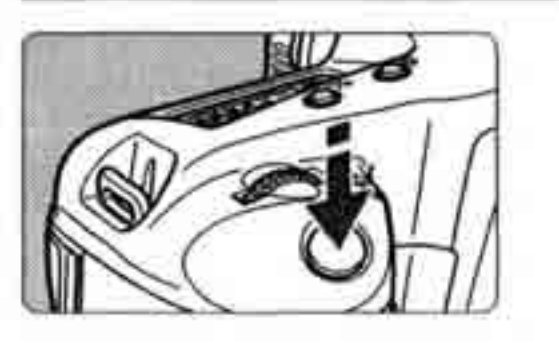

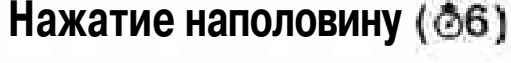

При этом производится автофокусировка (AF) и автоматическое определение экспозиции (AE) с установкой выдержки затвора и величины диафрагмы.

Установка экспозиции (выдержка затвора и величина диафрагмы) отображается на верхнем ЖК-дисплее и ввидоискателе.

### Полное нажатие

Срабатывает затвор, и производится съемка.

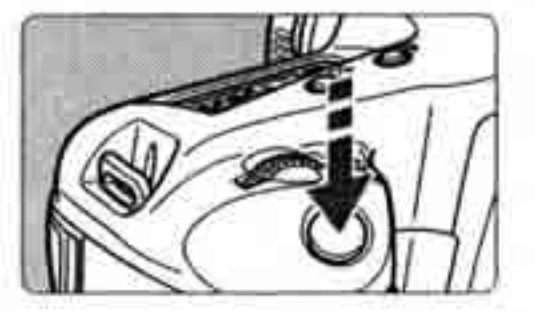

Если после нажатия кнопки спуска затвора на половину ее хода прошло более (06) секунд, еще раз наполовину нажмите кнопку спуска затвора, немного подождите и произведите съемку, полностью нажав кнопку спуска затвора. Если кнопка спуска затвора была полностью нажата без предварительного нажатия на половину хода, либо если кнопка спуска затвора была нажата наполовину, а затем сразу утоплена полностью, камера произведет съемку с небольшой задержкой.

Независимо от состояния, в котором находится камера (просмотр изображения, работа в меню, запись изображения и т.п,), можно немедленно перейти к съемке, наполовину нажав кнопку спуска затвора.

### Использование диска < 2003 >

Диск < 2005 в основном служит для установки параметров съемки. Предусмотрены три способа использования этого диска.

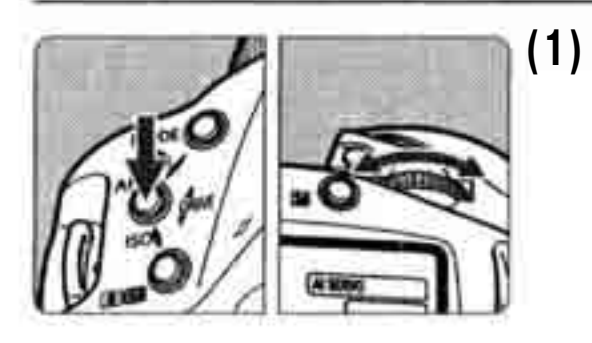

) Нажав кнопку, поворачивайте диск 

При отпускании кнопки выбранная установка вводится в действие, и камера готова к съемке.

 Таким образом можно устанавливать режим съемки, режим автофокусировки, режим экспозамера, режим перевода кадров и т.д.

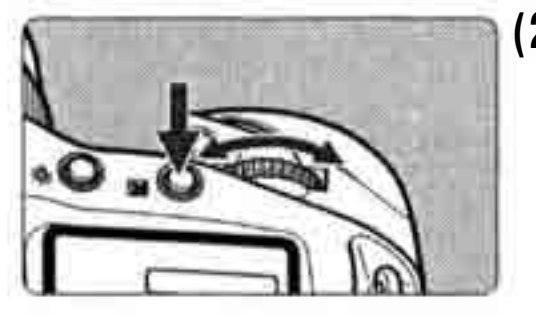

(2) Нажав требуемую кнопку, поворачивайте диск < 2013 >.

При нажатии кнопки соответствующая функция включается на 6 с (@6).В течение этого времени можно выбрать требуемую установку, поворачивая диск «Дол». После прекращения действия кнопки или при нажатии наполовину кнопки спуска затвора камера будет готова к съемке.

 Таким способом можно выбрать точку автофокусировки или нажать кнопку
 для задания величины компенсации экспозиции.

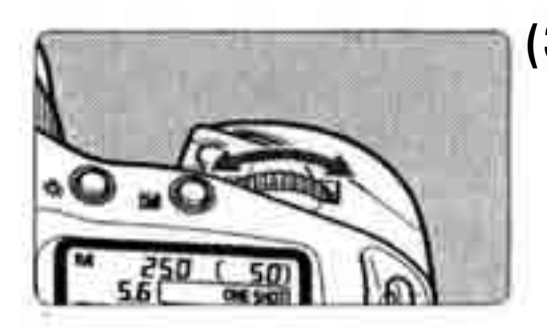

- (3) Поворачивайте только диск < 2005 Смотря на верхний ЖК-дисплей, поворачивайте диск < 2005 - .
  - Таким способом можно устанавливать выдержку затвора, величину диафрагмы и т.п.

### Использование диска <О>

Диск < >> служит для выбора точки автофокусировки и выбора требуемых установок на ЖК-мониторе. Диск <>> работает только в том случае, если выключатель <>> установлен в положение <>>> (Вкл.). Предусмотрены три способа использования диска <>>>

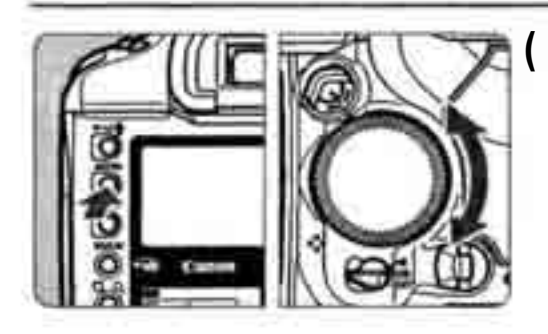

### (1) Удерживая нажатой кнопку, поворачивайте диск < >>.

- Таким способом можно выбирать и устанавливать различные параметры в меню или устанавливать величину компенсации экспозиции при съемке со вспышкой. При отпускании кнопки выбранная установка вводится в действие.
- С помощью этого диска можно также просматривать и выбирать изображения на ЖК-мониторе.

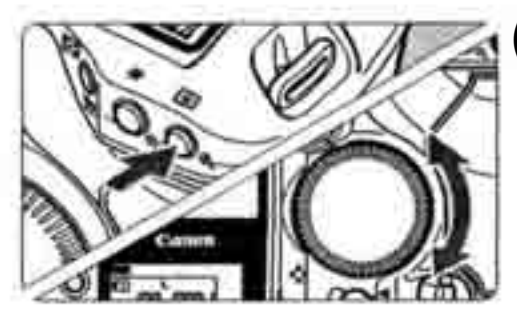

### (2) Нажав требуемую кнопку, поворачивайте диск < (>>.

При нажатии кнопки соответствующая функция включается на 6 с (26).В течение этого времени можно выбрать требуемую установку поворачивая диск < После прекращения действия кнопки или при нажатии наполовину кнопки спуска затвора камера будет готова к съемке.

 Таким способом можно выбрать точку автофокусировки или задать величину компенсацииэкспозиции.

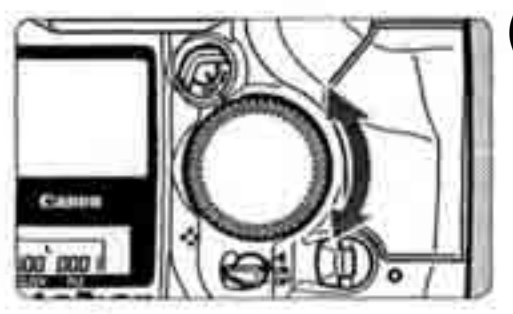

### (3) Поворачивайте толькодиск < 🔿 🗙

Поворачивая диск < ()>, контролируйте установки в видоискателе или на верхнем ЖК-дисплее.

 Таким образом можно задавать величину диафрагмы в режиме ручной установки экспозиции.

### Съемка в вертикальном положении

Для съемки в вертикальном положении на ручке для вертикальной съемки (нижняя часть камеры) предусмотрены кнопка спуска затвора, главный диск управления, кнопка выбора точки автофокусировки, кнопка фиксации экспозиции, вспомогательная кнопка (кнопка помощи) и кнопка фиксации экспозиции при съемке со вспышкой/замера экспозиции в нескольких точках.

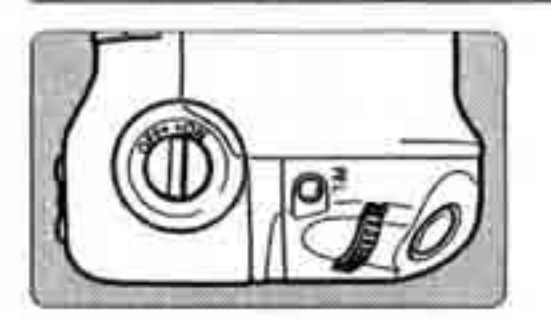

- Перед использованием органов управления на ручке для вертикальной съемки включите выключатель ее органов управления.
- Когда ручка для вертикальной съемки не используется, во избежание случайного срабатывания расположенных на ней органов управления обязательно выключайте выключатель органов управления на ручке для вертикальной съемки.

### Использование меню

Устанавливая различные дополнительные параметры с помощью меню, можно задать параметры обработки, дату и время, пользовательские функции и т.п. Контролируя операции по ЖК-монитору, используйте кнопку < M E N U >, кнопку <SELECT> и диск <O> на задней панели камеры для перехода к следующему шагу.

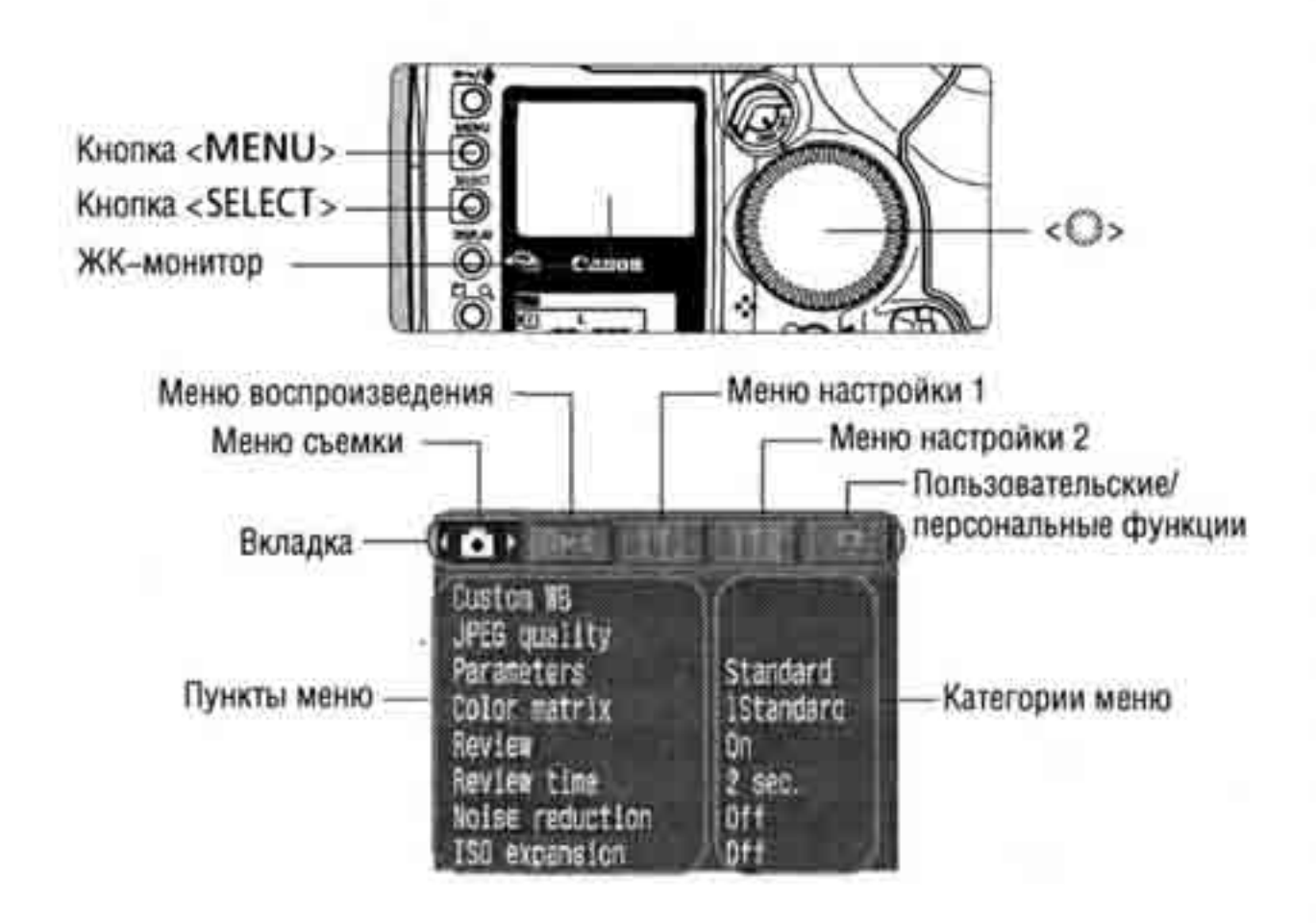

• Даже при открытом меню можнонемедленно вернуться в режим съемки, наполовину нажав кнопку спуска затвора.

 В приводимых далее описаниях функций меню предполагается, что отображаются пункты меню или установки.

2

### Процедура установки меню

|                                                                                                    | J772 💽     |
|----------------------------------------------------------------------------------------------------|------------|
| Custon WB                                                                                            |            |
| Parameters                                                                                           | Standard   |
| Color matrix<br>Henten                                                                               | IStendard  |
| Review Line                                                                                          | 2 sec.     |
| Noise reduction<br>ISO expansion                                                                     | Off<br>Off |
|                                                                                                    |            |
| A                                                                                                    |            |
| Protect Images                                                                                       |            |
| Protect Images<br>Rotate<br>Frase all on card                                                        |            |
| Protect Images<br>Rotate<br>Erase all on card<br>Print Drder                                         |            |
| Protect Images<br>Rotate<br>Erase all on card<br>Print Drder<br>Highlight alert<br>Display AF points | Off<br>Off |

### Protect images Rutate Erase all on card Print Order Highlight alert Off Display AF points Off Histogram display Bright.

DEF

ŪΠ

Highlight alert

### Откройте меню.

- \* Для отображения меню нажмите кнопку <MENU>. Для закрытия меню нажмите эту кнопку еще раз.
- \* Когда на экране отображается меню, следуйте приведенной ниже процедуре.

# Выберите вкладку меню (О ) 11112 О).

 Нажав и удерживая кнопку <MENU>, выберите вкладку меню поворотом диска
 , затем отпустите кнопку.

### Выберите пункт меню.

• Нажав и удерживая кнопку <SELECT>, выберите пункт меню поворотом диска <>>, затем отпустите кнопку.

### Выберите требуемую установку меню.

 Нажав и удерживая кнопку <SELECT>, выберитетребуемуюустановкуповоротом диска<</li>
 затем отпустите кнопку.
 Установка немедленно вводится в действие.

|                                                              | 12 0           |
|--------------------------------------------------------------|----------------|
| Protect images<br>Rotate<br>Erase all on card<br>Print Order |                |
| Highlight alert                                              | On             |
| Display AF points<br>Histogram display                       | Off<br>Bright. |

5 Выйдите из меню.

\* Для выхода нажмите кнопку <MENU>.

### Установки меню

### <о>> Меню съемки

| Пользовательский | Ручная установка                                                                  |                                       | 2c                                  |
|------------------|-----------------------------------------------------------------------------------|---------------------------------------|-------------------------------------|
| баланс белого    | баланса белого                                                                    | Время                                 | 4c                                  |
| Качество JPEG    | Коэффициент сжатия<br>для L. M1. M2. S.                                           | просмотра                             | 8с<br>До отмены                     |
| Параметры        | Стандартные<br>Набор 1<br>Набор 2<br>Набор 3<br>Настройка                         | Уменьшение<br>шумов<br>Увеличение ISO | Выкл.<br>Вкл.<br>Выкл.<br>Вкл.      |
|                  | 1 Стандартная<br>2 Портрет<br>3 Высокая                                           | < >> Меню во<br>Защита<br>изображений | спроизведения<br>Защита от стирания |
| Цветовая матрица | насыщенность                                                                      | Поворот                               | Поворот изображения                 |
|                  | овая матрица 4 Adobe RGB<br>5 Низкая насыщенность<br>6 Набор 1 ЦМ<br>7 Набор 2 ЦМ | Стереть все<br>с карты                | Стирание всех данных                |
|                  |                                                                                   | Заказ на печать                       | Задание изображений<br>для печати   |
| Просмотр         | настроика<br>Выкл.<br>Вкл.<br>Вкл. (Информация)                                   | Предупреждение о засветке             | Выкл.<br>Вкл.                       |
|                  |                                                                                   | Отображение точек автофокусировки     | Выкл.<br>Вкл.                       |
|                  |                                                                                   | Отображение<br>гистограммы            | Яркость<br>RGB                      |

### < 11 > Меню настройки 1

### <112> Меню настройки 2

|                                                           | 1 мин<br>2 мин                                      | Яркость<br>ЖК-монитора                  | 5 уровней                                            |  |
|-----------------------------------------------------------|-----------------------------------------------------|-----------------------------------------|------------------------------------------------------|--|
| Автовыключение                                            | 4 мин<br>8 мин                                      | Дата и время                            | Установка даты<br>и времени                          |  |
|                                                           | 15 мин                                              | Язык                                    | 12 языков                                            |  |
|                                                           | 30 мин<br>Выкл.                                     | Видеосистема                            | NTSC<br>PAL                                          |  |
| Нумерация<br>файлов                                       | Автоматический сброс<br>Непрерывная<br>Ручной сброс | Микропрограм-                           | Выбирается при<br>обновлении                         |  |
| Режим                                                     | Выкл.<br>Главная CF-карта                           | мное обеспечение                        | микропрограммного<br>обеспечения                     |  |
| резервирования                                            | Главная карта SD                                    | < С > Меню пользовательских/            |                                                      |  |
| Автоповорот                                               | Вкл.<br>Выкл.                                       | персональных функций                    |                                                      |  |
| Сохранить<br>установки<br>камеры                          | Сохранение установок<br>на карту памяти             | Пользователь-<br>ские функции<br>(C.Fn) | Индивидуальная<br>настройка камеры                   |  |
| Загрузить<br>установки<br>камеры                          | Чтение установок,<br>сохраненных на карте<br>памяти | Персональные<br>функции (P.Fn)          | Регистрация групп<br>пользовательских<br>функций     |  |
| Форматировать                                             | Инициализация<br>и стирание карты                   | Сброс всех<br>пользователь-             | Этот пункт обеспечивает восстановление установок     |  |
| Поддерживаемые языки:<br>Английский.голландский. датский. |                                                     | ских функций                            | по умолчанию для всех<br>пользовательских<br>функций |  |
| испанский ита                                             | пьанский упрошенный                                 | Сброс всех                              | Этот пункт позволяет                                 |  |

і, итальянскии, упроще ныи N китайский, немецкий, норвежский, финский, французский, шведский и японский языки.

| пользователь-<br>ских функций | восстановление установок<br>по умолчанию для всех<br>пользовательских<br>функций |
|-------------------------------|----------------------------------------------------------------------------------|
| Сброс всех                    | Этот пункт позволяет                                                             |
| персональных                  | сбросить установки всех                                                          |
| функций                       | персональных функций                                                             |

### ЖК-монитор

- При включенном ЖК-мониторе диск<>> можно использовать даже тогда, когда выключатель <@> установлен в положение <OFF> (Выкл.).
- ЖК-монитор нельзя использовать в качестве видоискателя для съемки.
- Для настройки яркости ЖК-монитора выберите вкладку меню < 112>, затем выберите пункт [LCD Brightness] (Яркость ЖК-монитора).

#### Восстановление установок по умолчанию

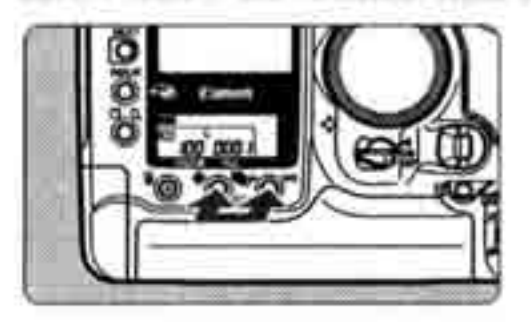

### Одновременно нажмите кнопки < > и < W B > и удерживайте их нажатыми в течение 2 с.

 Настройки камеры по умолчанию приведены ниже.

#### Параметры съемки

| Размер изображения            | L (Высокое<br>разрешение) |
|-------------------------------|---------------------------|
| Баланс белого                 | AWB                       |
| Брекетинг баланса<br>белого   | Выкл.                     |
| Компенсация баланса<br>белого | О(Ноль)                   |
| Параметры                     | Стандартные               |
| Цветовая матрица              | 1 Стандартная             |

Параметры записи изображений

| Режим съемки                                     | < Р > Программная<br>автоэкспозиция  |
|--------------------------------------------------|--------------------------------------|
| Режим автофокусировки                            | One-Shot AF                          |
| Режим замера экспозиции                          | Оценочный замер                      |
| Режимы перевода кадров                           | Покадровый                           |
| Выбор точки<br>автофокусировки                   | Автоматический                       |
| Компенсация экспозиции                           | 0 (Ноль)                             |
| Компенсация экспозиции<br>при съемке со вспышкой | 0 (Ноль)                             |
| Фиксация экспозиции                              | Отменена                             |
| Фиксация экспозиции<br>при съемке со вспышкой    | Отменена                             |
| AEB                                              | Отменен                              |
| Пользовательские<br>функции                      | Сохраняется теку-<br>щая установка   |
| Регистрация точки<br>автофокусировки             | Центральная точка<br>автофокусировки |
# Диоптрийная регулировка

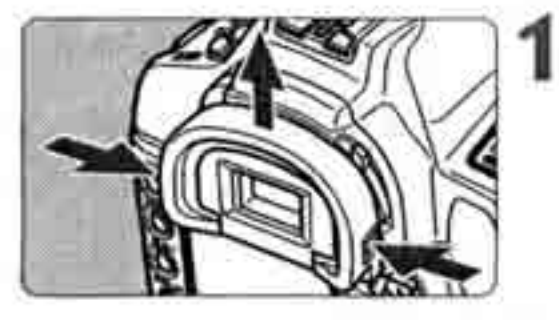

### Снимите наглазник.

\* Для того, чтобы снять наглазник, возьмитесь за него с обеих сторон и передвиньте вверх.

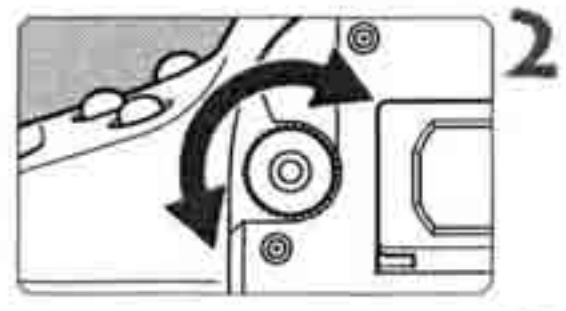

### Вращайте ручку диоптрийной регулировки.

 Поворачивая ручку вправо или влево, добейтесь четкого изображения в видоискателе точки автофокусировки или области центрального точечного замера.

Установите на место наглазник.

Если диоптрийная регулировка камеры не позволяет обеспечить четкое изображение в видоискателе) рекомендуется использовать линзы диоптрийной регулировки серии Е (10 типов) (стр. 169).

### Как правильно держать камеру

Для получения четких фотографий держите камеру неподвижно, чтобы свести к минимуму ее дрожание.

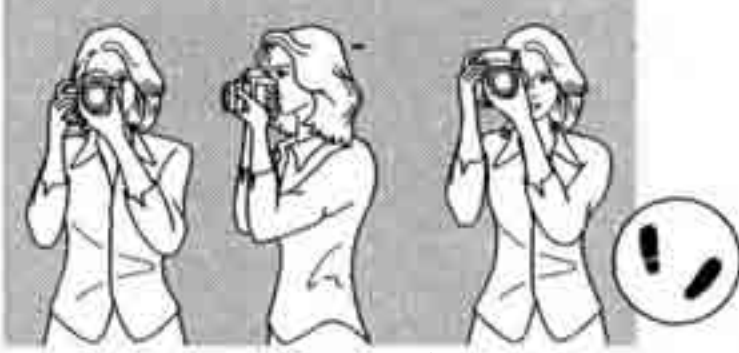

Съемка в горизонтальном положении

Съемка в вертикальном положении

- Правой рукой крепко возьмитесь за ручку камеры и слегка прижмите к туловищу оба локтя.
- Левой рукой держите объектив снизу.
- Прижмите камеру к лицу и посмотрите в видоискатель.
- Для повышения устойчивости позы поставьте одну ногу вперед: ступни не должны быть на одной линии.

# **MENU** Установка даты и времени

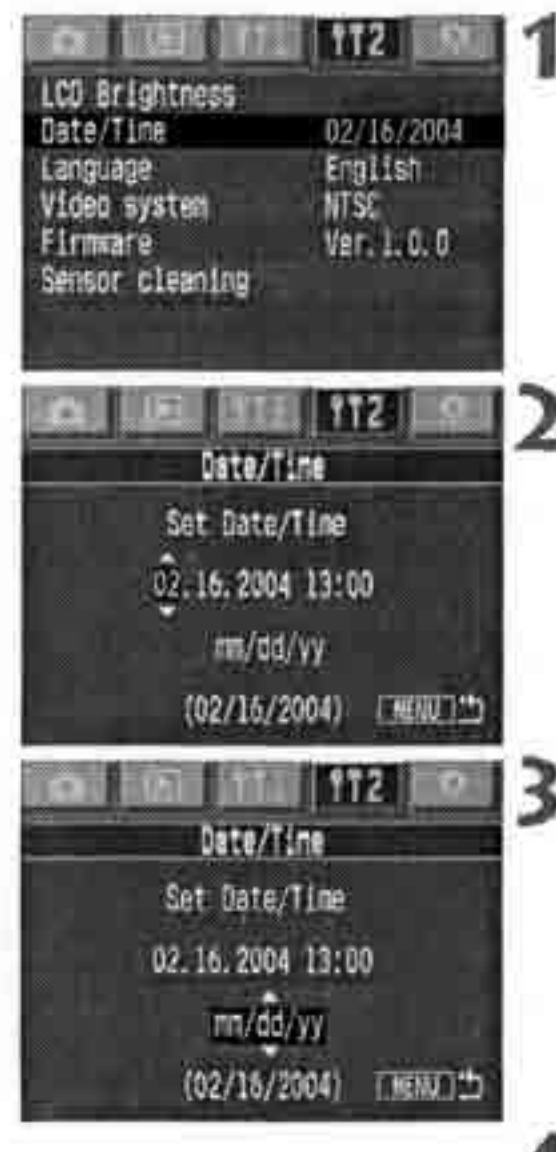

# Выберите пункт [Date/Time] (Дата и время).

- \* Выберите вкладку <112>.
- Удерживая нажатой кнопку < SELECT>, диском <>>>>>>>>> выберите пункт [Date/Time].
   Затем отпустите кнопку <SELECT>.

## Установите дату и время.

- \* Выбор изменяется при каждом нажатии кнопки <SELECT>.
- Удерживая нажатой кнопку < SELECT >, диском <>> выберите требуемое значение.
   Затем отпустите кнопку <SELECT>.

# Задайте формат отображения даты.

 Удерживая нажатой кнопку <SELECT>, диском <>> выберите один из следующих форматов отображения: [mm/dd/yy] (мм/ дд/гг), [dd/mm/yy] (дд/мм/гг), [yy/mm/dd] (гг/мм/дд). Затем отпустите кнопку.

# 4

# Нажмите кнопку < M E N U >.

> Будут установлены дата и время, и снова появится меню.

Каждое снятое изображение записывается вместе с датой и временем съемки. Если дата и время не установлены, будут записываться неправильная дата и время. Обязательно правильно установите дату и время.

# Замена элемента питания календаря

Срок службы элемента питания календаря (резервного элемента питания) составляет приблизительно 10 лет. Если сбрасываются значения даты и времени, замените элемент резервного питания на новый литиевый элемент питания СR2025 в соответствии с приведенными ниже инструкциями.

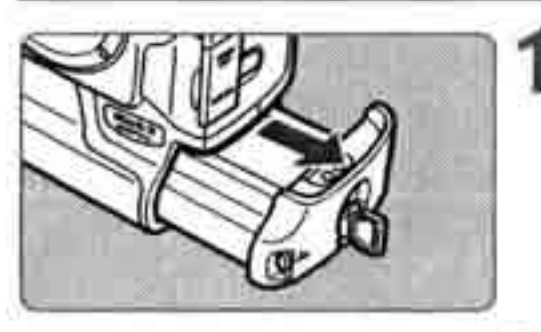

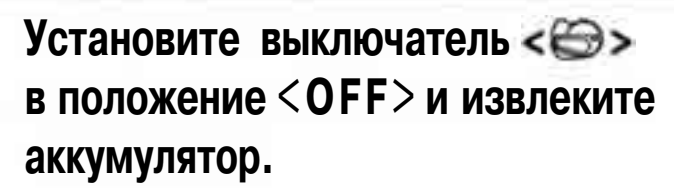

\* Элемент резервного питания находится на верхней панели отсека аккумулятора.

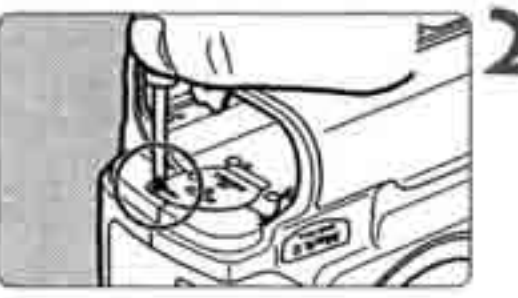

- Снимите крышку отсека элемента резервного питания.
  - Чтобы снять крышку, выверните винт, как показано на рисунке.

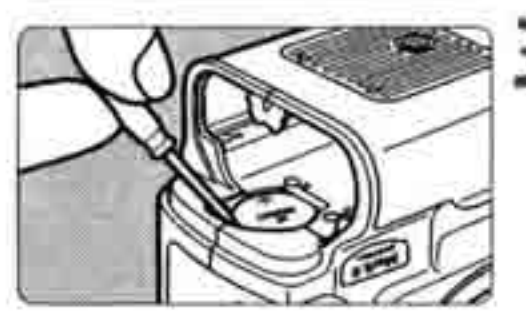

Извлеките элемент питания.

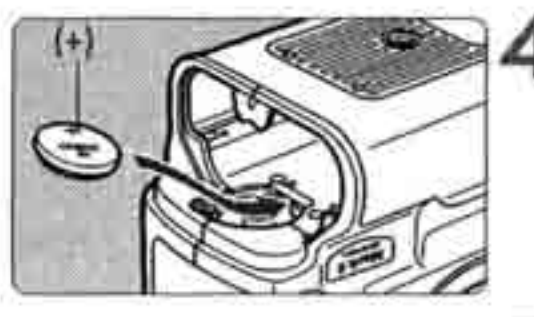

- Установите новый элемент резервного питания.
  - Элемент питания должен быть обращен положительной клеммой вверх.

# Установите крышку.

 Установите аккумулятор и поверните выключатель < > в положение < 0 N > (Вкл.). Дата и время отображаются на ЖК-мониторе. Установите дату и время.

# **МЕЛИ Чистка датчика КМОП**

Датчик КМОП выполняет функции пленки в обычной пленочной камере. При попадании на матрицу КМОП пыли или других посторонних загрязнений на снимаемых изображениях могут появиться темные точки. Во избежание этого для чистки матрицы КМОП следуйте приведенным ниже инструкциям. Помните, что матрица КМОП очень чувствительна. По возможности ее следует чистить в сервисном центре компании Canon.

Если требуется произвести чистку матрицы КМОП, используйте переходник постоянного тока для питания камеры от бытовой электросети. При использовании аккумулятора убедитесь, что он полностью заряжен.

Перед чисткой датчика снимите с камеры объектив.

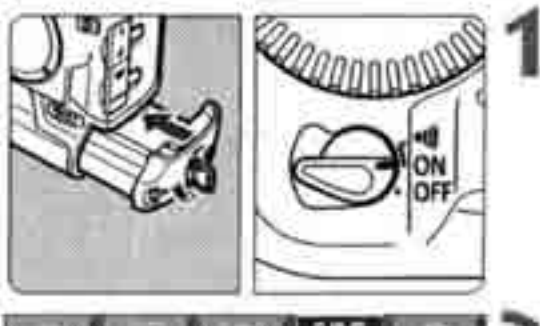

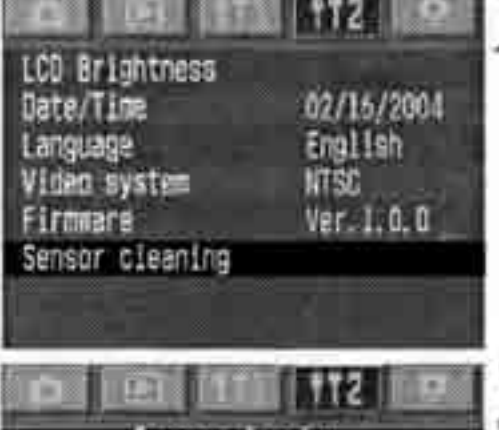

Sepsor cleaning Please follow procedure in Instructions for sensor cleaning OK Lencel Установите переходник постоянного тока и поверните выключатель < >> в положение < O N > (Вкл.).

# Выберите пункт [Sensor cleaning] (Чистка датчика).

- Выберите вкладку<112>.

# Выберите[ОК].

- Удерживая нажатой кнопку <SELECT>, диском <O> выберите пункт [OK].
   Затем отпустите кнопку <SELECT>.
- > ЖК-монитор выключается.

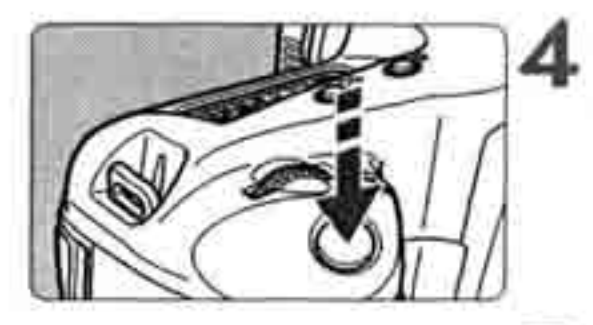

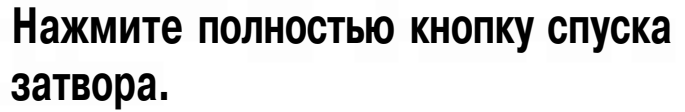

>Зеркалофиксируетсявверхнемположении, и открывается затвор.

### Чистка датчика КМОП

• С помощью резиновой груши аккуратно сдуйте с поверхности датчика КМОП всю пыль.

# Завершение процедуры чистки датчика

- Повернитевыключатель< >> вположение
   <OFF> (Выкл.).
- Камеравыключается, затвор закрывается, и зеркало опускается.
- Установите выключатель< >> вположение
   < ON> (Вкл.). Камера готова к съемке.

- Во время чистки матрицы КМОП питание должно быть включено. При выключении питания затвор закроется, и возможно повреждение шторок затвора.
- Используйте грушу без щеточки. Щетка может поцарапать матрицу КМОП,
- Не вводите наконечник груши внутрь камеры глубже крепления объектива.
   При выключении питания шторки затвора закроются, и наконечник груши может их повредить.
- Запрещается использовать для чистки датчика сжатый воздух или газ из баллончика. Сильная струя воздуха может повредить датчик, или распыляемый газ может замерзнуть на датчике.

# Закрепление ремня

Пропустите конец ремня через ушко на камере и пряжку ремня на нижней стороне.

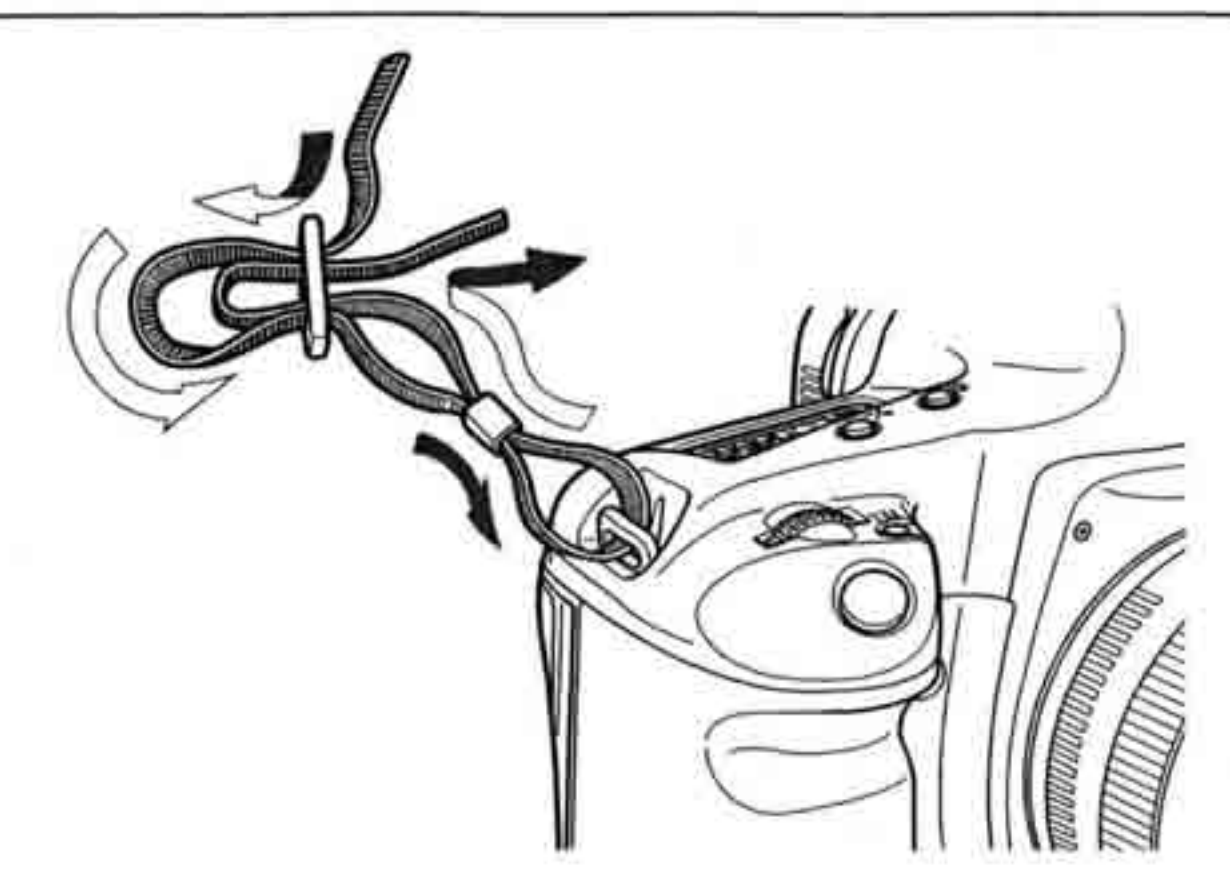

После закрепления ремня потяните за него, чтобы убедиться, что он надежно зафиксирован в пряжке.

# Параметры изображения

В этой главе рассматриваются настройки для съемки цифровых изображений: качество записи изображений, чувствительность ISO, баланс белого, цветовая матрица и параметры обработки.

# **МЕЛИ Задание качества записи изображений**

Можно выбрать размер изображения (записываемые пикселы) и качество JPEG (коэффициент сжатия). При выборе размера изображений возможно задание записи изображений одновременно в форматах RAW и JPEG.

# Выберите размер изображения

За исключением варианта «ПАМИ», записываются высококачественные изображения JPEG. Изображения в формате «ПАМИ» требуют обработки с помощью прилагаемого программного обеспечения. В режимах ПАМИ + S/M2/M1/L изображения записываются одновременно в форматах RAW и JPEG.

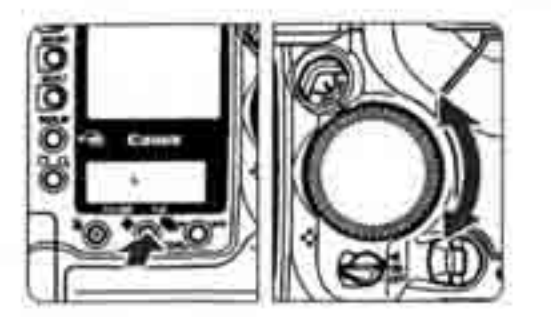

## Выбор размера изображения

 Удерживая нажатой кнопку<</li>
 , диском
 выберите требуемый размер изображения. Затем отпустите кнопку

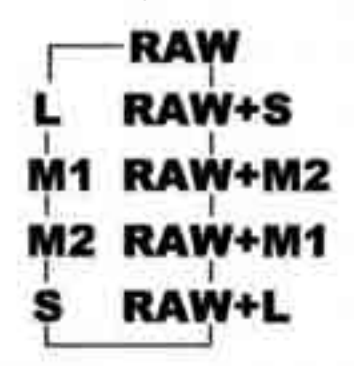

### Размеры изображений

| Размер изображения | Формат печати             |              |
|--------------------|---------------------------|--------------|
| L (Большой)        | 3504 x 2336 (8,2)         | АЗ или более |
| М1 (Средний"!)     | 3104x2072(6,4) А4 или бо. |              |
| М2 (Средний2)      | 2544x1696(4,3)            | A5-A4        |
| S (Малый)          | 1728x1152(2,0)            | А5 или менее |
| RAW (Формат RAW)   | 3504 × 2336 (8,2)         | АЗ или более |

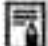

\* Файлы в формате JPEG имеют расширение «JPEG», файлы в формате RAW имеют расширение «cr2».

- \* Изображения, сохраняемые одновременно в форматах RAW и JPEG, записываются в одну папку с одинаковым номером файла, но с разными типами данных (cr2 и jpg), Для изображений в формате JPEG возможны непосредственная печать и заказ на печать.
- <sup>\*</sup> При выборе варианта L. M1. M2 или S справа в видоискателе отображается символ «ши»». (За исключением записи изображений одновременно в форматах RAW и JPEG.)

# Формат RAW

Формат RAW предполагает обработку изображения на персональном компью тере. Для этого необходимы специальные знания, однако прилагаемое програм мное обеспечение позволяет достичь требуемого результата.

Изображения **КАШ**> обрабатываются в соответствии с цветовой матрицей, балансом белого и параметрами обработки, установленными в момент съемки Под обработкой изображения в формате RAW понимается коррекция баланса белого, контрастности и т.п. для создания конечного изображения.

Обратите внимание, что для изображений в формате RAW непосредственная печать и заказ на печать невозможны.

| Размер<br>изображения | Размерфайла<br>(Прибл., Мбайт) | Количество<br>кадров | Макс, длина<br>серии |
|-----------------------|--------------------------------|----------------------|----------------------|
| L                     | 2,8                            | 79                   | 40                   |
| M 1                   | 2,2                            | 84                   | 50                   |
| M2                    | 1,7                            | 112                  | 53                   |
| S                     | 1,0                            | 195                  | 53                   |
| RAW                   | 8,3                            | 21                   | 20                   |
| RAW + L               | 12                             | 16                   | 18                   |
| RAW + M1              |                                | 16                   | 18                   |
| RAW + M2              | -                              | -17                  | 18                   |
| RAW + S               | ÷ .                            | 19                   | 18                   |

### Размер файлов изображений и емкость карты памяти

 Возможное количество кадров относится к карте памяти емкостью 250 Мбай
 Размер файла и возможное количество кадров получены на основе критериев тестирования Canon (качество JPEG: 8, параметры обработки: обычные, ISO 100, и т.п.). Фактический размер файла и возможное количество кадров зависят от объекта, качества JPEG, режима съемки, чувствительности ISO, параметров обработки и т.д.

 На верхнем ЖК-дисплее можно проверить оставшееся количество кадров которые можно записать на карту памяти.

# Установка уровня качества JPEG (коэффициент сжатия)

Для режимов L/M1/M2/S можно задать качество записи.

- Выберите пункт [JPEG quality] (Качество JPEG).
  - \* Выберите вкладку < 🗖 >
  - Удерживая нажатой кнопку < SELECT>, диском <>>> выберите пункт [JPEG quality] (Качество JPEG). Затем отпустите кнопку <SELECT>.

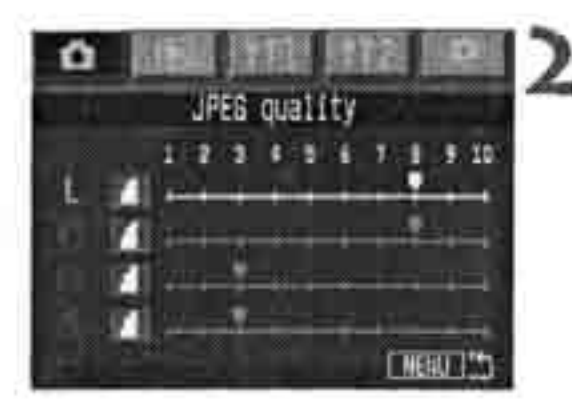

### Выберите размер изображения.

 Удерживая нажатой кнопку < SELECT>, диском <>>> выберите требуемый размер изображения (L/M1/M2/S). Затем отпустите кнопку.

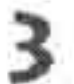

### Задайте требуемое качество записи.

- Удерживая нажатой кнопку <SELECT>, диском < >> выберите требуемое значение [JPEG quality] (Качество JPEG). Затем . отпустите кнопку.
- \* Чем больше значение, тем выше качество (меньше коэффициент сжатия).

\* Чем выше качество записи, тем меньше возможное количество кадров. И наоборот, чем ниже качество записи, тем больше возможное количество кадров.

\* Уровни качества JPEG от 1 до 5 обозначаются символом < >, уровни от 6 до 10-символом < >.

# Установка чувствительности ISO

Чувствительность ISO представляет собой численную меру чувствительности к свету. Более высокое значение чувствительности ISO означает более высокую чувствительность к свету. Поэтому высокая чувствительность ISO подходит для съемки в условиях недостаточной освещенности или для съемки движущихся объектов. Однако при этом изображение может выглядеть более грубым из-за шумов и т.п. С другой стороны, низкая чувствительность ISO не подходит для съемки в условиях недостаточной освещенности или для съемки движущихся объектов. Однако при этом изображение может выглядеть более грубым из-за шумов и т.п. С другой стороны, низкая чувствительность ISO не подходит для съемки в условиях недостаточной освещенности или для съемки движущихся объектов, однако изображение выглядит лучше.

Камера позволяет устанавливать чувствительность ISO от 100 до 1600 с шагов 1/3 ступени.

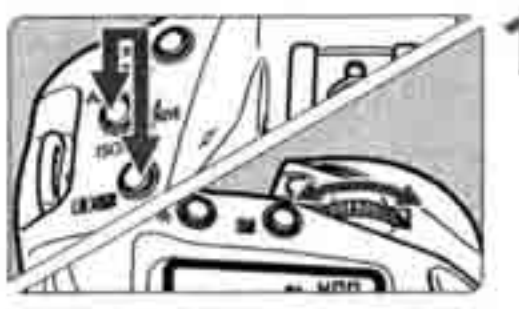

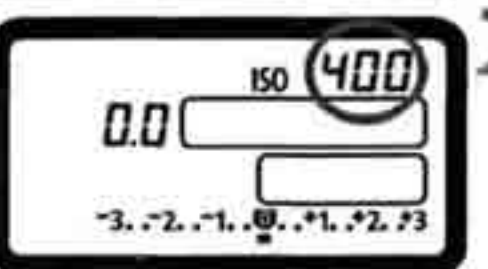

# Одновременно нажмите и удерживайте кнопки <AF> и < 💽 💯 >.

- На ЖК-дисплее отображается текущая чувствительность ISO.
- Поворачивайте диск < 2003 2003 20
- ® Поворачивайте диск 
  до тех пор, пока на ЖК-дисплее не появится требуемс значение чувствительности ISO, затем отпустите кнопки.
- Чувствительность ISO установлена.
- При высокой чувствительности ISO и при высокой температуре воздуха изображение содержитбольше шумов,
- Высокая температура, высокая чувствительность ISO или длительная выдержка могут приводить к появлению неправильных цветов на изображении.

## Расширение диапазона чувствительности ISO

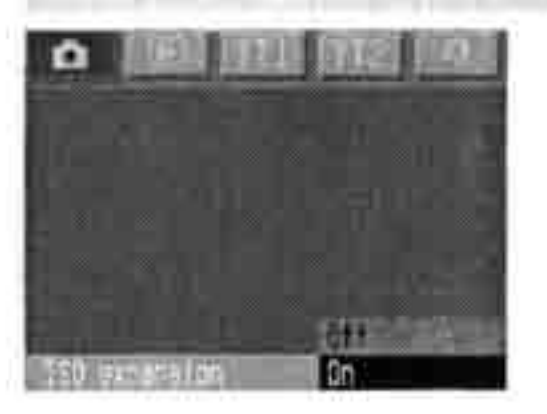

Для обеспечения возможности установки значений ISO 50 и ISO 3200 установите на вкладке < > для пункта [ISO expansion] (Расширение ISO) значение <On> (Вкл.). Если расширение включено, чувствительность ISO 50 обозначается символом L (Низкая), а чувствительность ISO 3200 - символом H (Высокая).

# **МЕЛИ** Выбор баланса белого

Обычно настройка «АШВ» обеспечивает автоматический выбор оптимального баланса белого. Если настройка < 🖾 > не обеспечивает естественной цветопередачи, можно вручную установить баланс белого, соответствующий источнику освещения.

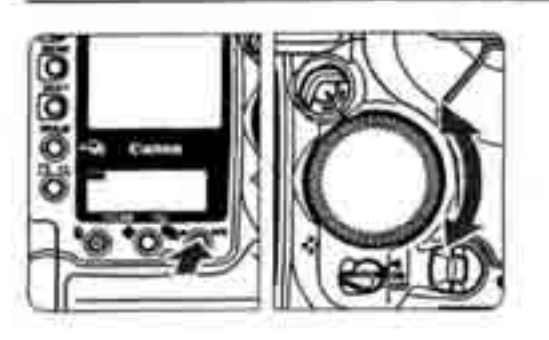

# Выберите настройку баланса белого.

Удерживая нажатой кнопку <WB>, диском <О> выберите требуемое значение баланса белого. Затем отпустите кнопку.

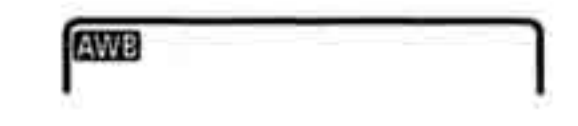

AWB :Авто (прибл. 3000-7000K)

- 兼 :Ясная погода(прибл. 5200К)
- Ô. Тень (прибл. 7000К)
- æ Облачность, сумерки, закат (прибл. 6000К)
- :Лампа накаливания (прибл. 3200К)
- **\*** ₩ :Белая флуоресцентная лампа (прибл. 4000К)
- 4 :Вспышка (прибл. 6000К)
- . .Пользовательский (прибл. 2000-10000К) Ручная установка баланса белого в соответствии с условиями освещения (стр. 49).
- Шетовая температура (прибл. 2800К-10000К)
- РС-1, РС-2, РС-3 Персональный баланс белого

Для регистрации персональных настроек баланса белого используйте прилагаемое программное обеспечение.

Не отображаются, если персональные настройки баланса белого не зарегистрированы.

# О балансе белого

В зависимости от цветовой температуры, три основных цвета RGB (красный, зеленый и синий) присутствуют в источнике света в различных пропорциях. При высокой цветовой температуре увеличивается доля синего цвета. При низкой цветовой температуре увеличивается доля красного цвета.

Для человеческого глаза белый объект выглядит белым независимо от типа освещения. При съемке цифровой камерой цифровая температура может настраиваться программно, чтобы цвета изображения выглядели более естественно. Критерием для настройки других цветов является белый цвет на объекте. В режиме «АШВ» для автоматической настройки баланса белого используется КМОП датчик камеры.

# **МЕНИ** Пользовательский баланс белого

При использовании пользовательского баланса белого требуется сфотографи ровать объект, который будет служить эталоном для баланса белого. Выбрав это изображение, Вы импортируете его данные для установки баланса белого

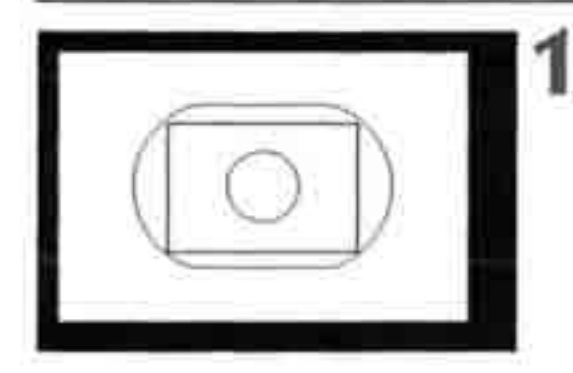

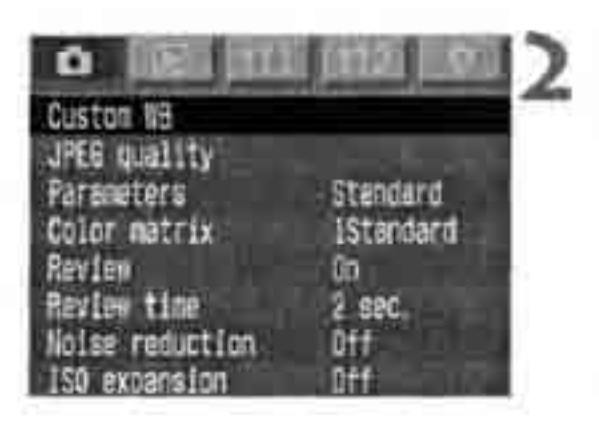

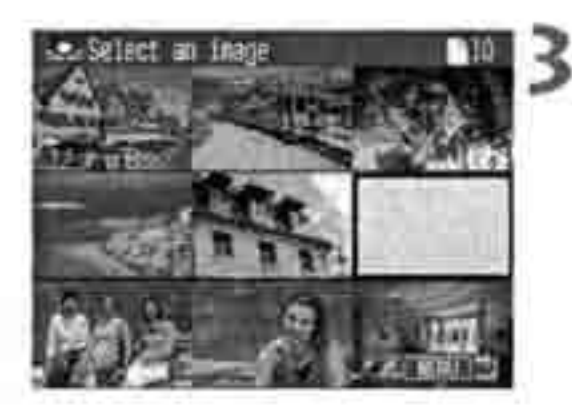

# Сфотографируйте белый объект.

- Белый плоский объект должен полностью заполнять область центрального точечного замера.
- Установите переключатель режимов фокусировки на объективе в положение <МF>, затем сфокусируйтесь вручную (стр.76).
- \* Выберите любую установку баланса белого (стр. 48).
- \* Сфотографируйте белый объект со стандартной экспозицией. Если изображение недодержано или передержано, возможно нарушение правильного баланса белого.

# Выберите пункт [Custom WB] (Пользовательский баланс белого).

- \* Выберите вкладку < 🙆 >.
- \* Удерживая нажатой кнопку <SELECT>, диском <O> выберите пункт [Custom WB Затем отпустите кнопку.
- > Открывается индексный экран с 9 изобра жениями.

# Выберите изображение.

• Удерживая нажатой кнопку <SELECT>, диском <O> выберите изображение, снятое на шаге 1. Затем отпустите кнопку

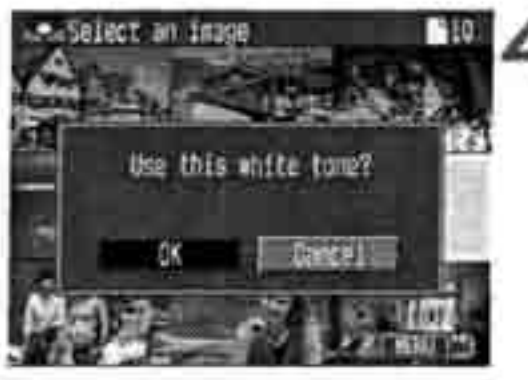

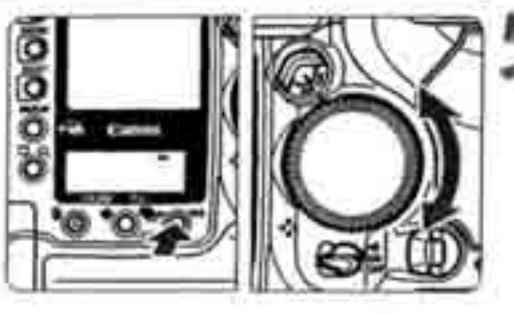

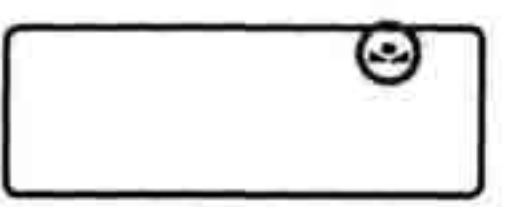

# Импортируйтеданныебалансабелого.

- \* Удерживая нажатой кнопку <SELECT>, диском <O> выберите пункт [OK]. Затем отпустите кнопку <SELECT>.
- \* Будут импортированы данные баланса белого этого изображения.

# Выберите < 🞿 >.

- \* Удерживая нажатой кнопку <WB>, диском <O> выберите пункт <=>>. Затем отпустите кнопку <WB>.
- > Устанавливается пользовательский баланс белого.

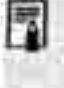

Для получения болееточного баланса белого вместо белого объекта можно снять 18% серуюкарточку (продается вмагазинах).

# Установка цветовой температуры

Можно установить численное значение цветовой температуры для баланса белого.

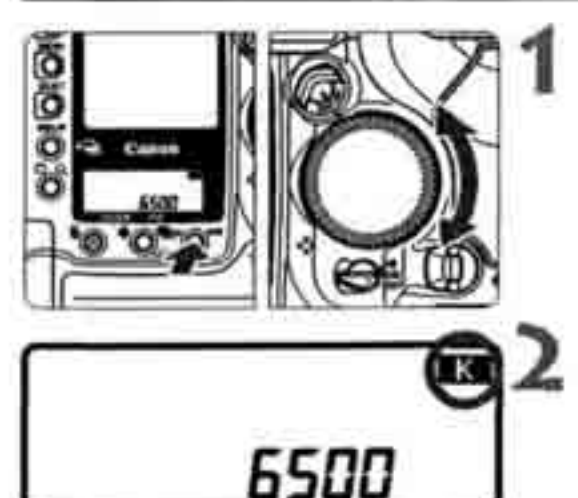

# Выберите баланс белого <

• Удерживая нажатой кнопку < W B >, диско <>> выберите вариант <

Установите цветовую температуру.

- Удерживая нажатой кнопку < W B >, диско
   установите требуемую цветовую температуру. Затем отпустите кнопку.
- \* Цветовую температуру можно задавать в диапазоне от 2800 до 10000К с шагом 100К

При установке цветовой температуры для искусственного источника освещений задайте коррекцию баланса белого (пурпурный или зеленый), если это необходимо.
 Если при настройке режима
 требуется использовать показания устройства для измерения цветовой температуры, сделайте пробные снимки и уточните настройку для компенсации различия показаний устройства для измерения цветовой температуры, измеренной камерой.

# Коррекция баланса белого

Можно скорректировать стандартную цветовую температуру для установки баланса белого. Эта настройка оказывает такое же влияние, как и фильтр преобразования цветовой температуры или фильтр цветокоррекции. Для каждого цвета можно установить один из девяти уровней коррекции. Эта функция понравится пользователям, знакомым с фильтрами преобразования цветовой температуры или цветокоррекции.

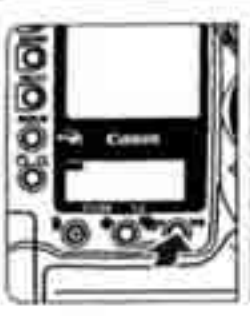

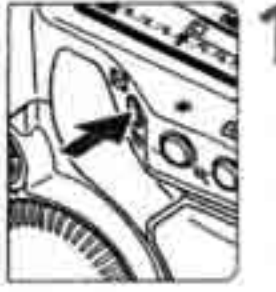

- Удерживая нажатой кнопку <WB>, нажмите кнопку <₩.
- « Удерживайте нажатой кнопку <WB>. Кнопку < . можно отпустить.

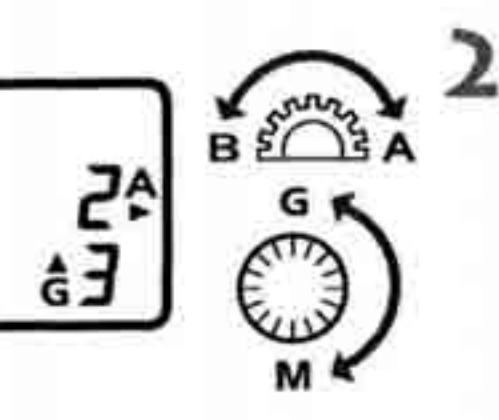

# Удерживая нажатой кнопку <WB>, поворачивайте диск <2 > или <0>.

- « Диск « Диск « служит для настройки синего (В) и янтарного (А) цветов, диск « служит для настройки пурпурного (М) и зеленого (G) цветов.
- \* Можно настраивать синий (В)/янтарный (А) и пурпурный (М)/зеленый (G) цвета.
- » Для отмены коррекции баланса белого восстановите значение «**О**».

 Во время настройки в видоискателе отображается символ < № >.
 Одна ступень коррекции синего/янтарного цвета эквивалентна 5 Майредам фильтра преобразования цветовой температуры. (Майред: единица измерения, показывающая плотность фильтра преобразования цветовой температуры.)
 Помимо коррекции баланса белого, можно также установить вилку баланса

белого и автоматическую экспозиционную вилку (АЕВ).

# Автоматическая вилка баланса белого

Сделав только один снимок, можно одновременно записать три изображения с различными цветовыми опенками. Изображение снимается с вилкой синеп янтарного или пурпурного/зеленого цветов на основе стандартной цветовой температуры для выбранного режима баланса белого. Это называется вилкой (брекетингом) баланса белого. Для вилки может быть задано значение до ±3 ступеней с шагом 1 ступень.

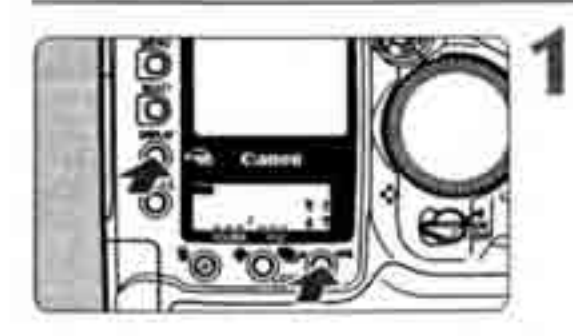

# Удерживая нажатой кнопку <WB>, нажмите кнопку <DISPLAY >.

- На задний ЖК-дисплей выводится следующая информация:
- Удерживайте нажатой кнопку <DISPLAY: Кнопку <WB > можно отпустить.

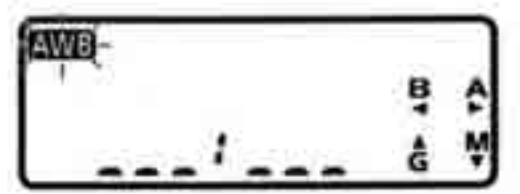

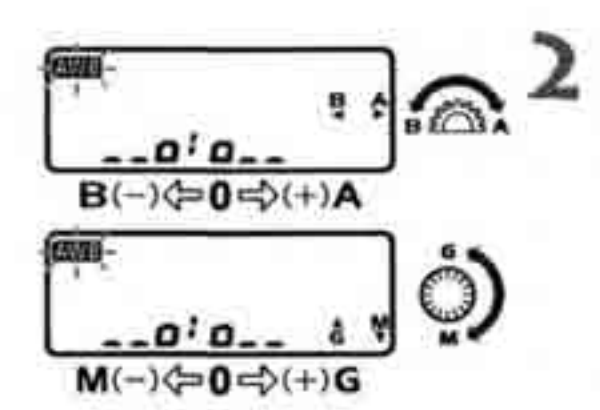

Удерживая нажатой кнопку <DISPLAY: поворачивайте диск </

- В Диск 
   В Диск 
   Служит для настройки синег
   (В) и янтарного (А) цветов, диск 
   Служит для настройки пурпурного (М)
   и зеленого (G) цветов.
- # Можно задать вилку либо синего (В)/ янтарного (А) цветов, либо пурпурного (М)/зеленого (G) цветов.

- --0:0-- :±1 ступень
- \_0\_1\_0\_ : ±2 ступени
- о\_\_:\_\_о : ±3 ступени
- Количество оставшихся кадров, отображаемое на ЖК-дисплее, будет составлят треть от обычной величины.

| AWB          |     |     |    | П. |
|--------------|-----|-----|----|----|
|              | L   |     | 18 | 4  |
| 97 - 40<br>- | 100 | 000 | 1  |    |

Произведите съемку.

- > Три изображения с вилкой баланса белого записываются на карту памяти в следующей последовательности: стандартная цветовая температура, уменьшенная цветовая температура и увеличенная цветовая температура.
- « Для отмены вилки баланса белого восстановите значение <\_\_\_\_\_>

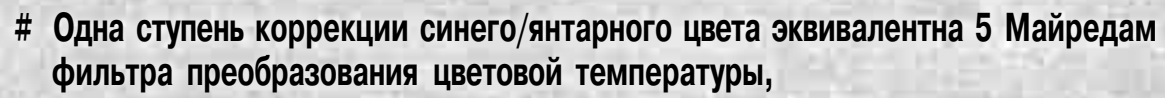

- Ф Помимо вилки баланса белого<sup>^</sup> можно также установить коррекцию баланса белого и автоматическую экспозиционную вилку (AEB). При одновременном задании экспозиционной вилки AEB и вилки баланса белого для одного кадра записываются девять изображений.
- «Во время непрерывной съемки записывается в три раза.больше изображений, чем количество снятых кадров,
- В Так как для каждого кадра записываются три изображения, запись кадра на карту памяти занимает больше времени. : и

# **МЕЛО** Выбор цветовой матрицы

Цветовая матрица позволяет выбрать требуемые цветовые опенки, насыщенность цветов и цветовое пространство (диапазон воспроизводимых цветов). Эти параметры эквивалентны характеристикам цветной фотопленки.

# Выберитепункт[Colormatrix](Цветова матрица).

- \* Удерживая нажатой кнопку < SELECT >, диском<O>выберите пункт[Colormatrix Затемотпустите кнопку.

# Выберите значение для пункта [Color matrix] (Цветовая матрица).

\* Удерживая нажатой кнопку <SELECT>, диском<>>выберите требуемую Цветову матрицу. Затем отпустите кнопку.

| Standard<br>(Стандартная)                   | Обеспечивает естественный вид цветов и оттенков. Эффективна для получения естественных цветов объекта.                                                                                                    |  |
|---------------------------------------------|----------------------------------------------------------------------------------------------------|--|
| Portrait (Портрет)                          | Обеспечивает идеальные цветовые тона для портретов.<br>Эффективна для передачи телесных оттенков.                                                                                                    |  |
| H-saturat. (Высокая<br><b>насыщенность)</b> | Цветовые опенки выглядят аналогично опенкам на пленке для слайдов с высокой насыщенностью цветов. Эффективна для получения ярких цветов.                                                                                                    |  |
| Adobe RGB                                   | В основном используется для коммерческой печати и других<br>производственных целей.<br>Не рекомендуется использовать эту установку, если Вы не знаком<br>с обработкой изображений и Adobe RGB, DCF 2.0 (Exit 2.21).<br>Так как на персональных компьютерах с профилем sRGB и принтера<br>не поддерживающих стандарт DCF 2.0 (Exit 2.21), изображение<br>будет выглядеть очень блеклым, необходима последующая<br>обработка изображений. |  |
| L-saturat. (Низкая<br>насыщенность)         | Обеспечиваются более светлые опенки цветов. Цвета выглядят более блеклыми.                                                                                                    |  |
| CM set 1 & 2<br>(Набор 1 и 2)               | Предварительно задайте параметры с помощью пункта [Set up].                                                                                                    |  |
| Setup (Настройка)                           | Служит для задания наборов параметров цветовых матриц 1 и 2.                                                                                                    |  |

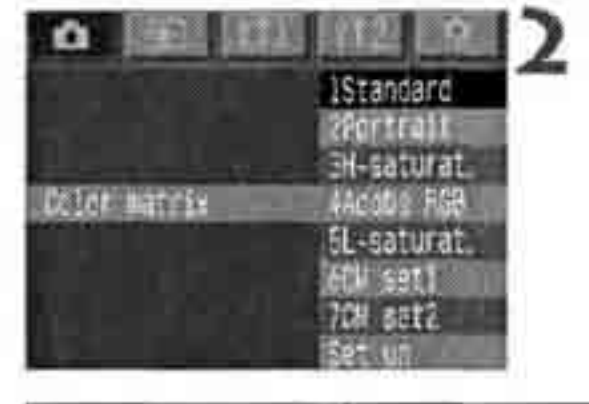

# Создание пользовательских параметров цветовой матрицы

Можно настраивать следующие параметры цветовой матрицы: ([Color space] (Цветовое пространство), [Saturation] (Насыщенность) и [Color tone] (Опенки цветов))

Выберите пункт [Color matrix] (Цветовая матрица). » Выберите вкладку « 🗅 ». « Удерживая нажатой кнопку < SELECT>, duckom < O> выберите пункт [Color matrix]. Затем отпустите кнопку. Выберите[Setup](Настройка). Удерживая нажатой кнопку <SELECT>, диском < >> выберите пункт [Set up]. Затем отпустите кнопку. Color satrix Выберите номер набора. Color matrix « Удерживая нажатой кнопку <SELECT>, •Selected Matrix . CHSet2 **«** диском <O> выберите пункт [CMSet 1] Of Space SPEE или [CMSet 2]. Затем отпустите кнопку. New Yold I Color tone Выберите устанавливаемый параметр. Удерживая нажатой кнопку <SELECT>, Color matrix **CKSet2** Selected Matrix диском <O> выберите требуемый 2663 параметр. Затем отпустите кнопку. Standard

Saturation Color tone

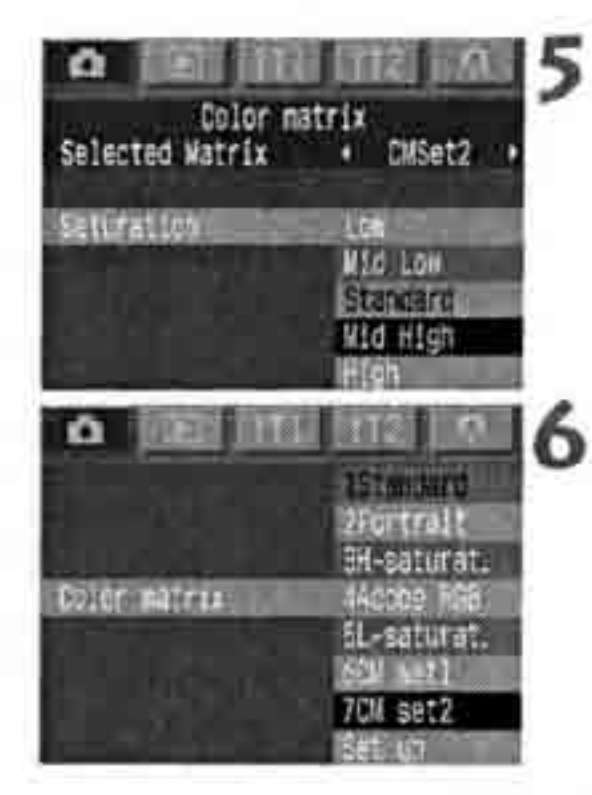

### Задайте требуемую установку.

- \* Удерживая нажатой кнопку <SELECT>, диском <O> выберите требуемую установку. Затем отпустите кнопку.
- \* Для возврата к шагу 2 нажмите кнопку <MENU>.

# Выберите номер набора.

Удерживая нажатой кнопку <SELECT>, диском <>> выберите установленный номер набора параметров цветовой матрицы. Затем отпустите кнопку.

### Установки цветовой матрицы

| Цветовая матрица       | Цветовое<br>пространство | Насыщенность | Цветовой<br>оттенок |
|------------------------|--------------------------|--------------|---------------------|
| 1 Стандартная          | sRGB                     | Стандартная  | 0                   |
| 2 Портрет              | sRGB                     | Стандартная  | -2                  |
| 3 Высокая насыщенность | sRGB                     | Высокая      | 0                   |
| 4 Adobe RGB            | Adobe RGB                | Стандартная  | 0                   |
| 5 Низкая насыщенность  | sRGB -                   | Низкая       | 0                   |

« Если для параметра [Color tone] (Цветовой опенок) задано отрицательное \* значение, цвета приобретают более красноватый опенок. Положительное значение соответствует желтоватым оттенкам цветов.

 В соответствии со стандартом DCF 2.0 (Exif 2.21) номера файлов изображений, снятых с цветовой матрицей Adobe RGB, начинаются с символа подчеркивания (\_\_),

# **МЕЛИ** Установкапараметровобработки

Снимаемое изображение может автоматически обрабатываться камерой в соответствии с одним из трех наборов параметров обработки ([Tone Curve] (Кривая цветопередачи), [Sharpness] (Резкость) и [Contrast] (Контрастность)), заданным пользователем.

Для регистрации кривой цветопередачи используйте прилагаемое программное обеспечение.

| [Параметр                                                            | Эффект                                                  |  |
|----------------------------------------------------------------------|---------------------------------------------------------|--|
| Tone Curve (Кривая<br>цветопередачи)                                 | Изменение яркости изображения, цветовых оттенков и т.д. |  |
| Sharpness<br>(Резкость)                                              | Чем выше значение, тем резче изображение.               |  |
| ontrast<br>Контрастность) Чем выше значение, тем выше контрастность. |                                                         |  |

# Выберите пункт [Parameters] (Параметры).

- \* Выберите вкладку < 🗅 >.
- « Удерживая нажатой кнопку < SELECT>, диском <>>> выберите пункт [Parameters]. Затем отпустите кнопку.

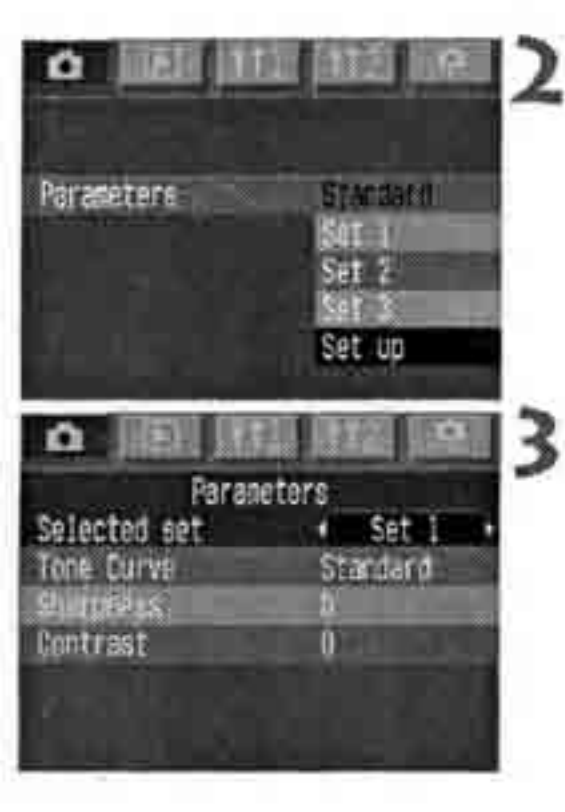

# Выберите пункт [Set up] (Настройка).

- Удерживая нажатой кнопку <SELECT>, диском <O>. выберите пункт [Set up].
   Затем отпустите кнопку.
- > Открывается экран настройки.

# Выберите номер устанавливаемого набора.

В Удерживая нажатой кнопку <SELECT>, диском <>>>> выберите пункт [Set 1] (Набор 1), [Set 2] (Набор 2) или [Set 3] (Набор 3). Затем отпустите кнопку.

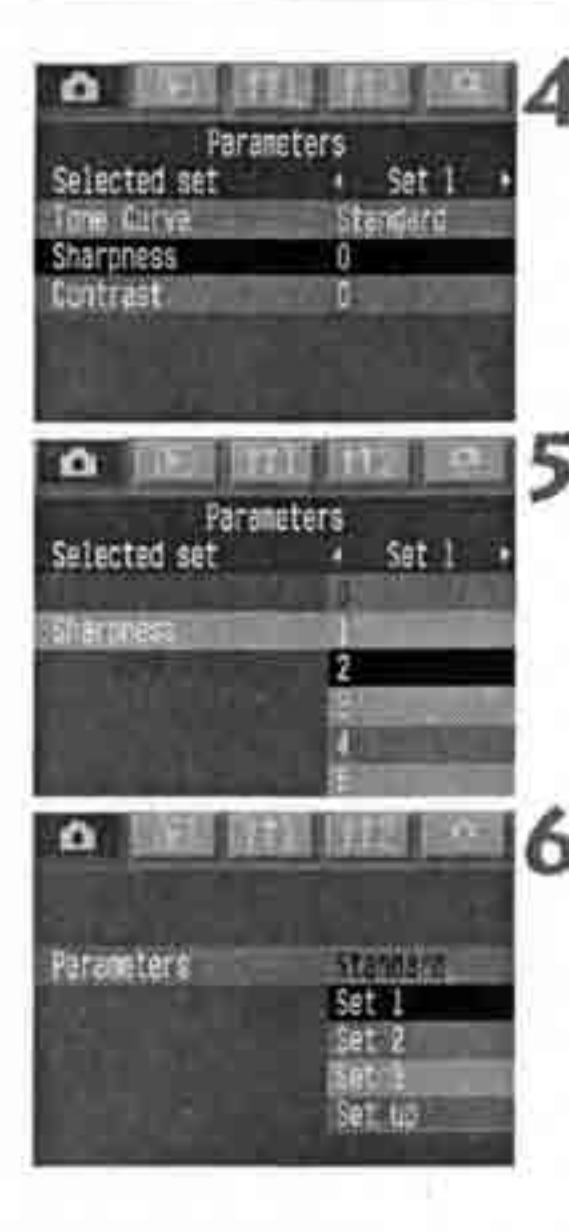

## Выберите устанавливаемый параметр

 Удерживая нажатой кнопку <SELECT>, диском <O> выберите параметр. Затем отпустите кнопку.

# Выберите требуемую установку.

- Удерживая нажатой кнопку <SELECT>, диском <O> выберите требуемую установку. Затем отпустите кнопку.
- » Для возврата к шагу 2 нажмите кнопку <MENU>.

# Выберите номер установленного набора.

 Удерживая нажатой кнопку <SELECT>, диском <O> выберите пункт [Set 1] (Набор 1), [Set 2] (Набор 2) или [Set 3] (Набор 3). Затем отпустите кнопку.

& Изменение значения [Standard] (Стандарт.) невозможно.
 •'.# Значение [TCD \* ] для кривой цветопередачи означает «Данные кривой цветопередачи».;

# Задание папки и карты памяти

Можно создавать и выбирать папки.

Если в камеру одновременно установлены карты памяти CF и SD, можно выбирать используемую карту. Либо одно изображение можно одновременно записывать на обе карты с целью резервирования.

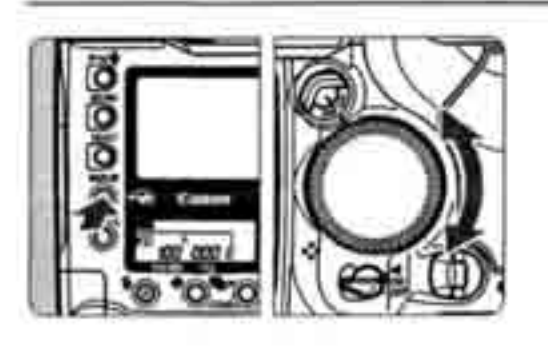

# Установите камеру в режим папки.

» Удерживая нажатой кнопку <DISPLAY>, диском <O> выберите на ЖК-мониторе символ <**D**>. Затем отпустите кнопку.

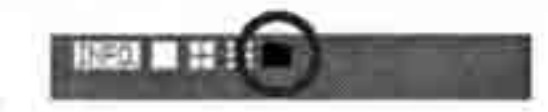

# Создание новой папки

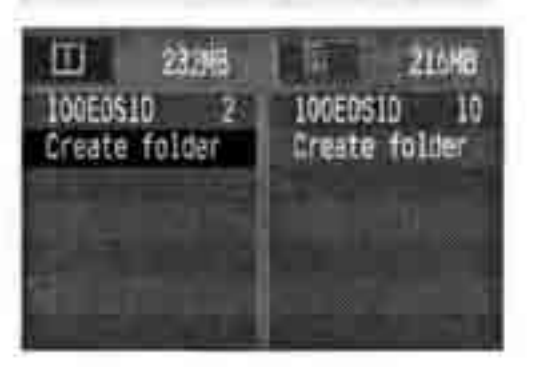

- \* Удерживая нажатой кнопку <SELECT>, диском <>>> выберите пункт [Create folder] (Создать папку). Затем отпустите кнопку.
- ¥ Открывается экран «Create folder».
- » Удерживая нажатой кнопку <SELECT>, диском «О> выберите пункт [OK]. Затем отпустите кнопку. Создается новая папка.

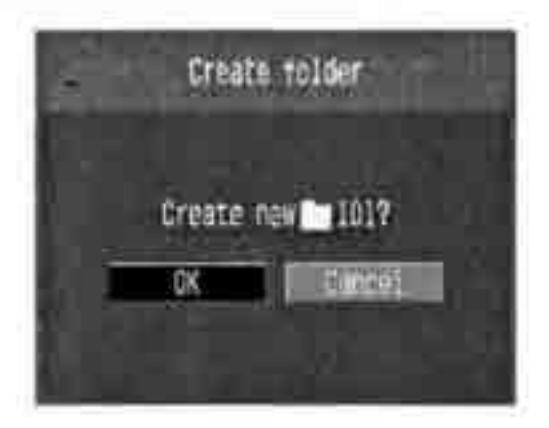

- На левой вкладке <Ш> показываются папки на CF-карте, на правой вкладке <D> – папки на карте SD.
  - Цифры рядом с вкладками <Ш> и <В> показывают объем свободного места на каждой из карт.
  - «100EOS1D» это номер папки, а цифра справа это количество изображений, хранящихся в папке.

Невозможно создать папку с номером, превышающим 999.

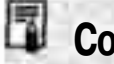

### Создание папок с помощью персонального компьютера

Откройте на экране окно карты памяти и создайте новую папку с именем «**Dcim**». Откройте папку Dcim и создайте необходимое количество папок для хранения изображений.

Имя папки должно начинаться с трех цифр в диапазоне от 100 до 999, за которыми должны следовать пять букв, например **100АВС\_D**. Эти пять букв могут быть комбинацией строчных и прописных букв от A до Z и символа подчеркивания. Имя папки не должно содержать пробелов. Кроме того, камера не будет распознавать две папки с одинаковым трехзначным номером (независимо от последующих букв), например, «**100ABC\_D**».

### Выбор папки

| CÚ                           | 23248                | 21648                                      |
|------------------------------|----------------------|--------------------------------------------|
| 100E0S)<br>101E0S)<br>Create | 0 2<br>D 0<br>Falder | 100E0510 10<br>101E0510 0<br>Create folder |
|                              |                      |                                            |

- \* Удерживая нажатой кнопку <SELECT>, диском <O> выберите папку. Затем отпустите кнопку.
- Будет выбрана папка.

### Выбор карты памяти

Выберите карту памяти для записи, воспроизведения или стирания изображени

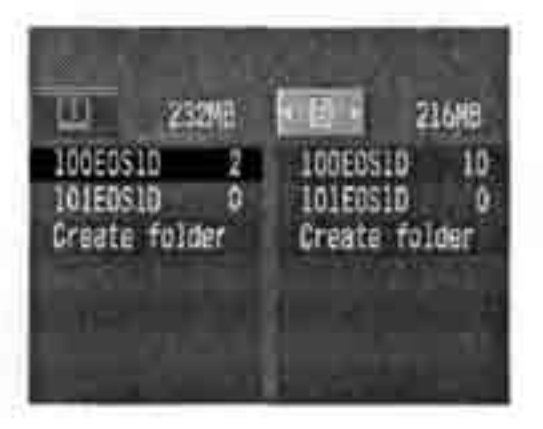

- ® Удерживая нажатой кнопку < >, выберит требуемую карту диском <O>. Затем отпустите кнопку.
- # Левая вкладка [11] соответствует СF-карл правая [2] карте SD.

# Запись изображения на обе карты (Резервирование)

Изображение записывается как на CF-карту, так и на карту SD с одинаковым номером файла, количеством пикселов и качеством записи в папки с одина-ковым номером.

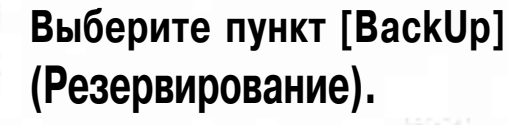

- \* Выберите вкладку < 11.
- « Удерживая нажатой кнопку < SELECT>, диском < (O)> выберите пункт [BackUp]. Затем отпустите кнопку.

# Выберите требуемую установку.

- \* Удерживая нажатой кнопку <SELECT>, диском <O> выберите установку. Затем отпустите кнопку.
- \*При выборе любого пункта (ШНЭ) или ШНЭ) одно и то же изображение записывается на обе карты.

# Различие между пунктами 💵 и 🖽 🛙

После записи изображения его можно просматривать с CF-карты или с карты SD. При выборе пункта выборе пункта SD. При выборе пункта - с карты SD.

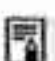

- & Для упрощения поиска резервных изображений создайте новую папку и выберите ее.
- ® Количество оставшихся кадров, отображаемое на верхнем ЖК-дисплее, соответствует карте с меньшим объемом свободного места.
- В режиме резервирования на CF-карте и карте SD автоматически создаются папки с одинаковым номером.
- Если одна из карт памяти полностью заполнена, съемка невозможна.
- Копирование или перемещение изображений с карты на карту невозможно.

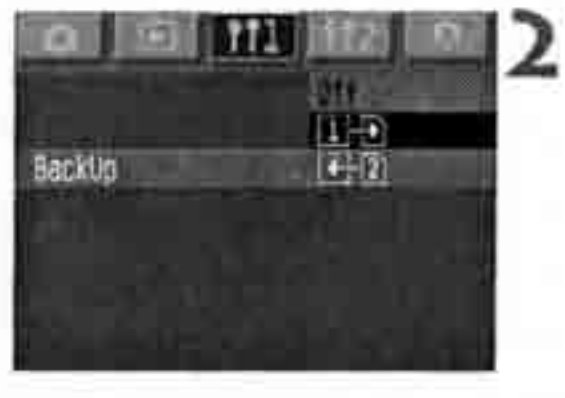

# НМ D Способы нумерации файлов

Номера файлов аналогичны номерам кадров на пленке. Предусмотрены два способа нумерации файлов: **[A-Reset]** (Авт. сброс) и **[Continuous]** (Непрерывная). Снимаемым изображениям автоматически присваиваются номера файлов в диапазоне от 0001 до 9999. Изображения сохраняются в выбранной папке.

# Выберите [File numbering] (Нумерация файлов).

- Выберите вкладку<111>.
- \*> Удерживая нажатой кнопку <SELECT>, диском <O> выберите пункт [File numbering]. Затем отпустите кнопку.

# A B A A A A A A A A A A A A A A A A A A A A A A A A A A A A A A A A A A A A A A A A A A A A A A A A A A A A A A A A A A A A A A A A A A A A A A A A A A A A A A A A A A A A A A A A A A A A A A A A A A A A A A A A A A A A A A A A A A A A A A A A A A A A A A A A A A A A A A</t

# Выберите требуемую установку.

\* Удерживая нажатой кнопку <SELECT>, диском <O> выберите требуемую установку. Затем отпустите кнопку.

# Автоматический сброс (A-Reset)

Каждый раз при замене карты памяти нумерация файлов сбрасывается на первый номер файла (XXXX0001). Так как на всех картах памяти номера файло! начинаются с 0001, изображения можно систематизировать в соответствии с картами памяти.

# Нумерация файлов после смены папки

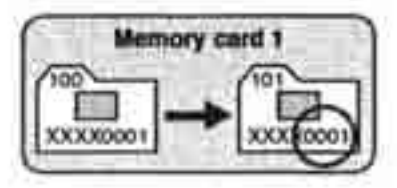

# Нумерация файлов после смены карты памяти

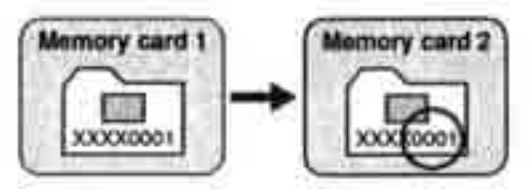

# Непрерывная нумерация

Последовательная нумерация файлов продолжается даже после замены карты памяти. Это исключает одинаковые номера файлов, упрощая организацию хранения изображений на персональном компьютере.

Нумерация файлов после смены папки

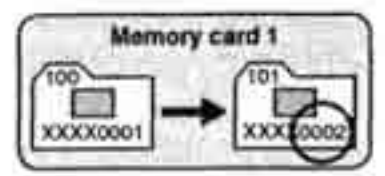

Нумерация файлов после смены карты памяти

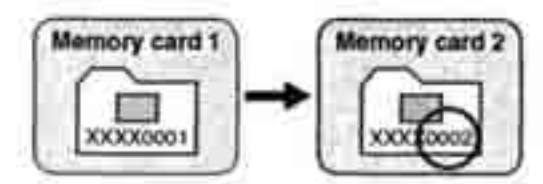

# Если на используемой карте памяти присутствует папка DCJM, нумерация файлов может продолжиться, начиная с последнего изображения, сохраненного в этой папке.

# Имена файлов

Каждому снимаемому кадру автоматически назначается имя файла. Имя файла состоит ~ из уникального четырехбуквенного кода камеры, задаваемого на заводе-изготовителе, и номера файла, назначаемого автоматически. Изменение кода камеры невозможно.

(Пример) 5F9Z0001.jpg

# ; Принудительный сброс (M-Reset)

Автоматически создается новая папка и нумерация файлов начинается с номера **XXXX0001**. Последующие снимаемые изображения записываются в эту новую папку. Будет использоваться способ нумерации файлов (автоматический сброс или непрерывная нумерация), установленный до принудительного сброса.

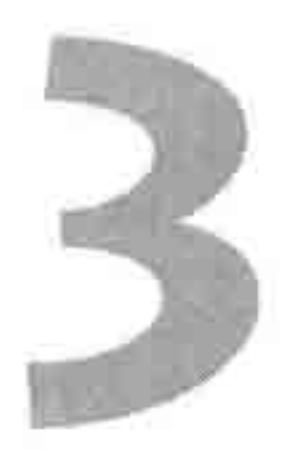

# Режимы автофокусировки и перевода кадров

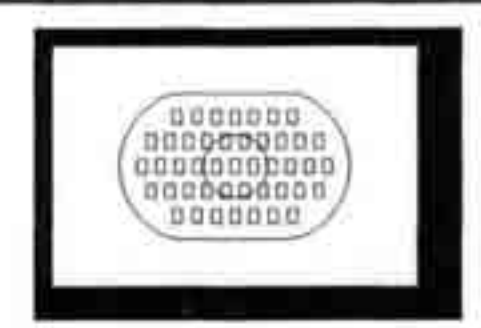

Эллипс зональной автофокусировки содержит 45 точек автофокусировки. Путем выбора оптимальной точки автофокусировки можно произвести автофокусировку при сохранении требуемой композиции кадра. Можно также выбрать режим автофокусировки в соответствии с фотографируемым объектом или получить требуемый эффект.

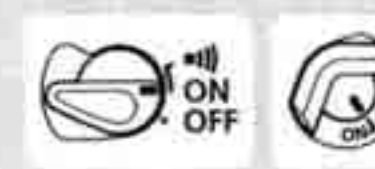

Предварительно установите переключатели < > и < > в положение < ON > (Вкл.).

# Выбор режима автофокусировки

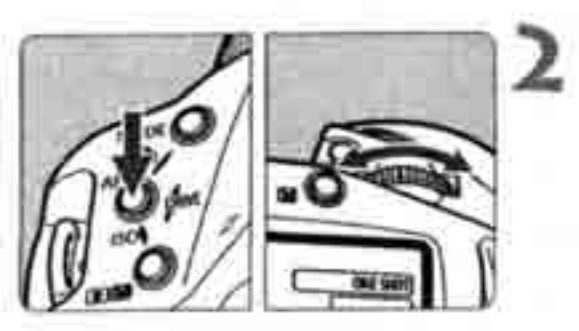

Переключатель режимов фокусировки на объективе установите в положение <AF>.

### Установите режим автофокусировки.

 Удерживая нажатой кнопку <AF>, диском
 выберите требуемый режим автофокусировки на верхнем ЖК-дисплее.
 Затем отпустите кнопку.

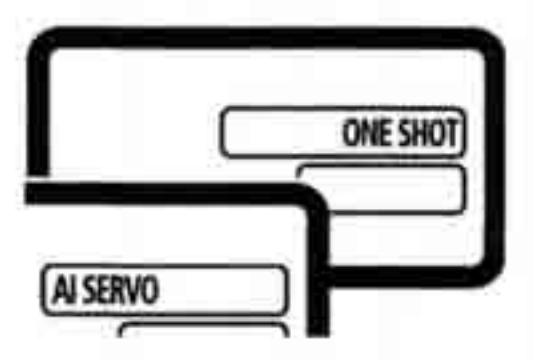

## Режим One-Shot AF для съемки неподвижных объектов

# При нажатии кнопки спуска затвора на половину ее хода включается система автофокусировки и производится однократная наводка на резкость.

& Точка автофокусировки, обеспечившая наводку на резкость, кратковременно мигает, и одновременно в видоискателе загорается индикатор подтверждения наводки на резкость < . Также устанавливается экспозиция.

# Режим AI Servo AF для съемки движущихся объектов

### При наполовину нажатой кнопке спуска затвора камера непрерывно фокусируется на объект, приближающийся к камере или удаляющийся от нее.

- Данный режим автофокусировки предназначен для съемки движущихся объектов, когда расстояние фокусировки постоянно изменяется.
- Экспозиция устанавливается в момент съемки.

# Фокусировка на объекты, смещенные относительно центра

Для фокусировки на периферийный объект, находящийся за пределами эллипс зональной автофокусировки, следуйте приведенным ниже инструкциям. 3тої способ называется «фиксация фокусировки».

Фиксация фокусировки работает только в режиме One-Shot AF.

- Для наводки на резкость наведите зону или точку автофокусировк на объект и нажмите наполовину кнопку спуска затвора.
- Продолжая удерживать кнопку спуска затвора наполовину нажато! выберите требуемую композицию кадра.
- **3** Произведите съемку.

\* Если в режиме AI Servo AF задан автоматический выбор точки автофокусировки, сначала для фокусировки используется центральная точка. Если во время автофокусировки объект смещается в сторону от центральной точки автофокусировки, слежение за фокусировкой продолжается в течение всего того времени, пока объект остается в области эллипса зональной автофокусировки. Активная точка автофокусировки не подсвечивается.

# В режиме AI Servo AF после осуществления наводки на резкость индикатор фокусировки в видоискателе не загорается и звуковой сигнал не подается.

# Выбор точки автофокусировки

# Автоматическийвыбор

Камера автоматически выбирает одну из 45 точек автофокусировки в соответствии с объектом съемки.

# Ручной выбор точки автофокусировки

(Может использоваться одна из трех групп выбираемых точек автофокусировки) 1. Можно вручную выбрать одну из 45 точек автофокусировки.

- 2. Можно вручную выбрать одну из 11 точек автофокусировки (C.Fn-13-1, 2).
- 3. Можно вручную выбрать одну из 9 точек автофокусировки (C.Fn-13-3).
- \* Способы выбора 2 и 3 включаются установкой пользовательской функции С.Fn-13 (стр. 151). Пользовательские функции устанавливаются с помощью МЕХИ < .

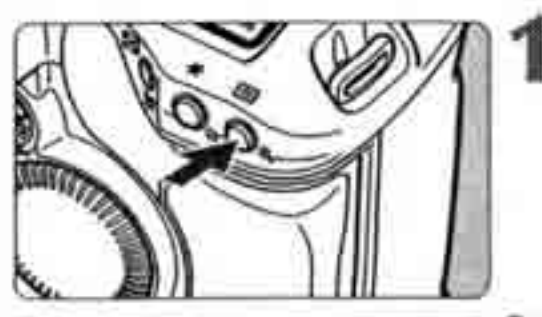

Нажмите кнопку <⊞>. (₫6)

# Ручной выбор с 45 точками автофокусировки

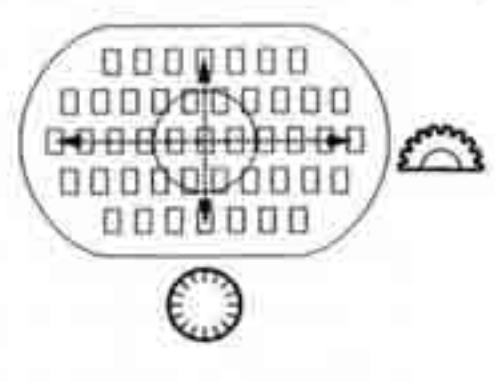

# Выберите точку автофокусировки.

- Для выбора точки автофокусировки по горизонтали поворачивайте диск </
- \* Для выбора точки автофокусировки по вертикали поворачивайте диск < ()>
- # Если подсвечиваются все периферийные точки автофокусировки, включается автоматический выбор точки автофокусировки.
- \* При нажатии наполовину кнопки спуска затвора камера подготавливается к съемке.

- » Если подсвечиваются две точки автофокусировки (по), для автофокусировки используются обе точки. Если затем выбрать левую или правую точку, то будет активна только одна точка автофокусировки.

# Ручной выбор ограничен 11 точками автофокусировки

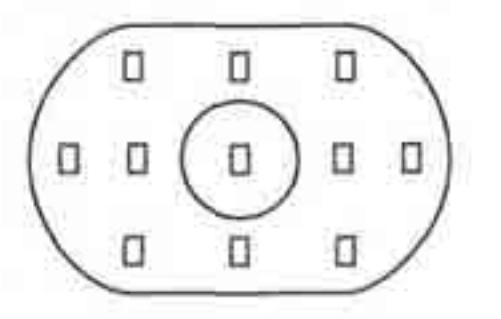

- Ограничение количества вручную выбир; емых точек автофокусировки 11 точками позволяет полнее сосредоточиться на выборе композиции кадра.
- « Порядок выбора точки автофокусировки такой же, как в шагах 1 и 2.

Ручной выбор ограничен 9 точками автофокусировки С.Fn-13-3 (стр. 151)

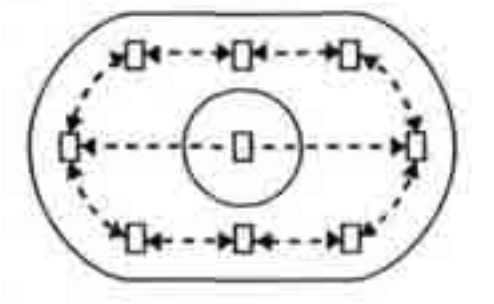

- « Можно выбрать центральную точку автофокусировки и 8 периферийных точек.
- \* Выбор точки автофокусировки по горизо! тали производится так же, как в шагах 1 и: При выборе точки автофокусировки за пределами периферийной точки включаем режим автоматического выбора.
- « Для выбора периферийной точки автофокусировки нажмите кнопку < []] > и поворачивайте диск < ()>.

С функциями C.Fn-13-1/2/3 для автоматического выбора доступны все 45 точек автофокусировки.

# Регистрация и переключение на точку автофокусировки

Регистрация часто используемой точки автофокусировки позволяет быстро переключаться на эту точку. Можно зарегистрировать любую из 45 точек автофокусировки. Может быть зарегистрирована только одна точка автофокусировки.

## Регистрация точки автофокусировки

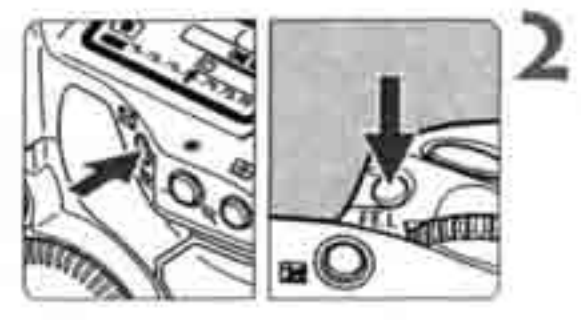

- Выберите регистрируемую точку автофокусировки.
  - Нажмите кнопку < > и поворачивайте диск < > или < > >
  - Зарегистрируйте выбранную точку автофокусировки.
  - Удерживая нажатой кнопку< [25]>, нажмите кнопку <FEL>.
  - Регистрируется точка автофокусировки.
  - Во время регистрации и переключения точки автофокусировки на ЖК-дисплей выводится следующая информация:

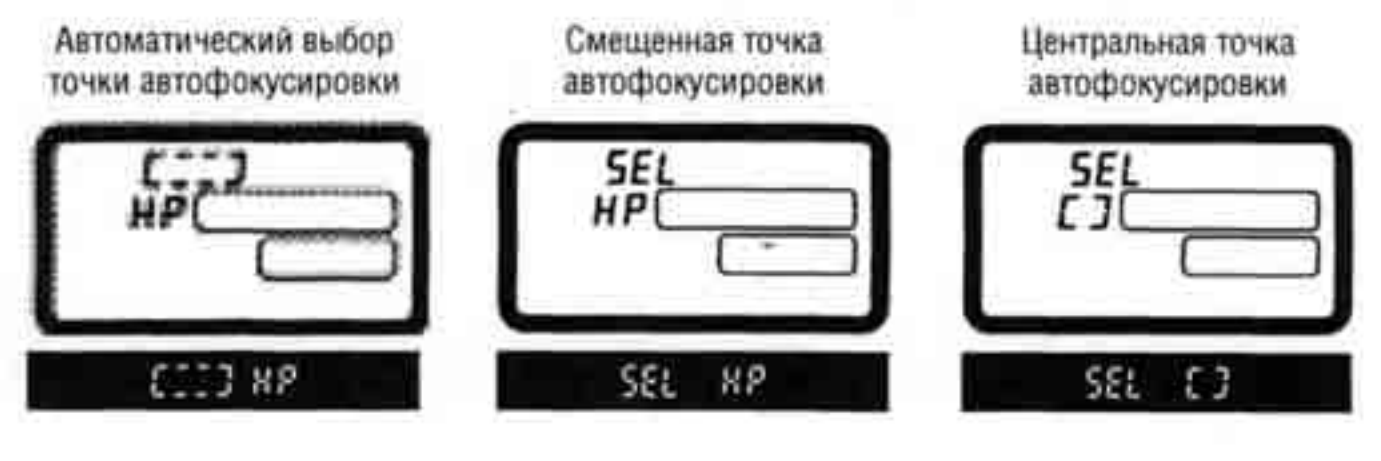

\* При использовании вспышки Speedlite и точечного замера сначала нажмите кнопку < 2005. Если сначала нажать кнопку <FE L >, выбор точки автофокусировки отменяется.

\* Если количество выбираемых точек автофокусировки ограничено 9 точками с

: - помощью функции С.Рп-13-3, регистращя точки автофркусировки невозможна.

### Переключение на зарегистрированную точку автофокусировки

Обычно для переключения на зарегистрированную точку автофокусировки следует одновременно нажать кнопки < २२ / . Однако функция C.Fn-18-1/2 (стр. 153) позволяет переключаться на зарегистрированную точку автофокусировки простым нажатием кнопки < २२ / . Пользовательские функции устанавливаются с помощью (

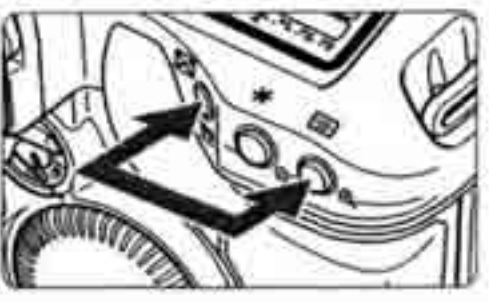

- (1) Одновременно нажмите кнопки < 🖂 > и < 🕮 >.
  - \* Это способ по умолчанию.

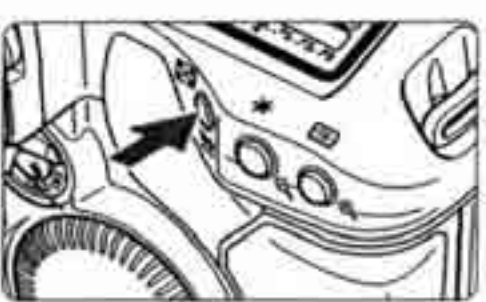

3

- (3) Камера переключается на зарегистрированную точку автофокусировки тольн на то время, пока нажата кнопка < С.Fn-18-2 I (стр.153)
  - При отпускании кнопки < 2000 камера возвращается к исходной точке автофокусировки.
- # При установке или отмене функции С.Fii-13 зарегистрированной становится центральная точка автофокусировки. Это не относится к переключения с C.Fn-13-1 на C.Fn-13-2 или наоборот.
  - Если также установлены функции C.Fn~18-1/2 и C.Fn-04-1/3, то для одновременного переключения на зарегистрированную точку автофокусировки и начала автофокусировки достаточно нажать кнопку < .</li>

# Зона активизации точки автофокусировки С. Fn-17

С помощью функции C.Fn-17 можно расширить зону активизации точки автофокусировки на несколько окружающих точек (C.Fn-17) (стр. 152). Пользовательские функции устанавливаются с помощью

• Расширение зоны активизации до 7 точек С. Еп-17-1 (стр. 152)

Большая зона активизации упрощает фокусировку на нерегулярно движущиеся объекты.

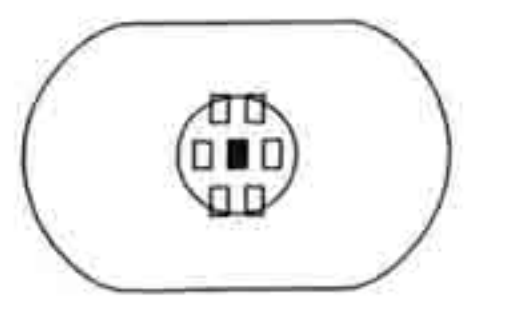

 Выбранная точка автофокусировки
 Точки автофокусировки в расширенной зоне активизации

- « Расширенная область активизации точки автофокусировки не отображается в видоискателе.
- ® При достижении наводки на резкость в режиме One-Shot AF загораются выбранная точка автофокусировки и точка (точки) автофокусировки, обеспечившая наводку на резкость.
- Автоматическое расширение зоны активизации до 7 или 13 точек автофокусировки <u>C.Fn-17-2</u> (стр. 152)

Как показано ниже, зона активизации точки автофокусировки автоматически расширяется в соответствии с фокусным расстоянием объектива и режимом автофокусировки. Этот способ эффективен при непредсказуемых перемещениях объекта.

| Режим                | Фокусное расстоя                                                                          | ние объектива                                             |
|----------------------|-------------------------------------------------------------------------------------------|-----------------------------------------------------------|
| автофоку-<br>сировки | Менее 200 мм                                                                              | 200 мм или более                                          |
| One-<br>Shot<br>AF   | •<br>Автоматическое расширение зоны активизации<br>точки автофокусировки не производится. | Зона активизации автоматически расширяется на одну точку. |
| AI<br>Servo<br>AF    |                                                                                           |                                                           |
# Чувствительность автофокусировки и максимальное относительное отверстие объектива

Все точки автофокусировки камеры EOS-1D Mark II являются горизонтальными датчиками. Однако светосильные объективы с большим максимальныш относительным отверстием обеспечивают работу некоторых точек автофокусировки в качестве крестовых датчиков для обеспечения повышенной точност автофокусировки.

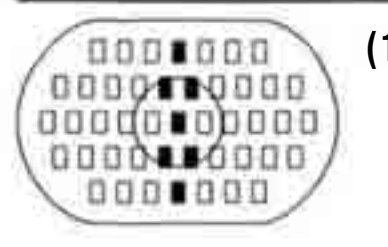

0000000 0000/00/0000 000000000000 00000000000 0000000

- В случае объективов с максимальной величиной диафрагмы f/2.8 или более, точки автофокусировки
   показанные на рисунке, выполняют роль крестовы датчиков, чувствительных как к вертикальным, так и горизонтальным линиям. Остальные 38 точек автофок<sup>^</sup> сировки обладают только горизонтальной чувствительность крестового датчика в три раза выше горизонтальной чувствительност
- (2) В случае перечисленных ниже объективов серии L с максимальной диафрагмой f/4 или более центральна точка автофокусировки будет крестовым датчиком (как с установленным экстендером, так и без него). Остальные 44 точки автофокусировки будут только горизонтальными датчиками (за исключением комбинации «объектив EF 70-200mm f/2.8L USM + экстендер EF 1.4x»).
  - EF28-80mmf/2.8-4LUSM
  - •EF 300mm f/4L USM
  - EF300mmf/4L IS USM
  - EF400mmf/4 DO IS USM
  - EF500mmf/4L IS USM
  - EF 600mm f/4L USM
  - EF 600mm f/4L IS USM
  - EF70-200mmf/4LUSM
  - С экстендером EF 1.4х или EF 1.4х II:
    - •EF 200mm f/2.8L USM
    - EF200mmf/2.8L II USM
    - EF300mmf/2.8L USM
    - •EF 300mmf/2.8L IS USM

- EF 400mm f/2.8L USM
- •EF 400mm f/2.8L II USM
- •EF400mm f/2.8L IS USM
- EF70-200mmf/2.8LISUSM
- С экстендером EF 2x или EF 2x II:
  - EF135mm f/2L USM
  - •EF200mm f/1.8L USM
- (3) В случае перечисленных ниже объективов серии L с максимальной диафрагмой f/8 или более и установленным экстендером автофокусировка будет работать только с центральной точкой автофокусировки (горизонтальный датчик). С другими точками автофокусировка не работает.
  - # С экстендером EF 1.4х или EF 1.4х II:
    - EF 400mm f/5.6L USM
    - EF 500mm f/4.5L USM
    - EF 100-400mm f/4.5-5.6L IS USM
  - C экстендером EF 2x или EF 2x II:
    - EF 300mm f/4L USM
    - EF 300mm f/4L IS USM
    - EF 400mm f/4 DO IS USM
    - EF 500mm f/4L IS USM
    - EF 600mm f/4L USM
    - EF 600mm f/4L IS USM
    - EF 70-200mm f/4 L USM
  - При нажатии кнопки <Ш>, на верхнем ЖКдисплее отображается символ, показанный справа.

Объектив EF 70-200mm f/2.8L USM (без IS) в сочетании с экстендером Extender EF 1,4x или EF1.4x II обеспечивают работу центральной точки автофокусировки в качестве крестового датчика. Не используйте для автофокусировки остальные точки автофокусировки, так как при этом возможна ошибка наводки на резкость.

### Если автофокусировка невозможна (ручная фокусировка) 🗯

### Объекты, сложные для фокусировки

- (a) Малоконтрастные объекты.
   Пример. Синее небо, однотонные стены и т.п.
- (b) Объекты с низкой освещенностью.
- (c) Объекты в сильном контровом свете и с отражающими поверхностями. Пример. Блестящий кузов автомобиля и т.п.
- (d) Накладывающиеся друг на друга близкорасположенные и удаленные объекты.

Пример. Животное в клетке и т.п.

(e) Повторяющиеся структуры. Пример. Окна небоскреба, компьютерные клавиатуры и т.п.

В таких случаях выполните одну из следующих операций:

- (1) Зафиксируйте фокусировку на каком-либо объекте, находящемся на том же расстоянии от камеры, что и фотографируемый объект, а затем измените композицию кадра.
- (2) Установите переключатель режимов фокусировки на объективе в положени < M F > и сфокусируйтесь вручную.

Если не удается произвести наводку на резкость с помощью вспомогательного луна для автофокусировки вспышки Speedlite или ST-E2, выберите центральную точку автофокусировки. Смещенная точка автофокусировки может не обеспечить наводку На реЗКОСТЬ.

### Ручная фокусировка;

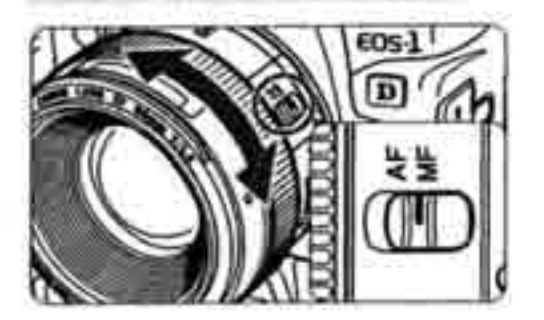

Установите переключатель режима фокусировки на объективе в положение < M F > и сфокусируйтесь с помощью фокусировочного кольца объектива.

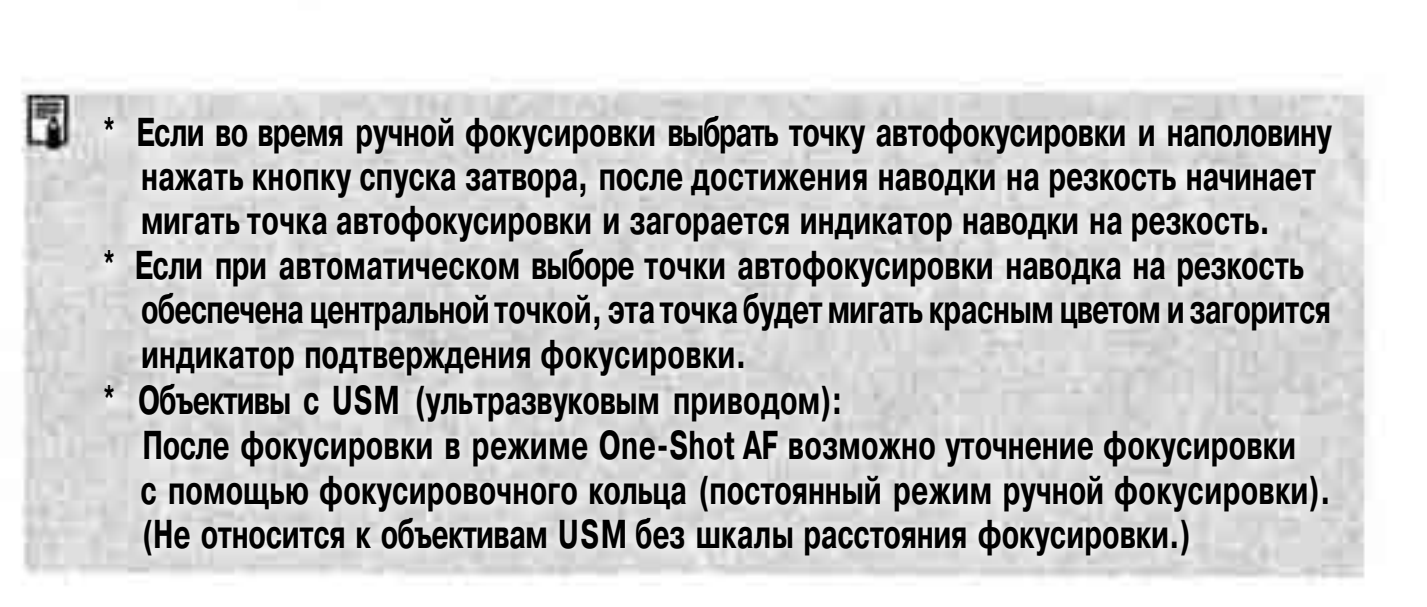

### Выбор режима перевода кадров

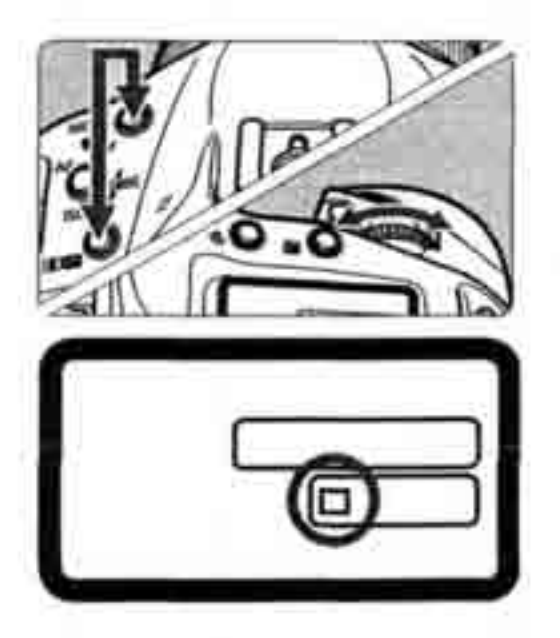

Выберите режим перевода кадров.

- Удерживая нажатыми кнопки < MODE>
   , диском < > выберите режш перевода кадров. Затем отпустите кнопю
  - 🔲 Покадровая съемка
  - Низкоскоростная непрерывная съемка: макс. 3 кадра/с.
  - Высокоскоростная непрерывная съемка: макс. 8,5 кадра/с.

При съемке изображения сначала записываются во внутреннюю память камеры! а затем последовательно переносятся на карту памяти. Когда во время непрерывной съемки внутренняя память полностью заполняется, камера не может продолжить съемку кадров до тех пор, пока изображения не будут переписаны на карту памяти. По мере записи изображений на карту памяти можно снимать дополнительные изображения. При нажатии наполовину кнопки спуска затвора максимальное количество кадров в серии отображается в правом нижнем углу экрана. Максимальное количество кадров в серии отображается даже при отсутствии в камере карты памяти, Перед съемкой убедитесь, что карта памяти установлена. Если в видоискателе и на ЖК-дисплее отображается сообщение «Card Full» (Карта заполнена), замените карту памяти после того, как выключится или перестанет мигать индикатор обращения к карте.

### Использование автоспуска

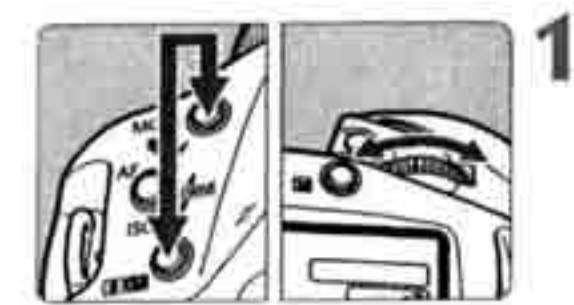

- Выберите режим автоспуска.
  - В Удерживая нажатыми кнопки < MODE> и < 2000 и < 2000 и < 2000 выберите требуемый режим автоспуска. Затем отпустите кнопки.

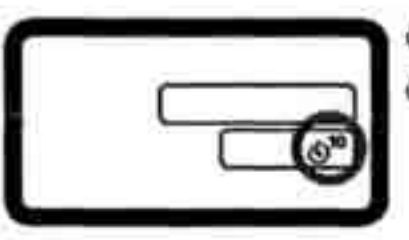

S™: Автоспуск 10 с
S 2: Автоспуск 2 с

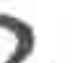

### Сфокусируйтесь на объект.

» Контролируя изображение в видоискателе, нажмите наполовину кнопку спуска затвора и убедитесь, что загорелся индикатор подтверждения наводки на резкость и отображаются установки экспозиции.

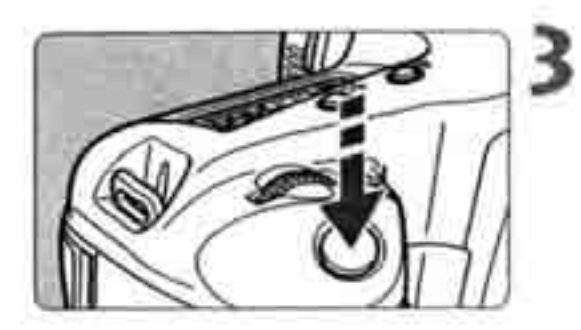

#### Произведите съемку.

- ® Нажмите полностью кнопку спуска затвора.
- Ундикатор автоспуска начинает мигать, указывая на идущий обратный отсчет.
   За 2 с до съемки индикатор начинает мигать чаще.

Не стойте перед камерой, когда Вы нажимаете кнопку спуска затвора для активизации автоспуска. В этом случае фокусировка будет выполнена неправильно.

- « При использовании автоспуска устанавливайте камеру на штатив.
- \* Для отмены автоспуска после его включения установите переключатель « в положение < OFF> (Выкл.).
- При использовании автоспуска для съемки автопортрета зафиксируйте фокусировку (стр. 67) по объекту, расположенному на том же расстоянии от камеры, на каком будет находиться Вы при съемке.
- # Автоспуск с задержкой 2 с эффективен при съемке крупным планом или при дублировании фотографий для предотвращения сотрясения камеры (движения камеры при нажатии кнопки спуска затвора).

# Управление экспозицией

Можно установить режим экспозамера, режим перевода кадров и режим съемки (P/Tv/Av/M), оптимальные для конкретного объекта. Кроме того, для различных видов съемки предусмотрены дополнительные удобные функции.

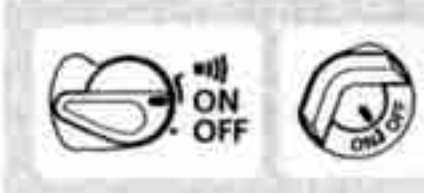

Предварительно установите выключатель < > в положение < ON > (Вкл.). При необходимости также установите переключатель < > в положение < ON > (Вкл.).

### 💽 Выбор режима замера экспозиции

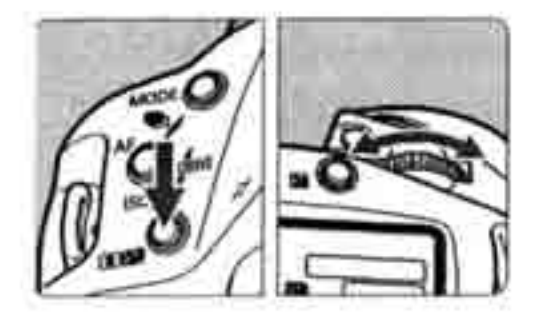

Выберите режим замера.

 Удерживая нажатой кнопку < 34</li>
 диском < 26</li>
 выберите требуемый режим замера экспозиции. Затем отпустите кнопку.

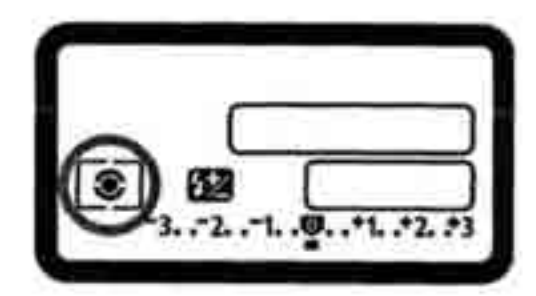

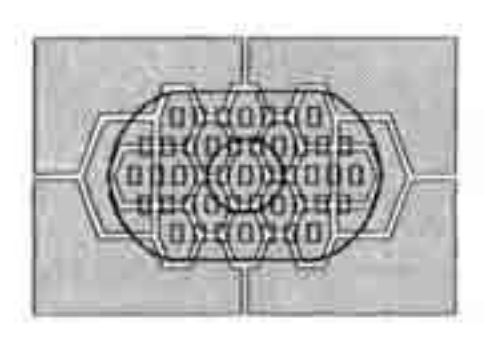

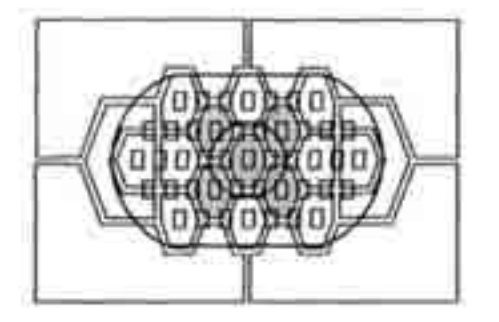

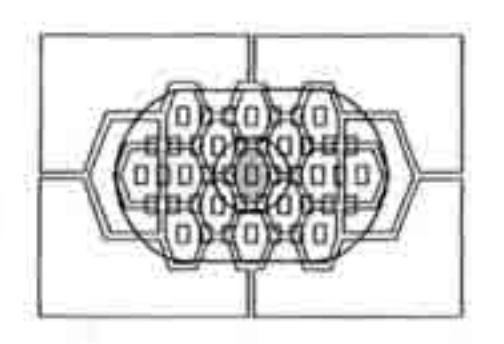

### 💽 Оценочный замер

Это стандартный режим замера экспозиции в камере, подходящий для большинства объектов, даже в условиях контрового света. После определения положения объекта в видоискателе, его яркости, фона, переднего и заднего освещения и ориентации камеры (горизонтальная или вертикальная) камера устанавливает требуемую экспозицию.

### 🖸 Частичный замер

Эффективен, когда фон намного ярче объекта (из-за задней подсветки и т.п.). Взвешенный замер экспозиции производится в центральной области, составляющей приблизительно 13,5% площади видоискателя.

### 💽 Точечный замер

Предназначен для замера экспозиции определенной части объекта или сцены. Взвешенный замер экспозиции производится в центральной области, составляющей приблизительно 3,8% площади видоискателя.

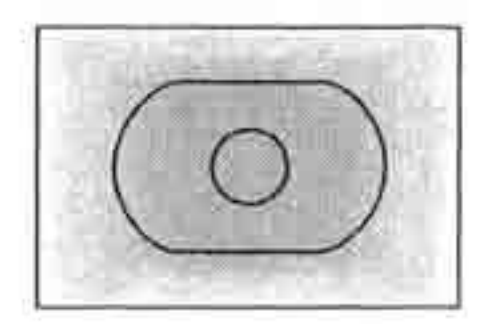

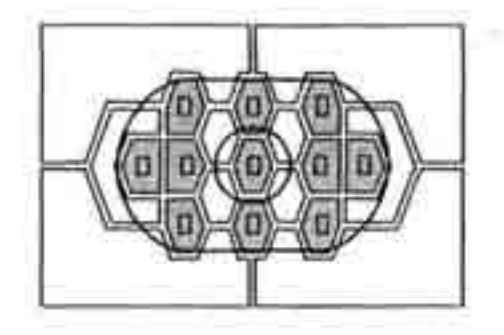

### Центрально-взвешенный интегральный замер

При осуществлении замера экспозиции производится взвешивание значений относи тельно центра видоискателя с последующиг усреднением для всей сцены.

# Точечный замер, сопряженный с точко автофокусировки

Для ускорения выбора точки автофокусировк их количество можно ограничить 11 (C.Fn-13-1) или 9 (C.Fn-13-3) точками. Точечный замер (3,8% площади видоискателя) будет сопряжен сточкой автофокусировки, вручну выбранной из числа 11 или 9 точек (стр. 69,151

Компенсацию экспозиции при съемке со вспышкой можно задать, удерживая нажатой кнопку < 2002 и поворачивая диск < >>

### Замер экспозиции в нескольких точках

Замер экспозиции в нескольких точках позволяет контролировать относительные уровни экспозиции в нескольких областях изображения и устанавливать экспозицию для достижения требуемых результатов.

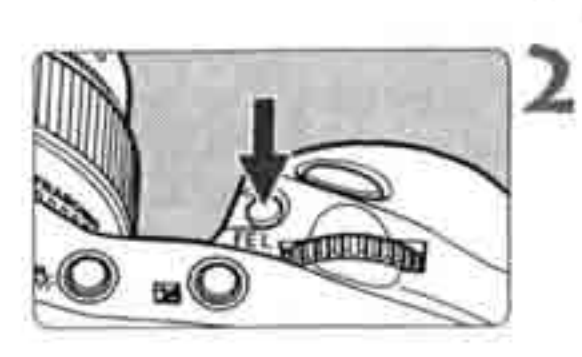

Установите режим точечного замера (стр. 80).

Нажмите кнопку <FE L>.

- Наведите точку точечного замера на область, в которой требуется замерить относительную экспозицию, затем нажмите кнопку <FEL>.
- По правому краю видоискателя отображается относительный уровень экспозиции для произведенного точечного замера.
   Отображаемая установка экспозиции получается в результате усреднения нескольких точечных замеров.

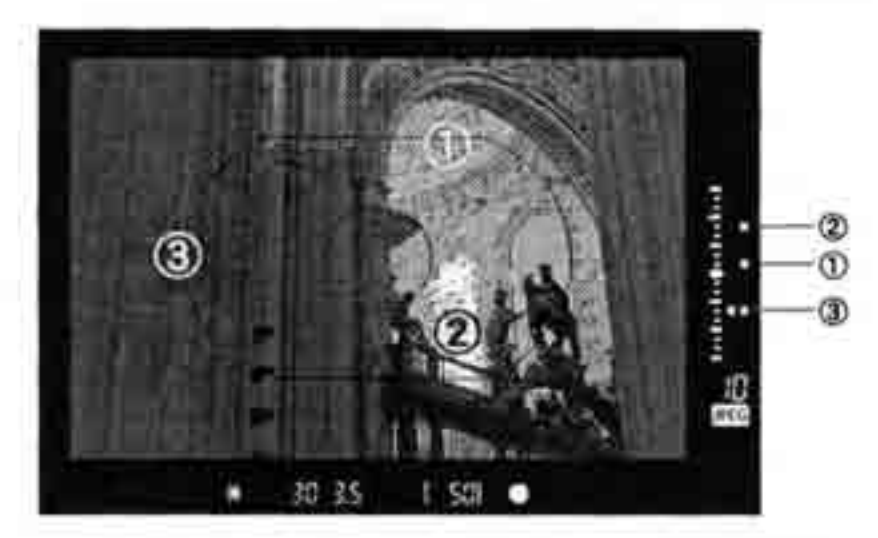

 Ориентируясь на три отметки точечных замеров на индикаторе уровня экспозиции, можно установить компенсацию экспозиции, необходимую для получения требуемых результатов.

- 5
- Для одного изображения можно сделать максимум восемь точечных замеров.
   Если нажать кнопку <FE L> и попробовать сделать девятый точечный замер, он не будет зарегистрирован.
- \* Значения экспозиции, полученные по результатам замера экспозиции в нескольких точках, отменяются в следующих случая:
  - (1) Если после последнего точечного замера экспозиции прошло 16 с.
  - (2) При нажатии кнопки < 🗷 🖾 >, < М О D E > или < AF>.
  - (3) Если после съемки отпущена кнопка спуска затвора.
- Замер экспозиции в нескольких точках может быть фиксирован в центральной точке или сопряжен с активной точкой автофокусировки.

### Р Программная автоэкспозиция

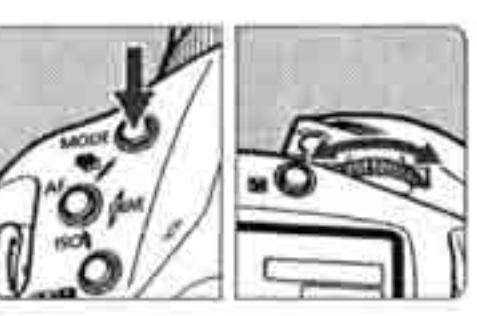

### Выберите < Р>на ЖК-дисплее.

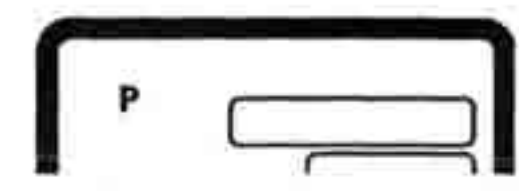

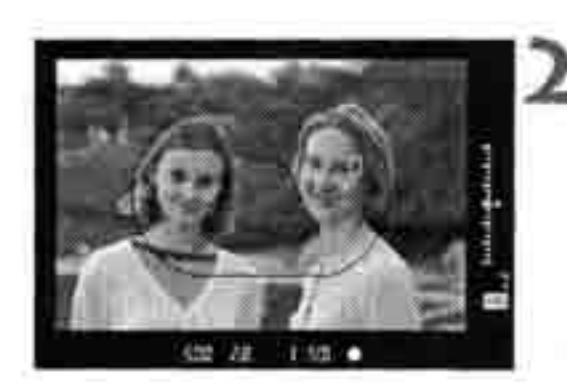

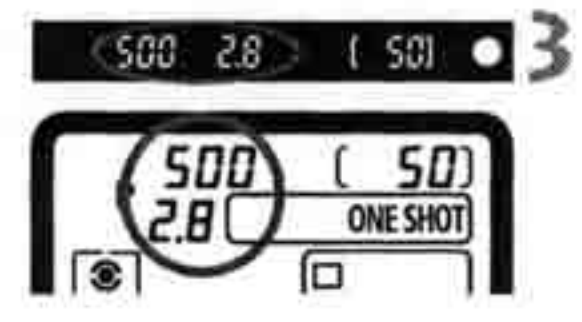

### Сфокусируйтесь на объект.

- Смотря в видоискатель, наведите эллипс зональной автофокусировки на объект.
   Затем наполовину нажмите кнопку спуска затвора.
- > Точка автофокусировки, обеспечившая наводку на резкость, кратковременно мигает, и одновременно в видоискателе загорается индикатор подтверждения наводки на резкость <</p>
- Установки экспозиции отображаются на ЖК-дисплее и в видоискателе.

### Посмотритенадисплей.

- Производится автоматическая установка выдержки затвора и величина диафрагмы, которые отображаются на ЖК-дисплее и в видоискателе.
- Если индикатор выдержки затвора не мигает, будет получена правильная экспозиция.

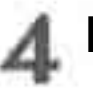

### Произведите съемку.

• Выберите композицию кадра и полностью нажмите кнопку спуска затвора.

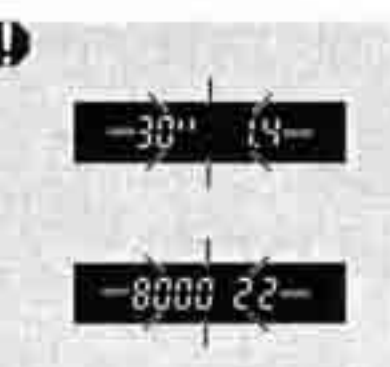

- Если мигает значение «30» и максимальная величина диафрагмы, это означает недодержку. Увеличьте чувствительность ISO. Или используйте вспышку.
- Если мигает значение «8000» и минимальная величина диафрагмы, это означает передержку. Уменьшите чувствительность ISO, Или установите на объектив фильтр нейтральной плотности.
- Если установлен режим автоматического выбора точки автофокусировки (стр. 68), загораются все точки автофокусировки, обеспечившие наводку на резкость.
- «Р» означает «Программа».
- «АЕ» означает «Автоматическая установка экспозиции».
- Если индикатор подтверждения фокусировки < > мигает, затвор блокируется и съемка невозможна.
- Можно свободно изменять комбинацию выдержки затвора и величины диафрагмы (программу) при сохранении величины экспозиции, Это называется программным сдвигом. Для осуществления программного сдвига нажмите наполовину кнопку спуска затвора и поворачивайте диск < , пока на дисплее не будет отображаться требуемая выдержка или диафрагма.

После съемки кадра сдвиг программы отменяется.

### Ту Автоматическая установка экспозиции с приоритетом выдержки

В этом режиме Вы устанавливаете выдержку затвора, а камера автоматически устанавливает величину диафрагмы в соответствии с яркостью фотографируемой сцены. Это называется АЕ с приоритетом выдержки.

С помощью короткой выдержки можно «заморозить» движение быстродвижущегося объекта. Использование длительной выдержки позволяет размыть объект и создать впечатление движения.

\*Tv означает «Значение времени».

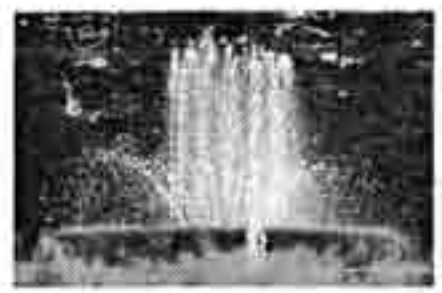

Короткая выдержка

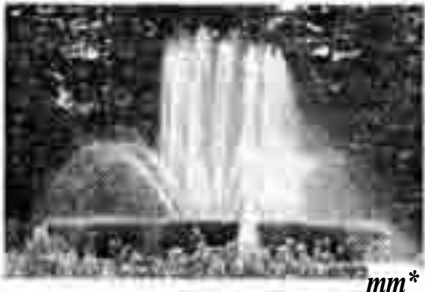

Длительная выдержка

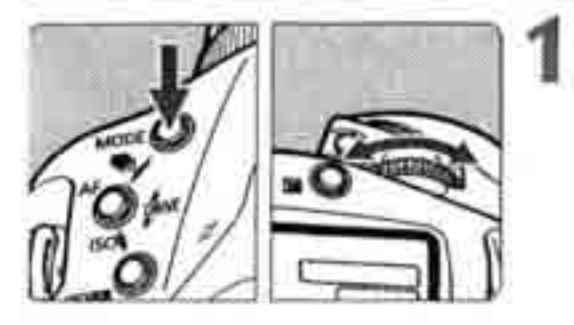

### Выберите < T v > на ЖК-дисплее.

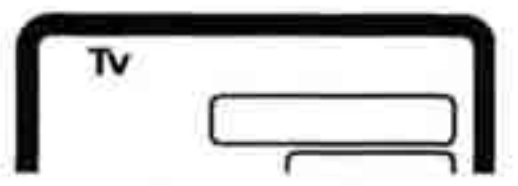

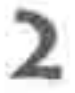

### Установите требуемую выдержку затвора.

« Смотря на верхний ЖК-дисплей, поворачивайте диск <

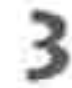

I S01

### Сфокусируйтесь на объект.

- ® Нажмите наполовину кнопку спуска затвора.
- Величина диафрагмы устанавливается автоматически.

# Проверьте изображение на дисплее видоискателя и произведите съемку.

 Если индикатор величины диафрагмы не мигает, будет получена правильная экспозиция.

Если мигает минимальная величина диафрагмы, это означает передержку. Диском <200 > уменьшайте выдержку затвора, пока не прекратится мигание. Или уменьшите чувствительность ISO.

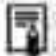

#### Индикация выдержки затвора

Выдержки затвора в пределах от «8000» до «4» обозначают знаменатель дроби. представляющей значение выдержки. Например, «125» соответствует 1/125 с. Кроме того, «0"5» означает 0,5 с, а «15"» – 15 с.

### А Автоматическая установка экспозиции с приоритетом диафрагмы

В этом режиме Вы устанавливаете величину диафрагмы, а камера автоматически устанавливает выдержку затвора в соответствии с яркостью объекта. Это называется АЕ с приоритетом диафрагмы.

Большая величина диафрагмы (меньшее диафрагменное число) приводит к размытию фона, что идеально подходит для съемки портретов. Чем меньше диафрагменное число, тем больше размывается фон. При использовании небольшой диафрагмы (большего диафрагменного числа) в фокусе будет как передний план кадра, так и задний план. Чем больше диафрагменное число, тем более резкими будут ближние и дальние объекты.

\*« Av» обозначает величину диафрагмы.

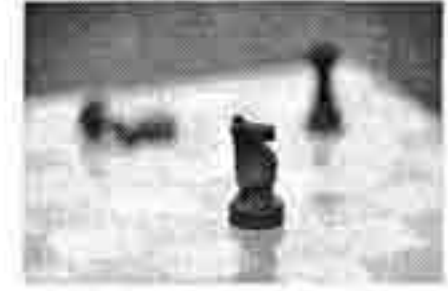

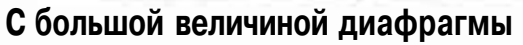

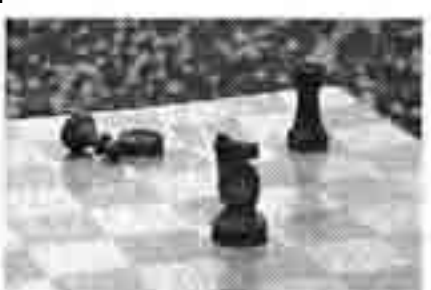

С малой величиной диафрагмы

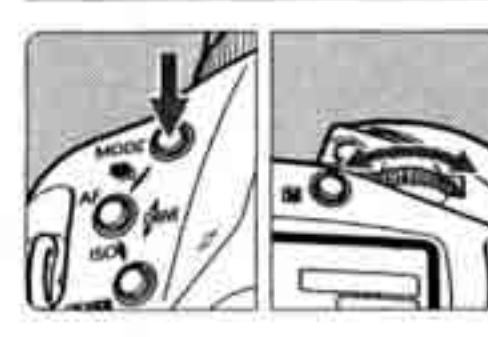

### Выберите < A v > на ЖК-дисплее.

 Удерживая нажатой кнопку <MODE>, диском 
 выберите <Av>. Затем отпустите кнопку.

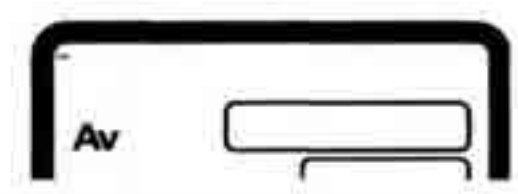

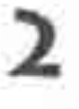

### Установите требуемую величину диафрагмы.

® Смотря на верхний ЖК-дисплей, поворачивайте диск < АЗА >

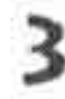

### Сфокусируйтесь на объект.

- Нажмите наполовину кнопку спуска затвора.
- Выдержка устанавливается автоматически.

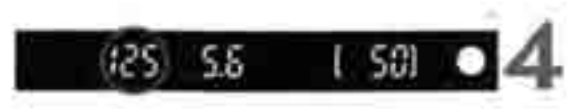

# Проверьте изображение на дисплее видоискателя и произведите съемку.

- Если индикатор выдержки затвора не мигает, будет получена правильная экспозиция.
- Если мигает выдержка затвора «30<sup>м</sup>», это означает недодержку. Поворачивая диск , увеличивайте величину диафрагмы (уменьшайте диафрагменное число) до тех пор, пока значение выдержки не перестанет мигать. Или увеличьте чувствительность ISO.
- В Если мигает выдержка затвора «8000», это означает передержку. Поворачивая диск « уменьшайте величину диафрагмы (увеличивайте диафрагменное число) до тех пор, пока значение выдержки не перестанет мигать. Или уменьшите чувствительность ISO.

#### Индикация величины диафрагмы

Чем больше диафрагменное число, тем меньше отверстие диафрагмы. Индикация • величины диафрагмы зависит от объектива. Если на камеру не установлен объектив,; в качестве значения диафрагмы отображается «00».

### Предварительный просмотр глубины резкости

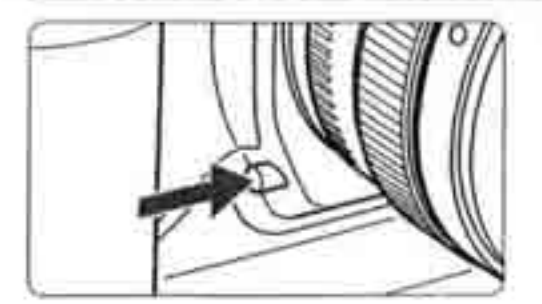

Нажмите кнопку предварительного просмотр глубины резкости для уменьшения величин! диафрагмы до заданной величины и просмотр глубины резкости в видоискателе.

При нажатии кнопки предварительного просмотра глубины резкости фиксируется величина экспозиции:-i(AE; |;bok)^--"::::Й1 ^- v;> ^^v:-<sup>1:\_--</sup>-:^:'' / / / / / / / / ; ;;

### М Ручная установка экспозиции

В этом режиме фотограф самостоятельно устанавливает требуемую выдержку затвора и величину диафрагмы. Для определения экспозиции ориентируйтесь на индикатор уровня экспозиции в видоискателе или используйте ручной экспонометр. Этот способ называется ручной установкой экспозиции. \*«М» означает ручной режим.

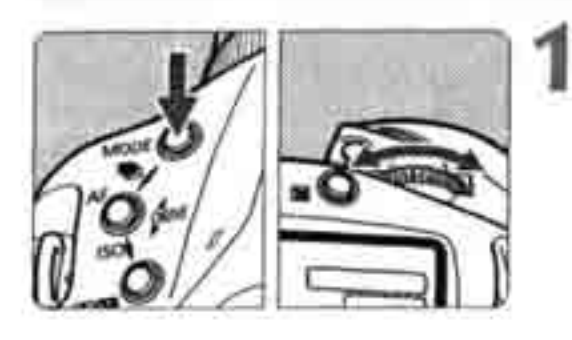

### Выберите < M > на ЖК-дисплее.

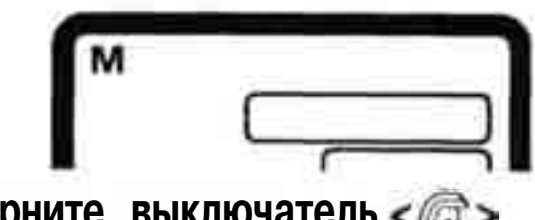

Поверните выключатель <@> в положение < 0 N > (Вкл.).

Диск < ()>> служит для установки выдержки затвора, а диск < )> - для установки величины диафрагмы.

### Сфокусируйтесь на объект.

- В Нажмите наполовину кнопку спуска затвора.
- > Отображается установка экспозиции.
- Индикатор величины экспозиции < > расположенный по правому краю видоискателя, отображает текущую величину экспозиции относительно метки стандартной экспозиции < >

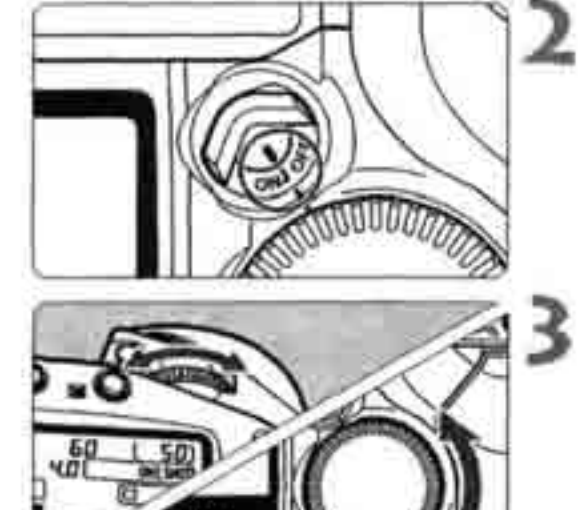

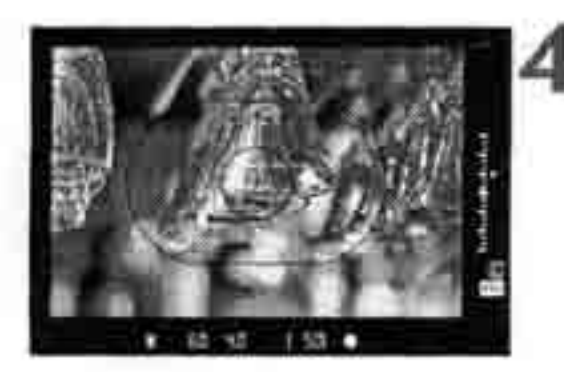

Индикатор величины экспозиции

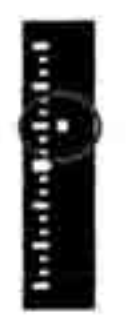

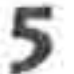

#### Установите экспозицию.

 Проверьте величину экспозиции и установи требуемую выдержку затвора и величин; диафрагмы.

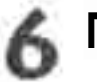

### Произведите съемку.

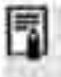

Если мигает верхняя или нижняя величина экспозиции, значит экспозиция превышает ±3 ступени.

### И Установка компенсации экспозиции

Компенсация экспозиции служит для изменения стандартных настроек экспозиции камеры. Изображение можно сделать более ярким (увеличенная экспозиция) или более темным (уменьшенная экспозиция). Компенсацию экспозиции можно устанавливать в пределах ±3 ступени с шагом 1/3 ступени. **Предварительно установите выключатель** *сор* в положение *CON* (Вкл.).

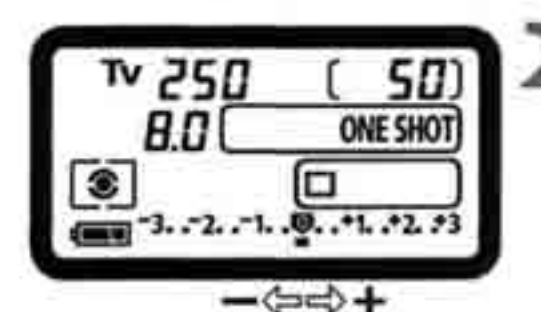

# Нажмите наполовину кнопку спуска затвора. (@6)

• Проверьте уровень экспозиции.

# Диском < ()> установите требуемое значение экспозиции.

- !• На ЖК-дисплее отображается индикатор величины экспозиции < ■>, а в видоискателе отображаются символ компенсации экспозиции < ≥> и индикатор величины экспозиции < □>.
- Для отмены компенсации экспозиции установите индикатор величины экспозиции на метку стандартной экспозиции (< •> или < >>).

### Произведите съемку.

- Компенсацию экспозиции можно также установить, нажав кнопку <>>>
   и поворачивая диск </>
- Величина компенсации экспозиции сохраняется даже после установки выключателя <</li>
   в положение <OFF>.
- Следите, чтобы случайно не изменить компенсацию экспозиции поворотом диска
   Во избежание этого поверните выключатель 
   в положение <OFF> (Выкл.)

### Автоматический брекетинг

При автоматическом брекетинге для трех последовательных кадров используется автоматическая экспозиционная вилка шириной до ±3 ступеней с шаго 1/3 ступени. Это называется автоматическим брекетингом (AEB). Брекетинг AE возможен путем автоматического изменения выдержки затвора или величин! диафрагмы, либо путем изменения чувствительности ISO при неизменных выдержке затвора и величине диафрагмы.

### АЕВ с изменением выдержки затвора или величины диафрагмы

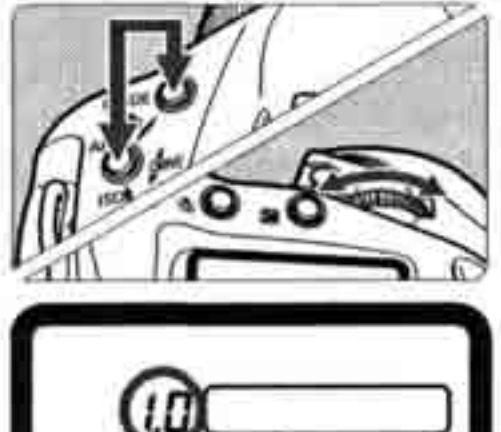

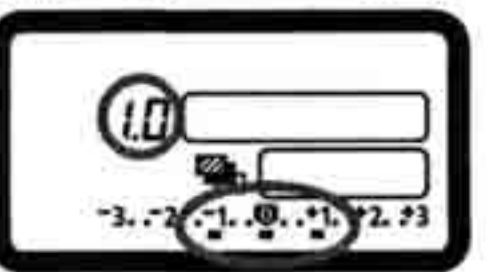

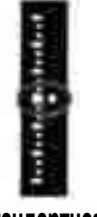

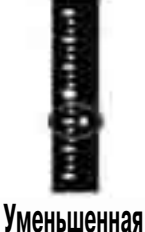

Стандартная экспозиция

меньшенная экспозиция

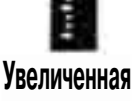

Увеличенная экспозиция

# Установите величину автоматическогс брекетинга AEB.

- « Одновременно нажмите кнопки < MODE и < AF> и поворачивайте диск < 2005
- На приведенном слева рисунке показана величина AEB ±1 ступень с центром на стандартной величине экспозиции.
   Отображаются величина AEB (1.0), диапазон AEB < > и символ < >.

### Произведитесъемку.

- Ундикатор величины экспозиции в видоискателе показывает соответствующую величину экспозиционной вилки по мер\* съемки кадров.
- \* Для брекетинга AEB используется текущм режим перевода кадров.
- После съемки трех кадров с брекетингом функция АЕВ не отменяется. Для отмень функции АЕВ установите значение АЕВ «0.0

### АЕВ с изменением чувствительности ISO

Установите чувствительность ISO, которая должна соответствовать стандартной экспозиции AEB. Например, если требуется экспозиционная вилка величиной ±1 ступень с ISO 200, 400 и 800, установите чувствительность ISO равной 400.

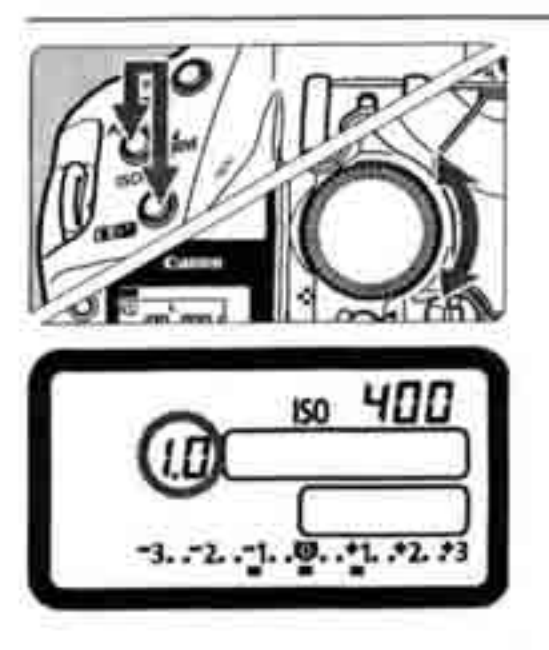

## Установите величину автоматического брекетинга АЕВ.

- Одновременно удерживая нажатыми кнопки
   < AF > и < <>>>
   < M</li>
- На приведенном слева рисунке показана величина AEB ±1 ступень с центром на стандартной величине экспозиции.
   Отображаются величина AEB (1.0), диапазон AEB <</li>
- Порядок съемки такой же, как и при съемке с брекетингом АЕВ по выдержке затвора или по экспозиции.
- Брекетинг АЕВ (с изменением выдержки затвора/величины экспозиции или чувствительности ISO) нельзя использовать для съемки со вспышкой или с длительными выдержками В.
- Съемка с брекетингом АЕВ возможна только в допустимом диапазоне выдержек затвора (1/8000 - 30 с), величин диафрагмы и чувствительности ISO (100-1600), Использование ISO 50 и 3200 невозможно<sup>1</sup> цаже при включенном ([On]) расширенном диапазоне чувствительности ISO.
- Если с помощью пользовательской функции C.Fn-06-2 задан шаг установки экспозиции 1/2 ступени, съемка с брекетингом AEB по чувствительности ISO невозможна.
- Если в режиме непрерывной съемки удерживать нажатой кнопку спуска затвора, все три кадра с брекетингом снимаются непрерывно, затем съемка автоматически останавливается (кроме случая блокировки зеркала в верхнем положении),
  - При использовании функции AEB с автоспуском три кадра с автоматическим брекетингом будут сняты подряд после 2- или 10-секундной задержки.
  - Если для режима перевода кадров установлена покадровая съемка, для съемки с брекетингом АЕВ необходимо три раза нажать кнопку спуска затвора.
  - Функция АЕВ может использоваться совместно с компенсацией экспозиции.
  - Во время съемки с брекетингом АЕВ мигает символ > в видоискателе и символ < > в видоискателе и символ < > или < ISO > на ЖК-дисплее.

### Ӿ Фиксация экспозиции (AE Lock)

if

Функция фиксации экспозиции позволяет зафиксировать экспозицию по точке, отличной отточки фокусировки. После фиксации экспозиции можно изменить композицию кадра, сохраняя требуемую величину экспозиции. Данна функция полезна при съемке объектов с задней подсветкой или освещенных точечными источниками света.

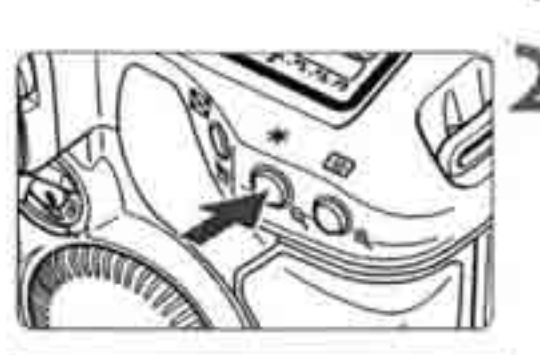

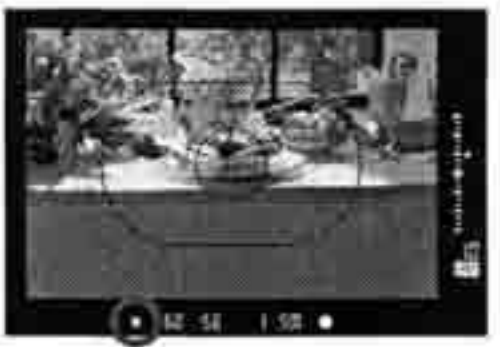

### Сфокусируйтесь на объект.

### Нажмите кнопку <Ӿ>. (⊘6)

- Направьте центр видоискателя на объект по которому требуется зафиксировать экспозицию, затем нажмите кнопку < \*</li>
- В видоискателе загорается символ < \*>. и установка экспозиции зафиксированы (AE lock).
- « При каждом нажатии кнопки < \*> фика руется текущая установка экспозиции.

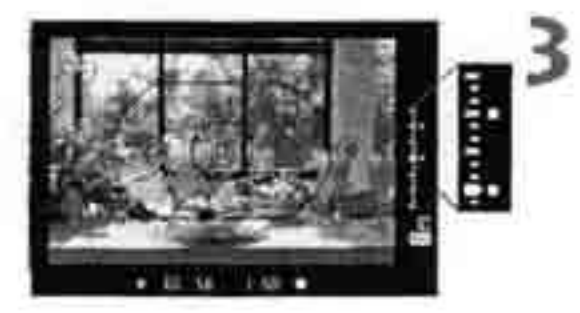

# Измените композицию кадра и произведите съемку.

- « Индикатор величины экспозиции в режим реального времени показывает зафиксированную экспозицию и текущую величин экспозиции.
  - Если требуется сохранить фиксацию экспозиции для съемки нескольких кадров, удерживайте нажатой кнопку
     ч нажмите кнопку спуска затвора для съемки другого кадра.

Для фиксации экспозиции по определенной точке объекта рекомендуется использовать частичный или точечный замер (стр. 80).

### Длительная выдержка В

Если установлена длительная выдержка В, затвор остается открытым, пока кнопка спуска затвора удерживается полностью нажатой. Этот способ съемки называется длительной выдержкой В. Длительная выдержка В используется для съемки ночных сцен, фейерверков и других объектов, требующих длительных выдержек.

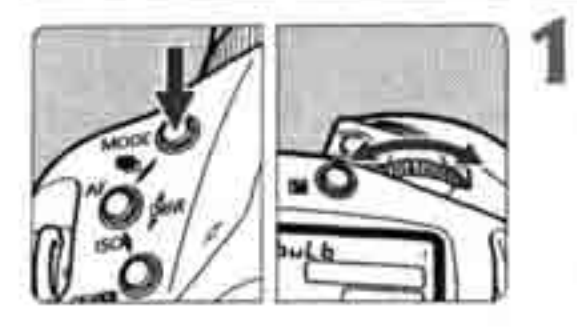

- Выведите на ЖК-дисплей символ «buLb».
  - Удерживая нажатой кнопку < MODE>, диском < 2003> выберите «buLb». Затем отпустите кнопку.

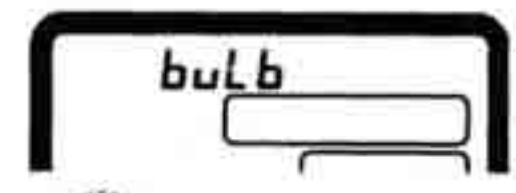

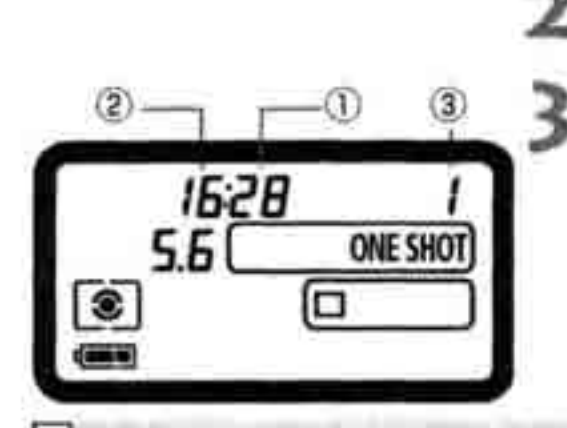

Диском < А установите величину диафрагмы.

### Произведите съемку.

- Нажмите полностью кнопку спуска затвора.
- На ЖК-дисплее отображается прошедшее время экспозиции,

```
    с, @:мин, @: часы
```

- - Для длительных выдержек В рекомендуется использовать дистанционный переключатель RS-80N3 или контроллер дистанционного управления с таймером TC-80N3 (оба продаются отдельно).

### Ф Подсветка ЖК-дисплея

Кнопка < 3 > в правом верхнем углу камеры служит для включения и выключения подсветки ЖК-дисплея. Для завершения длительной выдержки В полностью отпустите кнопку спуска затвора.

### Блокировка зеркала в верхнем положении

Блокировка зеркала в верхнем положении включается пользовательской функцие C.Fn-12 (стр. 151). Это предотвращает вибрации, вызываемые перемещениел зеркала, которые могут смазать изображение при съемке крупных планов или при использовании супер-телеобъективов. Пользовательские функции устанавливаются с помощью

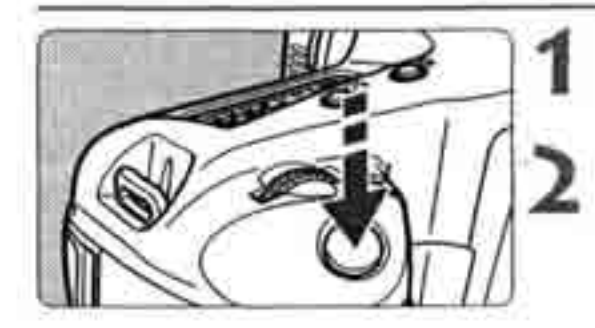

- Нажмите полностью кнопку спуска затвор:
- Зеркало блокируется в верхнем положена

Еще раз полностью нажмите кнопку спуска затвора.

- Производится съемка кадра, затем зеркало опускается вниз.
- При очень ярком освещении, например, на пляже или на снежном склоне в солнечный день производите съемку как можно быстрее после блокировки зеркала в верхнем положении,
- Когда зеркало заблокировано в верхнем положении, не направляйте объектив камеры на солнце. Под действием солнечного тепла шторки затвора могут покоробиться и получить повреждения.

Длительную выдержку В нельзя использовать с автоспуском. Если отпустить кнопку спуска затвора во время работы автоспуска, будет слышен звук срабатывания затвора. При этом затвор не срабатывает {кадр не снимается).

- В режиме блокировки зеркала в верхнем положении устанавливается режим покадровой съемки (□) независимо от текущего режима перевода кадров (покадровый или непрерывный).
  - Через 30 с блокировка зеркала автоматически отменяется. Если еще раз полностью нажать кнопку спуска затвора, зеркало снова будет заблокировано.
  - Для съемки с блокировкой зеркала в верхнем положении рекомендуется использовать дистанционный переключатель RS-8QN3 или контроллер дистанционного управления с таймером TC-80N3 (оба продаются отдельно).

#### Шторка окуляра

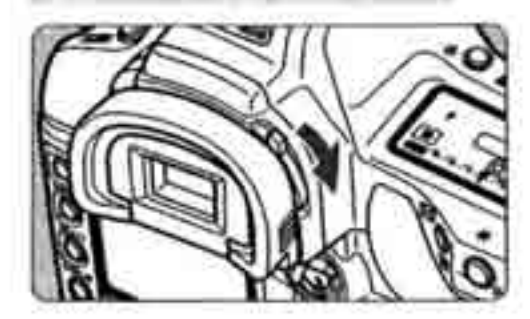

Если во время съемки Вы не смотрите в вид искатель, паразитный свет может попасть в окуляр видоискателя и вызвать ошибку экспозиции. Во избежание этого закройте окуляр, повернув рычаг шторки окуляра, как показано стрелкой.

### Со вспышками Speedlite серии EX

Со вспышкой Speedlite серии EX для камер EOS съемка производится так же просто, как при использовании любого режима автоматической установки экспозиции. Подробные сведения о вспышке Speedlite серии EX см. в ее инструкции по эксплуатации. Камера EOS-1D Mark II относится к типу A и совместима со всеми вспышками Speedlite серии EX, обеспечивая перечисленные ниже функции.

• Автоматическая вспышка E-TTLII

E-TTL II представляет собой новую систему автоматической установки экспозиции при съемке со вспышкой, в которой используется улучшенный способ контроля экспозиции при съемке со вспышкой и учитывается информация о расстоянии, на которое сфокусирован объектив, что повышает точность установки экспозиции по сравнению с ранее использовавшейся системой E-TTL (оценочный замер с предварительной вспышкой). Камера позволяет использовать режим автоматической вспышки E-TTLII с любыми вспышками Speedlite серии EX.

- Синхронизации вспышки при короткой выдержке (режим FP-вспышки) В режиме синхронизации вспышки при короткой выдержке (режим FPвспышки или вспышки в фокальной плоскости) синхронизация вспышки возможна со всеми выдержками затвора в пределах от 30 до 1/8000 с.
- Фиксация экспозиции при съемке со вспышкой (FE Lock)
   Для фиксации экспозиции при съемке со вспышкой по требуемой области объекта нажмите кнопку <FE L> на камере. Эта функция, предусмотренная для съемки со вспышкой, эквивалентна функции фиксации экспозиции (AE lock).
- Компенсация экспозиции при съемке со вспышкой Компенсация экспозиции при съемке со вспышкой можно устанавливать так же, как и обычную компенсацию экспозиции. Компенсация экспозиции при съемке со вспышкой устанавливается в диапазоне ±3 ступени с шагом 1/3 ступени.
- FEB (брекетинг при съемке со вспышкой) FEB представляет собой вариант AEB для съемки со вспышкой. (Только вспышки Speedlite, поддерживающие FEB.) Брекетинг экспозиции при съемке со вспышкой устанавливается в диапазоне ±3 ступени с шагом 1/3 ступени.
- Режим E-TTLII для нескольких беспроводных вспышек Speedlite Как и в случае проводного соединения нескольких вспышек Speedlite, режим беспроводной автоматической вспышки E-TTL II с несколькими вспышками Speedlite обеспечивает все перечисленные выше функции. Так как соединительные провода не требуются, возможна гибкая организация сложного освещения. (Только вспышки Speedlite, поддерживающие беспроводное соединение.)

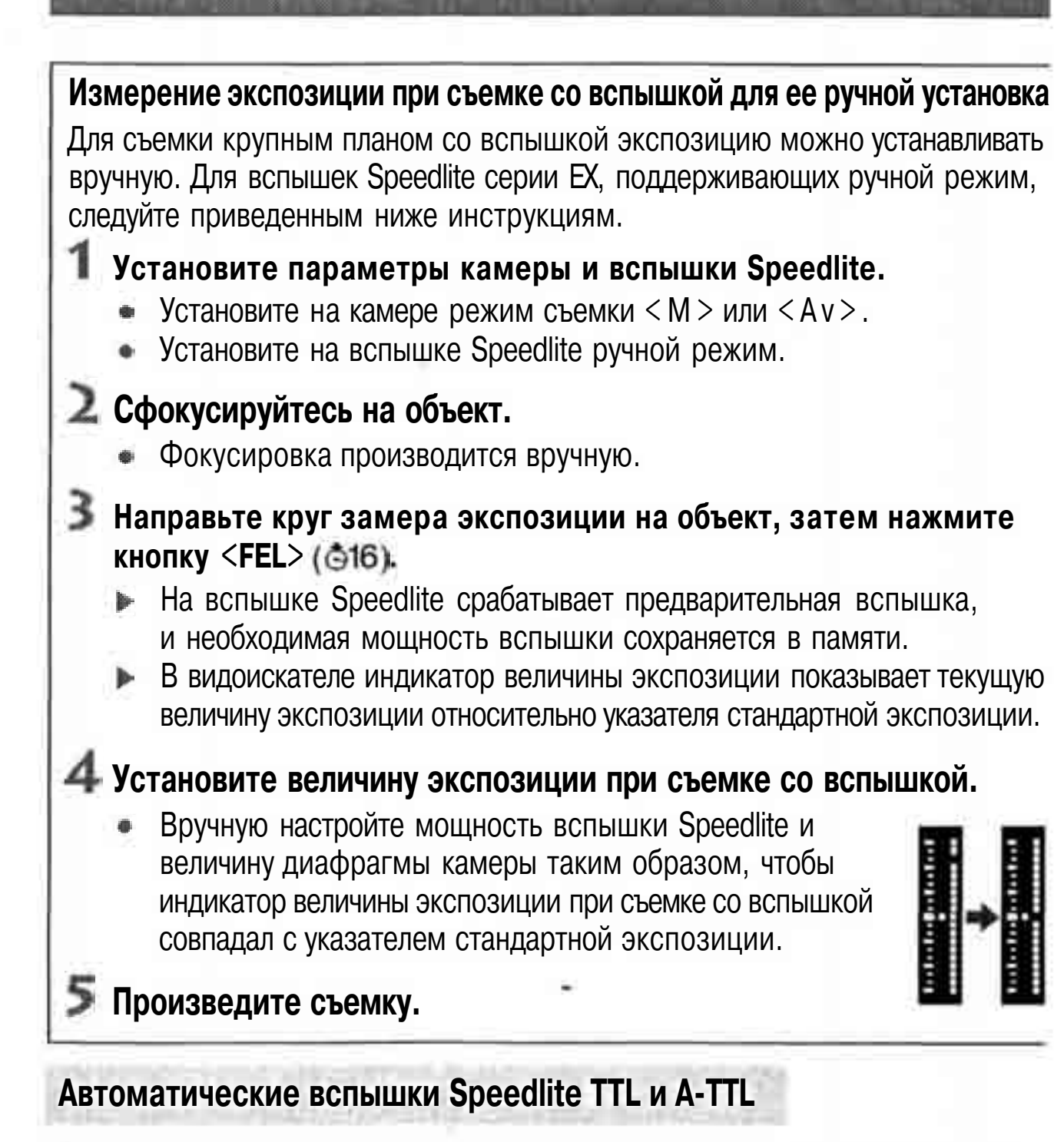

- Автоматические вспышки Speedlite TTL и A-TTL (серии EZ, E, EG, ML, TL), работающие в режиме TTL или A-TTL, срабатывают только на полную мощность. Если установить на камере ручной режим съемки или режим автоматической установки экспозиции с приоритетом диафрагмы, можно настроить величину диафрагмы и использовать вспышку на полной мощности. При этом для вспышки Speedlite сохраняется автоматический режим TTL или A-TTL.
- Если для 550EX установлена пользовательская функция C.Fn-03-1, вспышк; будет срабатывать на полную мощность даже в автоматическом режиме TTL

### Вспышки сторонних производителей

### Выдержка синхронизации

Камера EOS-1D Mark II обеспечивает синхронизацию с компактными вспышками цругих производителей при выдержках 1/250 с или более. При использовании большой студийной вспышки выдержка затвора составляет 1/125 с или более. Обязательно проверьте, обеспечивает ли вспышка правильную синхронизацию с камерой.

### Разъем внешней синхронизации

- Разъем внешней синхронизации (PC) предназначен для вспышек, оснащенных кабелем синхронизации. Во избежание случайного отсоединения разъем внешней синхронизации снабжен резьбой.
- Для разъема РС камеры полярность не имеет значения, поэтому можно использовать любой кабель синхронизации, независимо от его полярности.

| 0   |   | При использовании камеры со вспышкой (со специальными контактами вспышки) |
|-----|---|---------------------------------------------------------------------------|
|     | 6 | или дополнительными принадлежностями для вспышки, предназначенными для    |
|     |   | камеры другого производителя, возможны сбои в работе камеры или возник-   |
|     |   | новение неполадок. Кроме того, не подключайте к установленному на камере  |
| 197 |   | разъему внешней синхронизации вспышки с напряжением питания 250 8 или     |
|     |   | более.                                                                    |
|     |   | Не устанавливайте высоковольтную вспышку на горячий башмак камеры.        |
|     |   | Она может не сработать.                                                   |

Вспышка Speedlite, установленная на горячий башмак камеры, и вспышка, подключенная к разъему внешней синхронизации (PC), могут использоваться одновременно,

# Воспроизведение изображений

Камера позволяет просматривать или удалять снятые

изображения. К изображению можно даже записать звук.

#### Изображения, снятые другой камерой

Камера может неправильно отображать изображения, снятые другой камерой, изображения, отредактированные на персональном компьютере или изображения с измененными именами файлов.

### **MENU** Просмотр изображений

Сразу после съемки изображение можно просмотреть на ЖК-мониторе. Можно выбрать один из трех способов просмотра изображений: **[On]** для отображения изображения, **[On (INFO.)]** для отображения изображения вместе с информацией о режиме съемки и **[Off]** для отключения отображения изображения.

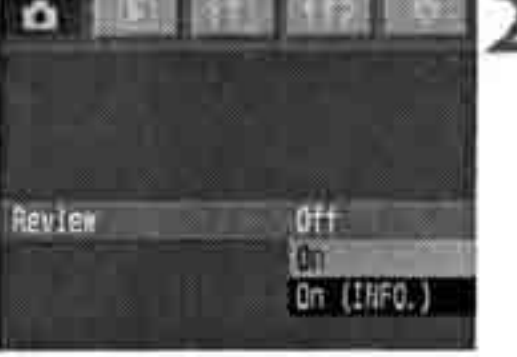

### Выберите пункт [Review] (Просмотр).

- Выберите вкладку < 🗅 >.
- Удерживая нажатой кнопку < SELECT>, диском < >> выберите пункт [Review].
   Затем отпустите кнопку.

### Выберите требуемую установку.

• Удерживая нажатой кнопку < SELECT>, диском <>> выберите требуемую установку. Затем отпустите кнопку.

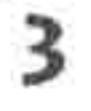

#### Произведите съемку.

Снятое изображение выводится на ЖК-монитор.

Для просмотра задано значение [On] (Вкл.)

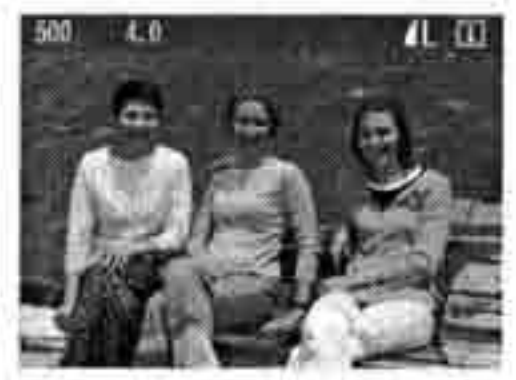

Для просмотра задано значение [On (INFO.)] (Вкл. (ИНФОРМ.))

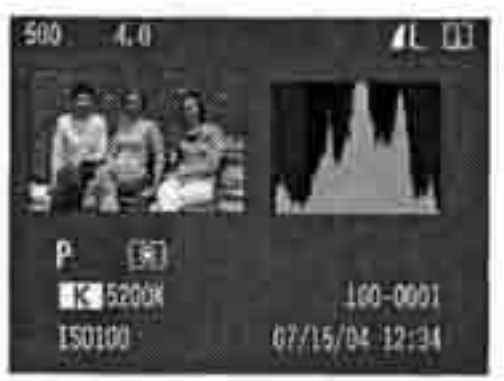

### Время просмотра изображений

Можно изменить время, в течение которого изображение отображается на ЖК-мониторе после съемки.

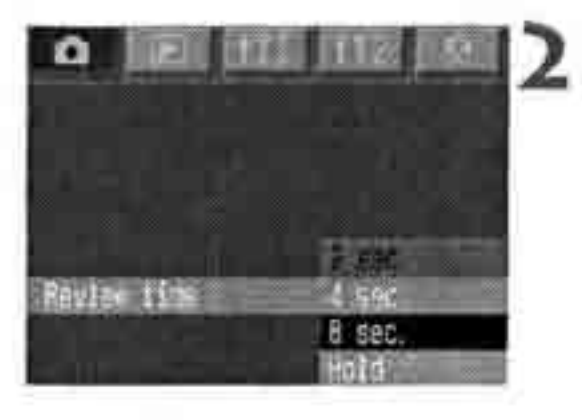

### Выберите [Review time] (Время просмотра

- 8 Выберите вкладку < 1 >...
- Удерживая нажатой кнопку <SELECT>, диском <O> выберите пункт [Review time]. Затем отпустите кнопку.

### Выберите требуемую установку.

 Удерживая нажатой кнопку <SELECT>, диском <O> выберите требуемую установку. Затем отпустите кнопку.

При установке значения [Hold] время просмотра равно половине времени до автоматического выключения питания (стр. 35). Если функция автоматического выключения питания выключена (Off), то время просмотра равно 15 мин.

### **МЕЛИ** Автоповорот изображения

Снимки, сделанные в вертикальном положении, при воспроизведении могут автоматически поворачиваться в вертикальное положение.

Функция автоповорота работает только с вертикальными изображениями, снятыми, когда для параметра [Auto rotate] (Автоповорот) было задано значение [On] (Вкл.). Функция автоповорота не работает с вертикальными изображениями, снятыми, когда для параметра [Auto rotate] (Автоповорот) было задано значение [Off] (Выкл.).

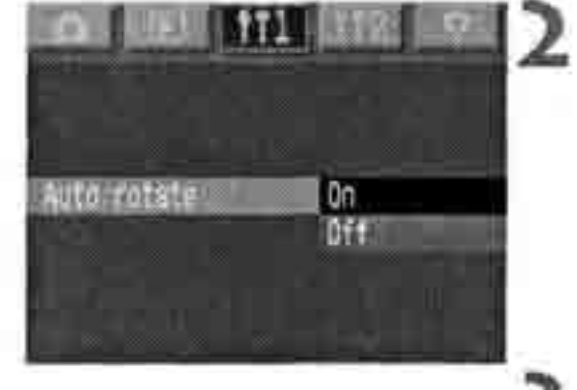

### Выберите пункт [Auto rotate] (Автоповорот). ®> Выберите вкладку < 11 1>.

 Удерживая нажатой кнопку <SELECT>, диском <>> выберите пункт [Auto rotate].
 Затем отпустите кнопку <SELECT>.

### Выберите требуемую установку.

 Удерживая нажатой кнопку <SELECT>, диском <O> выберите пункт [On] (Вкл.).
 Затем отпустите кнопку.

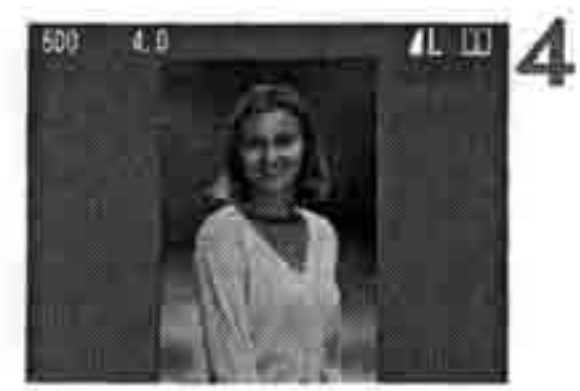

### Сделайте снимок в вертикальной ориентации.

 Во время просмотра сразу после съемки изображение на ЖК-мониторе не поворачивается вертикально.

### Выведите изображение на дисплей.

- Нажмите кнопку <DISPLAY >.
- Вертикальные снимки отображаются в вертикальном ориентации, как показано слева.

Если при съемке в вертикальной ориентации камера была направлена вниз или вверх, автоматический поворот при воспроизведении может не сработать.

При изменении ориентации камеры с горизонтальной на вертикальную или наоборот датчик ориентации камеры издает слабый звук. Это не является неисправностью.

### Воспроизведение изображений

Можно просмотреть любое изображение. Предусмотрен просмотр одного изображения, просмотр информации о параметрах съемки, индексный режи и режим увеличения.

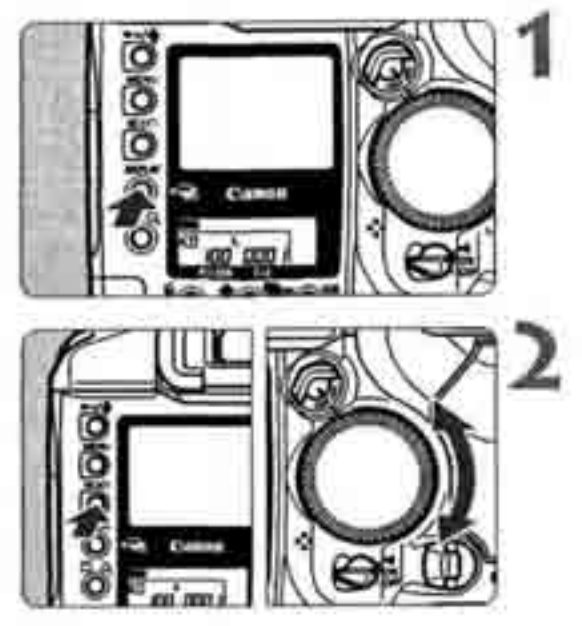

### Выведите изображение на дисплей.

- # Нажмите кнопку < DISPLAY >.
- На ЖК-монитор выводится последнее снятое изображение.

### Выберите изображение.

 Поворачивайте диск <>>> при нажатой кнопке <SELECT>. Для воспроизведена изображений, начиная с последнего, поворачивайте диск против часовой стрел» Для воспроизведения изображений, начин с первого, поворачивайте диск по часов! стрелке.

- \* Если камера оставлена в режиме воспроизведения, этот режим отменяется по истечении времени, равного половине времени до автоматического отключение питания (стр. 35). Если функция автоматического выключения отключена ([011]) режим воспроизведения автоматически выключается через 15 мин.
- ® Можно просматривать изображения только из текущей папки. Для просмотра изображений из другой папки сначала нужно выбрать эту папку (стр. 61).

### Изменениеформатаотображенияизображения

### 4 Выведите изображение на дисплей.

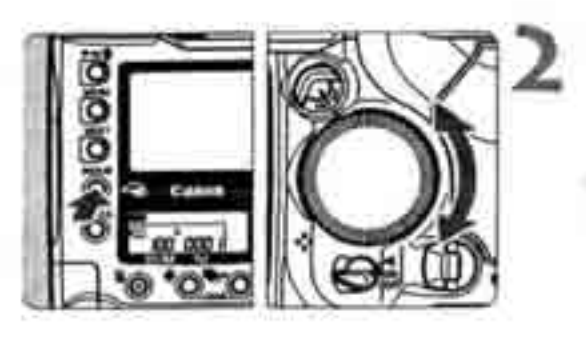

#### Выберите формат отображения.

- ® Поворачивайте диск «О» при нажатой кнопке <DISPLAY>.
- *к* Формат отображения изображения на ЖК-мониторе изменяется.
  - Когда будет выбран требуемый формат отображения, отпустите кнопку.

#### Формат отображения изображения

Информация о съемке

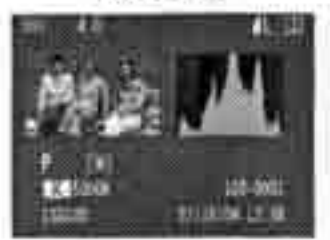

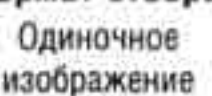

Четыре изображения

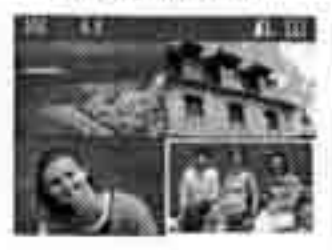

Девять изображений

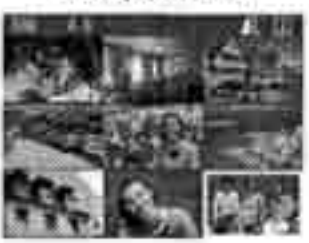

### Отображение информации о параметрах съемки

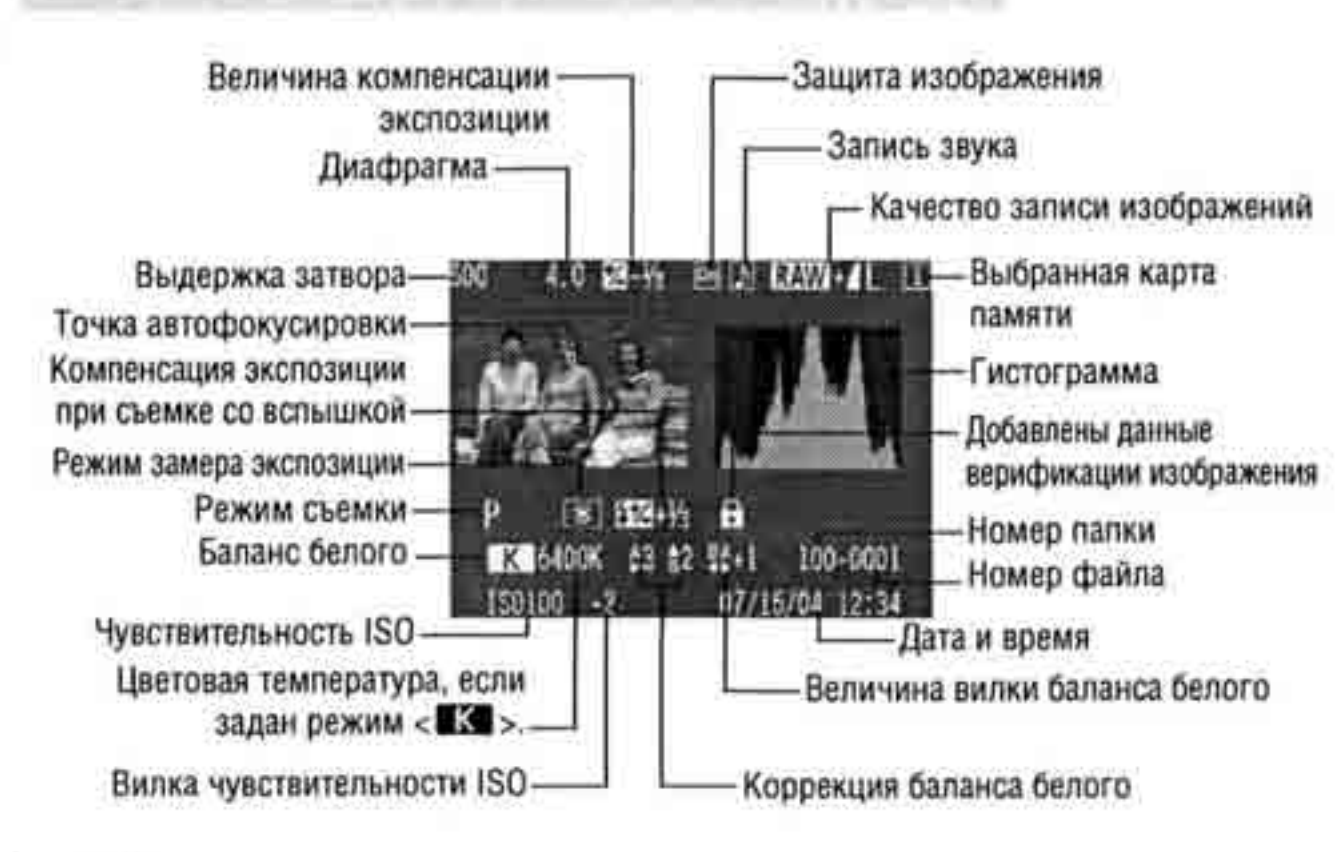

### ШЕМО Предупреждение о засветке

В меню < >> установите для пункта [Highlight alert] (Предупреждение о засвеш значение [On] (Вкл.). При этом в режиме отображения информации и в режим одиночного изображения будет отображаться предупреждение о засветке. Вс передержанные области будут мигать.

Для получения на снимке большего количества деталей в передержанных областя установите отрицательную компенсацию экспозиции и повторите съемку.

### **ШЕМИ** Отображение точек автофокусировки

Если в меню < > для пункта [Display AF points] (Отображать точки автофок} сировки) задано значение [On] (Вкл.), в режиме отображения информации о съемке будут показываться точки автофокусировки, использованные для наводк! на резкость (стр. 34).

Если изображение было снято в режиме One-Shot AF, отображается точка автофокусировки, обеспечившая наводку на резкость. Если использовался автоматический выбор точек автофокусировки, возможно отображение нескольких точек, обеспечивших наводку на резкость.

Если использовался режим AI Servo AF, отображается выбранная точка автофокусировки.

### **МЕЛИ**{Гистограмма

3 меню < >> для пункта [Histogram display] (Вывод гистограммы) можно задать значение [Bright.] (Яркость) или [RGB].

### Режим [Bright.] (Яркость)

Гакая гистограмма является графиком, показывающим распределение уровней яркости изображения. По горизонтальной оси откладывается яркость (темнее злево и ярче вправо), а по вертикальной оси - количество пикселов для каждого уровня яркости.

Чем больше пикселов смещено влево, тем темнее изображение. Чем больше пикселов смещено вправо, гем ярче изображение.

Если слишком много пикселов смещено влево, в области тени теряются детали изображения. Если слишком много пикселов смещено вправо, яркие области будут засвечены. Промежуточные тона воспроизводятся.

По гистограмме яркости изображения можно оценить сдвиг величины экспозиции и общие условия воспро-изведения оттенков цветов.

#### Примеры гистограмм

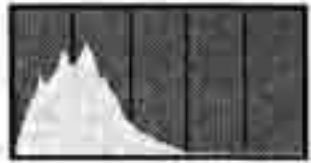

Темное изображение

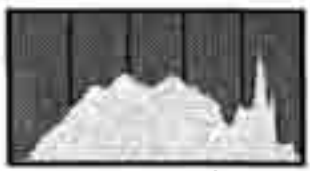

Нормальное изображение

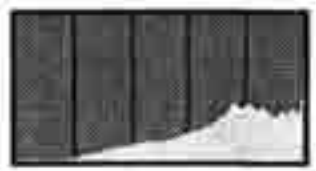

Яркое изображение

### Режим [RGB]

Такая гистограмма является графиком, показывающим распределение уровней яркости изображения для каждого из основных цветов (RGB или красный, синий, зеленый). По горизонтальной оси откладывается яркость цвета (темнее влево и ярче вправо), а по вертикальной оси - количество пикселов для каждого уровня яркости цвета. Чем больше пикселов смещено влево, тем темнее и менее выражен соответствующий цвет. Чем больше пикселов смещено вправо, тем ярче и насыщеннее цвет. Если слишком много пикселов смещено влево, информация о соответствующем цвете будет потеряна. Если слишком много пикселов смещено вправо, по кселов смещено вправо, цвет будет слишком насыщенным без деталей. По гистограмме RGB можно оценить насыщенность цветов, условия передачи полутонов и смещение баланса белого.
#### Увеличение изображения

Изображение на ЖК-мониторе можно увеличить в 1,5 - 10 раз.

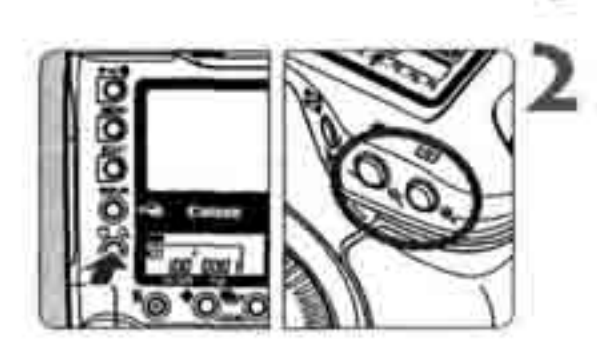

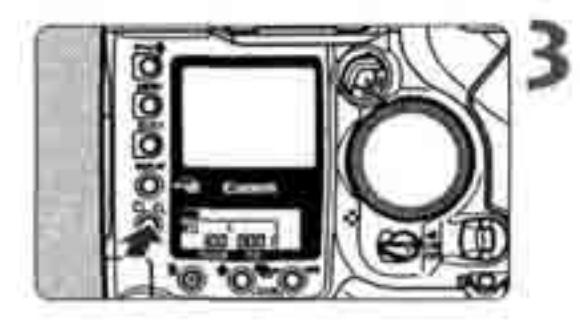

#### Выберите изображение для увеличени

#### Увеличьте изображение.

- Удерживая нажатой кнопку < Q>, нажимайте кнопку < Q> для увеличения изображения или кнопку < Q> для уменьшения изображения.
- В правом нижнем углу экрана указываете: какая часть изображения выведена на экра

#### Прокручивайте изображение на экране

- Удерживая нажатой кнопку<Q>, повора чивайте диск < < > для перемещения изображения по горизонтали или диск
   < > для перемещения по вертикали.
- В Для выхода из режима увеличения нажмит кнопку <DISPLAY>.

В режиме увеличения можно сохранить коэффициент увеличения и положение ] изображения при переход к следующему изображению – для этого поворачивайте -диск;<О> принажатой кнопке<SELECT>, ;hi ЧЧЧЧЩ^-АйЧ^^А-Z-А.\шЧ

#### **МЕЛО** Поворот изображения

Изображение можно повернуть по часовой стрелке на 90° или 270°. При этом зо время воспроизведения изображения будут выводиться в правильной эриентации.

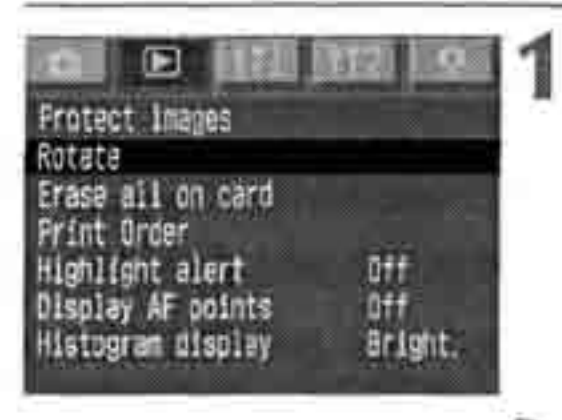

- Выберите пункт [Rotate] (Поворот).
- Выберите вкладку < 돈 >.
- Удерживая нажатой кнопку <SELECT>, диском <O> выберите пункт [Rotate].
   Затем отпустите кнопку.
- > Открывается экран поворота.

#### Выберите изображение для поворота.

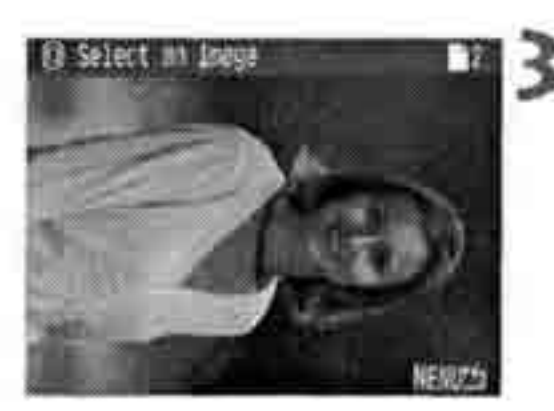

#### Поверните изображение.

- > При каждом нажатии кнопки <SELECT> изображение поворачивается по часовой стрелке.
- Для прекращения поворота изображения нажмите кнопку < M E N U >. Снова открывается меню.

Если нажать кнопку < > при нажатой кнопке < >, производится переключение в индексный режим с 9 изображениями.

#### Просмотр изображений на экране телевизора

В меню <112> установите для пункта [Video system] (Видеосистема) значени [NTSC] или [PAL] в соответствии с видеосистемой телевизора. Перед подклю чением или отключением кабеля обязательно выключайте камеру и телевизо

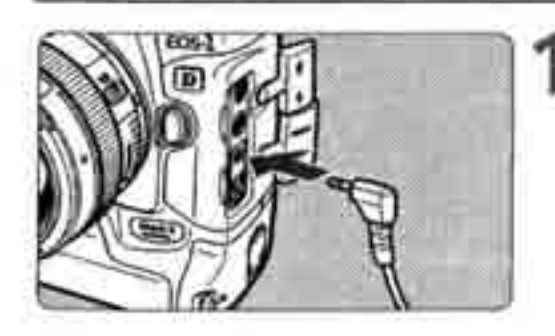

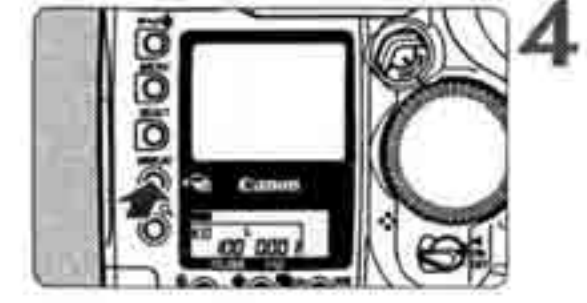

5

#### Подсоедините камеру к телевизору.

- Откройте крышку разъемов камеры.
- С помощью видеокабеля (входит в компле! поставки) подсоедините разъем < video > камеры к видеовходу (VIDEO IN) телевизор
- Полностью вставляйте штекер кабеля.

Включите телевизор и переключите ег на видеовход.

Установите переключатель < >> камеры в положение < O N > (Вкл.).

Нажмите кнопку <DISPLAY>.

- На экране телевизора появляется изобра жение. (На ЖК-монитор камеры ничего не выводится.)
- После завершения работы установите переключатель < >> в положение < OFF (Выкл.), выключите телевизор и отсоедини" видеокабель.

• На экране телевизора можно просматривать изображения и устанавливать параметры меню так же, как и на ЖК-мониторе.

 В зависимости от модели телевизора, периферийная часть изображения может быть обрезана.

#### ∽ Защита изображений

#### Защита одного изображения

Эта функция исключает случайное стирание изображения.

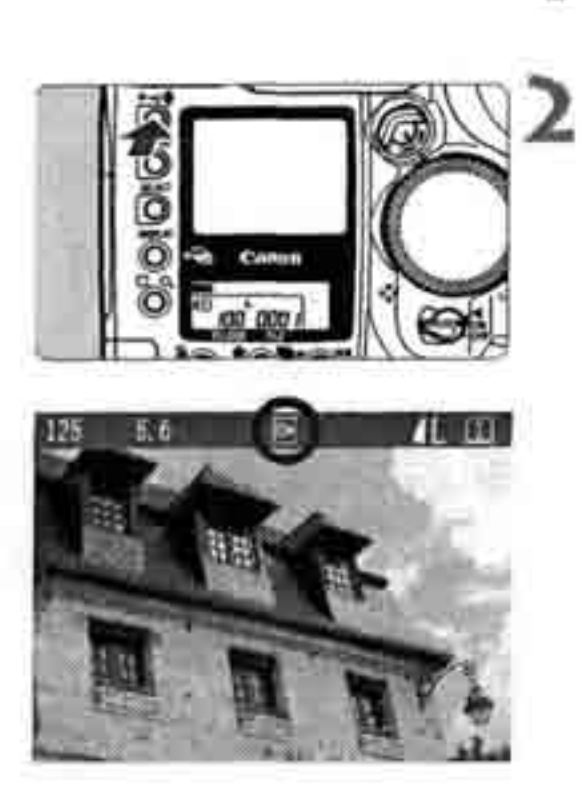

# Выведите на экран изображение для защиты.

#### Установите защиту изображения.

- & Нажмите кнопку < ⊶/ .
- *р* Появляется символ < ->, указывающий, что изображение защищено.
- Для отмены защиты изображения снова нажмите кнопку < >>>. Символ < >>> исчезает.
- ® Изображение можно также защитить сразу после съемки, нажав кнопку < >> во время его просмотра.

- Так как кнопка < служит как для защиты изображений, так и для записи звука (стр. 114), если удерживать ее нажатой слишком долго (2 с), начинается запись звука, а защита изображения не устанавливается. Для установки защиты кнопку < следует отпускать сразу же после нажатия.</p>
  - Помните, что при форматировании карты памяти стираются все изображения, включая защищенные.
- Защита изображения может быть установлена при любом формате отображения.
   Функция стирания камеры не позволяет стирать защищенные изображения.
   Для удаления защищенных изображений сначала необходимо снять защиту.
- В случае использования функции «Erase all» (Стереть все) (стр. 116,117) при наличии защищенных изображений стираются все избражения, кроме защищенных.
   Это удобно для одновременного удаления всех ненужных изображений.

#### **МЕЛИ Защита всех изображений в папке или на карте**

Можно одновременно защитить все изображения в выбранной папке (стр. 61 или на карте памяти. Можно также отменить защиту сразу всех изображений.

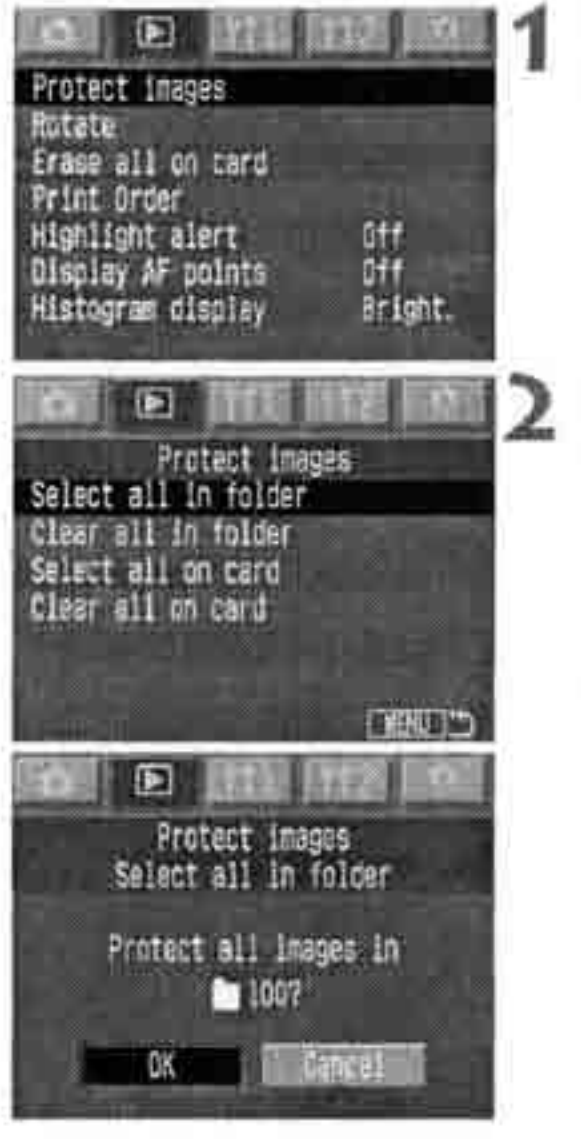

# Выберите пункт [Protect images] (Защитить изображения).

- Выберите вкладку < 돈 >...
- В Удерживая нажатой кнопку <SELECT>, диском <>> выберите пункт [Protect images]. Затем отпустите кнопку.

# Выберите требуемую установку защиты.

- Удерживая нажатой кнопку <SELECT>, диском <O> выберите требуемую установку. Затем отпустите кнопку.
- Откроется диалоговое окно запроса подтверждения.
- Удерживая нажатой кнопку <SELECT>, диском <O> выберите пункт [OK].
   Затем отпустите кнопку.

Функция стирания камеры не позволяет стирать защищенные изображения. Для удаления зашищеннь 1 х изображений сначала необходимо снять защиту,

#### # Запись звука для изображения

Цля любого изображения можно записать и добавить звук. Звук записывается з файл изображения и может воспроизводиться с помощью прилагаемого программногообеспечения.

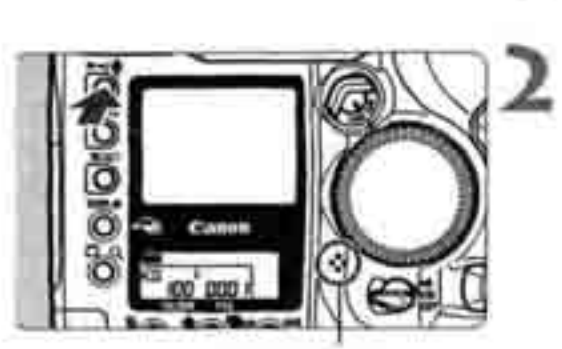

микрофон

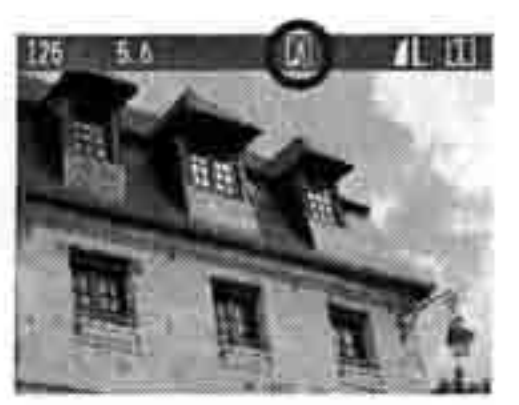

Выведитенаэкранизображение, для котороготребуется добавить звук. Запишите звук.

- Нажмите кнопку < > и удерживайте ее нажатой в течение приблизительно 2 с.
- При появлении сообщения [Recording] (Запись) говорите во встроенный микрофон, продолжая удерживать нажатой кнопку < Максимальное время одной звуковой записи составляет 30 с.
- Для завершения записи звука отпустите кнопку.
- На изображениях с добавленным звуком отображается символ

- Запись звука возможно в любом формате отображения изображения.
- Запись звука для защищенного изображения невозможна.
- \* Камера не может воспроизводить звук.
- \* Для записи звука длительностью более 30 с повторите шаг 2 и запишите еще один звуковой фрагмент для того же изображения.
- Звук можно также записать во время просмотра изображения сразу после его съемки в соответствии с инструкциями шага 2.

## Стирание изображений

Можно стереть одно изображение кнопкой < m>, стереть все изображения в папке, либо использовать команды меню для стирания всех изображений с карты памяти. Будут сохранены только защищенные изображения.

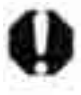

Восстановление стертого изображения невозможно. Перед стиранием изображения убедитесь, что оно больше не нужно. Во избежание случайного стирания важных изображений защитите ихот стирания.

#### Стирание одного изображения

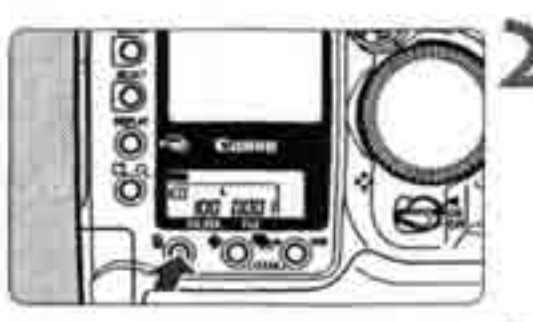

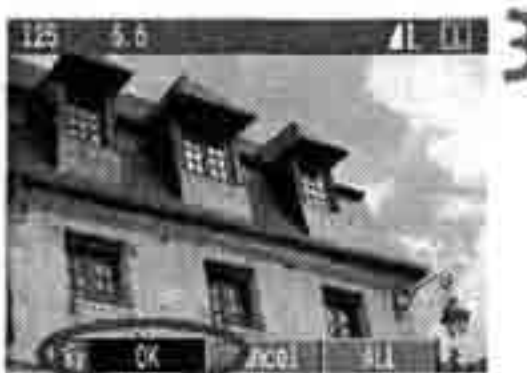

# Выведите на экран изображение для стирания.

#### Нажмите кнопку < т.

 Внизу экрана появляется меню стирания Для выхода из меню стирания еще раз нажмите кнопку < </li>

#### Сотрите изображение.

- Удерживая нажатой кнопку < , дискол</li>
   выберите пункт [OK]. Затем отпусти" кнопку.
- Во время стирания изображения горит иг мигает индикатор обращения к карте.

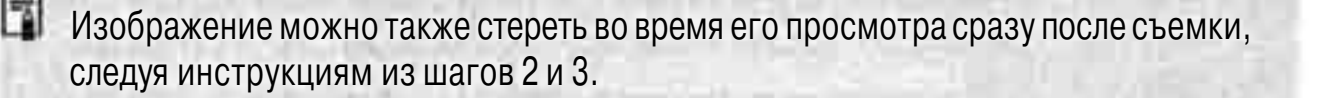

#### то Стирание всех изображений в папке

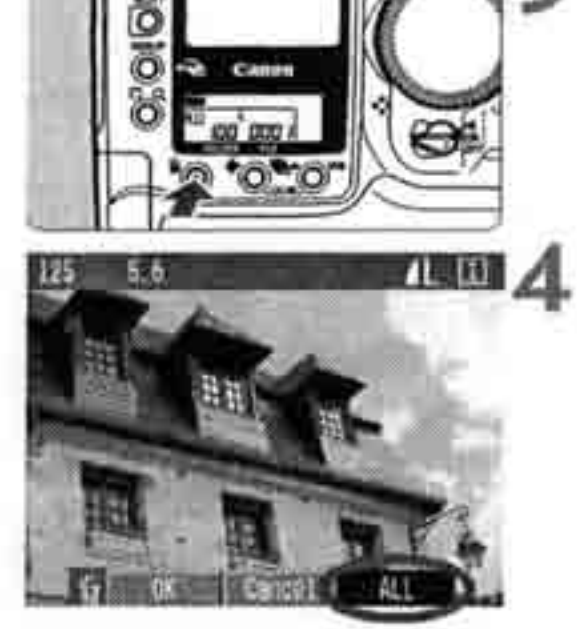

# 125 5.6 Erase all inages in a 100 (except@linages) ? DK

# Выберите папку, содержащую стираемые изображения (стр. 61).

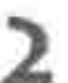

#### Установите режим воспроизведения.

- Нажмите кнопку <DISPLAY >.
- Если отображается экран выбора папки, удерживайте нажатой кнопку <DISPLAY > и перейдите в режим воспроизведения с помощью диска <>>. Подходит любой формат отображения изображений.

#### Нажмите кнопку < 🝈 >.

Внизу экрана появляется меню стирания.

#### Выберите в меню стирания пункт [ALL] (Все).

- Удерживая нажатой кнопку < , диском < , диском < ,
- Откроется диалоговое окно запроса подтверждения.

#### 🖥 Сотрите изображения.

- Удерживая нажатой кнопку
   , диском
   выберите пункт [OK]. Затем отпустите кнопку.
- & Загорается или начинает мигать индикатор обращения к карте, и все незащищенные изображения стираются.

#### **ШЕХШ** Стирание с карты памяти всех изображений

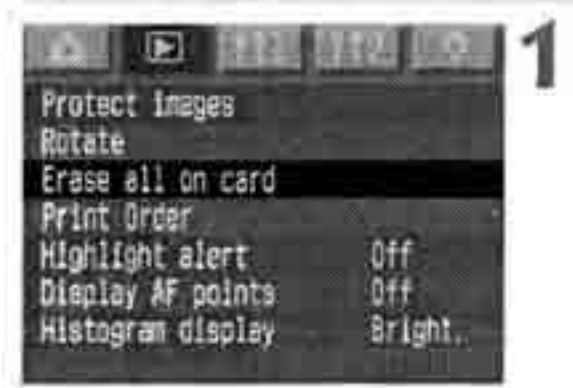

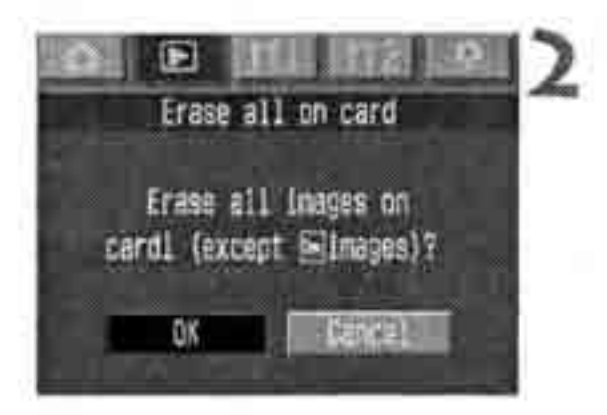

Выберите пункт [Erase all on card] (Стереть все на карте).

- » Выберите вкладку < 🗈 >.
- « Удерживая нажатой кнопку <SELECT>, диском <O> выберите пункт [Erase all on card] (Стереть все на карте). Затем отпустите кнопку.
- Откроется диалоговое окно запроса подтверждения.

#### Сотрите изображения.

- Удерживая нажатой кнопку <SELECT>, диском <O> выберите пункт [OK].
   Затем отпустите кнопку.
- С карты памяти будут стерты все незащищенные изображения.
- ® После стирания изображений снова появится меню.

Восстановление стертого изображения невозможно. Перед стиранием изображения убедитесь, что оно больше не нужно.

## **МЕЛО** Форматирование карты памяти

При форматировании карты памяти с нее стирается вся информация, включая защищенные изображения. Перед форматированием карты убедитесь, что она не содержит никакой необходимой информации. При необходимости перед форматированием карты перепишите изображения на персональный компьютер.

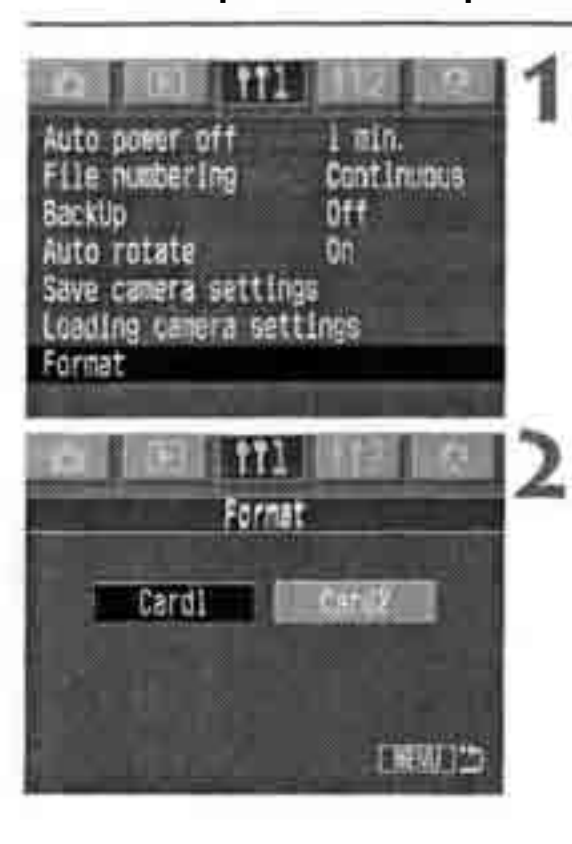

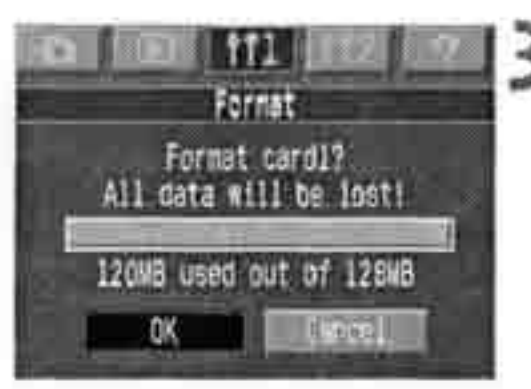

#### Выберите пункт [Format] (Форматировать).

- Выберите вкладку<111>.
- Удерживая нажатой кнопку < SELECT>, диском <O> выберите пункт [Format].
   Затем отпустите кнопку.

#### Выберите карту для форматирования.

- [Cardi] соответствует СF-карте, [Card2] карте SD.
- # Удерживая нажатой кнопку < SELECT>, диском <>>> выберите карту. Затем отпустите кнопку.
- *р* Откроется диалоговое окно запроса подтверждения.

#### Выберите [ОК].

- Удерживая нажатой кнопку <SELECT>, диском <O> выберите пункт [OK]. Затем отпустите кнопку.
- Карта памяти будет отформатирована.
- > После завершения форматирования снова появляется меню.
- Возможно, что карта памяти другого производителя (не Canon) или карта памяти, отформатированная в другой камере или на персональном компьютере, будет неправильно работать в данной камере. В этом случае сначала отформатируйте карту в камере. Возможно, что после этого карта будет работать в камере.
  - Емкость карты памяти, отображаемая на экране форматирования, может быть меньше емкости, указанной на карте.

#### Cooбщение «Card Err» (Ошибка карты)

Если на ЖК-дисплее отображается сообщение «Card Err» (Ошибка карты), это означает, что запись или чтение данных изображения невозможно из-за неполадки карты памяти.

Используйте другую карту памяти.

Или, при наличии дополнительно приобретаемого устройства чтения карт памяти, способного прочитать данную карту, перепишите изображения с карты на персональный компьютер.

Переписав все изображения, отформатируйте карту памяти. Ее работоспособность может восстановиться.

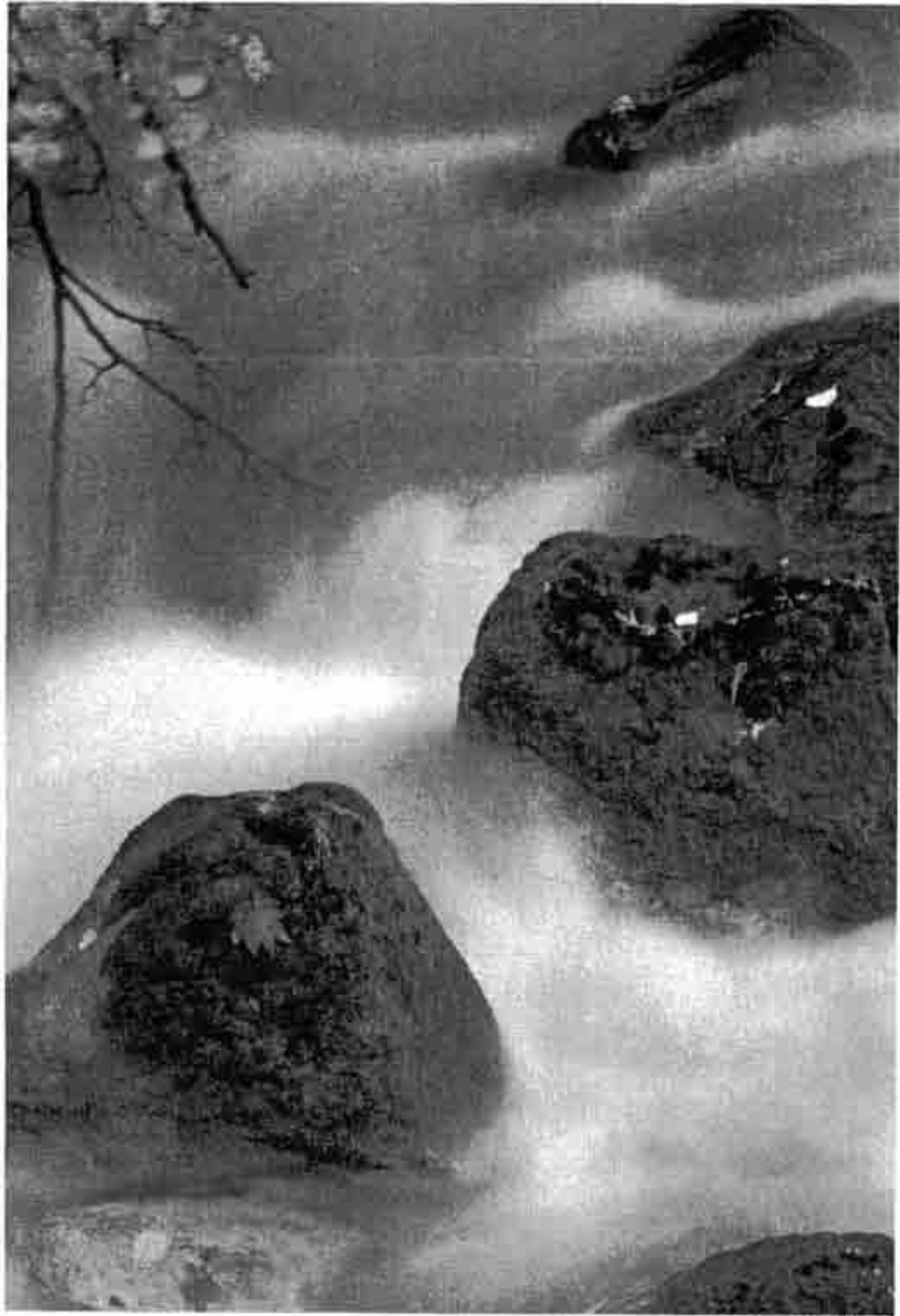

# Непосредственная печать с камеры

В этом разделе рассматривается печать фотографий, снятых цифровой камерой, на принтерах, поддерживающих непосредственную печать с использованием стандарта <//>

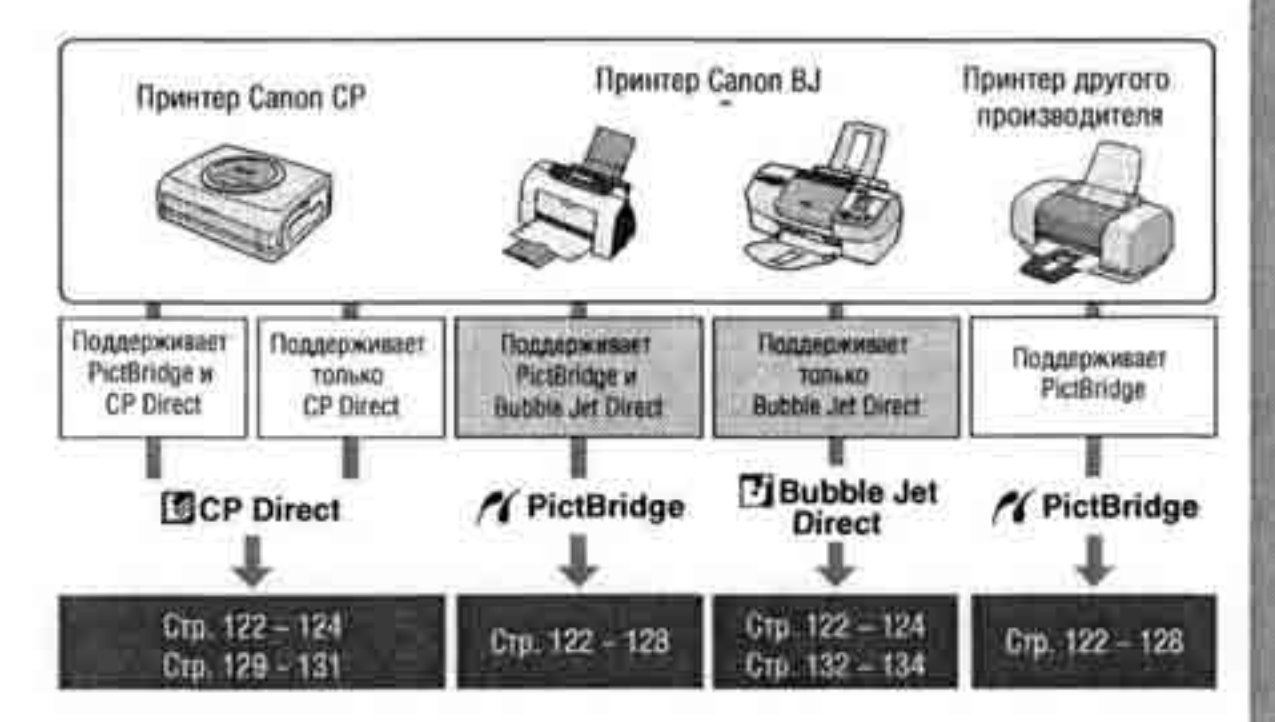

#### Подготовка к печати

/правление непосредственной печатью производится исключительно с помощью ЖК-монитора камеры.

**Процедура заключается в выборе и установке параметров в меню.** Подробнее см. раздел «Использование меню» (стр. 32).

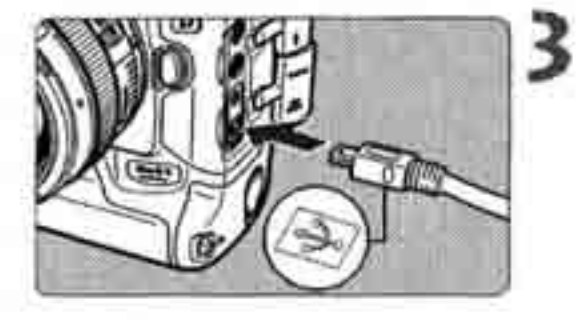

#### Установите выключатель питания в положение <OFF> (Выкл.).

- Подготовьте принтер.
  - « Подробнее см. руководство по эксплуатации принтера.

#### Подключите камеру к принтеру.

- ® Для выбора правильного кабеля для подключения камеры к принтеру см. таблицу «Принтеры и кабели» на следующей странице.
- » Порядок подключения к принтеру см. в руководстве по эксплуатации принтера.

Непосредственная печать изображений выши невозможна.
 Не отсоединяйте кабель во время непосредственной печати.

#### Принтерыикабели

| Станд               | арты, поддерживаемые принтером | Кабель                                                                                   |  |  |
|---------------------|--------------------------------|------------------------------------------------------------------------------------------|--|--|
| ~                   | Только PictBridge              |                                                                                          |  |  |
| <b>/</b> ( <b>]</b> | PictBridge и CP Direct         | Кабель, входящий в комплект поставки камер!<br>Оба разъема помечены символом <>          |  |  |
| K                   | PictBridge и Bubble Jet Direct |                                                                                          |  |  |
|                     | Только CP Direct               | Кабель, входящий в комплект поставки принтер<br>Символом < - > помечен только один разъе |  |  |
| <b>B</b>            | Только Bubble Jet Direct       |                                                                                          |  |  |

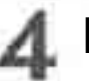

#### Включите принтер.

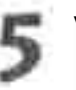

# Установите выключатель питания камеры в положение < 0 N > (Вкл.).

• Некоторые принтеры могут подавать звуковые сигналы.

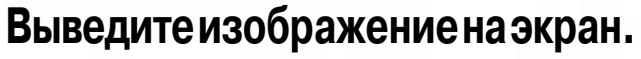

- > Выводится изображение, и в левом верхнем углу отображается один из трех символов 
  Символов 
  Символов 
  Символов 
  Символов 
  Символов 
  Символов 
  Символов 
  Символов 
  Символов 
  Символов 
  Символов 
  Символов 
  Символов 
  Символов 
  Символов 
  Символов 
  Символов 
  Символов 
  Символов 
  Символов 
  Символов 
  Символов 
  Символов 
  Символов 
  Символов 
  Символов 
  Символов 
  Символов 
  Символов 
  Символов 
  Символов 
  Символов 
  Символов 
  Символов 
  Символов 
  Символов 
  Символов 
  Символов 
  Символов 
  Символов 
  Символов 
  Символов 
  Символов 
  Символов 
  Символов 
  Символов 
  Символов 
  Символов 
  Символов 
  Символов 
  Символов 
  Символов 
  Символов 
  Символов 
  Символов 
  Символов 
  Символов 
  Символов 
  Символов 
  Символов 
  Символов 
  Символов 
  Символов 
  Символов 
  Символов 
  Символов 
  Символов 
  Символов 
  Символов 
  Символов 
  Символов 
  Символов 
  Символов 
  Символов 
  Символов 
  Символов 
  Символов 
  Символов 
  Символов 
  Символов 
  Символов 
  Символов 
  Символов 
  Символов 
  Символов 
  Символов 
  Символов 
  Символов 
  Символов 
  Символов 
  Символов 
  Символов 
  Символов 
  Символов 
  Символов 
  Символов 
  Символов 
  Символов 
  Символов 
  Символов 
  Символов 
  Символов 
  Символов 
  Символов 
  Символов 
  Символов 
  Символов 
  Символов 
  Символов 
  Символов 
  Символов 
  Символов 
  Символов 
  Символов 
  Символов
- Порядок работы зависит от отображаемого символа. См. соответствующие страницы ниже.

| Символ | Тип непосредственной<br>печати | Страницы |  |
|--------|--------------------------------|----------|--|
| 16     | PictBridge                     | 125-128  |  |
|        | CP Direct                      | 129-131  |  |
| 3      | Bubble Jet Direct              | 132-134  |  |

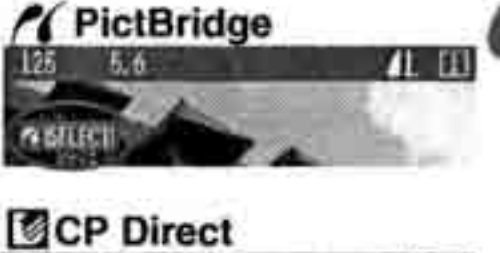

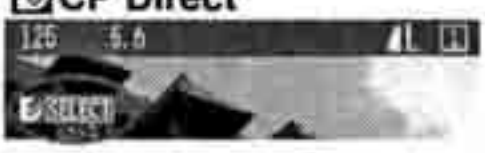

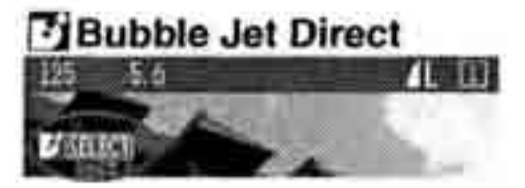

При питании камеры от аккумулятора убедитесь, что он полностью заряжен. Во время непосредственной печати следите за уровнем заряда аккумулятора.

É Если на шаге 5 подается длительный звуковой сигнал, это означает неполадки с PictBridge-принтером. Для выяснения причины неполадки:

Выведите на экран изображение, нажав кнопку **СР**>, и следуйте приведенным ниже инструкциям.

1. Нажмите кнопку <SELECT>.

2. На экране задания параметров печати выберите пункт [Print] (Печать). На ЖК-монитор выводится сообщение об ошибке. См. раздел «Сообщения об ошибках» на стр. 128,

- # Перед отсоединением кабеля выключите камеру и принтер. Отсоединяя кабель, держите его за разъем, а не за провод.
- При подключении камеры к принтеру используйте только специальный интерфейсный кабель.

При непосредственной печати рекомендуется использовать для питания камеры переходник постоянного тока.

#### Пользователям Windows XP и Mac OS X (версии 10.1 или выше)

При подключении камеры к персональному компьютеру с помощью USB-кабеля, входящего в комплект камеры, можно загружать в персональный компьютер изображения в формате JPEG с установленной в камеру карты памяти с использованием протокола передачи изображений PTP. Подробнее см. разделы «Загрузка изображений в формате JPE6 с помощью функции PTP» и «Замечания по функции PTP».

# 11 Печать с использованием PictBridge

В зависимости от принтера, некоторые параметры могут различаться или мои быть недоступны. Подробнее см. руководство по эксплуатации принтера.

Символ подключенного принтера

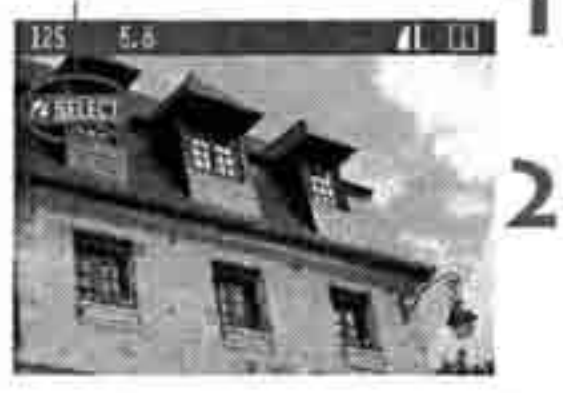

Экран настройки печати

# Image: Control of the second second secon

#### Выберите изображение для печати.

• Убедитесь, что в левом верхнем углу ЖК монитора отображается символ «

#### Нажмите кнопку <SELECT>.

• Открывается экран настройки печати.

Включает или отключает печать даты.

Задает эффекты при печати.

Задает количество распечатываемых экземпляров Задает область обрезки.

Задает формат бумаги, тип бумаги и компоновк страницы.

Возврат к экрану из шага 1.

Начало печати.

Отображаются заданный формат бумаги, тип бумаги и компоновка страницы.

\* В зависимости от принтера, некоторые пункты (например, печать даты и параметры обрезки) могут быть недоступны.

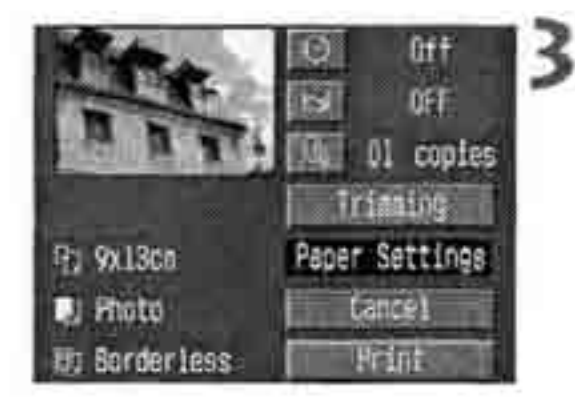

# Выберите пункт [Paper Settings] (Параметры бумаги).

> Открывается экран параметров бумаги.

#### 🖓 Задание формата бумаги

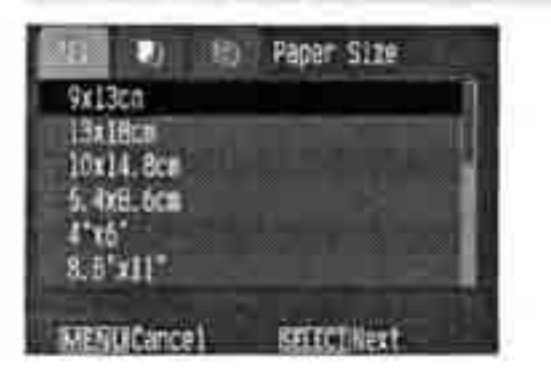

 Выберите формат бумаги, загружаемой в принтер.

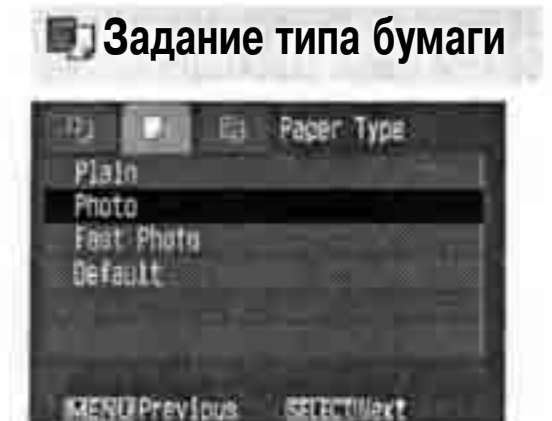

 Выберите тип бумаги, загружаемой в принтер.

#### О типах бумаги

При использовании принтера Canon с бумагой Canon задавайте следующие типы бумаги:

| Photo        | Глянцевая фотобумага Photo Paper Plus Glossy |  |  |
|--------------|----------------------------------------------|--|--|
| Fast Photo   | Фотобумага Photo Paper Pro *                 |  |  |
| По умолчанию | Глянцевая фотобумага Photo Paper Plus Glossy |  |  |

При использовании принтеров других производителей рекомендуемые установки типа бумаги см. в руководстве по эксплуатации принтера.

#### ПЗадание компоновки страницы

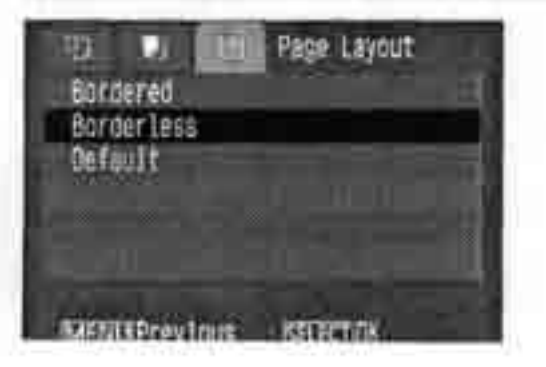

- ® Выберите требуемую компоновку.
- Вновь открывается экран параметров печати.

#### О компоновке страницы

| Bordered (С полями)       | Печать производится с белыми полями по краям.                                                                                  |  |  |
|---------------------------|----------------------------------------------------------------------------------------------------|--|--|
| Borderless<br>(Без полей) | Печать производится без белых полей.<br>Если принтер не поддерживает печать без полей, на распечатках<br>будут оставлены поля. |  |  |
| 8-UP (8 на листе)         | На одном листе печатаются 8 экземпляров одного изображения.                                                                    |  |  |
| Default<br>(По умолчанию) | В случае принтеров Canon печать выполняется без полей.                                                                         |  |  |

#### Установите другие параметры.

• При необходимости задайте также печат даты <O>, эффекты при печати <O>> и количество экземпляров <O>>

(Печать даты)

#### [Эффекты при печати]

[Количество копий]

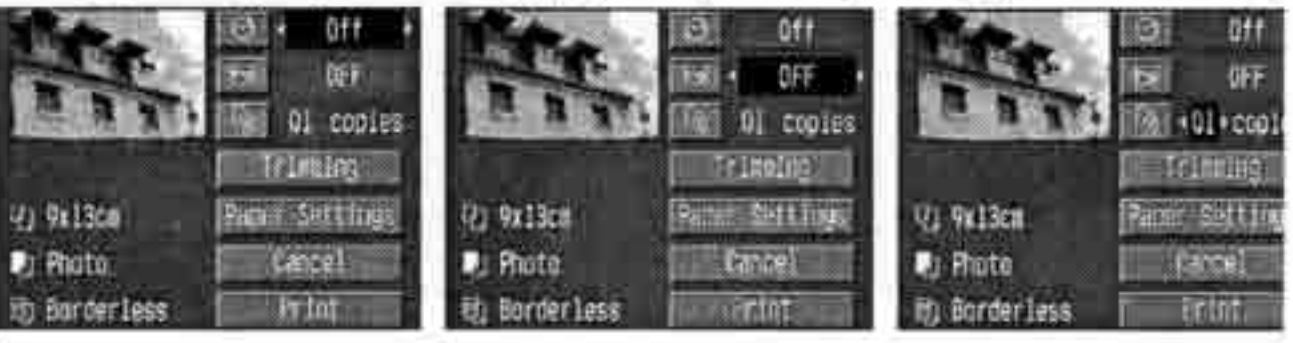

- \* В зависимости от ВЈ-принтера, для параметра (Эффекты при печати) возможен выбор варианта [VIVID] (для ярких зеленых цветов и синего неба), [NI (Уменьшение шумов) или [VIVID+NR].
- Параметры обрезки подробнее см. на стр. К

#### Распечатайте изображение.

- Выберите [Print] (Печать).
- > Начинается печать.
- \* После завершения печати отображается экран из шага 1.
- Для остановки печати нажмите кнопку <SELECT> при выведенном на экран пунк [Stop] (Стоп), затем выберите вариант [O\*

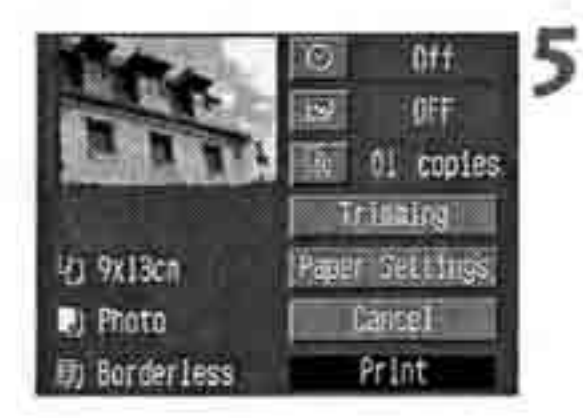

- В зависимости от размера изображения и уровня качества его записи, печать может начаться с некоторой задержкой после выбора пункта [Print] (Печать).
- Значение [Default] (По умолчанию) для эффектов при печати и других параметров соответствует параметрам принтера по умолчанию, заданным его производителем. Значения параметров по умолчанию см. в руководстве по эксплуатации принтера.

#### Действия в случае ошибки принтера

Если после устранения ошибки принтера (закончились чернила, нет бумаги и т.п.) и выбора пункта [Continue] (Продолжить) печать не возобновляется, возобновите печать с помощью органов управления принтера. Подробнее см. руководство по эксплуатации принтера.

#### Сообщения об ошибках

Если во время печати произошла ошибка, на ЖК-монитор камеры выводится сообщение об ошибке. Для остановки печати нажмите кнопку <SELECT>. После устранения неполадки возобновите печать. Подробнее устранение неполадок при печати см. в руководстве по эксплуатации принтера.

#### Paper Error (Ошибка бумаги)

Проверьте, правильно ли загружена бумага в принтер.

#### Ink Error (Ошибка чернил)

В принтере закончились чернила или полностью заполнена емкость для использованных чернил.

#### Hardware Error (Аппаратная ошибка)

Проверьте, нет ли неполадок принтера, не связанных с бумагой или чернилами. File Error (Ошибка файла)

Произведена попытка печати изображения,-которое не может быть напечатано с использованием стандарта PictBridge.

Могут не печататься изображения, снятые другой камерой ИЛИ отредактированные на компьютере.

# Печать с использованием CP Direct

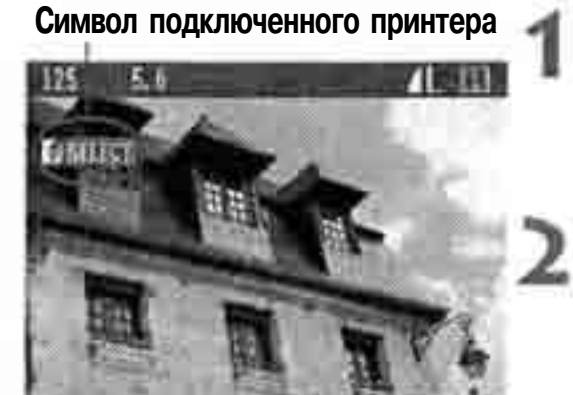

#### Выберите изображение для печати.

В Убедитесь, что в левом верхнем углу
 ЖК-монитора отображается символ < </li>

#### Нажмите кнопку<SELECT>.

• Открывается экран настройки печати.

Экран настройки печати

Рамка обрезки: отображается при обрезке изображения.

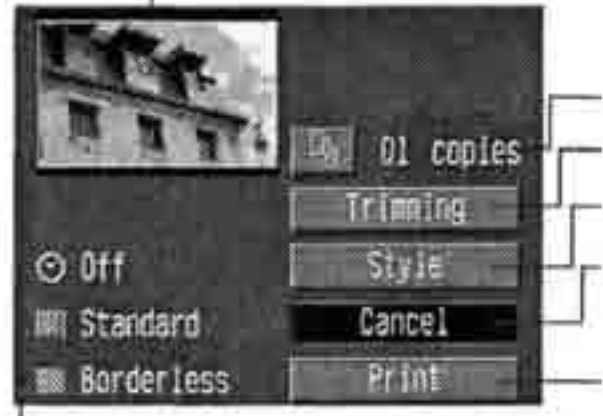

Задает количество распечатываемых экземпляроЕ

- Задает область обрезки.
- Задает стиль печати.

Возврат к шагу 1. Для возврата к шагу 1 можнс также нажать кнопку <MENU>.

Начало печати.

Отображаются настройки стиля печати. < (>> - это символ даты.

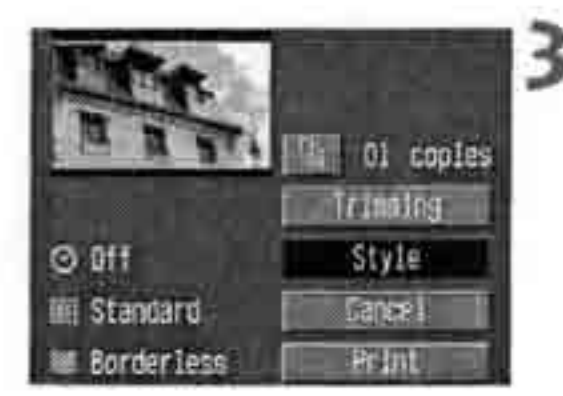

#### Выберите пункт [Style] (Стиль).

> Открывается экран задания стиля.

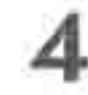

#### Установите параметры.

• Задайте требуемые значения параметров [Image] (Изображение), [Borders] (Поля) и [Date] (Дата).

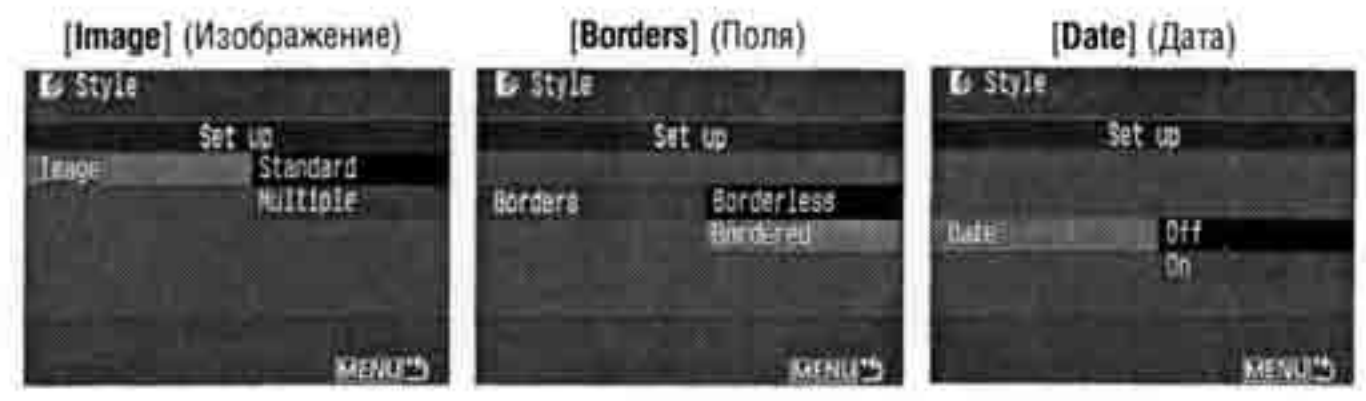

- Пункт [Image] доступен при использовании бумаги формата карточки. При задании значения [Multiple] (Несколько на листе), на листе бумаги печатаются 8 небольших одинаковых изображений.
- Проверьте параметры [Borders] (Поля) и [Date] (Дата) и, при необходимости, установите их значения.
- Завершив настройку, вернитесь на экран настройки печати, нажав кнопку <MENU>.

# Задайте количество экземпляров и обрезку.

- Задайте требуемые значения.
- Параметры обрезки подробнее см. на стр. 135.

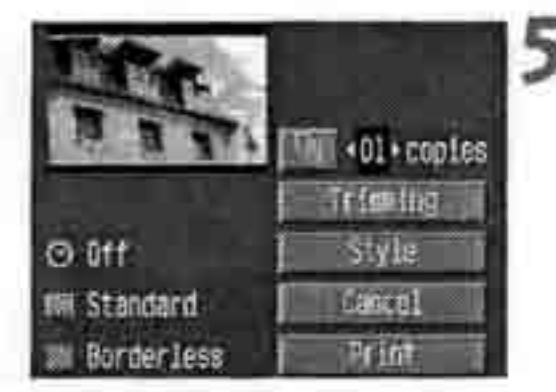

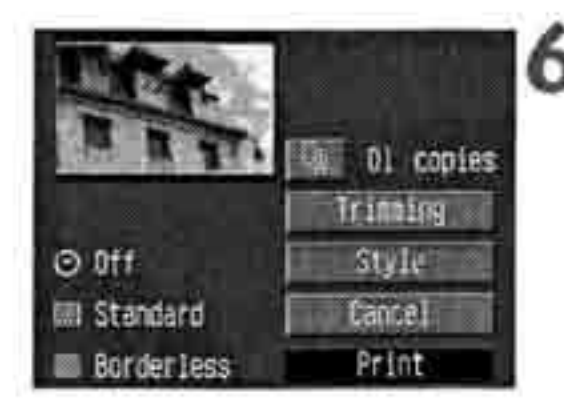

#### Распечатайте изображение.

- Выберите [Print] (Печать).
- Начинается печать.
- \* После завершения печати отображается экран из шага 1.
- В Для отмены печати нажмите кнопку <SELECT> при выведенном на экран пункте [Stop] (Стоп), затем выберите вариант[OK].

При печати на ярком фоне или на полях дата может быть бледной. Если выбран вариант [Multiple] (Несколько на листе), параметры [Borders] (Поля) и [Date] (Дата) недоступны. Устанавливается значение [Borderless] (Без полей), а для параметра [Date] (Дата) задается значение [Off] (Выкл.). Кроме того» изображение может быть обрезано со всех четырех сторон.

- Если для параметра [Date] (Дата) задано значение [On] (Вкл.), записанная дата . впечатывается в правом нижнем углу фотографии.
- При выборе пункта [Stop] (Стоп) во время печати только одного изображения печать останавливается только после завершения распечатки изображения. Если печатаются несколько изображений, печать останавливается после завершения печати текущего изображения.
- Если во время печати произошла ошибка, на ЖК-монитор камеры выводится сообщение об ошибке. Выберите [Stop] (Стоп) или [Resume] (Возобновить) (после устранения неполадки). Если пункт [Resume} не отображается, выберите [Stop].

# 🕑 Печать с использованием Bubble Jet Direct

#### Символ подключенного принтера

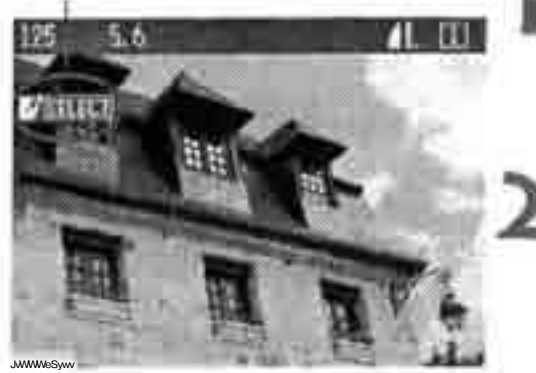

#### Выберите изображение для печати.

• Убедитесь, что в левом верхнем углу ЖКмонитора отображается символ <

#### Нажмите кнопку <SELECT>.

> Открывается экран настройки печати.

#### Экран настройки печати

Рамка обрезки: отображается при обрезке изображения.

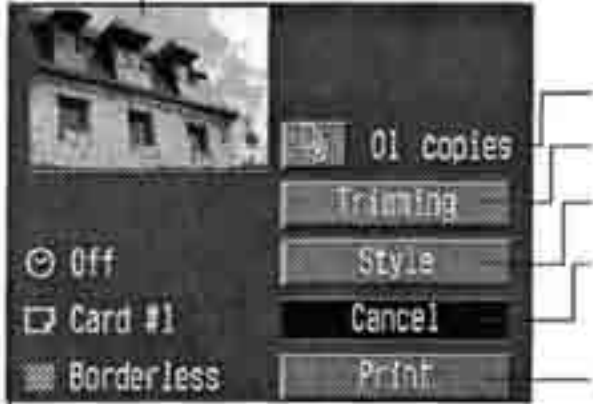

- Задает количество распечатываемых экземпляров.
  - Задает область обрезки.

Задает стиль печати.

Возврат к шагу 1. Для возврата к шагу 1 можно также нажать кнопку <MENU>.

Начало печати.

Отображаются настройки стиля печати. < ()> - это символ даты.

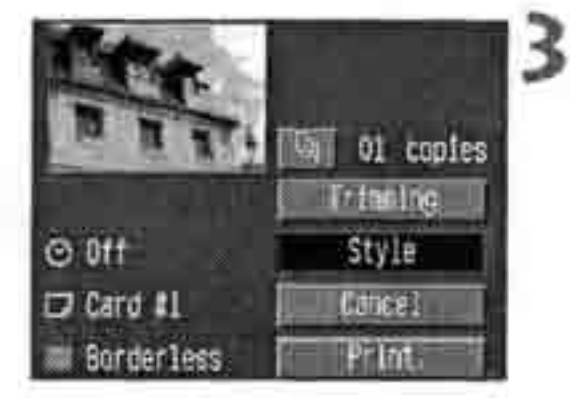

#### Выберите пункт [Style] (Стиль).

> Открывается экран задания стиля.

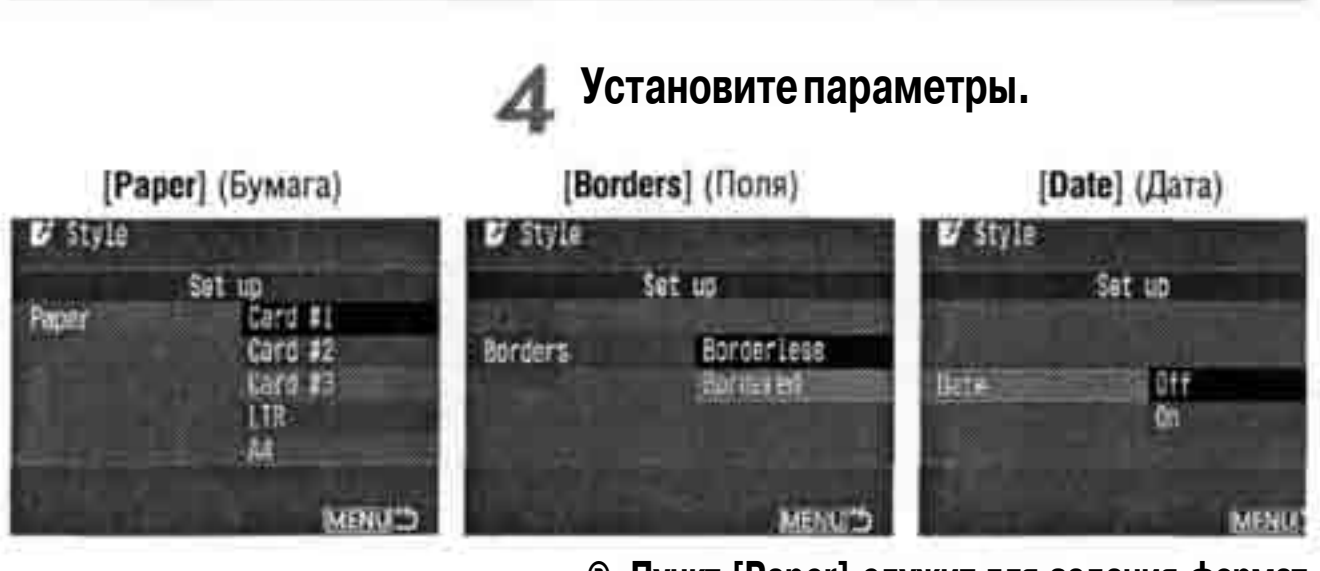

- ® Пункт [Paper] служит для задания формат бумаги, загруженной в принтер.
- \* Проверьте параметры [Borders] (Поля) и [Date] (Дата) и, при необходимости, установите их значения.
- # Завершив настройку, вернитесь на экран настройки печати, нажав кнопку < M E N U

# Задайте количество экземпляров и обрезку.

- Задайте требуемые значения.
- Параметры обрезки подробнее см. на стр.135.

#### Распечатайте изображение.

- Выберите [Print] (Печать).
- Начинается печать.
- После завершения печати отображается экран из шага 1.
- Для остановки печати нажмите кнопку <SELECT> при выведенном на экран пункте [Stop] (Стоп), затем выберите вариант [OK].

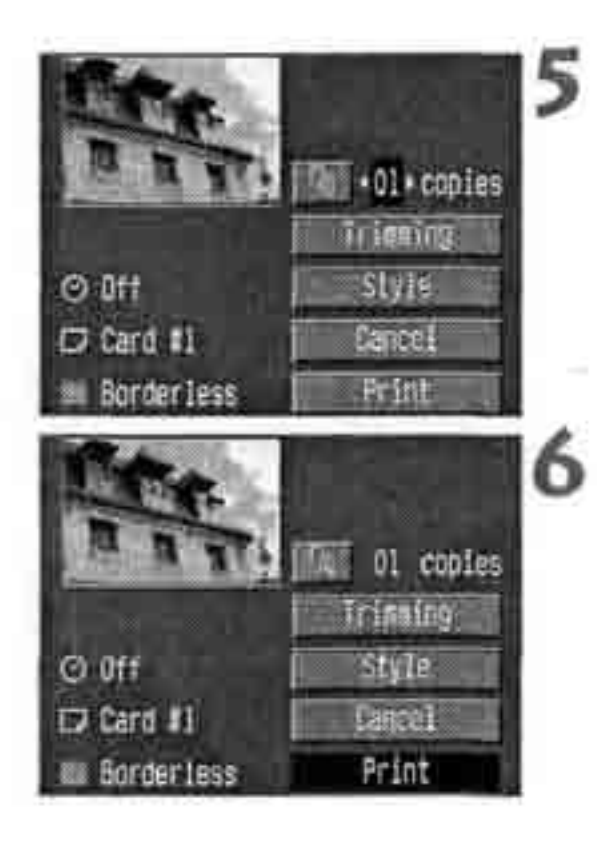

При выборе варианта [Bordered] (С полями) некоторые принтеры печатают дату на полях.

- Если для параметра [Date] (Дата) задано значение [On] (Вкл.), записанная дата впечатывается в правом нижнем углу фотографии.
- При выборе во время печати варианта [Stop] (Стоп) печать текущего изображения прерывается, и бумага выводится из принтера.
- Если во время печати произошла ошибка, на ЖК-монитор камеры выводится сообщение об ошибке. Выберите пункт [Stop] (Стоп) или [Continue] (Продолжить). Если при выборе пункта [Continue] печать не возобновляется, она возобновится автоматически после устранения неполадки.
- В случае ВЈ-принтера с дисплеем на панели управления при возникновении ошибки на дисплее отображается ее номер. Порядок устранения ошибки см. в руководстве по эксплуатации ВЈ-принтера.

### Задание обрезки

121 9x13cm

J Proto

Borderless

Oft OFF

01 copies

Trinning

Изображение можно обрезать и распечатать только обрезанную часть. Обрезку следует производить до печати. Если после задания обрезки задать параметры печати, может потребоваться повторить обрезку.

#### Выберите [Trimming] (Обрезка).

• Открывается экран обрезки.

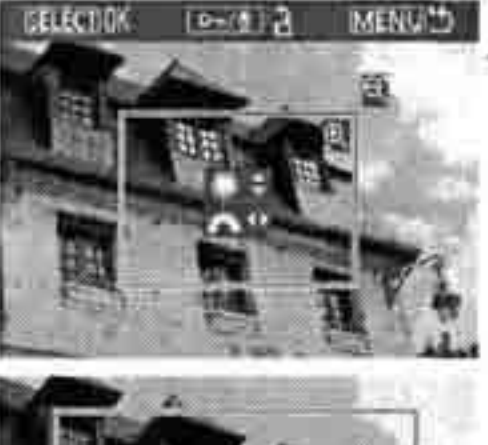

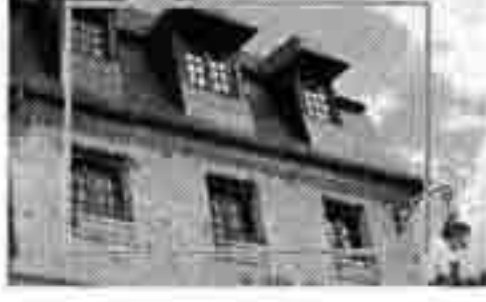

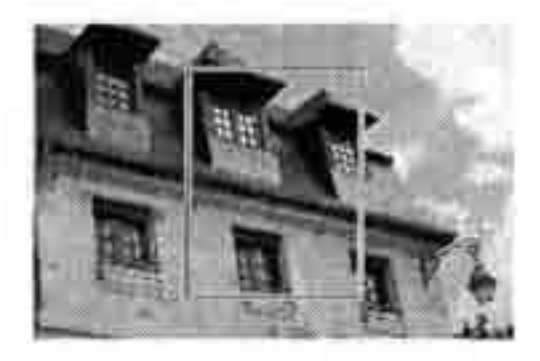

#### Обрежьте изображение.

- В Распечатывается область, расположенна внутри рамки обрезки.
- ® При обрезке изображения индикатор операции не отображается. Он появляетс приблизительно через 5 с ожидания.

#### Изменение размеров рамки обрезки и перемещение рамки

#### Изменение размера рамки обрезки производится так же, как и увеличение или уменьшение изображения.

Подробнее см. раздел «Увеличение изображения» (стр. 109).

#### Поворот рамки

 При каждом нажатии кнопки
 ориентация рамки обрезки изменяется с вертикальной на горизонтальную и наоборот. Распечатываемая область изображения

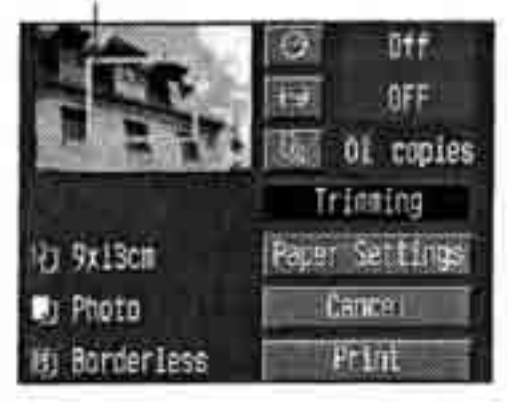

Выйдите из режима обрезки.

- Нажмите кнопку <SELECT>.
- Вновь открывается экран параметров печати.
- > В левом верхнем углу отображается распечатываемая обрезанная область.

- В зависимости от принтера, обрезанная область изображения может распечатьь ваться не так, как было указано.
  - Чем меньше область обрезки, тем крупнее зерно изображения. Если изображение будет слишком зернистым, цвет рамки обрезки меняется на красный.
  - При обрезке изображения контролируйте его на ЖК-мониторе камеры,
     При просмотре изображения на экране телевизора рамка обрезки может отображаться неточно.
- Обрезка отменяется автоматически после завершения печати или при выборе варианта [Cancel] (Отмена).
- Рамка обрезки зависит от значений параметров [Paper] (Бумага), [Image] (Изображение) и [Borders] (Поля).

# **DPOF:** Формат заказа на цифровую печать

Формат DPOF (Формат заказа на цифровую печать) позволяет задать, какие изображения с карты памяти и в каком количестве должны быть распечатаны. Эта функция очень удобна для печати на DPOF-совместимом принтере или в фотолаборатории.

#### DPOF

DPOF (Формат заказа на цифровую печать) представляет собой стандарт записи заказа печати на карту памяти. Он предназначен для изображений, снятых цифровой камерой, и позволяет указать, какие фотографии следует распечатать и в каком количестве. DPOF-совместимые цифровые камеры обеспечивают следующие возможности:

- ® Установив карту памяти в DPOF-совместимый принтер, можно распечатать фотографии с заданными параметрами.
- Принтеры, поддерживающие непосредственную печать с камеры, могут печатать изображения в соответствии с параметрами DPOF.
- & При заказе печати в фотолаборатории не требуется заполнять бланк заказа с указанием выбранных изображений, количества экземпляров и т.п.

#### Заказ на печать

#### Параметры печати

Задайте значения для типа печати, печати даты и печати номеров файлов. Эти 1араметры печати относятся ко всем изображениям, для которых заказывается печать. (Раздельное задание для каждого изображения невозможно.) Параметры печати устанавливаются так же, как и параметры меню.

|                 |                          | Стандартная<br>Индексная |                                                       | Печать одного изображения на листе.                    |  |  |
|-----------------|--------------------------|--------------------------|-------------------------------------------------------|--------------------------------------------------------|--|--|
| Print Type      | •                        |                          |                                                       | Печать нескольких уменьшенный изображений<br>на листе. |  |  |
| (тип печати)    |                          | 06a                      | гипа                                                  | Печать стандартных и индексных отпечатков.             |  |  |
| Data (Bara)     | Оп (Вкл.)                |                          | Thu aut                                               |                                                        |  |  |
| иате (дата)     | Off (Выкл.)              |                          | при выооре [оп] на фотографии печатается дата съемки. |                                                        |  |  |
| File No. (Homep | Оп (Вкл.)<br>Оff (Выкл.) |                          | The suit                                              |                                                        |  |  |
| файла)          |                          |                          | при высора [оп] на фотографии печатается номер фаила. |                                                        |  |  |

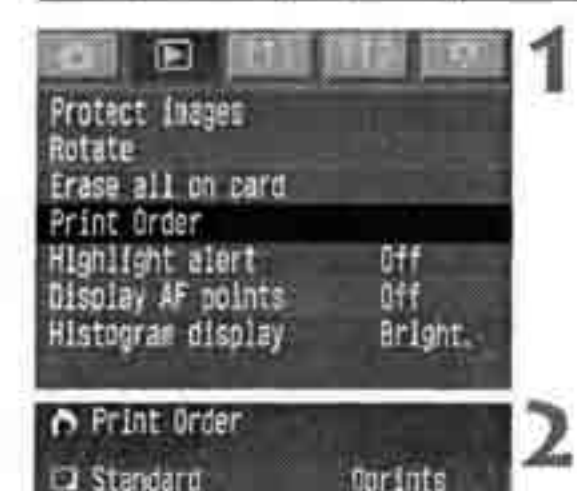

Set up

Set up

811

08

Standard

01

MERUE

Date

File No.

Print Order

Print Type

late

File No.

# Выберите пункт [Print Order] (Заказ на печать).

> Открывается экран заказа на печать.

#### Выберите\*пункт[Setup](Настройка).

*к* Открывается экран настройки.

#### Задайте требуемые значения.

• Задайте значения параметров [Print Type] (Тип печати), [Date] (Дата) и [File No.] (Номер файла).

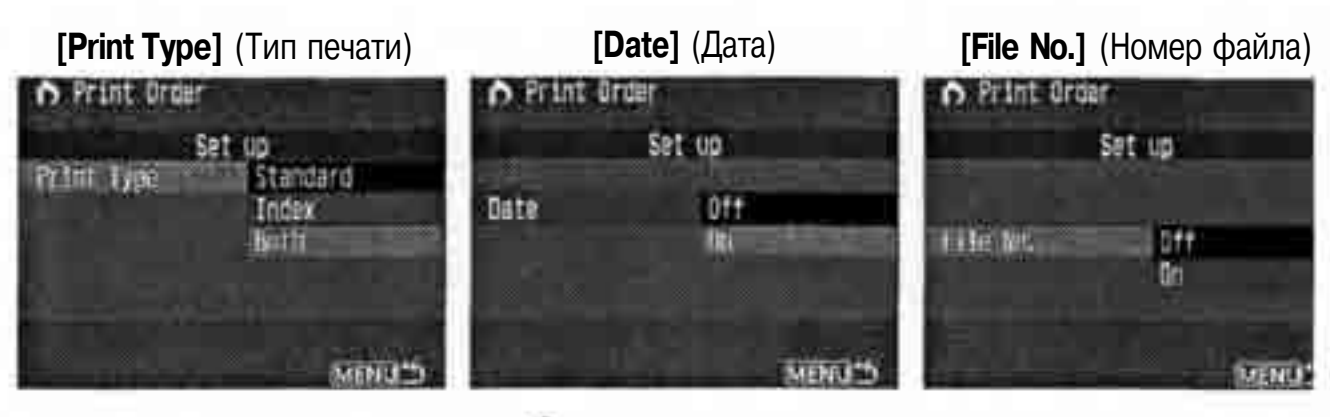

#### 4

#### Выйдите из экрана настройки.

- Нажмите кнопку <MENU>.
- Вновь открывается экран заказа на печат
- Затем для выбора изображений для печа1 выберите пункт [Order] (Заказать) или [АН] (Во
- Выбор для печати изображений в формате видии невозможен.

Даже если для параметров [Date] (Дата) и [File No.] (Номер файла) заданы значения [On] (Вкл.), дата и номер файла могут не печататься, в зависимости от типа печати и типа принтера. (См. приведенную ниже таблицу.)

| Тип печати |             | Дата      | Номер файла |
|------------|-------------|-----------|-------------|
| Стандартн  | ая          | Да        | Her         |
| Индексная  | 1*          | Да        | Да          |
| Оба типа   | Стандартная | Да        | Her         |
| Oua mina   | Индексная*  | я* Нет Да | Да          |

В случае использования стандарта Bubble Jet Direct дата и номер файла не печатаются.

- В случае индексной печати ([Index]) для параметров [Date] (Дата) и [File No.] (Номер файла) нельзя одновременно задать значения [On] (Вкл.).
- При печати с параметрами DPOF необходимо использовать карту памяти с заданными параметрами заказа на печать. Функция DPOF не работает с изображениями, удаленными с карты памяти без задания параметров DPOF.
- Некоторые DPOF-совместимые принтеры и фотоателье могут напечатать фотографии не так, как было указано. Если это произошло при использовании принтера, см. руководство по эксплуатации принтера. Или выясните в фотоателье вопросы совместимости при заказе печати.
- Не пытайтесь задавать параметры заказа на печать, если в камеру установлена карта памяти с изображениями, снятыми другой камерой. Заказ на печать может не сработать или может быть перезаписан. Кроме того, в зависимости от формата файлов изображений, заказ на печать может быть невозможен.

#### Выбор отдельных изображений

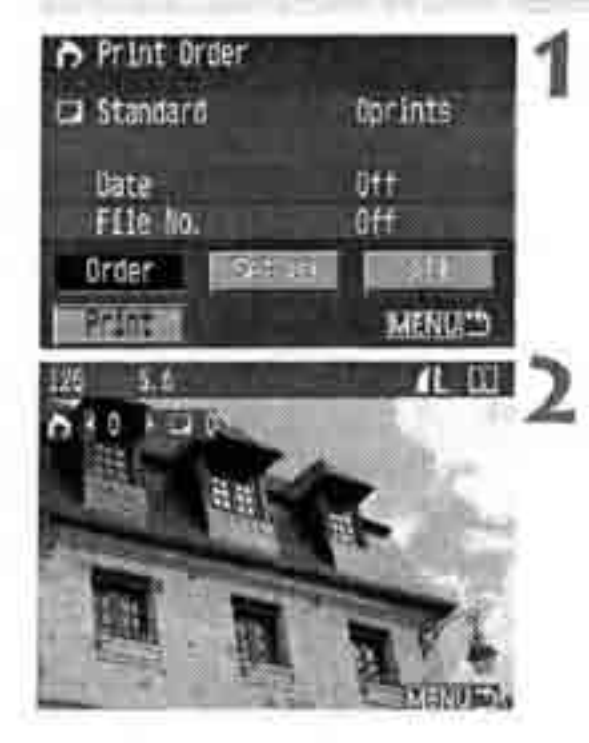

#### Выберите пункт [Order] (Заказать).

• Открывается экран заказа.

#### Выберите изображение для печати.

 Если в камере установлен индексный режим воспроизведения, выводятся три изображения. Для возврата в режим воспроизведения одного изображения переключите камеру в стандартный режим.

Режим трех изображений

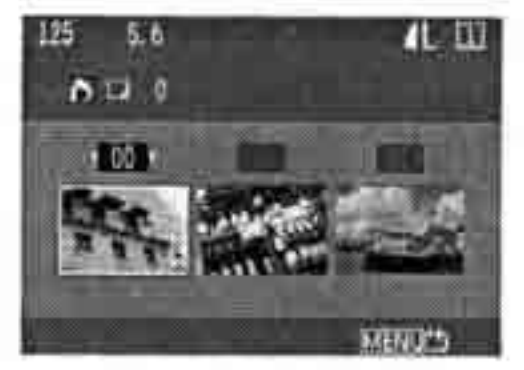

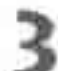

- Задайте параметры печати.
- Заказ на печать зависит от значения параметра [Print Type] (Тип печати) (стр. 138).

В случае стандартного типа печати для каждого изображения можно задать количество экземпляров.

Если требуется включить изображение в индексный лист, установите флажок « В противном случае не устанавливайте флажок.

- Если требуется выбрать дополнительные изображения, повторите шаги 2 и 3.
- Можно выбрать максимум 998 кадров.

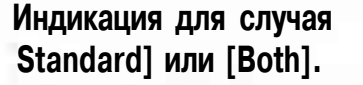

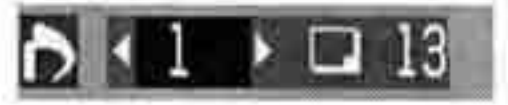

Индикация для случая [Index].

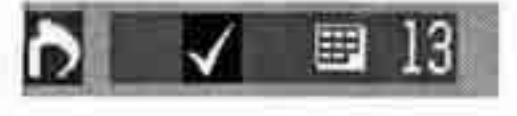

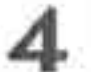

#### Закройте экран заказа.

- Нажмите кнопку <MENU>.
- Вновь открывается экран заказа на печат
- \* Для сохранения заказа на печать на карт памяти нажмите кнопку <MENU> еще ра; Снова открывается меню.

#### Выбор всех изображений

Заказ на печать можно также установить или отменить для всех изображений н карте памяти. Для всех изображений будет заказана печать одного стандартной отпечатка.

Обратите внимание, что если после выполнения инструкций из раздела «Выбс отдельных изображений» выполнить инструкции из раздела «Выбор всех изображений», заказ на печать изменится на «Все изображения».

|              | 11                              |
|--------------|---------------------------------|
| Oprints      | 1.                              |
| Uff:         |                                 |
| eff          |                                 |
| All          |                                 |
| MENUS        |                                 |
|              | 17                              |
|              | 14                              |
|              |                                 |
|              |                                 |
| 1.000        |                                 |
|              |                                 |
| and services |                                 |
| MENU         |                                 |
|              | Oprints<br>Off<br>All<br>MENUCO |

#### Выберите [АИ] (Все).

> Открывается экран АН (Все).

#### Выберите требуемую установку.

- \* В зависимости от камеры, выберите вариа! [Mark all in card] (Пометить все на карте) или [Mark all in folder] (Пометить все в папк
- \* При выборе пункта [Clear all in card] (Очистить все на карте) отменяется выбо для печати для всех изображений на карт памяти.
- \* При выборе пункта [Clear all in folder] (Очистить все в папке) отменяется выбо<sup>^</sup> для печати для всех изображений в папк

- 3
  - Закройте экран заказа на печать.
    - На экране Print Order (Заказ на печать) нажмите кнопку <MENU>.
    - > Установки записываются на карту памяти, и вновь открывается меню.

 Обратите внимание, что изображения даже при выборе пункта «Mark all» (Пометить все).

 При использовании принтера PictBrjdge включайте в один заказ на печать не более 100 изображений. Если задано больше изображений, часть из них может не распечататься.

#### Непосредственная печать с параметрами DPOF

С помощью принтера, поддерживающего непосредственную печать, можно легко распечатать изображения, указанные в заказе на печать DPOF.

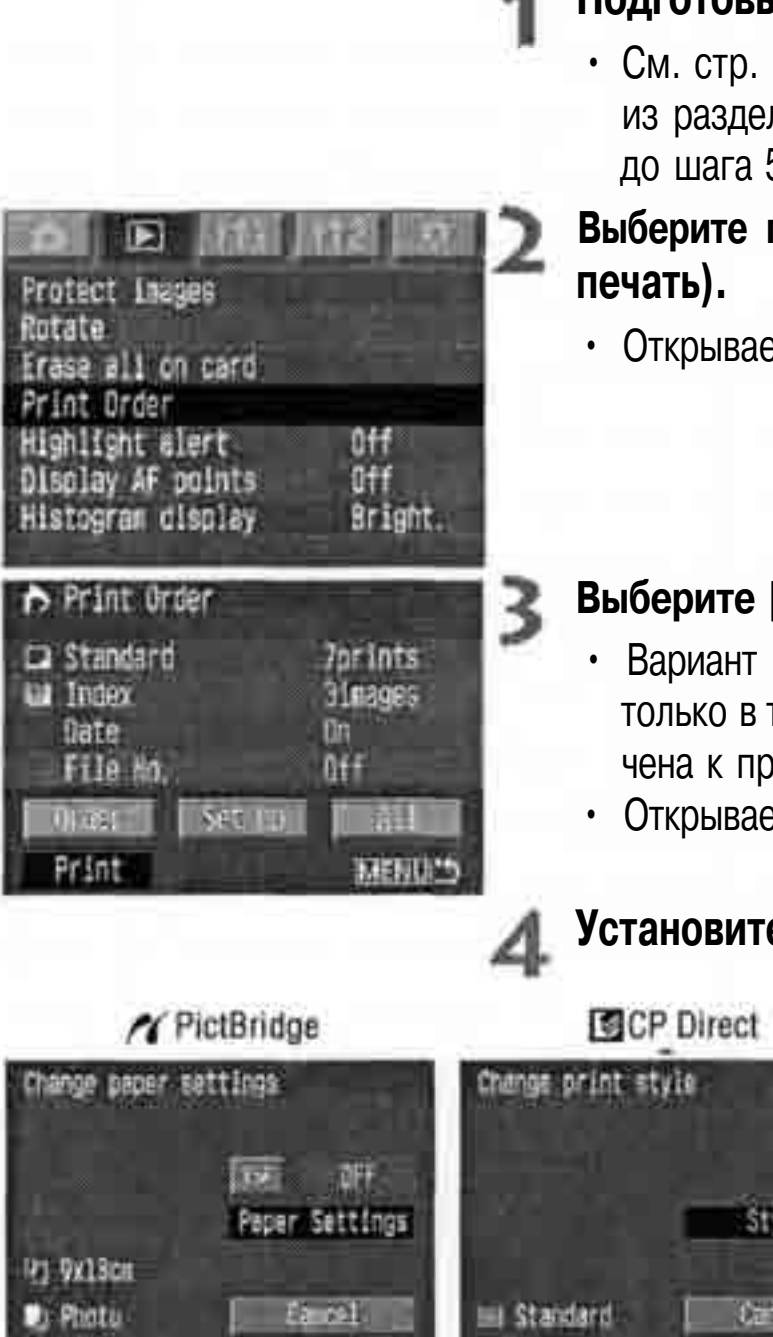

#### Подготовьтесь к печати.

См. стр. 122-123 и выполните инструкщ из раздела «Подготовка к печати» вплот до шага 5.

# Выберите пункт [Print Order] (Заказ на

• Открывается экран заказа на печать.

#### Выберите [Print] (Печать).

- Вариант [Print] (Печать) отображается только в том случае, если камера подклю чена к принтеру и возможна печать.
- Открывается экран настройки.

#### Установите параметры печати.

| 1 Pi                                   | ctBridge       | CP I                       | Direct       | Bubble Jet Direct         |                |  |
|----------------------------------------|----------------|----------------------------|--------------|---------------------------|----------------|--|
| Change paper settings                  |                | Change print style         |              | Change print style        |                |  |
|                                        | Paper Settings |                            | Style.       |                           | Style          |  |
| P) 9x18cm<br>D) Photo<br>D) Rorderlass | Ea cal         | 🖦 Standard<br>🎟 Borderless | Carcel<br>IN | 🗂 Card #1<br>🐙 Borderless | (150)<br>(150) |  |

#### /VPictBridge

 Задайте [Paper settings] (Параметры бума! и < 🖂 > эффекты при печати (стр. 125).

#### CP Direct / Bubble Jet Direct

• Задайте [Style] (Стиль) (стр. 129/132).

#### **5** Запустите печать.

- Выберите [OK].
- Начинается печать.
- Для остановки печати нажмите кнопку <SELECT> при выведенном на экран пункте [Stop] (Стоп), затем нажмите [OK].

 При печати на принтере, поддерживающем стандарт PictBridge или Bubble Jet Direct, обязательно задайте формат бумаги.

При использовании стандарта PictBridge печать номеров файлов невозможна.

 Если задана печать с полями ([Borders]), дата может впечатываться на полях, в зависимости от модели принтера.

• При печати на ярком фоне или на полях дата может быть бледной.

Если при использовании стандарта СР Direct для параметра [Print type] (Тип печати) задано значение [Index] (Индексная), на одном индексном листе печатается следующее количество изображений:

- Формат кредитной карточки:
- 20 изображений

• Формат L:

42 изображения

• Формат открытки:

63 изображения

Количество изображений на индексном листе при использовании стандарта Bubble Jet Direct см. в руководстве по эксплуатации BJ-принтера,

- Если после остановки печати требуется продолжить печать оставшихся изображений, выберите вариант [Resume] (Возобновить). Обратите внимание, что печать не будет возобновлена, если после остановки печати:
  - был изменен заказ на печать;
  - было удалено изображение, выбранное для печати;
- во время остановки печати на карте памяти оставалось мало свободного места.
  В случае неполадок при печати см. стр. 128 для PictBridge, стр, 131 для CP Direct или стр. 134 для Bubble Jet Direct.
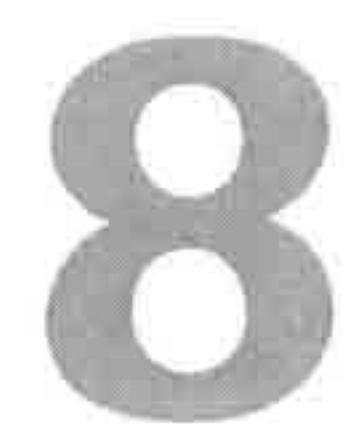

# Индивидуальная настройка камеры

С помощью пользовательских функций можно настроить различные функции камеры в соответствии с Вашими предпочтениями.

# **МЕЛИ Установка пользовательской функции**

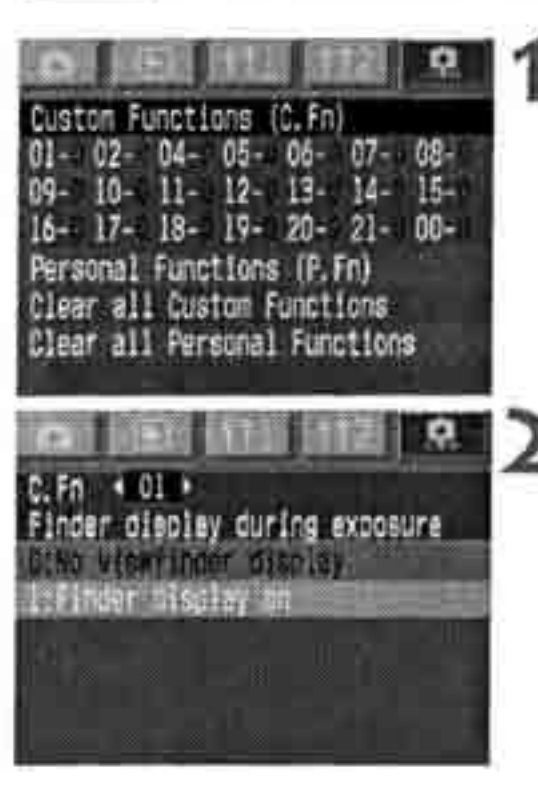

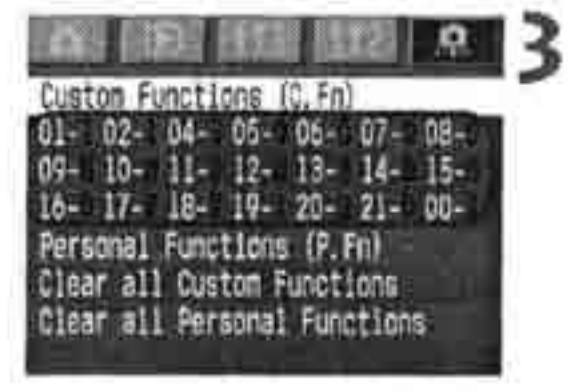

# Выберите [Custom Functions (C.Fn)] (Пользовательские функции).

- Выберите вкладку < 🗭 >.
- Удерживая нажатой кнопку < SELECT >, диском < >> выберите пункт [Custom Functions (C.Fn)]. Затем отпустите кнопку.

# Произведите установку пользовательской функции.

- Удерживая нажатой кнопку < SELECT >, диском < ()> выберите устанавливаемую пользовательскую функцию. Затем отпустите кнопку.
- Удерживая нажатой кнопку <SELECT>, диском <O> выберите требуемую установку. Затем отпустите кнопку.

# Выйдите из меню.

- Нажмите кнопку <MENU>.
- > Снова появится меню пользовательских/ персональных функций.
- В списке пользовательских функций отображаются соответствующие им установки (числа).

# Сброс всех пользовательских функций

Если на приведенном выше шаге 1 выбрать пункт [Clear all Custom Functions] (Сброс всех пользовательских функций), открывается экран сброса всех пользовательских функций.

• Удерживая нажатой кнопку <SELECT>, диском <>>> выберите пункт [OK]. При отпускании кнопки все установки пользовательских функций будут сброшены.

# **МЕМИ**(Установки пользовательских функций

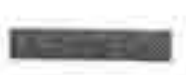

Пользовательская функция C.Fn-O3 не используется.

# С.Fn-01 Индикация в видоискателе во время экспозиции

1: Отображение параметров экспозиции и количества оставшихся кадров во время съемки в непрерывном режиме.

## С.Fn-02 Спуск затвора без карты

1: При отсутствии в камере карты памяти кнопка спуска затвора не работав Это исключает съемку без карты памяти. Если кнопка спуска затвора нажимается при отсутствии карты памяти, на верхнем ЖК-дисплее и в видоискателе мигает символ «Card» (Карта). Это означает, что включен функция C.Fn-02-1.

# C.Fn-O4 Кнопка спуска затвора/кнопка фиксации экспозиции

- 1: Можно сфокусироваться на одну точку сцены и зафиксировать экспозици по другой точке. Нажмите кнопку <>> для автофокусировки и наполовт нажмите кнопку спуска затвора для фиксации экспозиции.
- 2: В режиме AI Servo AF можно нажать кнопку < \*> для кратковременной прерывания автофокусировки. Это позволяет предотвратить изменение фокусировки при прохождении между камерой и объектом посторонне! предмета. Экспозиция устанавливается в момент съемки.
- Этот режим удобен для съемки объектов, попеременно останавливающихся и возобновляющих движение. В режиме AI Servo У<sup>3</sup> можно включать и отключать режим AI Servo AF, нажимая кнопку < \*> Экспозиция устанавливается в момент съемки. Таким образом, во врем ожидания кульминационного момента фокусировка и экспозиция буду всегда оптимальными.
  - Обе функции C.Fn-04 и C.Fn-19-0/1/2 (стр, 153) поддерживают функции запуска/остановки автофокусировки и фиксации экспозиции. Если установлен обе эти пользовательские функции и выполняются операции обеих функций последняя операция не работает. Единственным исключением является остановка автофокусировки после ее запуска.

## С.Fn-05 Ручная установка Tv/Av для ручной установки экспозиции

 Удобно, если при работе в студии со студийными вспышками приходится часто изменять величину диафрагмы. Кроме того, при использовании брекетинга AEB в режиме ручной установки экспозиции выдержка затвора может оставаться неизменной, а брекетинг производится только изменением диафрагмы.

Для установки выдержки затвора удерживайте нажатой кнопку < (или кнопку < (или становлена функция C.Fn-11-1/2) и поворачивайте диск < ()

- 2: Выдержка затвора и диафрагма устанавливаются так же, как и с функцией C.Fn-05-O. При этом диафрагму можно устанавливать даже при снятом с камеры объективе. Особенно удобно, если требуется использовать супертелеобъектив с несколькими корпусами камер EOS-1D Mark II.
- 3: Выдержка затвора и диафрагма устанавливаются так же, как и с функцией С.Fn-05-1. При этом диафрагму можно устанавливать даже при снятом с камеры объективе.

### С.Fn-06 Шаг величины экспозиции

- 1: Устанавливает для выдержки затвора и величины диафрагмы шаг в одну ступень.
- 2: Устанавливает для выдержки затвора, величины диафрагмы и компенсации экспозиции шаг в 1/2 ступени.

Величина компенсации экспозиции отображается в видоискателе и на ЖК-дисплее, как показано ниже.

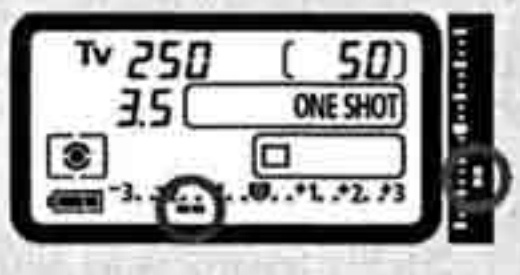

Если установлена функция C.Fn~06~2, брекетинг АЕВ по чувствительности ISO отключается.

# C.Fn-07 Электронная ручная фокусировка для объективов USM

- Предотвращает изменение фокусировки при случайном повороте фоку сировочного кольца после наводки на резкость в режиме One-Shot AF. С обеими функциями C.Fn-07-1 и C.Fn-07-2 ручная фокусировка возможн если переключатель режима фокусировки на объективе установлен в положение <MF>.
  - В режиме автофокусировки электронная ручная фокусировка отключен; Работает со следующими объективами

EF 50mm f/1.0L USM, EF 85mm f/1.2L USM, EF 200mm f/1.8L USM, EF 300mr f/2.8L USM, EF 400mm f/2.8L USM, EF 400mm f/2.8L II USM, EF 500mm f/4.5 USM, EF 600mm f/4L USM, EF 1200mm f/5.6L USM, EF 28-80mm f/2.8-4L USA/

Если функции C.Fn-Q4 и C.fn~07 установлены одновременно, электронная ручная фокусировка включается или отключается в соответствии со следующей таблицей:

| Номер пользова | гельской функции | C.F | n-04 |
|----------------|------------------|-----|------|
|                | Установка        | 0,2 | 1,3  |
|                | 0                | x/o | 0/0  |
| C.Fn-07        | 1                | x/x | o/x  |
|                | 2                | x/x | x/x  |

В фокусе/не в фокусе О: Включено Х: Выключено

## С.Fn-08 Верхний ЖК-дисплей/задний ЖК-дисплей

- Чувствительность ISO отображается постоянно. Количество оставшихся кадров отображается на верхнем ЖК-дисплее с большим количеством разрядов.
- 2 : Вместо количества оставшихся кадров отображается чувствительность ISO. Малое количество оставшихся кадров можно определить по малом максимальному количеству кадров в серии, отображаемому в видоискате; при съемке в непрерывном режиме.
- 3: Отображается количество изображений, записанных в выбранную папк] Количество оставшихся кадров отображается на верхнем ЖК-дисплее с большим количеством разрядов. Изображения, записанные в режиме RAW+JPEG, считаются за 1 кадр.

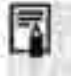

### С.Fn-09 Последовательность автоматического брекетинга/ автоматическая отмена

Можно изменить последовательность брекетинга AEB при брекетинге по выдержке затвора, величине диафрагмы или чувствительности ISO. Можно также изменить последовательность брекетинга баланса белого. Если установлена автоматическая отмена (Auto cancellation), брекетинг отменяется при смене объектива или при повороте выключателя < >> в положение < OFF> (Выкл.).

- 1: Первый кадр последовательности брекетинга снимается со стандартной экспозицией (или экспонируется со стандартным балансом белого). Эта последовательность брекетинга может быть повторена.
- 2: Последовательность брекетинга начинается с уменьшенной величины.
- 3: Последовательность брекетинга повторяется начиная с уменьшенной величины.

### С.Fn-10 Подсветка точки автофокусировки

- 1: Точка автофокусировки вообще не подсвечивается. Удобно, если подсветка не нужна.
- 2: Предотвращает приглушение подсветки в функции C.Fn-10-0.
- 3: Эффективна, если подсветка точки автофокусировки в функции C.Fn-10-0 плохо различима.

## Способ выбора точки автофокусировки

1: Функции кнопок < 🕮 > и < 🗷 > меняются местами.

C.Fn-11

- 2: « Во время замера экспозиции диском < >> выбирается точка автофокусировки по горизонтали. (Если установлена функция f C.Fn-13-3, выбирается периферийная точка автофокусировки.) Это также возможно при наполовину нажатой кнопке спуска затвора и во время непрерывной съемки в режиме Al Servo AF. Выбор точки автофокусировки останавливается на крайней левой, крайней правой, самой верхней или самой нижней точке.
  - Во время автофокусировки можно немедленно переключиться в режим автоматического выбора точки автофокусировки, нажав кнопку < []]>.
  - Можно также выбирать точку автофокусировки (включая автоматический выбор точки автофокусировки) с помощью тех же операций, что и при использовании функции C.Fn-11-1.
  - Если одновременно установлены функции C.Fn-11-2 и C.Fn-18-1/2 (стр. 153), для выбора точки автофокусировки по вертикали нажмите кнопку < >> и поворачивайте диск < >>.
- 3: Функции кнопок < 💷 > и <FE L> меняются местами.

### С.Fn-12 Блокировка зеркала в верхнем положении

1: Эффективна для съемки с близкого расстояния и при съемке с телеобъек тивом для предотвращения сотрясения камеры, вызванного перемещениег зеркала. Порядок блокировки зеркала в верхнем положении см. на стр. 9/

#### С.Fn-13 Количество точек автофокусировки/точечный замер

- 1: Количество выбираемых точек автофокусировки ограничивается 11. Точечный замер сопряжен с активной точкой автофокусировки (стр. 81
- 2: Количество выбираемых точек автофокусировки ограничивается 11. Точечный замер сопряжен с центральной точкой автофокусировки (стр. 81
- 3: Количество выбираемых точек автофокусировки ограничивается 9. Точечный замер сопряжен с активной точкой автофокусировки (стр. 81
  - Чтобы замер экспозиции мог быть сопряжен с точкой автофокусировки, предварительно необходимо установить режим точечного замера экспозиции.
     « При установке или сбросе функции C.Fn~13-1/2 зарегистрированная точка автофокусировки (стр, 70) заменяется центральной точкой автофокусировки
  - & Может использоваться любой режим замера экспозиции, кроме точечного,
     ® С функциями C.Fn-13-1/2/3 для автоматического выбора доступны все
    - С функциями С.Fn-13-1/2/3 для автоматического высора доступны все 45 точек автофокусировки.
    - С функциями C.Fn-13-1/3 фиксация экспозиции при съемке со вспышкой возможна с любой выбранной Вами точкой автофокусировки.

#### С.Fn-14 Автоматическая вспышка E-TTL II

41

- 0: Полностью автоматическая съемка со вспышкой при любых условиях, от низкой освещенности до заполняющей вспышки при дневном свете.
- 1: Экспозиция при съемке со вспышкой усредняется по эллипсу зонально! автофокусировки. Так как автоматическая компенсация экспозиции при съемке со вспышкой не производится, может потребоваться ручная уста новка компенсации в зависимости от снимаемой сцены. Это также относите к случаю использования фиксации экспозиции при съемке со вспышкой

### С.Fn-15 Синхронизация по шторке затвора

Используя синхронизацию вспышки при длительной выдержке, можно получить световой след за движущимся объектом. Вспышка срабатывав непосредственно перед закрытием затвора. Данная пользовательская функция может использоваться для синхронизации по второй шторке даже со вспышками Speedlite серии EX, не поддерживающими такой возможности. Если синхронизация по второй шторке установлена для вспышки Speedlite серии EX, поддерживающей такую возможность, она отменяет действие этой пользовательской функции.

# С.Fn-16 Установка безопасного сдвига

2

Безопасный сдвиг может быть задан для режимов автоэкспозиции с приоритетом выдержки и автоэкспозиции с приоритетом диафрагмы.

1: Если при резком изменении освещенности объекта текущие установки экспозиции с приоритетом выдержки затвора или величины диафрагмы не обеспечивают требуемого экспонирования, выдержка затвора или величина диафрагмы автоматически изменяется для получения требуемой экспозиции.

## С.Fn-17 Зона активизации точки автофокусировки

- Зона активизации точки автофокусировки расширяется на одну точку вокруг вручную выбранной точки. Всего активными становятся 7 точек автофокусировки. Эта установка эффективна в том случае, когда одна вручную выбранная точка автофокусировки не обеспечивает отслеживание фокусировки для хаотично движущегося объекта.
- 2: Камера автоматически устанавливает зону активизации точки автофокусировки равной 7 или 13 точкам в соответствии с фокусным расстоянием объектива и режимом автофокусировки. Этот способ эффективен при непредсказуемых перемещениях объекта.
  - Центр зоны активизации точки автофокусировки расположен в выбранной точке. Поэтому при выборе периферийной точки автофокусировки зона ее активизации будет меньше, как показано ниже.

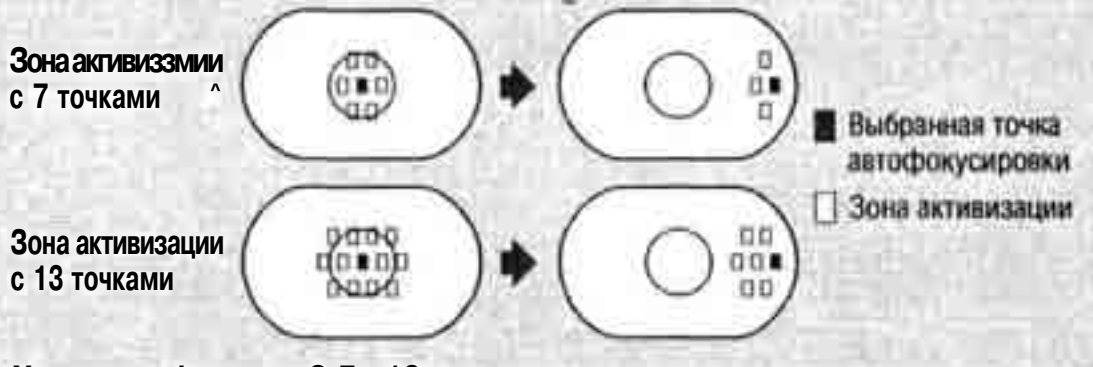

Установка функции C.Fn-13 также расширяет зону активизации точки автофокусировки.

#### C.Fn-18 Переключение на зарегистрированную точку автофокусировк

- 2: Камера переключается на зарегистрированную точку автофокусировки только на то время, пока нажата кнопка < 2. При отпускании кнопки снова активизируется ранее выбранная точка автофокусировки. Это позволяет легко переключаться между выбранной и зарегистрированно! точками автофокусировки.

### С.Fn-19 Функция кнопки отмены автофокусировки на объективе

- Автофокусировка работает только при нажатой кнопке остановки автофокусировки. Пока нажата эта кнопка, автофокусировка с помощью камеры отключена.
- 2: При нажатии этой кнопки во время замера экспозиции производится фиксации экспозиции. Удобно, если фокусировку и установку экспозици! требуется производить раздельно.
- В режиме ручного выбора точки автофокусировки при нажатой кнопке производится переключение в режим автоматического выбора точки авто фокусировки (из числа 45 точек). При нажатии кнопки переключение и: режима ручного выбора в режим автоматического выбора фокусировочно! точки производится немедленно. Удобно, если в режиме AI Servo AF Вы больше не можете отслеживать фокусировку на движущийся объект с помощью выбранной вручную точки автофокусировки.

В режиме автоматического выбора точки автофокусировки центральная точка выбирается только на время, пока эта кнопка удерживается нажатой

В режиме One-Shot AF камера переключается в режим AI Servo AF тольк» на время, пока эта кнопка удерживается нажатой. В режиме AI Servo AF камера переключается в режим One-Shot AF только на время, пока эта кнопка удерживается нажатой. Удобно, если необходимо постоянно переключаться между режимами One-Shot AF и AI Servo AF для объекта часто останавливающегося и вновь начинающего движение.

5: Если переключатель стабилизатора изображения (IS) на объективе включе (ON), стабилизатор изображения работает только при нажатой кнопке.

Кнопкой остановки автофокусировки оснащаются только супертелеобъективы со стабилизатором изображения (IS).

# С.Fn-20 Чувствительность режима сопровождения Al Servo

- 1 или 2: Предотвращает изменение фокусировки при прохождении между камерой и объектом постороннего предмета.
- 3 или 4: Эффективно, если требуется последовательно снять несколько объектов, расположенных на случайно распределенных расстояниях.

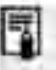

Эта пользовательская функция не влияет на скорость сопровождения в режиме A! Servo AF.

### C.Fn-21 Режим непрерывной съемки AI Servo и приоритет съемки

1: Съемка возможна даже в том случае, если не была достигнута наводка на резкость. Хотя фокусировка будет неидеальной, по крайней мере Вы получите снимок.

## С.Fn-00 Фокусировочный экран

- 0: Для новых фокусировочных экранов с лазерным матированием.
- 1: Для фокусировочных экранов с лазерным матированием. Так как в стандартной комплектации в камере E0S-1D Mark II используется фокусировочный экран Ee—Cl11, на заводе-изготовителе устанавливается функция C.Fn-00-1.

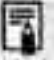

Порядок установки функции C.Fn-00 при замене фокусированного экрана см, настр, 166,

# **МЕЛИ** Регистрация группы пользовательских функций

Можно зарегистрировать максимум три группы установок пользовательских функций. Группа установок пользовательских функций может использоватьс для съемки в конкретных ситуациях, например, для съемки спортивных состязаний, портретов или пейзажей.

Обратите внимание, что функция C.Fn-00 «Фокусировочный экран» не может быть зарегистрирована ни в одной из групп пользовательских функций.

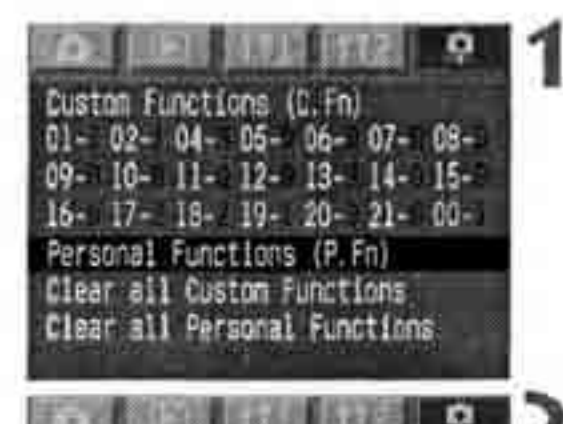

Regist.

P.Fn-00-1 P.Fn-00-2 P.Fn-00-3

Set Custon Function groups

P. Fn + 00 +

# Выберитепункт[PersonalFunctions (P.Fn)] (Персональные функции (P.Fn))

- Выберите вкладку < •>
- Удерживая нажатой кнопку <SELECT>, диском <O> выберите пункт [Personal Functions (P.Fn)]. Затем отпустите кнопку

## Выберите [P.Fn00].

« Удерживая нажатой кнопку <SELECT>, диском <O> выберите пункт [P.Fn 00]. Затем отпустите кнопку.

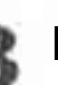

# Выберите [Regist.] (Зарегистрировать) или [Apply] (Применить).

- Удерживая нажатой кнопку <SELECT>, диском <O> выберите пункт [Regist.] ил [Apply]. Затем отпустите кнопку.
- Если группа P.Fn 00 не была зарегистрирована, выбор пункта [**Apply**] невозможе

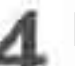

# Выберитеномергруппы.

Удерживая нажатой кнопку <SELECT>, диском <O> выберите номер группы из числа [P.Fn-00-1] - [P.Fn-00-3]. Затем отпустите кнопку.

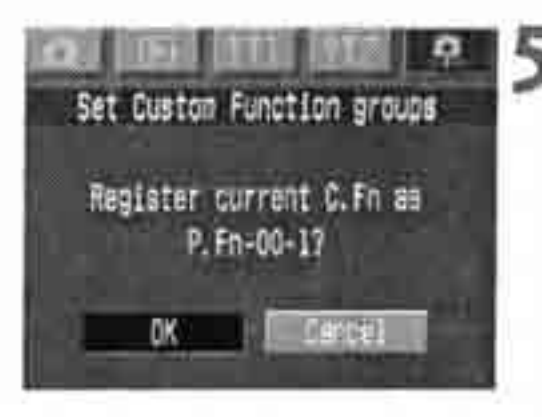

• Для регистрации при появлении диалогового окна запроса подтверждения нажмите кнопку <SELECT>.

<О> выберите пункт [ОК]. Затем отпустите кнопку <SELECT>.

• Удерживая нажатой кнопку <SELECT>, диском

Зарегистрируйте или примените.

# Персональные функции

В дополнение к пользовательским функциям, персональные функции обеспе чивают дополнительные возможности настройки установок камеры.

Они устанавливаются с помощью входящего в комплект поставки программног обеспечения (EOS Viewer Utility).

С помощью камеры можно устанавливать только функцию P.Fn-OO (Регистра<sup>^</sup> группы пользовательских функций).

| NºP.Fn | Описание                                                                                                    |
|--------|----------------------------------------------------------------------------------------------------|
| 00     | Регистрация группы пользовательских функций.                                                                                                    |
| 01     | Отключение режимов съемки.                                                                                                    |
| 02     | Отключение режимов замера экспозиции.                                                                                                    |
| 03     | Указание режима экспозамера для ручной установки экспозиции.                                                                                                    |
| 04     | Установка максимальной и минимальной используемой выдержки затвора.                                                                                                    |
| 05     | Установка максимальной и минимальной используемой величины диафрагмы.                                                                                                  |
| 06     | Регистрация и переключение режима съемки и режима экспозамера.                                                                                                    |
| 07     | Повтор брекетинга в режиме непрерывной съемки.                                                                                                    |
| 08     | Установка количества кадров, снимаемых при брекетинге.                                                                                                    |
| 09     | Изменяет последовательность брекетинга для пользовательской функции C.Fn-09-2/3 на следующую: увеличенная экспозиция, стандартная экспозиция и уменьшенная экспозиция. |
| 10     | Сохраняет величину сдвига для программного сдвига.                                                                                                    |
| 14     | Отключает детектирование фокусировки (поисковый привод) приводом объектива                                                                                             |
| 15     | Отключает вспомогательную подсветку для автофокусировки.                                                                                                    |
| 16     | Включает автоматическую съемку при наводке на резкость в фиксированной точке фокусировки при полностью нажатой кнопке спуска затвора.                                  |
| 17     | Отключает автоматический выбор точки автофокусировки.                                                                                                    |
| 18     | Включает автоматический выбор точки автофокусировки при установленной функции C.Fn-11-2                                                                                |
| 19     | Задает скорость непрерывной съемки.                                                                                                    |
| 20     | Ограничение количества кадров в режиме непрерывной съемки.                                                                                                    |
| 21     | Включает беззвучную работу, если после съемки кнопка спуска затвора находится в положении ОТ (Выкл                                                                     |
| 23     | Изменяет выдержку времени таймера операций.                                                                                                    |
| 24     | Сохраняет подсветку ЖК-дисплея во время длительных выдержек В.                                                                                                    |
| 25     | Задает установки по умолчанию, если кнопка CLEAR (                                                                                                    |
| 26     | Уменьшает задержку срабатывания затвора.                                                                                                    |
| 27     | Позволяет изменить направление работы электронных дисков на обратное.                                                                                                  |
| 28     | Отключает установку компенсации экспозиции с помощью диска оперативного управления                                                                                     |
| 30     | Переключатель < 🕼 > также включает диск < 🖄 >                                                                                                    |
| 31     | Добавляет данные верификации исходного изображения.                                                                                                    |

#### О функциях P.Fn-11,12,13,22 и 29

Для сохранения номеров пользовательских функций (P.Fn-OO - 31), принятых в предыдущ моделях камер E0S-1, несколько номеров персональных функций не используются.

# **МЕНИ** Сброс и восстановление персональных функций

Иожно сбросить или восстановить персональные функции, установленные 1 зарегистрированные с помощью прилагаемого программного обеспечения, /становки персональных функций могут быть изменены только с помощью фограммного обеспечения.

#### Custon Functions (C. Fn) 01- 02- 04- 05- 06- 07- 08-09- 10- 11- 12- 13- 14- 15-16- 17- 18- 19- 20- 21- 00-Personal Functions (P. Fn) Clear all Custon Functions Clear all Personal Functions Clear all Personal Functions Clear all Personal Functions Clear all Personal Functions Clear all Personal Functions Clear all Personal Functions Clear all Personal Functions

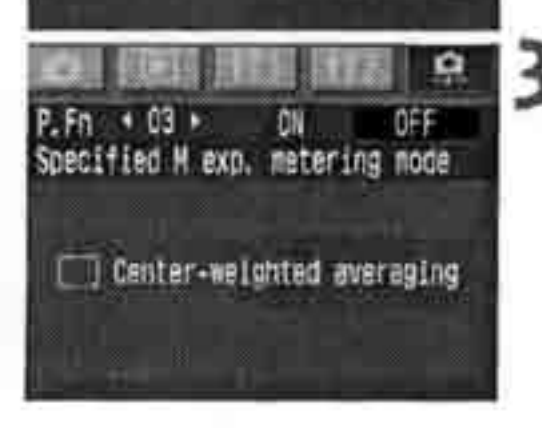

# Выберите пункт [Personal Functions (P.Fn)] (Персональные функции (P.Fn)).

- Выберите вкладку < >
- Удерживая нажатой кнопку <SELECT>, диском <>> выберите пункт [Personal Functions (P.Fn)]. Затем отпустите кнопку.

# Выберите номер персональной функции, установки которой требуется сбросить или восстановить.

• Удерживая нажатой кнопку <SELECT>, диском <O> выберите номер персональной функции. Затем отпустите кнопку.

# Сбросьте или восстановите установку.

- <sup>\*</sup> Поворачивайте диск <>>> при нажатой кнопке <SELECT>. Для отмены установки выберите пункт [OFF] (Выкл.). Для восстановления выберите пункт [ON] (Вкл.). Затем отпустите кнопку <SELECT >.
- *ь* Для обозначения выбранного варианта пункт **[ON]** или **[OFF]** отображается зеленым цветом.

# Сброс всех персональных функций

Если на приведенном выше шаге 1 выбрать пункт [Clear all Personal Functions] Сброс всех персональных функций), открывается экран сброса всех персональных функций.

- Удерживая нажатой кнопку <SELECT>, диском < >> выберите пункт [OK]. При отпускании кнопки все установки персональных функций будут сброшены.
- Для восстановления установок персональных функций следуйте приведенным выше инструкциям.

# ШИШ Сохранение и считывание установок камеры і

Режим съемки, установки меню, установки пользовательских функций, установки персональных функций и т.п. можно сохранить на карту памяти и позже считать их в камеру. Таким образом можно считать все установки в другую камеру EOS-1D Mark II.

### Сохранение установок камеры

# Выберите пункт [Save camera settings] (Сохранить установки камеры).

- Выберите вкладку < 111>.
- Удерживая нажатой кнопку <SELECT>, диском <O> выберите пункт [Save camera settings]. Затем отпустите кнопку.

#### Сохраните установки камеры.

- Удерживая нажатой кнопку <SELECT>, диском <O> выберите пункт [OK]. Затем отпустите кнопку <SELECT>.
- Установки камеры будут сохранены на карте памяти.

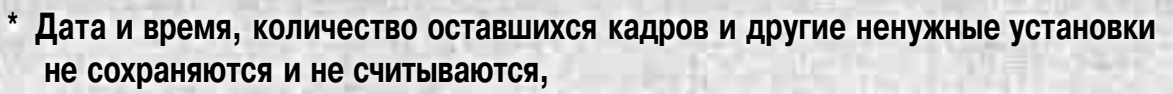

\* На карту памяти можно записать только один набор параметров камеры. Если карта памяти уже содержит установки камеры, они будут стерты.

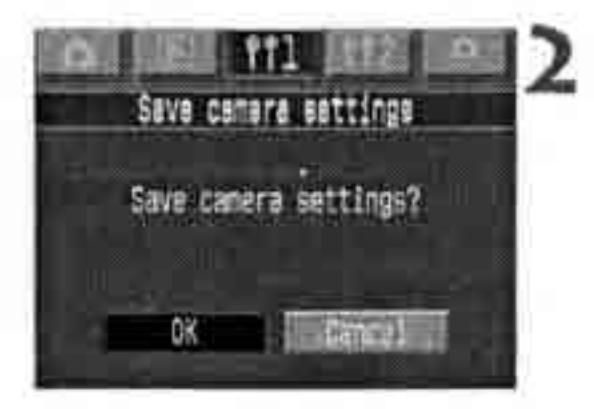

#### Чтение установок камеры

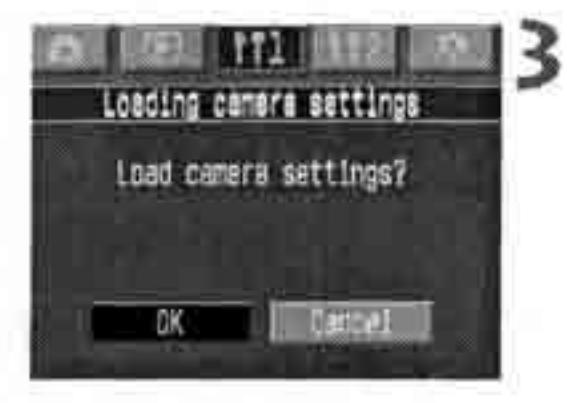

Перенесите в камеру установки, хранящиеся на карте памяти.

Выберите пункт [Loading camera settings] (Загрузить установки камеры).

- Выберите вкладку < 11.
- Удерживая нажатой кнопку <SELECT>, диском <O> выберите пункт [Loading camera settings]. Затем отпустите кнопку.

Считайте установки камеры.

- Удерживая нажатой кнопку <SELECT>, диском <O> выберите пункт [OK].
   Затем отпустите кнопку <SELECT>.
- Меню исчезает, и камера на короткое время выключается.
- *k* Установки считываются в камеру и немедленно вводятся в действие.

# Справочная информация

Этот раздел поможет Вам лучше ознакомиться с камерой. В разделе рассматриваются основные понятия фотографии, дополнительные принадлежности, технические характеристики камеры, а также приводится другая справочная информация.

# Поиск и устранение неполадок

] случае неполадки в первую очередь ознакомьтесь с настоящим разделом.

#### Источник питания

#### Аккумулятор не заряжается.

- Используется аккумулятор неправильного типа.
- р Используйте специальный Ni-MH аккумулятор (стр. 18).
- ^ Аккумулятор неправильно подключен к зарядному устройству.
- Правильно подключите аккумулятор к зарядному устройству (стр. 18).

Камера не работает, хотя переключатель < >> установлен в положение < O N >.

- Разряжен аккумулятор.
- Зарядите аккумулятор (стр. 18).
- ® Аккумулятор установлен неправильно.
- Правильно установите аккумулятор (стр. 20).
- Открыто гнездо карты памяти.
- Вставьте карту памяти и закройте гнездо карты памяти (стр. 24).

Индикатор обращения к карте горит или мигает, хотя выключатель < >>> установлен в положение < O F F > (Выкл.).

- ® Если установить выключатель < >>> в положение <OFF> сразу после съемки, индикатор обращения к карте будет гореть или мигать в течение нескольких секунд, пока изображение записывается на карту памяти.
- После завершения записи изображения на карту памяти индикатор обращения к карте перестанет мигать и будет выключено питание.

#### Аккумулятор быстро разряжается.

- Аккумулятор заряжен не полностью.
- *к* Полностью зарядите аккумулятор (стр. 18).
- Закончился срок службы аккумулятора.
- Замените его на новый аккумулятор (стр. 168).

#### Камера самостоятельно выключается.

- Включена функция автоматического выключения питания.
- Снова установите выключатель < >> в положение < ON > (Вкл.) или отключите ([Off]) функцию автовыключения (стр. 35).

На верхнем ЖК-дисплее мигает только символ <

#### \$ Аккумулятор почти полностью разряжен.

*к* Зарядите аккумулятор (стр. 18).

## Съемка

Невозможна съемка или запись изображений.

- Неправильно установлена карта памяти.
- Правильно установите карту памяти (стр. 24).
- ® Карта памяти полностью заполнена.
- Используйте новую карту памяти или сотрите ненужные изображения (стр. 24,115).
- Разряжен аккумулятор.
- Зарядите аккумулятор (стр. 18).
- Плохая фокусировка. (Мигает индикатор подтверждения фокусировки в видоискателе.)
- Снова нажмите наполовину кнопку спуска затвора и сфокусируйтесь на объект. Если не удается правильно сфокусироваться, произведите фокусировку вручную (стр. 76).

#### Нечеткое изображение на ЖК-дисплее.

- ЖК-монитор загрязнен пылью и т.п.
- Протрите экран мягкой тканью для протирки объективов.
- Закончился срок службы ЖК-дисплея.
- Обратитесь в ближайший сервисный центр или к дилеру.

### Нерезкоеизображение.

- Переключатель режимов фокусировки на объективе установлен в положение < M F >.
- На объективе переключатель режимов фокусировки установите в положение <AF> (стр.23).
- При нажатии кнопки спуска затвора произошло сотрясение камеры.
- Во избежание сотрясения камеры крепко держите камеру и нажимайте кнопку спуска затвора аккуратно (стр. 28, 37).

#### Невозможно использовать карту памяти.

- Данные на карте памяти повреждены.
- Отформатируйте карту памяти (стр. 118).
- Используйте карту памяти правильного типа (стр. 3).

## Просмотр изображений и работа камеры

#### Невозможно стереть изображение.

- Изображение защищено от стирания.
- Отмените защиту (стр. 112).

#### Неправильная дата и время съемки.

- Не установлены правильные дата и время.
- Установите правильную дату и время (стр. 38).

# Коды ошибок

Если в камере возникает ошибка, на верхнем ЖК-дисплее отображается сообщение **<Егг** xx>. Следуйте приведенным ниже инструкциям для указанное кода ошибки.

Частое возникновение одной и той же ошибки может указывать на неполадку Е камере. Запишите код ошибки «хх» и отнесите камеру в ближайший сервиснь центр компании Canon.

Если ошибка возникла после съемки, камера могла не записать этот кадр. Нажав кнопку <DISPLAY>, проверьте изображение на ЖК-мониторе.

| Код ошибки | Меры по устранению                                                                                                    |
|------------|----------------------------------------------------------------------------------------------------|
| Prr        | Ошибка связи между камерой и объективом.<br>Очистите контакты объектива (стр. 9).                                                                                                    |
| Err 02     | Неполадка карты памяти. Попробуйте предпринять следующие мерь<br>извлеките и заново установите карту памяти; отформатируйте карту<br>памяти; используйте другую карту памяти.                                                               |
| Frr N9     | Слишком много папок на карте памяти. Установите другую отформатированную карту памяти.                                                                                                    |
| Err 04     | ларта памяти полностью заполнена. Удалите с карты ненужные изображения или замените карту памяти.                                                                                                    |
| Err 99     | Произошла ошибка, отличная от описанных выше.<br>Эта ошибка может произойти, если при использовании объективов<br>других производителей (не Canon) камера и объектив работают<br>неправильно.<br>Извлеките и заново установите аккумулятор. |

# Замена фокусировочного экрана

Ложно заменить фокусировочный экран камеры для оптимального соответствия ;нимаемому объекту или условиям съемки. Необходимо также установить функцию C.Fn-OO, чтобы стандартная установка для получения правильной (кспозиции соответствовала фокусировочному экрану.

| ;; Тип фокусировочного экрана                             | ОбоШнениё ^                            | УШновкаСЩО; |
|-----------------------------------------------------------|----------------------------------------|-------------|
| Ш].Новый фокусировочный экран<br>с лазерным матированием. | Ec-N,Ec-R                              | 0           |
| И:Фокусировочный экран<br>с лазерным матированием.        | Серия Ее (А, В, С, СП, СШ, D, H, 1, L) | 1           |

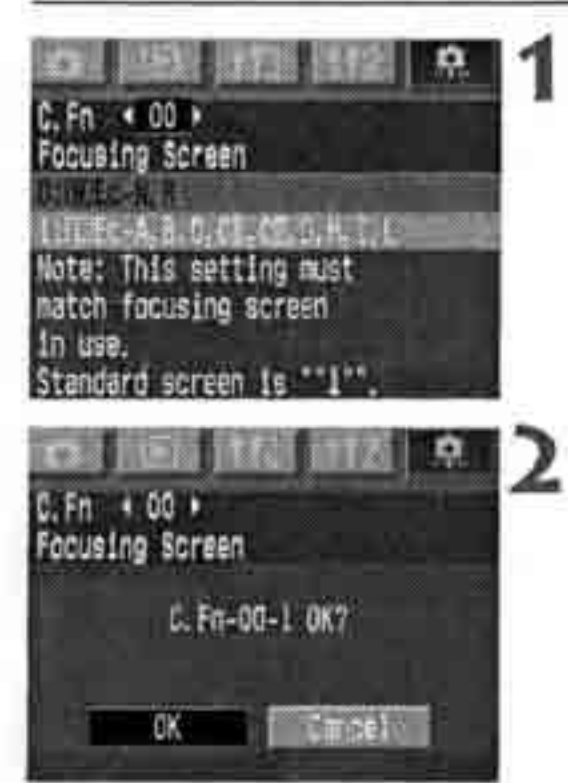

## Выберите С.Fn-ОО.

- Удерживая нажатой кнопку <SELECT>, диском <O> выберите значение [00]. Затем отпустите кнопку.
- Удерживая нажатой кнопку < SELECT>, диском <>>>>>>>>> выберите требуемую установку. Затем отпустите кнопку.

# Проверьте сообщение.

 Удерживая нажатой кнопку < SELECT>, диском < >> выберите пункт [OK].
 Затем отпустите кнопку.

Функция CFn-OG не может входить в регистрируемую группу пользовательских функций.

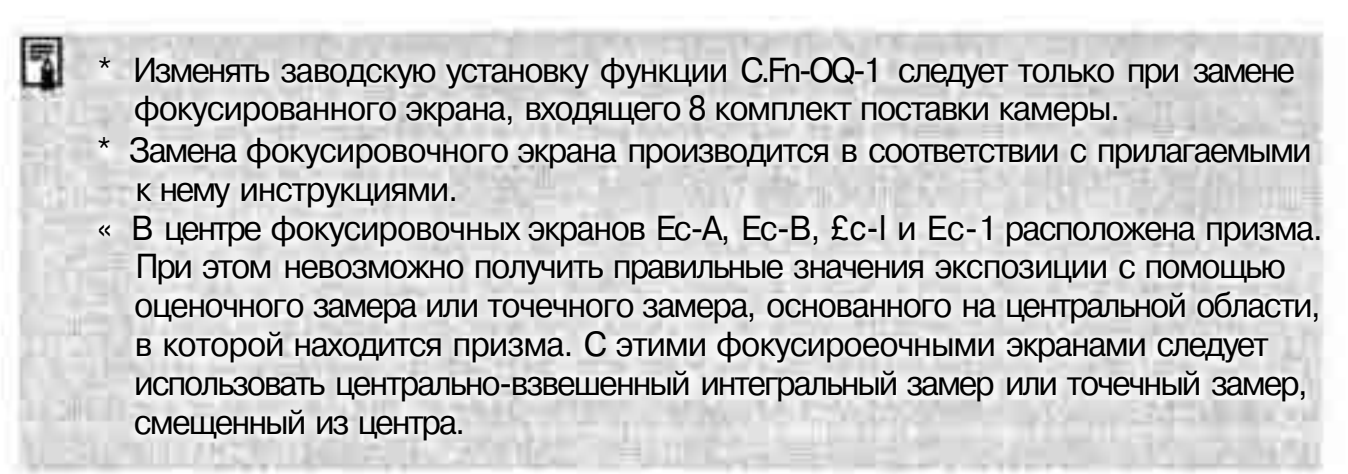

# Сменные фокусировочные экраны серии Ее Ес-А: Стандартная микропризма Ес-Н

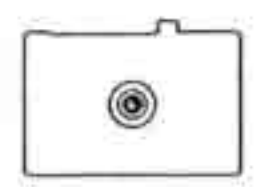

Ес-В: Новый экран с клиновым устройством

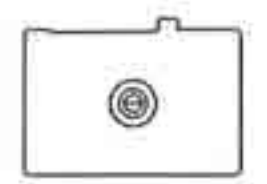

Ec-CII: С полным лазерным матированием

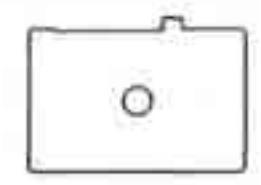

Ес-СШ: С лазерным матированием

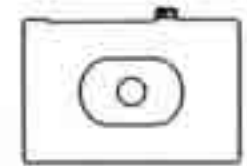

Ес-D: С лазерным матированием и сеткой

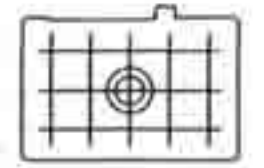

# Ес-Н: С лазерным матированием и масштабными делениями

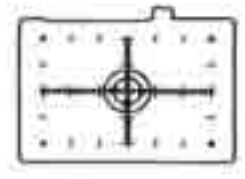

# Ec-1: С лазерным матированием и перекрестием

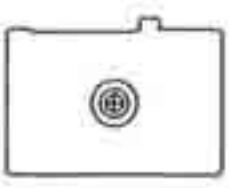

# Ec-L: С двойным клиновым устройством

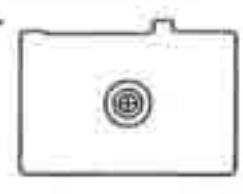

Ec-N: Новый с лазерным матирование!

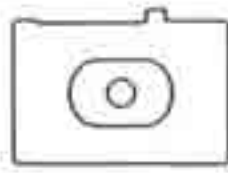

Ec-R: Новый с лазерным матированием

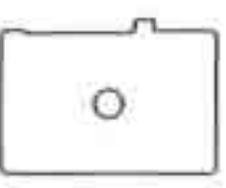

# Основные дополнительные принадлежности [продаются отдельно)

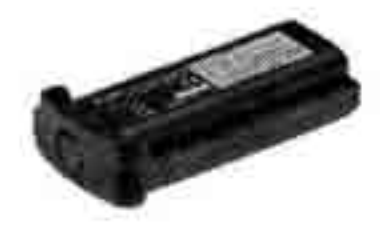

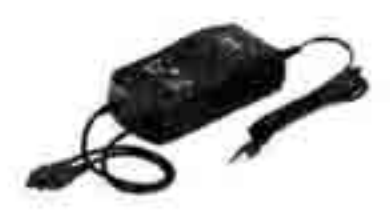

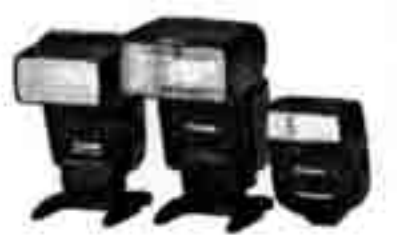

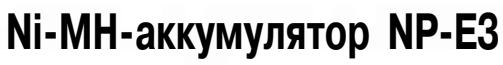

Специальный аккумулятор высокой емкости. Номинальное напряжение 12 В. Выдерживает до 500 циклов зарядки. Полностью заряженный аккумулятор обеспечивает съемку до 1200 кадров при нормальной температуре.

# Зарядное устройство NC-E2 для Ni-MH-аккумуляторов

Зарядное устройство, предназначенное для быстрой зарядки Ni-MH-аккумуляторов NC-E2. Исключает излишнюю зарядку. Зарядка одного аккумулятора занимает приблизительно 120 мин. Возможна одновременная установка двух аккумуляторов. Функция разрядки устраняет эффект памяти аккумулятора приблизительно за 8,5 часов. Напряжение питания составляет 100 - 240 В~.

# Вспышки Speedlite, устанавливаемые на горячий башмак

Съемка со вспышками Speedlite серии EX не сложнее обычной съемки с автоэкспозицией без вспышки. Все вспышки Speedlite серии EX обеспечивают работу в автоматическом режиме E-TTL II, синхронизацию вспышки при короткой выдержке (FP flash) и фиксацию экспозиции при съемке со вспышкой. Вспышка 550EX позволяет объединять несколько вспышек Speedlite в простую беспроводную систему автоматических вспышек E-TTLII.

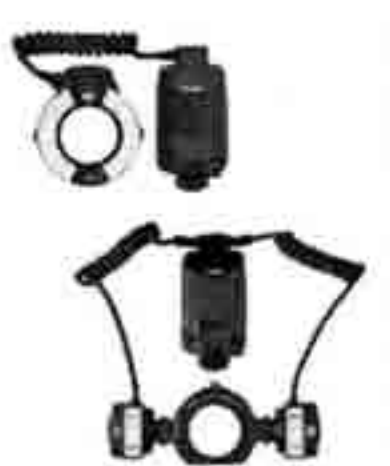

# Кольцевые вспышки для съемки с близкого расстояния

Вспышки Macro Lite серии EX идеально подходят для съемки с близкого расстояния.

Возможно срабатывание только одной или обеих ламп вспышки и управление соотношением мощностей обеих лампа вспышки, что позволяет легко получать сложные эффекты освещения в режиме автоматической вспышки E-TTL II. Кроме того, для получения различных эффектов при съемке с близкого расстояния можно использовать синхронизацию вспышки при короткой выдержке (FP flash), фиксацию экспозиции при съемке со вспышкой и беспроводную систему из нескольких вспышек (со вспышкой 550EX или 420EX в качестве ведомой вспышки).

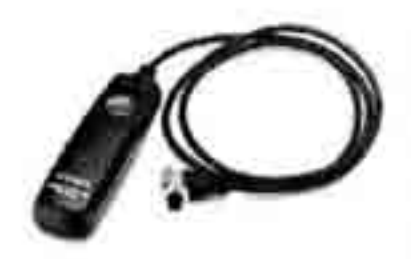

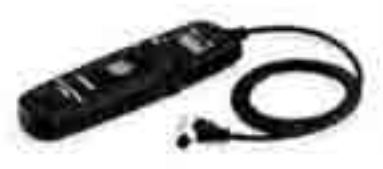

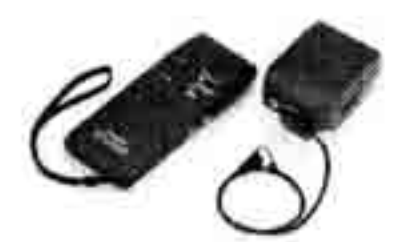

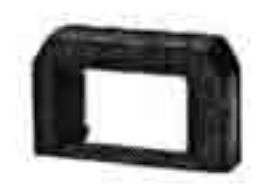

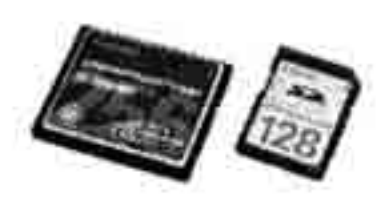

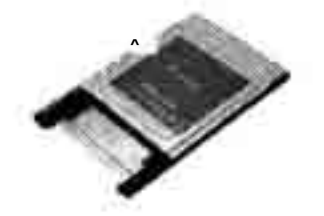

## Дистанционный переключатель RS-80N3

Дистанционный переключатель с кабелем длиной 80 см исключает сотрясение камеры при съемке с супертелеобъективом, при съемке с близкого расстояния и при использование длительных выдержек В. Переключатель позволяет нажимат! кнопку спуска затвора наполовину или полностью. Также **пред** смотрена фиксация спуска затвора. Вилка с быстрой фиксаци подключается к разъему дистанционного управления камеры.

# Контроллер дистанционного управления с таймером TC-80N3

Этот контроллер дистанционного управления подключается с помощью кабеля длиной 80 см и имеет четыре встроенные функции: 1. Автоспуск, 2. Таймер интервалов, 3. Таймер длите; ных выдержек В и 4. Установка количества срабатываний затвор Для таймера может быть установлено любое значение в диапазо от 1 с до 99 ч 59 мин 59 с с шагом 1 с. Соединительная вилк<для камеры снабжена механизмом быстрой фиксации.

Беспроводной пульт дистанционного управления LC-4 Беспроводной пульт имеет радиус действия до 100 м. В компле! пульта входят передатчик и приемник. Соединительный штек приемника подключается к разъему дистанционного управлен> камеры.

## Линзы диоптрийной регулировки серии Е

Для дальнейшего расширения диапазона диоптрийной коррекц! на окуляр видоискателя камеры можно установить одну из деся линз диоптрийной регулировки Е-серии (от -4 до +3 диоптриС

### Карта памяти

Носитель для записи снятых изображений. Рекомендуется использовать карты памяти производства Canon.

# Адаптер PC Card

Позволяет устанавливать CF-карты в гнедо PC Card или в устройство чтения PC Card.

# Состав системы

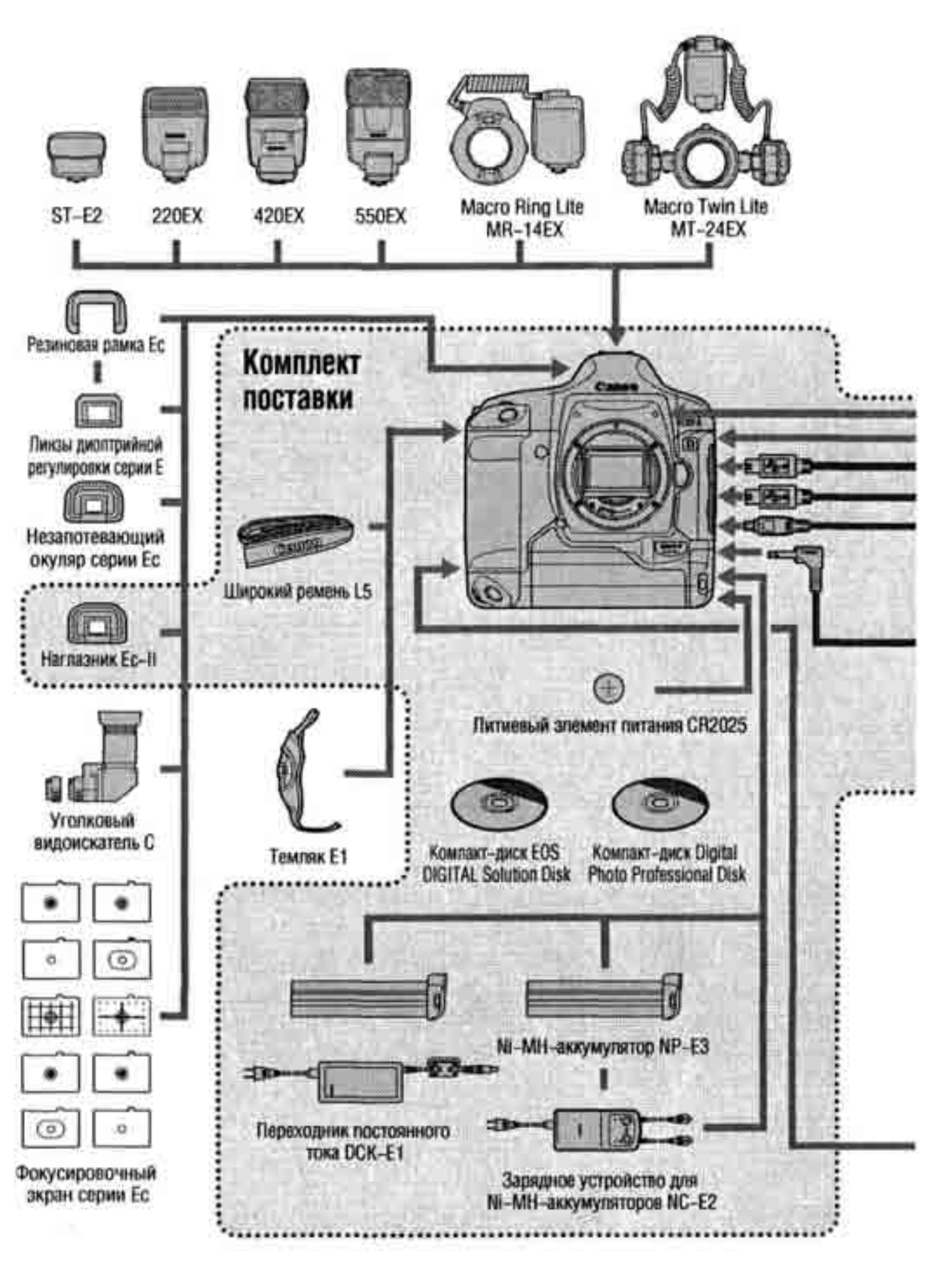

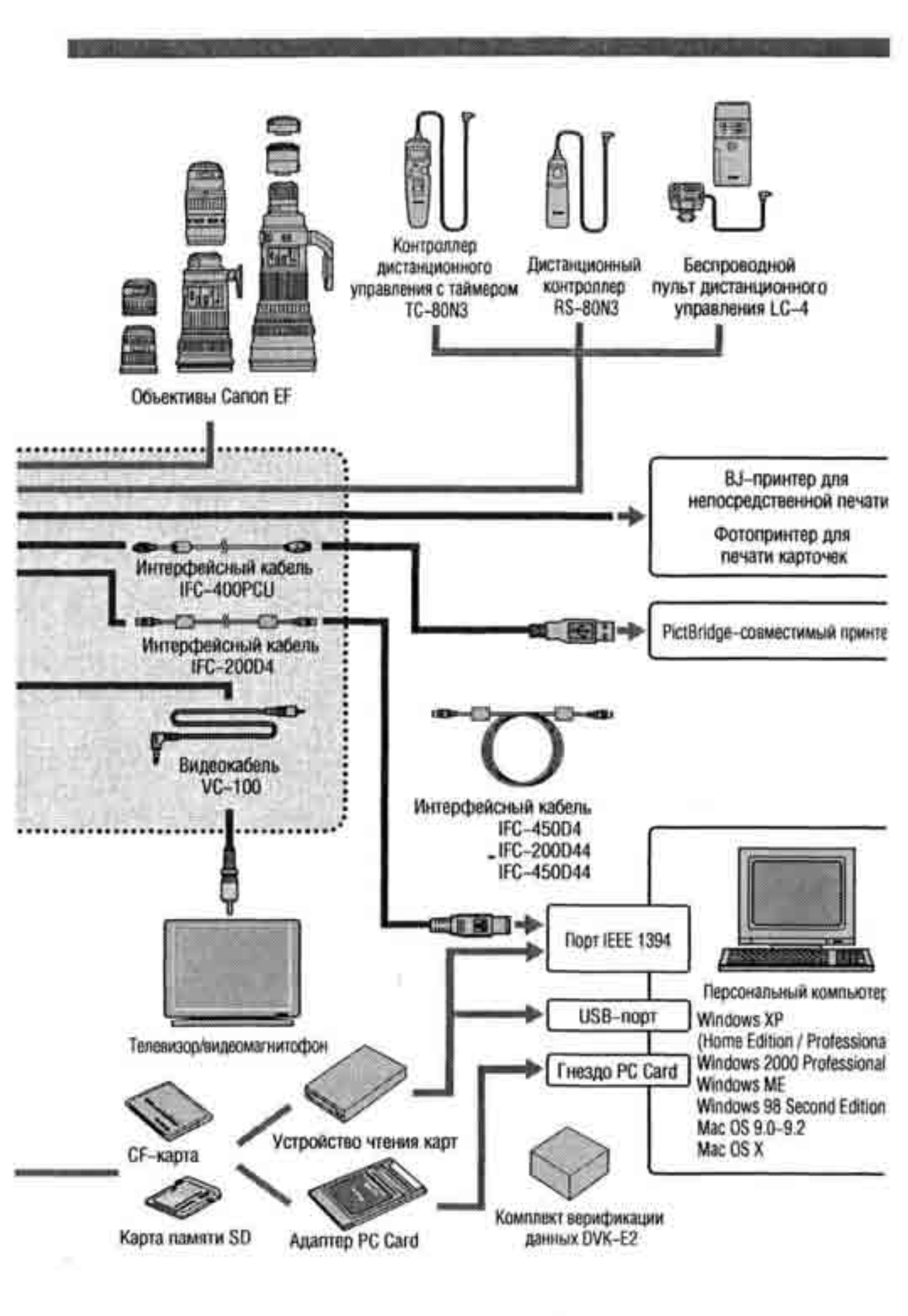

# Гехнические характеристики

#### •Тип

Тип:

Носитель информации: Размеризображения: Совместимые объективы:

28,7х19,1 мм Объективы Canon EF (кроме объектива EF-S) (эквивалентное фокусное расстояние для 35-миллиметровой пленки прибл. в 1,3 раза больше указанного.) Крепление Canon EF

Цифровая зеркальная камера с автофокусировкой и

СF-карта типа I или II, карта памяти SD

Крепление объектива:

## \* Датчик изображения

#### Тип:

Пикселы:

Форматкадра: Цветовые фильтры: Фильтр нижних частот:

#### \* Система записи

Формат записи: Формат изображения: Одновременная запись RAW+JPEG: Размер файла:

Установка папки: Нумерация файлов:

Параметры обработки:

Цветовая матрица:

Запись резервного изображения:

Большая однокристальная КМОП-матрица с высокой чувствительностью и разрешением Эффективное количество пикселов: прибл. 8,20 млн. пикселов Общее количество пикселов: прибл. 8,50 млн. пикселов 3:2 Фильтр основных цветов RGB Расположен перед датчиком изображения, несъемный

DCF 2.0: JPEG и RAW JPEG, RAW (12 бит)

Предусмотрена

автоэкспозицией

- (1) L (Большой): прибл. 2,8 Мбайта (3504 x 2336 пикселов)
- (2) М1 (Средний 1): прибл. 2,2 Мбайта (3104 x 2072 пикселов)
- (3) M2 (Средний 2): прибл. 1,7 Мбайта (2544 x 1696 пикселов)
- (4) S (Малый): прибл. 1,0 Мбайт (1728 x 1152 пикселов)
- (5) RAW: прибл. 8,3 Мбайта (3504 х 2336 пикселов)
- \* Качество JPEG: 8
- \* Точный размер файлов зависит от качества JPEG, объекта, чувствительности ISO и т.д.

Возможно создание и выбор папок

- (1) Последовательная нумерация
- (2) Автоматический сброс
- (3) Ручной сброс

Стандартные параметры плюс возможность установки максимум трех пользовательских параметров обработки

Пять стандартных типов плюс два типа, которые могут быть зарегистрированы для цветовой матрицы

Предусмотрена (изображение одновременно записывается на CF-карту и на карту памяти SD)

| Интерфейс:                                                       | IEEE1394 для подключения к персональным компьютерам<br>USB для непосредственной печати<br>Видеовыход (NTSC/PAL)                                                                                                    |
|------------------------------------------------------------------|----------------------------------------------------------------------------------------------------|
| <ul> <li>Баланс белого</li> </ul>                                |                                                                                                    |
| Настройки:                                                       | Авто, ясная погода, тень, облачная погода, лампа накаливав флуоресцентная лампа, вспышка, пользовательский, цветов; температура, персональный баланс белого (всего 10 установи!                                                                                                    |
| Автоматический                                                   |                                                                                                    |
| баланс белого:<br>Компенсация цветовой                           | Автоматический баланс белого с датчиком изображения                                                                                                    |
| температуры:<br>Коррекция баланса белого:                        | Брекетинг баланса белого: ±3 ступени с шагом 1 ступень<br>± ±9 ступеней с шагом 1 ступень                                                                                                    |
|                                                                  | <ul> <li>Возможна коррекция для усиления синего/янтарного или<br/>пурпурного/зеленого цвета</li> </ul>                                                                                                    |
| • Видоискатель                                                   |                                                                                                    |
| Тип:                                                             | Пентапризма на уровне глаз                                                                                                    |
| Охват:                                                           | Прибл. 100% эфф. пикселов по вертикали и горизонтали                                                                                                    |
| Увеличение:                                                      | 0,72x (-1 диоптрия с объективом с фокусным расстоянием 50 мм, установленным на бесконечность)                                                                                                    |
| Вынесенная окулярная точка                                       | 20 мм                                                                                                    |
| Встроенная диоптрийная                                           |                                                                                                    |
| регулировка:                                                     | -3,0-+1,0 диоптрии                                                                                                    |
| Фокусировочный экран:<br>Зеркало:                                | Сменный (9 типов), Стандартный фокусировочный экран: Ес-(<br>Полупрозрачное, с быстрым возвратом (отношение пропускан!/<br>отражение 37:63, без затемнения изображения с объективам<br>EF 1200mm f/5.6 или более короткими)                                                                                                    |
| Информация в видоискателе:                                       | Информация об автофокусировке (точки автофокусировки,<br>индикатор подтверждения наводки на резкость), информацу<br>об экспозиции (выдержка затвора, диафрагма, ручная установ<br>экспозиции, круг точечного замера, чувствительность ISO,<br>величина экспозиции, предупреждение об ошибках экспозици!<br>информация о вспышке (готовность вспышки, синхронизаш<br>при короткой выдержке, фиксация экспозиции при съемке<br>со вспышкой, величина экспозиции при съемке со вспышш<br>коррекция баланса белого, запись в формате JPEG, количест<br>оставшихся кадров, информация о карте памяти |
| Предварительный просмотр<br>глубины резкости:<br>Шторка окуляра: | Включается кнопкой предварительного просмотра резкости Встроенная                                                                                                    |
| • Автофокусировка                                                |                                                                                                    |
| Тип:                                                             | TTL-AREA-SIR с датчиком КМОП                                                                                                    |
| Точки автофокусировки:                                           | 45 точек AF (Area AF)                                                                                                    |

| Диапазон работы                                     |                                                                                                    |
|-----------------------------------------------------|----------------------------------------------------------------------------------------------------|
| автофокусировки:                                    | EV 0-18 (при ISO 100 и 20°С)                                                                                      |
| Режимы фокусировки:                                 | One-Shot AF (ONE SHOT)                                                                                            |
|                                                     | Al Servo AF (Al SERVO)                                                                                            |
|                                                     | Ручная фокусировка (MF)                                                                                           |
| Выбор точки автофокусировки:                        | Автоматический выбор, ручной выбор, домашнее положение (переключение на зарегистрированную точку автофокусировки) |
| Отображение выбранной                               |                                                                                                    |
| точки автофокусировки:<br>Вспомогательный луч света | Наложены в видоискателе и указываются на ЖК-дисплее                                                               |
| дляавтофокусировки:                                 | Излучается вспышкой Speedlite                                                                                     |
| • Управление установкой                             | й экспозиции                                                                                                    |
| Режимызамера экспозиции:                            | 21-зонный TTL замер с полностью открытой лиафрагмой                                                               |
|                                                     | (1) Оценочный замер (может быть сопряжен с любой точкой автофокусировки)                                          |
|                                                     | (2) Частичный замер (прибл. 13.5% плошали по центру                                                               |
|                                                     | видоискателя)                                                                                                    |
|                                                     | (3) Точечный замер                                                                                                |
|                                                     | • Центральный точечный замер (прибл. 3,8% площади по                                                              |
|                                                     | центру видоискателя)                                                                                              |
|                                                     | • Точечный замер, сопряженный с точкой автофокусировки                                                            |
|                                                     | (прибл. 3,8% площади видоискателя)                                                                                |
|                                                     | <ul> <li>Многоточечный замер (макс. 8 точечных замеров)</li> </ul>                                                |
|                                                     | (4) Центрально-взвешенный интегральный замер                                                                      |
| Диапазон работы экспоно-                            |                                                                                                    |
| метрическогоустройства:                             | EV 0-20 (при 20°С с объективом 50mm f/1.4, ISO 100)                                                               |
| Системы управления                                  |                                                                                                    |
| экспозицией:                                        | Программная АЕ (с возможностью сдвига), АЕ с приоритетом                                                          |
|                                                     | выдержки, АЕ с приоритетом диафрагмы, автоматическая вспышка                                                      |
| _                                                   | E-TTL II, ручная установка экспозиции, ручная со вспышкой                                                         |
| Диапазон чувствительности ISO:                      | Эквивалент IS0100-1600 (с шагом 1/3 ступени), предусмотрено                                                       |
|                                                     | расширение диапазона ISO за счет значений ISO 50 и 3200                                                           |
| Компенсация экспозиции:                             | Автоматический брекетинг (AEB): ±3 ступени с шагом 1/3 ступени.                                                   |
|                                                     | Способы брекетинга: 1. Выдержка затвора или величина диафрагмы<br>2. Чувствительность ISO                         |
|                                                     | Вручную: ±3 ступени с шагом 1/3 ступени                                                                           |
|                                                     | (возможно совместное использование с АЕВ)                                                                         |
| Фиксацияэкспозиции:                                 | Авто: Работает в режиме One-shot AF с оценочным                                                                   |
|                                                     | замером после наводки на резкость.                                                                                |
|                                                     | Вручную: Кнопкой фиксации экспозиции во всех режимах экспозамера.                                                 |
| * Затвор                                            |                                                                                                    |
| <br>Тип <sup>,</sup>                                | Фокальный затвор с электронным управлением                                                                        |
| 3LIDONYVIA 22TROD2.                                 | $\frac{1}{8000}$ - 30 с (с шагом 1/3 ступеци) плительная вылемииз R                                               |
| овдержки затвора.                                   | выдержка Х-синхронизации 1/250 с.                                                                                 |

| Спуск затвора:<br>Автоспуск:<br>Пультдистанционного<br>управления:                            | Сенсорный электромагнитный спуск<br>Задержка 10 с или 2 с<br>Разъем дистанционного управления типа N3                                                         |
|-----------------------------------------------------------------------------------------------|----------------------------------------------------------------------------------------------------|
| . Вольшихо                                                                                    |                                                                                                    |
| Вспышка Speedlite<br>для камер EOS:                                                           | Автоматическая вспышка в режиме E-TTL II со вспышками<br>Speedlite серии EX                                                                                   |
| Разъем внешней<br>синхронизации:                                                              | Предусмотрена                                                                                                    |
| <ul> <li>Система перевола кал</li> </ul>                                                      | DOB                                                                                                    |
| Режимы перевода кадров:                                                                       | Покадровая съемка, низкоскоростная непрерывная съемка, высокоскоростная непрерывная съемка, автоспуск                                                         |
| Скорость непрерывной                                                                          |                                                                                                    |
| съемки:                                                                                       | Низкоскоростная непрерывная съемка: прибл. 3 кадра/с,                                                                                                    |
| Макс, длина серии:                                                                            | Высокоскоростная непрерывная съемка: приол. 8,5 кадра/с.<br>JPEG: прибл. 40 кадров (большой, JPEG 8)<br>RAW: прибл. 20 кадров                                 |
| • ЖК-монитор                                                                                  |                                                                                                    |
| Тип:<br>Размер экрана:<br>Пикселы:<br>Угол охвата:<br>Настройка яркости:<br>Языки интерфейса: | Цветной ТFT жидкокристаллический монитор<br>2,0 дюйма.<br>Приблизительно 230000<br>100% относительно эффективных пикселов<br>Предусмотрено пять уровней<br>12 |
| • Воспроизведение изоб                                                                        | ражений                                                                                                    |
| Формат отображения                                                                            |                                                                                                    |
| изображения:                                                                                  | Одно изображение, одно изображение (информ.), 4 изображен<br>9 изображений, увеличение (прибл. 1,5х - Юх), поворот<br>изображения                             |
| Предупреждение<br>о засветке:                                                                 | В форматах одного изображения и одного изображения с<br>информацией все передержанные яркие области изображен<br>будут мигать.                                |
| • Защита и стирание изо                                                                       | ображений                                                                                                    |
| Защита:                                                                                       | Одновременно можно установить или отменить защиту от стирания одного изображения, всех изображений в папке ил всех изображений на карте памяти.               |
| Стирание:                                                                                     | Одновременно можно стереть одно изображение, все изобрг жения в папке или всех изображений на карте памяти (кром( защишенных).                                |
|                                                                                               |                                                                                                    |

| • Запись звука                                     |                                                                                                    |
|----------------------------------------------------|----------------------------------------------------------------------------------------------------|
| Способзаписи:                                      | Речевой комментарий, записанный встроенным микрофоном, прилагается к изображению.                         |
| Формат файлов:                                     | WAV                                                                                                    |
| Времязаписи:                                       | Макс. 30 с на одну запись                                                                                 |
| * Непосредственная печ                             | ать                                                                                                    |
| Совместимые принтеры: І                            | Принтеры, поддерживающие стандарты CP Direct, Bubble Jet<br>Direct и PictBridge                           |
| Распечатываемые                                    |                                                                                                    |
| Изображения:                                       | Изображения в формате JPEG<br>(Предусмотрен заказ печати с DPOF версии 1.1)                               |
| • Индивидуальная настр                             | ойка                                                                                                    |
| Пользовательские функции:<br>Персональные функции: | 21 пользовательская функция с 67 установками<br>27                                                        |
| Сохранение/считывание                              | Прелусмотрено                                                                                             |
| эстановок камеры.                                  | предусмотрено                                                                                             |
| * Источник питания                                 |                                                                                                    |
|                                                    | Олин Ni-MH-аккумулятор NP-E3                                                                              |
|                                                    | * Возможно питание от сети переменного тока через сетевой источник питания и переходник постоянного тока. |
| Возможное                                          |                                                                                                    |
| количествоснимков:                                 | При 20°С: приблизительно 1200                                                                             |
|                                                    | При 0°С: приблизительно 800                                                                               |
|                                                    | <sup>^</sup> Указанные выше значения относятся к случаю полностью заряженного Ni-MH-аккумулятора NP-E3.   |
| Контрольаккумулятора:                              | Автоматический                                                                                            |
| Энергосоережение:<br>Элемент резервного            | Предусмотрено. Питание отключается через 1,2,4,15 или 30 мин.                                             |
| питания:                                           | Один литиевый элемент питания CR2025                                                                      |
| • Габариты и вес                                   |                                                                                                    |
| Габариты                                           | 156 (Ш) х 157 6 (В) х 79 9 (Г) мм                                                                         |
| Bec:                                               | 1220 г (только корпус. Аккумулятор: 335 г)                                                                |
| · Условия эксплуатации                             |                                                                                                    |
| Диапазон рабочих температур:                       | : 0 - 45°C                                                                                                |
|                                                    |                                                                                                    |

Рабочая влажность: 85% или менее

\* Все указанные выше данные основаны на стандартах тестирования компании Canon.

\* Технические характеристики и внешний вид камеры могут быть изменены без предварительного уведомления.

## Цифровая камера модели DS126051

Данное устройство соответствует требованиям раздела 15 правил Федеральной комиссии по связи (FCC). Эксплуатация устройства регламентируется следующими двумя условиями: (1) устройство не создает недопустимых радиопомех; (2) устройство устойчиво к внешним помехам, включая помехи, которые могут вызвать нарушения в его работе.

Примечание.

Данное оборудование было подвергнуто испытаниям, в ходе которых обнаружено, что оно соответствует пределам, установленным для цифровы> устройств Класса В в соответствии с разделом 15 Правил FCC. Эти пределы предназначены для обеспечения разумной защиты от нежелательных помех в жилых зонах. Данное оборудование генерирует, использует и может излучать радиочастотную энергию и, при установке и использовании с нарушением инструкций, может вызывать нежелательные помехи для радиосвязи. Однако отсутствие помех в каждом конкретном случае не гарантируется. Если оборудование создает существенные помехи радио- или телевизионному приему, что подтверждается включением и выключением оборудования, пользователь может попытаться устранить эти помехи самостоятельно, учитывая следующие рекомендации:

- изменив местоположение или ориентацию приемной антенны;
- увеличив расстояние между оборудованием и приемником;
- подключив оборудование к электрической розетке, подключенной не к той линии, к которой подключен приемник;
- обратившись за помощью к дилеру или опытному радио- или телемастеру

Для обеспечения соответствия классу В подраздела В раздела 15 правил FCC с данным оборудованием должен использоваться поставляемый с цифровой камерой ферритовый сердечник.

Запрещается вносить какие-либо изменения или каким-либо образом модифицировать оборудование, если только иное не установлено в настоящей Инструкции В случае внесения таких изменений или модификаций пользователю может быть запрещено использовать оборудование.

Canon U.S.A. Inc. One Canon Plaza, Lake Success, NY 11042, U.S.A. (США) Телефон: (516)328-5600

# Алфавитный указатель

| Vdobe RGB                                 | 55    |
|-------------------------------------------|-------|
| \ <b>EB</b>                               | 93    |
| VI Servo AF                               |       |
| \v(AE с приоритетом диафрагмы).           | 88    |
| И (Ручная экспозиция)                     |       |
| VTSC                                      |       |
| Dne-Shot AF                               | 66    |
| <sup>▷</sup> (Программная автоэкспозиция) |       |
| <sup>3</sup> AL                           | 111   |
| }AW                                       | 44,45 |
| ;RGB                                      | 57    |
| Тv (АЕ с приоритетом выдержки)            | 86    |

#### A

| штоматическое выкли | очение питания27 |
|---------------------|------------------|
| 1втоповорот         |                  |
| штоспуск            |                  |
| 1ккумулятор         | 18, 20, 168      |
| 5                   |                  |
| )аланс белого       |                  |

положении

шокировка зеркала в верхнем

8

| юличина диафрагмы           |     |
|-----------------------------|-----|
| шдеовыход                   | 111 |
| шдоискатель                 |     |
| \$илка баланса белого       | 53  |
| юспроизведение              | 105 |
| фемя просмотра изображений  | 103 |
| юпышка                      |     |
| \$ыбор карты памяти         |     |
| *ыбор папки                 |     |
| }ыбор точки автофокусировки |     |
| }ыдержка затвора            |     |
| включатель питания          |     |
| State in the second state   |     |

## •истограмма 108 лавный диск управления 16, 29 "лубина резкости 89

| Д                                                                                                    | t de                                |
|----------------------------------------------------------------------------------------------------|-------------------------------------|
| диоптрийная регулировка                                                                                                    |                                     |
| диск оперативного управления                                                                                                    | 6, 30                               |
| длительная выдержка В                                                                                                    |                                     |
| дополнительные принадлежности                                                                                                    | 168                                 |
| ж                                                                                                    |                                     |
| ЖК-дисплей                                                                                                    | 13                                  |
| ЖК-монитор                                                                                                    | 9.36                                |
|                                                                                                    | ,                                   |
| 3                                                                                                    |                                     |
| 3<br>заказ на печать                                                                                                    | 137                                 |
| 3<br>заказ на печать<br>замена элемента питания календаря                                                                              | 137<br>39                           |
| 3<br>заказ на печать<br>замена элемента питания календаря<br>замер экспозиции в нескольких точках                                      | 137<br>39<br>82                     |
| Заказ на печать<br>замена элемента питания календаря<br>замер экспозиции в нескольких точках<br>запись звука                           | 137<br>39<br>82<br>114              |
| 3<br>заказ на печать<br>замена элемента питания календаря<br>замер экспозиции в нескольких точках<br>запись звука<br>зарядка           | 137<br>39<br>82<br>114<br>18        |
| 3<br>заказ на печать<br>замена элемента питания календаря<br>замер экспозиции в нескольких точках<br>запись звука<br>зарядка<br>защита | 137<br>39<br>82<br>114<br>18<br>112 |

#### И

| индексный режим     | 106 |
|---------------------|-----|
| информация о съемке |     |

#### (

97

| как держать камеру              | .37  |
|---------------------------------|------|
| карта памяти                    | 169  |
| карта памяти, форматирование    | 118  |
| качество ЈРЕС                   | 46   |
| качество записи                 | 44   |
| кнопка спуска затвора           | 28   |
| нажатие наполовину              | 28   |
| полное нажатие                  | 28   |
| коды ошибок                     | 165  |
| количество оставшихся кадров 21 | , 45 |
| компенсация экспозиции          | 92   |
| контрастность                   | 58   |
| контрольный список оборудования |      |
| коррекция баланса белого        | .52  |
| кривая цветопередачи            | 58   |
| 11                              |      |

#### максимальное количество кадров в серии 45 меню 32, 34

#### H

| насыщенность цветов     |         |
|-------------------------|---------|
| непосредственная печать | 121,143 |
| PictBridge              |         |
| CP Direct               |         |
| Bubble Jet Direct       |         |
| непрерывная съемка      |         |
| нумерация файлов        |         |

## 0

| обрезка               | 135 |
|-----------------------|-----|
| объектив              |     |
| одно изображение      | 106 |
| одновременная запись  |     |
| в форматах RAW и JPEG |     |

#### Π

| параметры обработки             |         |
|---------------------------------|---------|
| переходник постоянного тока     |         |
| персональные функции            | 157     |
| поворот изображения             | 104,110 |
| подсветка ЖК-дисплея            |         |
| покадровая съемка               |         |
| пользовательские функции        | 146     |
| пользовательский баланс белого. | 49      |
| предупреждение о засветке       |         |
| проверка аккумулятора           |         |
| программная автоэкспозиция      |         |
| программный сдвиг               |         |
| просмотр изображения            | 102     |

#### Р

| размер изображения             | 44 |
|--------------------------------|----|
| расширение диапазона           |    |
| чувствительности ISO           |    |
| регистрация/переключение точки |    |
| автофокусировки                | 70 |
| режим автофокусировки          | 66 |
| режим замера экспозиции        | 80 |
| режимы перевода кадров         |    |
| резервирование                 | 62 |
| резкость                       | 58 |

| ремень *                                                           |
|--------------------------------------------------------------------|
| ручная фокусировка"                                                |
| C                                                                  |
| сбой в работе11                                                    |
| сброс всех настроек камеры ;                                       |
| создание папки                                                     |
| состав системыУ                                                    |
| сохранение/считывание                                              |
| установок камеры 1!                                                |
| стереть                                                            |
| съемка в вертикальном положении ;                                  |
| T                                                                  |
| технические характеристики У                                       |
| Y                                                                  |
| увеличение изображения                                             |
| уменьшение шумов !                                                 |
| установка даты и времени;                                          |
| установки по умолчанию•'                                           |
| Φ                                                                  |
| фиксация фокусировки                                               |
| фиксация экспозиции при съемке                                     |
| со вспышкой!                                                       |
| фиксация экспозиции (AE Lock) !!!!!!!!!!!!!!!!!!!!!!!!!!!!!!!!!!!! |
| фокусировочный экран 11                                            |
| форматирование1'                                                   |
|                                                                    |
| цветовая матрица!                                                  |
| цветовая температура !                                             |
| цветовое пространство                                              |
| цветовой опенок                                                    |
| N Coloran in brief and the start of the                            |
| чистка датчика -                                                   |
| чувствительность ISO -                                             |
|                                                                    |
| Ψ.                                                                 |
| Ш<br>шторка окуляра                                                |

элементы камеры и их назначение